# Operating Instructions Manual de instrucciones Testomat<sup>®</sup> EVOTH

Online analysis instrument for residual total hardness (water hardness)

Dispositivo automático de análisis en línea para dureza total residual (dureza del agua)

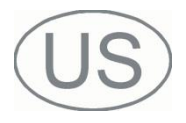

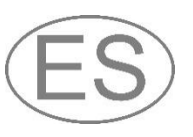

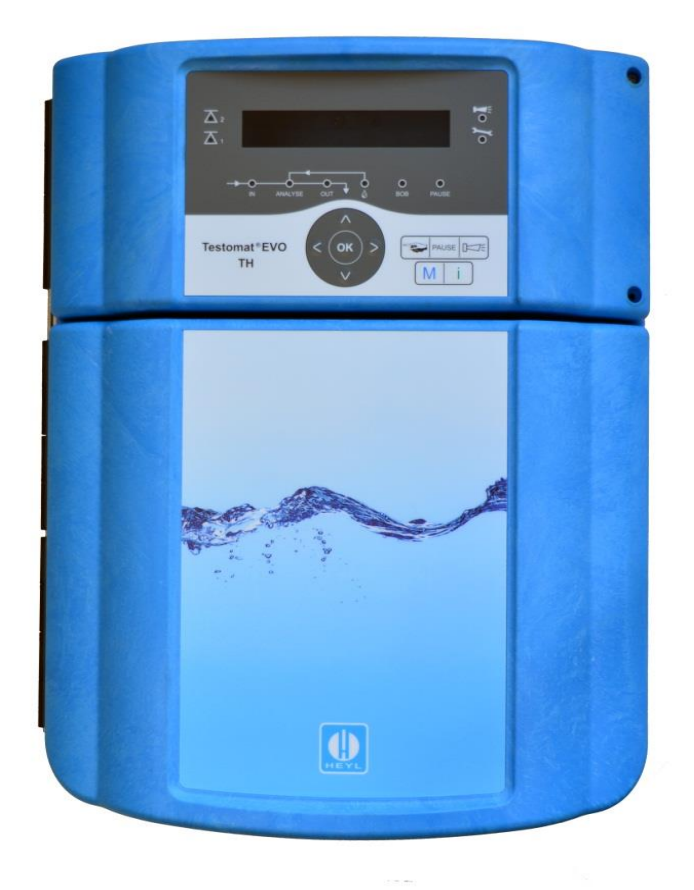

# Content

| Content                                                                                                    | 2                                                                  |
|----------------------------------------------------------------------------------------------------|--------------------------------------------------------------------|
| Important safety information                                                                                                    | <b>3</b><br>3<br>3<br>9<br>9                                       |
| Special attention is required at this point       Sequirements         General Information       Sequirements for the installation site         Requirements of cable for mains voltage and system components         and installed lines       10         Requirements for cable ducts       10         During assembly       11         During operation       12         Malfunctions/repairing a defective device       12         Operating requirements       13 | 3<br>3<br>3<br>3<br>3<br>3<br>3<br>3<br>3<br>3<br>3<br>3<br>3<br>3 |
| Delivery includes:14                                                                                                    | 4                                                                  |
| Service description                                                                                                    | <b>4</b><br>5                                                      |
| Assembly16                                                                                                    | 6                                                                  |
| Assembling the Testomat® EVO TH16                                                                                                    | 3                                                                  |
| Use of the Testomat® EVO TH within a pressure range of 0.3 to 1 bar?                                                                                                    | 16                                                                 |
| Connecting the water intake and discharge                                                                                                    | 7<br>7<br>8                                                        |
| Connect mains and devices                                                                                                    | 3<br>9                                                             |
| Internal structure of Testomat® EVO TH.       20         Cable gland       21         Connect mains voltage       22         Connect system components       22         Connect inputs and outputs       22         RS232 interface terminal assignment       26         Insert indicator bottle       26         Open water intake       26         Device settings and data input       27                                                                           | )11245667                                                          |
| Functions of the control and display elements       27         Switching the Testomat <sup>®</sup> EVO TH device on/off.       27         Display functions       28         Control and function keys       29         Operating system       30         Control elements on the control board.       33         Mounting the SD card       33         Status displays of the SD card.       33                                                                       | 7<br>3<br>3<br>3<br>3<br>3<br>3<br>3                               |
| Getting started                                                                                                    | 4                                                                  |
| Input basic programming data                                                                                                    | 5                                                                  |
| Select operating mode                                                                                                    | 5                                                                  |
| Select timing control                                                                                                    | 5                                                                  |
| Select quantity control                                                                                                    | 5                                                                  |

| Configure interval (interval pause)                                                                                                    | 36                                                                                                    |
|----------------------------------------------------------------------------------------------------|----------------------------------------------------------------------------------------------------|
| Select indicator type and container size                                                                                                    | 37                                                                                                    |
| Select measurement value unit                                                                                                    | 37                                                                                                    |
| Limit value monitoring                                                                                                    | 38                                                                                                    |
| Input operating mode of LV1 and LV2 limit value outputs                                                                                                    | 38                                                                                                    |
| Switching functions of the LV1 and LV2 limit value outputs                                                                                                    | 39                                                                                                    |
| Input purge cycle                                                                                                    | 40                                                                                                    |
| Select water meter                                                                                                    | 41                                                                                                    |
| BOB operation (operation without constant supervision)                                                                                                    | 41                                                                                                    |
| LV1 and LV2 limit value outputs                                                                                                    | 42                                                                                                    |
| AUX (programmable functional output)                                                                                                    | 43                                                                                                    |
| Alarm (Fault signal output)                                                                                                    | 43                                                                                                    |
| Alarm/message - How to proceed when errors occur                                                                                                    | 44                                                                                                    |
| Water shortage                                                                                                    | 45                                                                                                    |
| Error history                                                                                                    | 45                                                                                                    |
| Description of the signal inputs/outputs                                                                                                    | 46                                                                                                    |
| Stop input                                                                                                    | 46                                                                                                    |
| External delete (external acknowledge)                                                                                                    | 47                                                                                                    |
| Current loop $0/4 - 20$ mA                                                                                                    | , /                                                                                                    |
| Calculation of output currents                                                                                                    | 48                                                                                                    |
| Serial interface                                                                                                    | 49                                                                                                    |
| Notification format                                                                                                    | 49                                                                                                    |
| LCD settings                                                                                                    | 50                                                                                                    |
| Description of the SD card functions                                                                                                    | 50                                                                                                    |
| Storing measurement values                                                                                                    | 51                                                                                                    |
| Store error                                                                                                    |                                                                                                    |
| Store error<br>Interim storage for a non-inserted SD card                                                                                                    | 51                                                                                                    |
| Store error<br>Interim storage for a non-inserted SD card<br>Capacity of the SD card                                                                                                    | 51<br>52<br>52                                                                                                    |
| Store error<br>Interim storage for a non-inserted SD card<br>Capacity of the SD card<br>Export basic programming data                                                                                                    | 51<br>52<br>52<br>52                                                                                                    |
| Store error<br>Interim storage for a non-inserted SD card<br>Capacity of the SD card<br>Export basic programming data<br>Import basic programming data                                                                                                    | 51<br>52<br>52<br>52<br>53                                                                                                    |
| Store error<br>Interim storage for a non-inserted SD card<br>Capacity of the SD card<br>Export basic programming data<br>Import basic programming data<br>Password protection<br>Password input                                                                                                    | 51<br>52<br>52<br>52<br>53<br>53<br>53                                                                                                    |
| Store error<br>Interim storage for a non-inserted SD card<br>Capacity of the SD card<br>Export basic programming data<br>Import basic programming data<br>Password protection<br>Password input<br>Change password                                                                                                    | 51<br>52<br>52<br>52<br>53<br>53<br>53<br>53                                                                                                    |
| Store error<br>Interim storage for a non-inserted SD card<br>Capacity of the SD card<br>Export basic programming data<br>Import basic programming data<br>Password protection<br>Password input<br>Change password<br>Password protection                                                                                                    | 51<br>52<br>52<br>52<br>53<br>53<br>53<br>54<br>54                                                                                                    |
| Store error<br>Interim storage for a non-inserted SD card<br>Capacity of the SD card<br>Export basic programming data<br>Import basic programming data<br>Password protection<br>Password input<br>Change password<br>Password protection<br>Firmware update                                                                                                    | 51<br>52<br>52<br>52<br>53<br>53<br>53<br>54<br>54<br>54                                                                                                    |
| Store error<br>Interim storage for a non-inserted SD card<br>Capacity of the SD card<br>Export basic programming data<br>Import basic programming data<br>Password protection<br>Password input<br>Change password<br>Password protection<br>Firmware update<br>Menu-driven firmware update                                                                                                    | 51<br>52<br>52<br>53<br>53<br>53<br>53<br>54<br>54<br>54<br>54                                                                                                    |
| Store error<br>Interim storage for a non-inserted SD card<br>Capacity of the SD card<br>Export basic programming data<br>Import basic programming data<br>Password protection<br>Password protection<br>Change password<br>Password protection<br>Firmware update<br>Menu-driven firmware update<br>Manual firmware update                                                                                                    | 51<br>52<br>52<br>52<br>53<br>53<br>53<br>54<br>54<br>54<br>54<br>54                                                                                                    |
| Store error<br>Interim storage for a non-inserted SD card<br>Capacity of the SD card<br>Export basic programming data<br>Import basic programming data<br>Password protection<br>Password input<br>Change password<br>Password protection<br>Firmware update<br>Menu-driven firmware update<br>Maintenance                                                                                                    | 51<br>52<br>52<br>52<br>53<br>53<br>53<br>54<br>54<br>54<br>54<br>54                                                                                                    |
| Store error<br>Interim storage for a non-inserted SD card<br>Capacity of the SD card<br>Export basic programming data<br>Import basic programming data<br>Password protection<br>Password protection<br>Change password<br>Password protection<br>Firmware update<br>Menu-driven firmware update<br>Manual firmware update<br>Configuring the maintenance interval<br>Acknowledge the maintenance                                                                                                    | 51<br>52<br>52<br>53<br>53<br>53<br>54<br>54<br>54<br>54<br>54<br>56<br>56<br>56                                                                                                    |
| Store error<br>Interim storage for a non-inserted SD card<br>Capacity of the SD card<br>Export basic programming data<br>Import basic programming data<br>Password protection<br>Password input<br>Change password<br>Password protection<br>Firmware update<br>Menu-driven firmware update<br>Manual firmware update<br>Configuring the maintenance interval<br>Acknowledge the maintenance                                                                                                    | 51<br>52<br>52<br>53<br>53<br>53<br>54<br>54<br>54<br>54<br>56<br>56<br>56<br><b>57</b>                                                                                                    |
| Store error<br>Interim storage for a non-inserted SD card<br>Capacity of the SD card<br>Export basic programming data<br>Import basic programming data<br>Password protection<br>Password protection<br>Change password<br>Password protection<br>Password protection<br>Firmware update<br>Menu-driven firmware update<br>Manual firmware update<br>Maintenance<br>Configuring the maintenance interval<br>Acknowledge the maintenance<br>Information menu                                                                                                    | 51<br>52<br>52<br>53<br>53<br>53<br>54<br>54<br>54<br>56<br>56<br>56<br>56<br>56                                                                                                    |
| Store error<br>Interim storage for a non-inserted SD card<br>Capacity of the SD card<br>Export basic programming data<br>Import basic programming data<br>Password protection<br>Password input<br>Change password<br>Password protection<br>Password protection<br>Firmware update<br>Menu-driven firmware update<br>Maintenance<br>Configuring the maintenance interval<br>Acknowledge the maintenance<br>Information menu                                                                                                    | 51<br>52<br>52<br>53<br>53<br>53<br>53<br>53<br>54<br>54<br>54<br>54<br>56<br>56<br>56<br><b>56</b>                                                                                                    |
| Store error<br>Interim storage for a non-inserted SD card<br>Capacity of the SD card<br>Export basic programming data<br>Import basic programming data<br>Password protection<br>Password input<br>Change password<br>Password protection<br>Password protection<br>Firmware update<br>Menu-driven firmware update<br>Manual firmware update<br>Maintenance<br>Configuring the maintenance interval<br>Acknowledge the maintenance<br>Information menu<br>Service menu                                                                                                    | 51<br>52<br>52<br>53<br>53<br>53<br>54<br>54<br>54<br>56<br>56<br>56<br>56<br>56<br>56<br>56<br>56<br>56                                                                                                    |
| Store error<br>Interim storage for a non-inserted SD card<br>Capacity of the SD card<br>Export basic programming data<br>Import basic programming data<br>Password protection<br>Password input<br>Change password<br>Password protection<br>Firmware update<br>Menu-driven firmware update<br>Manual firmware update<br>Maintenance.<br>Configuring the maintenance interval<br>Acknowledge the maintenance<br>Information menu<br>Structure of basic programming<br>Error messages/troubleshooting                                                                                                    | 51<br>52<br>52<br>53<br>53<br>53<br>53<br>53<br>54<br>54<br>54<br>54<br>56<br>56<br>56<br><b>56</b><br><b>57</b><br><b>58</b><br><b>60</b><br><b>61</b>                                                                                                    |
| Store error<br>Interim storage for a non-inserted SD card<br>Capacity of the SD card<br>Export basic programming data<br>Import basic programming data<br>Password protection<br>Password input<br>Change password<br>Password protection<br>Password protection<br>Firmware update<br>Menu-driven firmware update<br>Manual firmware update<br>Maintenance<br>Configuring the maintenance interval<br>Acknowledge the maintenance<br>Information menu<br>Service menu<br>Structure of basic programming<br>Further possible errors                                                                                                    | 51<br>52<br>52<br>53<br>53<br>53<br>53<br>54<br>54<br>54<br>56<br>56<br>56<br>56<br>56<br><b>57</b><br><b>58</b><br><b>58</b><br><b>58</b><br><b>53</b><br>56<br><b>56</b><br>56<br><b>56</b><br>56                                                                                                    |
| Store error<br>Interim storage for a non-inserted SD card<br>Capacity of the SD card<br>Export basic programming data<br>Password protection<br>Password input<br>Change password<br>Password protection<br>Password protection | 51<br>52<br>52<br>53<br>53<br>53<br>53<br>54<br>54<br>54<br>54<br>56<br>56<br>56<br>56<br>56<br>57<br><b>58</b><br><b>57</b><br><b>58</b><br><b>53</b><br>53<br>54<br>54<br>54<br>55<br><b>56</b><br>56<br><b>56</b><br>56<br><b>56</b><br>56<br><b>56</b><br>56<br><b>56</b><br>56<br><b>56</b><br>56<br><b>56</b><br>56<br><b>56</b><br>56<br><b>56</b><br>56<br><b>56</b><br>56<br><b>56</b><br><b>56</b><br><b>66</b><br><b>66</b><br><b>66</b><br><b>66</b> |
| Store error<br>Interim storage for a non-inserted SD card<br>Capacity of the SD card<br>Export basic programming data<br>Password protection<br>Password input<br>Change password<br>Password protection<br>Password protection<br>Password<br>Password<br>Passwor                                      | 51<br>52<br>52<br>53<br>53<br>53<br>54<br>54<br>54<br>54<br>56<br>56<br>56<br>56<br>56<br>56<br><b>57</b><br><b>58</b><br><b>61</b><br>64<br>64<br>64                                                                                                    |
| Store error<br>Interim storage for a non-inserted SD card<br>Capacity of the SD card<br>Export basic programming data<br>Password protection<br>Password input<br>Change password<br>Password protection<br>Password protection<br>Firmware update<br>Menu-driven firmware update<br>Manual firmware update<br>Configuring the maintenance interval<br>Acknowledge the maintenance<br><b>Service menu</b><br><b>Structure of basic programming</b><br><b>Error messages/troubleshooting</b><br>Further possible errors<br>Error messages after self-test<br>Firmware update error list                                                                                                    | 51<br>52<br>52<br>52<br>53<br>53<br>53<br>54<br>54<br>54<br>56<br>56<br>56<br>56<br>56<br>56<br>56<br>56<br>57<br><b>58</b><br>61<br>64<br>64<br>66<br>69                                                                                                    |
| Store error<br>Interim storage for a non-inserted SD card<br>Capacity of the SD card<br>Export basic programming data<br>Password protection<br>Password input<br>Change password<br>Password protection<br>Password protection<br>Firmware update<br>Menu-driven firmware update<br>Manual firmware update<br>Configuring the maintenance interval<br>Acknowledge the maintenance<br>Information menu<br>Service menu<br>Structure of basic programming<br>Error messages/troubleshooting<br>Further possible errors<br>Error messages after self-test<br>Firmware update error list<br>Servicing and maintenance work                                                                                                    | 51<br>52<br>52<br>53<br>53<br>53<br>54<br>54<br>54<br>56<br>56                                                                                                    |

| Setting indicator fill level                                                                       | 70                         |
|----------------------------------------------------------------------------------------------------|----------------------------|
| Cleaning of the measuring chamber and the viewing windows                                          | 70                         |
| Cleaning the filter housing                                                                        | 70                         |
| Care instructions                                                                                  | 71                         |
| Replacing the backup battery                                                                       | 71                         |
| Replacing fuses                                                                                    | 72                         |
| Checklist Testomat <sup>®</sup> EVO TH                                                             | 77                         |
| Spare parts and accessories for Testomat <sup>®</sup> EVO TH                                       |                            |
|                                                                                                    |                            |
| Accessory                                                                                          | 80                         |
| Accessory                                                                                          | 80<br><b>81</b>            |
| Accessory Technical Data Declaration of conformity                                                 | 80<br><b>81</b><br>82      |
| Accessory<br>Technical Data<br>Declaration of conformity<br>NRTL certificate                       | 80<br>81<br>82<br>83       |
| Accessory Technical Data Declaration of conformity NRTL certificate Test-type approval certificate | 80<br>81<br>82<br>83<br>84 |

# Índice

| Información de seguridad importante                                             | 85        |
|---------------------------------------------------------------------------------|-----------|
|                                                                                 | .85       |
| Cualificación del personal                                                      | .85<br>90 |
| Documentación adicional                                                         | 88        |
|                                                                                 | 00        |
| Indicaciones generales                                                          | 00.<br>88 |
| Requisitos del lugar de montaie                                                 | 88        |
| Requisitos de los cables para la tensión de red, los cables                     | 00        |
| tendidos y los componentes de la instalación                                    | .87       |
| Requisitos de los pasacables                                                    | .87       |
| En el montaje                                                                   | .88       |
| Durante el funcionamiento                                                       | 88        |
| En la limpieza                                                                  | .89       |
| Mal funcionamiento / reparación de un dispositivo defectuoso                    | .89       |
| En la eliminacion                                                               | .89       |
| Requisitos operativos                                                           | .89       |
| Volumen de suministro                                                           | .91       |
| Descripción del trabajo                                                         | .91       |
| Indicadores disponibles para los dispositivos Testomat® EVO TH                  | .92       |
| Montaje                                                                         | .93       |
| Montar el Testomat <sup>®</sup> EVO TH                                          | .93       |
| Uso del Testomat <sup>®</sup> EVO TH en el rango de presiones entre 0,3 y 1 bar | .93       |
| Conexión de la alimentación y desagüe                                           | 94        |
| Alimentación de agua                                                            | .94       |
| Desagüe                                                                         | .95       |
| Conexión de la tensión de red y de los dispositivos                             | .95       |
| Diagrama de bloques del Testomat® EVO TH                                        | .96       |
| Estructura interna del Testomat <sup>®</sup> EVOTH                              | .97       |
| Pasacables                                                                      | .98       |
| Montaje de la placa de circuito de red y conexión de la tensión d               | е         |
| red                                                                             | .98       |
| Conexión de los componentes de la instalación                                   | .99       |
| Conexion de entradas y salidas1                                                 | 01        |
| Asignación de contactos internaz RS232                                          | 02        |
| Colocación de la botella de indicador                                           | 03        |
| Apertura de la alimentación de agua                                             | 03        |
| Configuración del dispositivo y entrada de datos                                | 04        |
| Euroionos do los olomontos do mando y visualización                             | 04        |
| Encendido/Apagado del dispositivo Testomat <sup>®</sup> EVO TH                  | 04        |
| Funciones de la pantalla1                                                       | 05        |
| Elementos de control y teclas de función1                                       | 06        |
| Sistema de mando1                                                               | 07        |
| Elementos de control en la placa de control1                                    | 10        |
| Montaje de la tarjeta SD1                                                       | 10        |
| Visualización del estado de la tarjeta SD1                                      | 10        |
| Primeros pasos1                                                                 | 11        |
| Introducir los datos de programación básicos1                                   | 12        |
| Modo operativo seleccionar                                                      | 12        |
| Control a tiempo auswahlen1                                                     | 12        |
| Seleccionar el control de cantidad/prioridad temporal                           | 12        |
|                                                                                 | 13        |

| Ajustar la pausa entre intervalos                                                                                                    | .113                                         |
|----------------------------------------------------------------------------------------------------|----------------------------------------------|
| Tipo indicador y tamano botella auswählen                                                                                                    | .114                                         |
| Seleccionar la unidad de medida                                                                                                    | .114                                         |
| Monitorización de los valores límite<br>Introducción del modo de funcionamiento de las salidas de<br>valores límite VL1 y VL2                                                                                | .115<br>.115                                 |
| Funciones de conmutación de las salidas de valores límite VL1                                                                                                    | y<br>116                                     |
| VLZ<br>Tiempo de lavado Introducir                                                                                                    | .110                                         |
| Seleccionar contador de agua                                                                                                    | .118                                         |
| Modo BOB (funcionamiento sin supervisión continua)                                                                                                    | .118                                         |
| Descripción de las salidas de relé<br>Salidas de valores límite VL1 y VL2<br>AUX (salida de función programable)<br>Alarma (salida de mensaies de error)                                                     | .119<br>.119<br>.120<br>120                  |
| Alarmas/Señal - Comportamiento en caso de fallos                                                                                                    | .121                                         |
| Falta agua                                                                                                    | .122                                         |
| Historial errores                                                                                                    | .122                                         |
| Descripción de las entradas y salidas de señal<br>Entrada Parada<br>Absol. externo (Ext. Ack.)<br>Contador agua - Entrada WM                                                                                 | .123<br>.123<br>.124<br>.124<br>.124         |
| Interfaz de corriente 0/4 - 20 mA<br>Cálculo de las corrientes de salida                                                                                                    | .124<br>.125                                 |
| Interfaz de serie<br>Formato de los mensajes                                                                                                    | .125<br>.126                                 |
| Configuratión LCD                                                                                                    | .127                                         |
| Descripción de las funciones de la tarjeta SD<br>Registro medidas<br>Registro faltas<br>Almacenamiento intermedio en caso de tarjeta SD no insertada<br>Capacidad de la tarjeta SD<br>Exportar datos básicos | .127<br>.128<br>.128<br>.129<br>.129<br>.129 |
| Protección contraseña                                                                                                    | .130                                         |
| Modificar contraseña                                                                                                    | .130<br>.131                                 |
| Protección contraseña                                                                                                    | .131                                         |
| Configuratión de fábrica<br>Configuración de fábrica controlada por menú<br>Configuración manual de fábrica                                                                                                  | .131<br>.131<br>.133                         |
| Servicio<br>Configuración del intervalo de mantenimiento<br>Validación del mantenimiento                                                                                                    | .133<br>.133<br>.133                         |

| Menu información                                                 | 134 |
|------------------------------------------------------------------|-----|
| Menu Servicio                                                    | 135 |
| Estructura de la programación básica                             | 137 |
| Mensajes de error/Ayuda para fallos                              | 138 |
| Otros posibles fallos                                            | 141 |
| Mensajes de error tras autocomprobación                          | 141 |
| Lista de errores de la actualización del firmware                | 143 |
| Cuidado y mantenimiento                                          | 146 |
| Descripción de los trabajos de mantenimiento                     | 146 |
| Cambiar el indicador                                             | 146 |
| Ajustar el nivel de llenado del indicador                        | 147 |
| Limpieza de la carcasa del filtro                                | 147 |
| Instrucciones de cuidado                                         | 148 |
| Cambio de la batería de compensación                             | 148 |
| Cambio de los fusibles                                           | 149 |
| Lista de comprobación del Testomat® EVO TH                       | 154 |
| Piezas de repuesto y accesorios del Testomat <sup>®</sup> EVO TH | 156 |
| Accesorios                                                       | 157 |
| Datos técnicos                                                   | 158 |
| Declaración de conformidad                                       | 159 |
| Certificado de la prueba sobre una unidad de muestra             | 161 |

# Important safety information

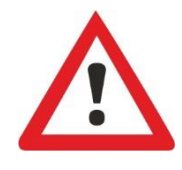

Read the operating instructions carefully and in full before working with the device.

Ensure that the operating instructions are accessible at any time for all users. When an SD is used in the device, it can also be stored on the same as a PDF file.

If transferring the Testomat<sup>®</sup> EVO TH device to third parties, ensure these operating instructions are always included.

Observe the safety precautions and safety recommendations when using reagents, chemicals and cleaning agents. Observe the relevant safety data sheet! For reagents we supply, the relevant safety data sheets are available online at <u>http://www.heylanalysis.de</u>.

# Intended use

The scope of use of the Testomat<sup>®</sup> EVO TH is the automatic determination and monitoring of the residual total hardness (water hardness) in water. In the process, the required measurement scope is determined based on the selected indicator and corresponding user programming.

Comply with the output limits specified in the "<u>Technical Data</u>" section.

Observe the areas/limits of application of the indicators and the requirements imposed by the medium to be measured.

The scope of intended use presumes that you have read and understood the instructions and particularly the section on "<u>Important safety</u> <u>information</u>".

Improper use is deemed to occur if you use the device

- outside the applicable scope, as specified in these instructions,
- under operating conditions that deviate from the scope specified in these instructions.

# **Qualification of personnel**

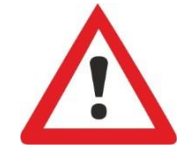

The assembly and commissioning require basic electrical and process engineering expertise as well as knowledge of the applicable specialist terms. The assembly and commissioning must therefore be performed only by a specialist or a properly trained person instructed and supervised by a specialist.

A specialist is a person who can draw on professional training, knowledge and experience as well as knowledge of applicable provisions to assess work assigned to him/her, detect potential hazards and implement suitable safety measures. A specialist must comply with the applicable professional rules.

# Warnings in this manual

These instructions include warnings against specified actions that involve the risk of injury or property damage. Warnings are structured as follows:

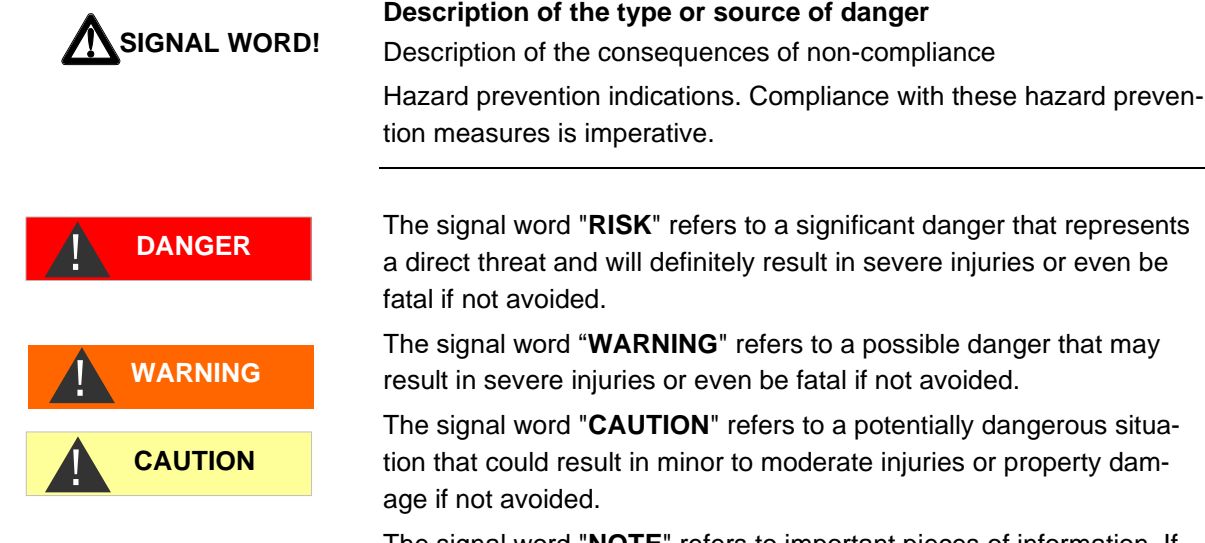

The signal word "RISK" refers to a significant danger that represents a direct threat and will definitely result in severe injuries or even be fatal if not avoided.

The signal word "WARNING" refers to a possible danger that may result in severe injuries or even be fatal if not avoided.

The signal word "CAUTION" refers to a potentially dangerous situation that could result in minor to moderate injuries or property damage if not avoided.

The signal word "NOTE" refers to important pieces of information. If this information is not heeded, it may adversely affect operational procedures.

# Additional documentation

The Testomat<sup>®</sup> EVO TH device is a system component. Accordingly, you should also observe the Testomat® EVO TH service manual and the system documentation of the system manufacturer.

# Special attention is required at this point

# **General Information**

- During assembly and commissioning, observe the specific national and local requirements.
- Observe the accident prevention and conservation requirements in the country of use and at the installation site.
- Make no changes or modifications to the device that go beyond the scope of use specified in these instructions. Doing so will void the warranty.

# Requirements for the installation site

Ensure that the following conditions are met at the installation site:

- · Use the device in indoor locations only.
- The ambient temperature is between 10 and 40°C.
- The installation site is at altitudes under 2000 m.
- The maximum relative humidity is 80% at temperatures of up to 31°C (linear declining up to 50% relative humidity at 40°C).

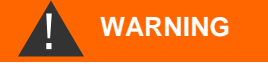

- The device must always be protected against wetness and moisture. Under no circumstances may it be exposed to splashed water or condensate.
- Surge category II
- Soiling degree II

# Requirements of cable for mains voltage and system components and installed lines

Use only cables and installed lines which meet the following requirements:

- Dielectric strength 30 V ... 260 V according to the nominal voltage (see specification plate)
- The cable ducts installed by Gebr. Heyl in the device have a clamping range of 4.5 mm 10 mm. This means that the external diameter of the laid cable must remain within the range of 4.5 mm 10 mm. If you use other ducts, the cable diameters must correspond to the ducts.
- The terminal strips on the circuit board require core cross-sections of between 0.08 mm<sup>2</sup> and 2.5 mm<sup>2</sup>. This applies to single-wire and fine-wire cores with wire end ferrules without plastic collar. For fine-wire cores with wire end ferrules and plastic collar, the cross-section may be up to 1.5 mm<sup>2</sup>. For single-wire cores, AWG28 AWG12 can also be used.

#### Optimum cross-section of the cores

If the core cross-section is less than 0.5 mm<sup>2</sup>, jamming may occur when the cores are loosened from the terminal strip. We therefore recommend using wires with cross-sections greater than 0.5 mm<sup>2</sup>.

## **Requirements for cable ducts**

- The recesses in the housing are intended for M16 ducts.
- The ducts should have a smooth and rounded opening (to protect against bending and abrasion).
- Be careful to ensure securely fastened bending protection, which must be five times the length of the maximum cable diameter.
- The duct should include a strain relief that prevents slippage of the cable and that cannot be disengaged without a tool.
- You can order cable ducts from us as spare parts (<u>Spare parts and</u> <u>accessories</u>).

If you use another cable duct, the material must have a flammability rating of V1 or better.

# **During assembly**

- Always disconnect the relevant system component from the power source before assembling the device or connecting it to the power supply or disconnecting it from the same. Prevent any inadvertent reactivation of the device.
- Only connect the device to the mains voltage as specified on the type plate.
- · Observe the technical data and the environmental parameters.
- The connections for mains voltage and relay outputs must be laid separately from each other, to guarantee corresponding insulation between the cables. Accordingly, do not operate the device if the partition walls or terminal area covers are not present.

#### Avoiding interference voltages

The Testomat<sup>®</sup> EVO TH device requires stable and uninterrupted supply voltage. Where applicable, use a mains filter to shield the Testomat<sup>®</sup> EVO TH device from interference voltages, which may be generated for example within the network by magnetic valves or large-scale engines. Never lay the connecting cables in parallel to mains cables.

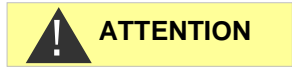

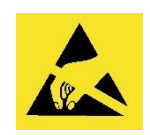

# Handling may cause damage or destruction of electrical components!

If you need to open the upper door, you should take the necessary safety measures to avoid electrostatic discharge onto the components (ESD safety).

Make sure you are earthed before opening the casing.

## **During operation**

• Switching on/off

Wait at least five seconds before switching the device on and off via the main switch.

- Ensure that the maximum electrical load capacity of the switching outputs is not exceeded, particularly for inductive loads. The power supply for the user inclusive device is secured with a 4A fuse, which means the total of all loads must not reach 4A.
- In the event of any malfunctions, immediately switch off the Testomat<sup>®</sup> EVO TH device and inform the service personnel. Never attempt to repair the Testomat<sup>®</sup> EVO TH device yourself. Doing do will invalidate the guarantee. Repairs must be performed by authorized service personnel only.

NOTE

WARNING

# **During cleaning**

- Only use a dry and lint-free cloth.
- Maintenance and care instructions are included in the section "<u>Servicing and maintenance</u>" and in the Testomat<sup>®</sup> EVO TH service manual

# Malfunctions/repairing a defective device

 A defective device, regardless of the guarantee period, can be serviced only when the device is dismantled and the error is described. Please also inform us of the indicator type currently in use and the measured medium. Make no changes or modifications to the device that go beyond the scope of use specified in these instructions. Doing so will void the warranty. This applies particularly to the measuring chamber, the seal of which must remain undamaged. If you send the device in for repair, please completely empty the measuring chamber and remove the indicator bottle and the drain funnel.

Before dismantling, the type of error must be noted (error number, error effect, log file of the SD card).

• Once a protective device has been triggered (safety fuse), initially try resolving the cause of error (e.g. by replacing a defective valve), before reactivating the protective device. Frequent triggering always signifies an error, which under certain circumstances may also damage the device.

# **During disposal**

• Dispose of the device in accordance with the regulations of your country.

# **Operating requirements**

CAUTION

NOTE

- Problem-free operation of the Testomat<sup>®</sup> device is only possible when using Heyl Testomat indicators and only within the pH range of 4 – 10.5! Using external indicators may invalidate the guarantee.
- Only operate the device within the scope of parameters specified under "<u>Technical Data</u>".
- For Testomat<sup>®</sup> devices used to monitor water hardness, large quantities of heavy metal ions in the hardened water may disturb the color reaction, particularly
  - Iron over 0.5 mg/l
  - Copper over 0.1 mg/l
  - o Aluminum over 0.1 mg/l (brown-red color indication).
- If the test water contains more than 20 mg/I CO<sub>2</sub> (carbonic acid), erroneous evaluations cannot be ruled out. In this case, use an irrigator (e.g. optional accessory from Heyl Co.).
- The water to be measured must be clean and free of bubbles!
- The concentrations of disruptive ingredients can be determined with colorimetric TESTOVAL<sup>®</sup> test comparators from Heyl Co.
- In the event of
  - o excessive carbonate hardness
  - o the presence of disinfecting agents
  - the presence of silicate (used to protect pipes), the measuring chamber may become soiled, which over time

may lead to erroneous evaluations

- Careful handling of the device enhances the operational safety and the service life! With this in mind, perform a visual inspection of the device at regular intervals as follows:
  - Has the expiry date of the indicator elapsed?
  - o Are the hose connections of the dosing pump leakproof?
  - Is there any air in the dosing hoses?
  - Are all water connections leakproof?
  - o Is the door of the device carefully closed?
  - Is the device excessively soiled?
  - Are the measuring chamber and drain channel/drain hose clean?
- Problem-free operation is contingent on regular maintenance! Maintenance and care instructions can be found in the "<u>Servicing</u> <u>and maintenance</u>" section.
- Indications of problems can be found in the "<u>Error messag-</u> <u>es/troubleshooting</u>" section.

# **Delivery includes:**

- 1 Testomat® EVO TH
- 1 plastic bag with:
  - Screw cap including hole and an insert for the screw cap of the indicator bottle

1 package with:

- 1 plastic bag with
  - Drain funnel
  - 2 screws for mounting power supply unit
- Power supply
- 1 plastic bag with cable glands
- 1 User manual

#### Attention!

Depending on your order, you may have a device with blue or black housing. The operating instructions apply to both colours, as the functionality is the same.

# Service description

The scope of use of the Testomat<sup>®</sup> EVO TH is the automatic determination and monitoring of the residual total hardness (water hardness) in water. In the process, the required measurement scope is determined based on the selected indicator and corresponding user programming.

- Simplified menu-driven operation and programming via <u>backlit</u> graphic LCD.
- Based on the <u>selected indicator</u>, determinable measurement of overall hardness (water hardness)
- Free selection of <u>hardness units</u> in °dH, °f, ppm CaCO<sub>3</sub>, or mmol/I
- Highly accurate measurement thanks to the use of precise pistondosing pump
- Extended operating periods due to 500 ml indicator storage bottle
- Analysis trigger:
  - Automatic interval operation (Interval pause can be configured from 0-99 minutes)
  - Depending on quantity, via contact water meter
  - External disruption of analysis
- Two independent <u>limit values</u> with adjustable switching functions as well as switching option in accordance with an adjustable number of <u>negative analyses</u> (Two neutral change-over contacts)
- Logging on SD card for measurement data and notifications/alarms with interim buffer for 100 measurement values and 50 notifications.

- <u>Import</u> and <u>Export</u> of settings (basic program data) with selectable filenames.
- Error history for 20 notifications
- Firmware update via SD card
- Built-in self-test with ongoing monitoring
- Optional wireless retrieval of data with special WLAN SD card
- Features for integration into process controllers:
  - <u>Fault signal output</u> (neutral changeover contact) with <u>Clear</u> input
  - <u>Current loop</u> 0/4 20 mA for analog transfer of measurement data
  - Serial <u>RS232</u> interface to transfer measurement data and notifications/alarms

# Available indicators for Testomat<sup>®</sup> EVO TH devices

|      |                                            | Parameter/indicator type |                       |                      |                       |                      |  |  |  |
|------|--------------------------------------------|--------------------------|-----------------------|----------------------|-----------------------|----------------------|--|--|--|
|      |                                            |                          | Water hardness        |                      |                       |                      |  |  |  |
|      |                                            | TH 2005*)                | TH 2025               | TH 2050              | TH 2100               | TH 2250              |  |  |  |
| Unit | ° <b>dH</b><br>(resolution)                | 0.05 - 0.50<br>(0.01)    | 0.25 - 2.50<br>(0.05) | 0,5 - 5,0<br>(0,1)   | 1.0 - 10.0<br>(0.2)   | 2.5 - 25.0<br>(0.5)  |  |  |  |
|      | ° <b>f</b><br>(resolution)                 | 0.09 - 0.89<br>(0.02)    | 0.45 - 4.48<br>(0.1)  | 0,89 –8,9<br>(0,2)   | 1.8 - 17.9<br>(0.4)   | 4.5 - 44.8<br>(1.0)  |  |  |  |
|      | [ppm]<br>CaCO <sub>3</sub><br>(resolution) | 0.89 - 8.93<br>(0.2)     | 4.5 - 44.8<br>(0.9)   | 8,9 – 89<br>(2)      | 18 - 179<br>(3.8)     | 45 - 448<br>(10)     |  |  |  |
|      | <b>mmol/l</b><br>(resolution)              | 0.01 - 0.09<br>(0.01)    | 0.04 - 0.45<br>(0.01) | 0,09 –0,89<br>(0,02) | 0.18 - 1.79<br>(0.04) | 0.45 - 4.48<br>(0.1) |  |  |  |

\*) Note: The component mark certificate is only valid in conjunction with indicator TH2005!

#### Please be careful to ensure that Heyl indicators are used!

Using external indicators may result in considerable measurement deviations or measurement errors. Damage caused by foreign particles in the area of the dosing pump, measuring chamber or valves is also possible. This may invalidate the guarantee!

At Heyl, we always strive to ensure the consistently high quality of our indicators. They are specially tailored to the requirements of our measuring devices and guarantee flawless measurement results.

# Assembly

# WARNING Hazard due to defective assembly! • Assemble the Testomat<sup>®</sup> EVO TH device in a location shielded from drips and splashes of water, dust and aggressive substances – e.g. in a switching cabinet or on a suitable wall. NOTE Notes for problem-free operating procedures • Assemble the Testomat<sup>®</sup> EVO TH device vertically and without mechanical stresses.

Assemble the Testomat<sup>®</sup> EVO TH device in a location free of vibration.

# Assembling the Testomat<sup>®</sup> EVO TH

### Requirements for the installation site

Select an installation site at which the length of the water inlet hose can be minimized (max. 5 m)

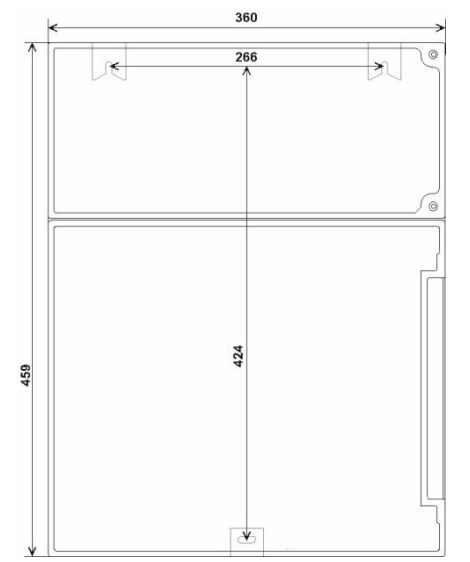

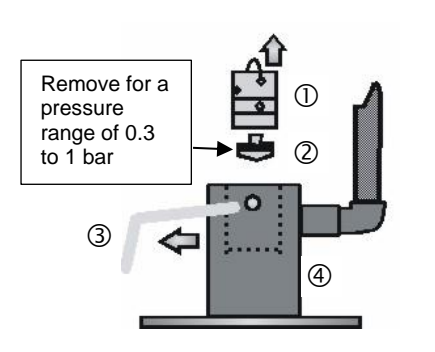

# door.Drill the mounting holes as specified in the accompanying sketch-

> Leave sufficient room on the left side of the device to open the

- es.Secure the device with three screws in a suitable place in the
- switching cabinet or on the wall.

# Use of the Testomat<sup>®</sup> EVO TH within a pressure range of 0.3 to 1 bar

Before assembling please check whether adaptation to a lower working pressure is required. When delivered, the device is equipped for a pressure range of 1 to 8 bar. To operate the device within a pressure range of 0.3 to 1 bar, the flow governor core ② should be removed (e.g. when using a type R mini irrigator). For this purpose, take the locking pin ③ from the controller/filter housing ④. Then pull the controller plug ① on the metal brackets out of the drill hole. Then remove the flow governor core ② and re-insert the controller plug and locking pin.

At pressures under 0.3 bar or when sucking out of a tank, our <u>MepuClip booster pump</u> can be used.

# Connecting the water intake and discharge

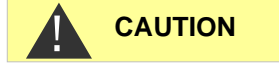

NOTE

#### When using a cooler

Water exceeding 40°C may lead to burns and may damage the parts of the Testomat<sup>®</sup> EVO TH exposed to the water.

#### Notes for problem-free operating procedures

- > The water pressure must be within the range 0.3 to 8 bar.
- To operate within a pressure range of 0.3 to 1 bar or when supplying via a booster pump, please remove the controller core from the controller and filter housing. The pump should have a capacity of 25 to 35 liters/hour and be correspondingly resistant to the medium being measured (e.g. our booster pump MepuClip Art. No. 270410)
- > For operation exceeding 8 bar, a pressure reducer must be used.
- > Significant pressure fluctuations should be avoided
- The measurement water temperature must be between 10 and 40°C
- For water temperatures exceeding 40°C, a cooler must be installed in the intake of the Testomat<sup>®</sup> EVO TH.
- We recommend short intake lines (under 3m) to the Testomat<sup>®</sup> EVO TH. For intake lines longer than 3m, purge periods of longer than 60s must be configured. For cable lengths exceeding 5 - 10m, we recommend external flushing via the AUX input.

# Water intake

The test water is extracted from the sampling pipe and channeled to the supply nozzles of the Testomat<sup>®</sup> EVO TH. The device comes with a plug connection for plastic hoses  $6/4 \times 1$  as standard (external diameter 6 mm/ internal diameter 4 mm, wall thickness 1 mm).

- Connect the linking piece for the intake of the Testomat<sup>®</sup> EVO TH directly to the sampling pipe ① directly behind the water treatment plant
- Always establish the connection vertically upwards, to prevent dirt particles from being conveyed from the sampling pipe to the device
- Assemble a manual stop valve ② in the intake to the Testomat<sup>®</sup> EVO TH
- For the water intake ③ use opaque plastic pressure hose 6/4 x 1 (max. length 5 m)
- > Purge the intake to remove dirt particles

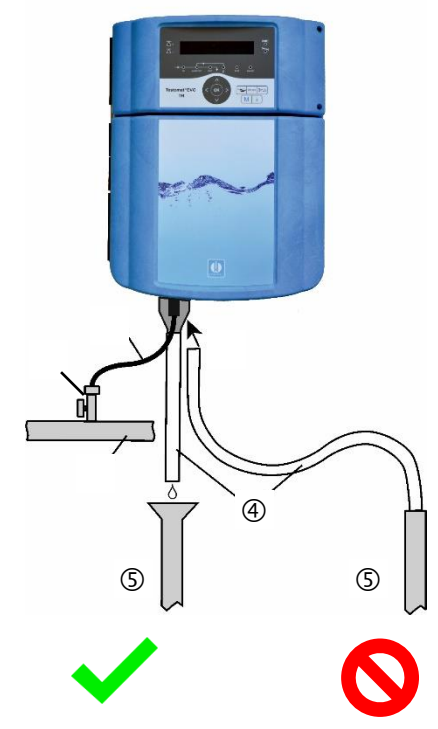

## Water drain

The water is conveyed through the measuring chamber via an open funnel 6 and the drain hose installed on the same and into the duct.

- Connect the funnel of the Testomat<sup>®</sup> EVO TH with a drain hose ④ (internal diameter 12 mm/14 mm)
- Lay this hose free of back pressure and without the siphon effect to the drain (5)

# **Connect mains and devices**

#### Risk of injury from assembly when voltage present!

Unless you disconnect the power supply before commencing assembly, you risk injury, destruction of the product or damage to system components.

- Disconnect all power to the relevant system component before assembling the Testomat<sup>®</sup> EVO TH device.
- When connecting, use only verified cables with sufficient <u>line</u> <u>cross-section</u>.

#### Disconnecting device for the power supply

The unit has no power switch!

Fit the Testomat<sup>®</sup> EVO TH with a switch as a disconnecting device for the power supply. Use an appliance switch or a circuit breaker that meets the requirements of IEC 60947-1 and IEC 60947-3. The switch must be within easy reach of the user of the Testomat<sup>®</sup> EVO TH and clearly marked as a disconnecting device for the Testomat<sup>®</sup> EVO TH.

For disconnection, you can also provide a three-pin plug near the device, which is clearly marked as a disconnecting device for the Testomat<sup>®</sup> EVO TH CAL.

#### Danger of damage due to electromagnetic fields!

- If you assemble the Testomat<sup>®</sup> EVO TH device or connecting cables parallel to mains cables or in the vicinity of strong electromagnetic fields, the device may be damaged or the measurement disrupted.
- > Keep the connecting cables as short as possible
- > Lay the connecting cables and mains cables separately.
- Connect the device with the protective conductor (at 230/100-240 VAC).
- Keep interference voltages away from the Testomat<sup>®</sup> EVO TH device – e.g. by using a mains filter.
- > Shield the device from strong electromagnetic fields.

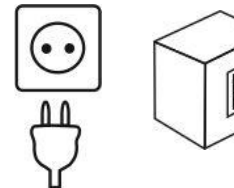

WARNING

# Block diagram of Testomat<sup>®</sup> EVO TH

Illustrated position of relays: Device without current, mains: 230 V

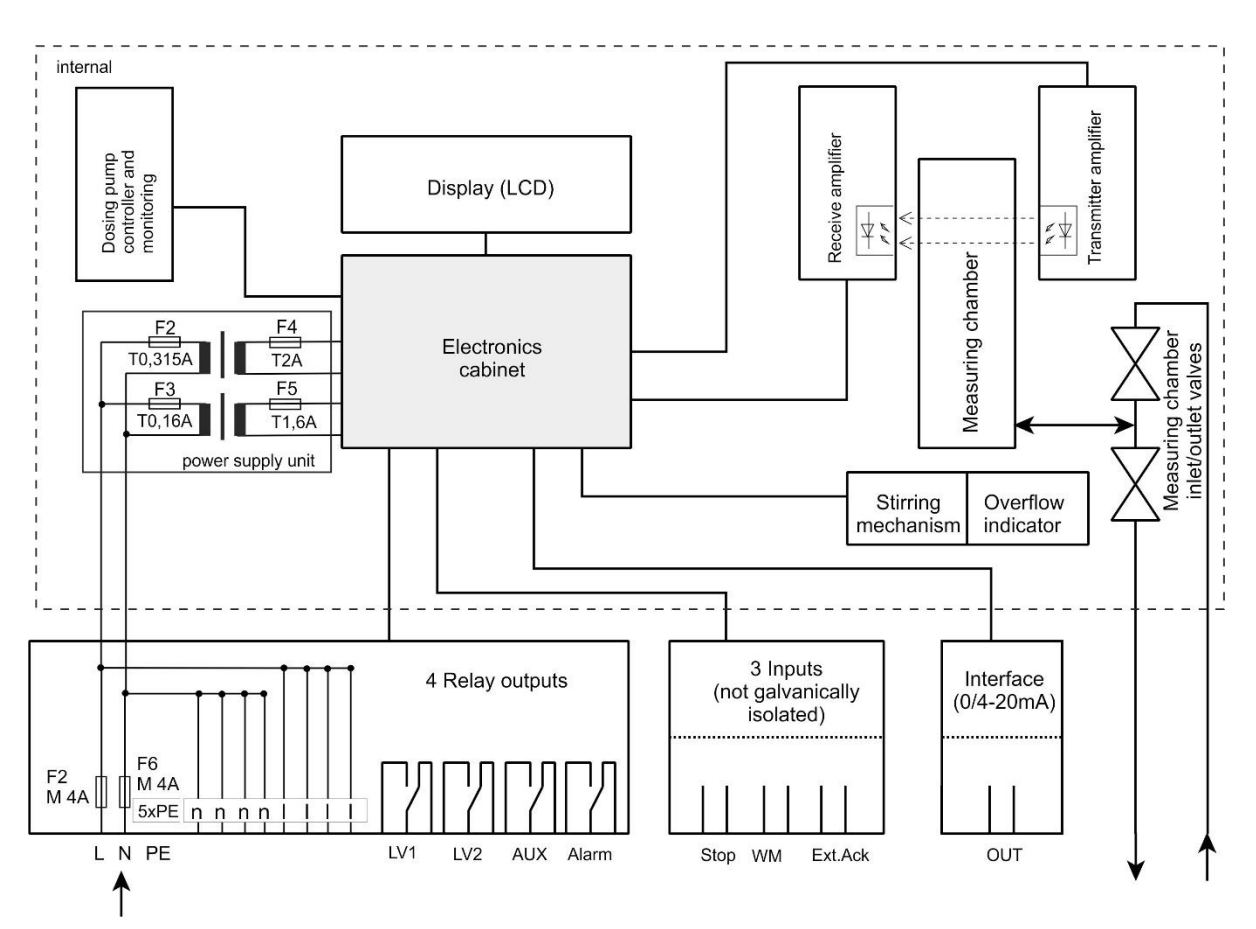

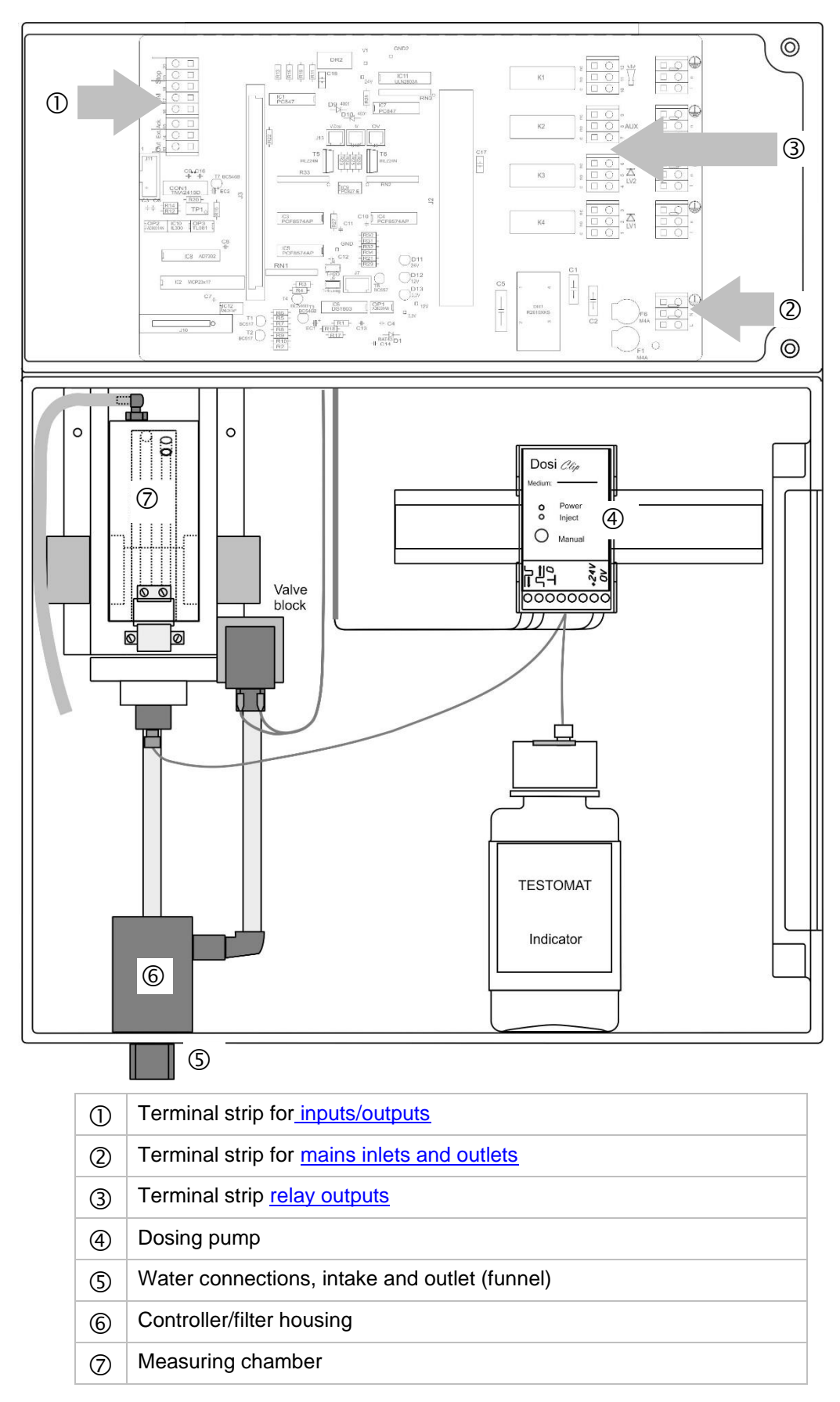

Internal structure of Testomat<sup>®</sup> EVO TH

# Cable gland

#### Installing the cable glands before connecting the mains voltage!

To prevent damage during transport, the cable glands are removed for transport. They are in a bag behind the terminal compartment cover. Insert the cable glands before connecting the unit to the mains voltage.

To guarantee IP protection, the device is supplied with cable glands and blanking plugs. If you wish to use a relay output, you must remove the blanking plug from the cable gland.

Proceed as follows in this instance:

- > Loosen the strain relief of the cable gland (union nut).
- > Take out the blanking plug and insert the cable.
- Tighten the union nut of the cable gland and so establish the strain relief.

# **Connect mains voltage**

#### Installing the terminal compartment cover

For technical safety reasons, the terminal compartment cover must be put back in place immediately after connecting the mains voltage and the system components, since the terminal space houses cables that carry dangerous voltages. This helps prevent inadvertent contact with the terminals and contact between the individual lines that may carry different voltages and thus avoid the risk of a life-threatening electric shock.

# Also ensure that the cable is not pinched when installing the terminal compartment cover!

Connect the device only to the mains voltage for which it is designed. See type plate to confirm the suitable mains voltage.

To connect the cable, please proceed as described below:

- > Remove both fixing screws ① and open the upper door.
- Remove the power supply board from the box at the bottom of the housing.
- Insert the power supply board into the slot on the mainboard.
- Screw in the two fastening screws at the top and bottom of the mainboard.
- Remove the fixing screw of the terminal cover and then remove the terminal cover itself.
- > Lay the cable through the cable gland provided for that purpose. ③
- Tighten the union nut of the cable gland and so establish the strain relief.
- Connect the supply voltage to the terminals PE,N,L or, for 24 V devices, to U and V terminals.

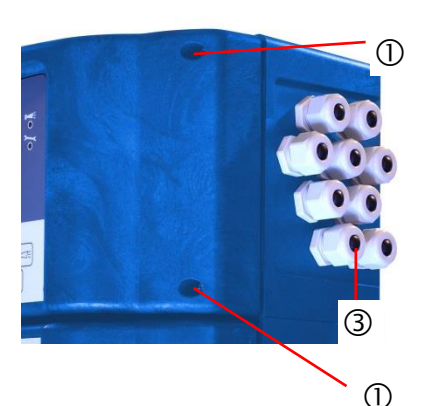

DANGER

Observe ESD safety

precautions! See the

information on page 8

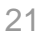

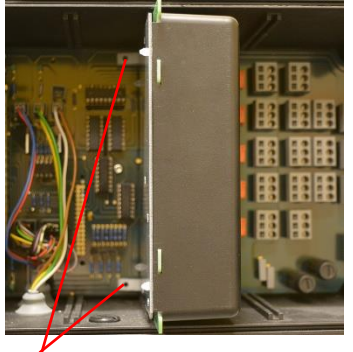

- > Ensure that the cores in the terminals are securely in place.
- > Install the terminal compartment cover.

2

| Terminal desig-<br>nation | Туре | Function                                                                  | Note                                             |  |
|---------------------------|------|---------------------------------------------------------------------------|--------------------------------------------------|--|
| Mass/PE 🖶                 | IN   | Mains protective conductor (5x)                                           | Only for mains supply of 230 V and 100 – 240V!   |  |
| N (U)<br>L (V)            | IN   | Grid, N=Neutral conductor<br>(U=24V)<br>Grid, L=Phase (V=24V)             | Power input 50-60 Hz<br>24 V / 100-240 V / 230 V |  |
| n<br>I                    | OUT  | Neutral conductor, secured<br>with 4A (4x)<br>Phase, secured with 4A (4x) | Mains or 24V for consumers, max. 4 A             |  |
|                           |      |                                                                           |                                                  |  |

**Connection example** Limit value contact LV 1 switches mains voltage

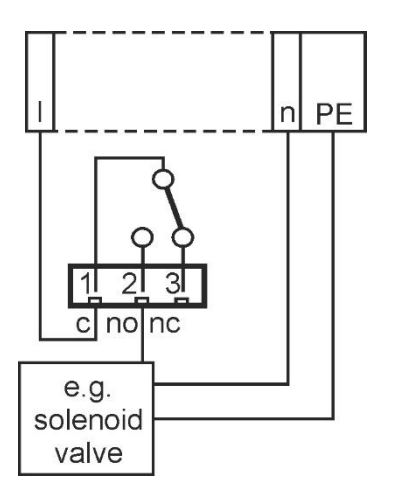

# **Connect system components**

- > Loosen the strain relief of the cable gland (union nut).
- > Take out the blanking plugs of the corresponding cable glands.
- > Push through the cable of the component.
- Tighten the union nut of the cable gland and so establish the strain relief.
- Connect the system components to the output terminals of relays 1 to 4 (e.g. valves)
- If the system components require mains power, connect the switched mains voltage (I) to the root contact ① of the respective relay (see accompanying connection example for 230 VAC)
- Connect the neutral conductor of the system component with one of the terminals (n)
- For components with a protective conductor connection, connect them to the PE connection.

Ensure that the cores in the terminals are securely in place
 (Illustrated position of relays: Device without current, mains: 230 V)

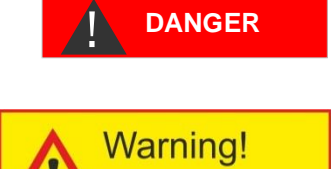

External voltage across relay contacts.

#### Indicate external voltage on the relay contacts!

If you connect system components that do not operate using the device voltage, you can apply external voltages to the relay contacts. This external voltage <u>cannot</u> be switched off via the device mains switch

#### There is a danger of electric shock!

Affix a warning to the device in this case (e.g. a sticker as shown left).

| No.            | Terminal<br>designa-<br>tion   | Тур<br>е                                                                                                    | Function                                                                                                    | Note                                                        |  |  |
|----------------|--------------------------------|----------------------------------------------------------------------------------------------------|----------------------------------------------------------------------------------------------------|-------------------------------------------------------------|--|--|
| 1<br>2<br>3    | <b>LV1</b><br>(limit<br>value) | OUT                                                                                                    | Imit value output 1 - root cFloating relay output,<br>max. 240 VAC, 4 AOImit value output 1 - break contact NC                                        |                                                             |  |  |
| 4<br>5<br>6    | LV2<br>(limit<br>value)        | OUT                                                                                                    | nit value output 2 – root c<br>nit value output 2 – closing contact<br>D<br>mit value output 2 – break contact NC                                     |                                                             |  |  |
| 7<br>8<br>9    | AUX<br>(auxilia-<br>ries)      | OUT                                                                                                    | Function output – root c<br>Function output – closing contact NO<br>Function output – break contact NC                                                | Floating relay output,<br>max. 240 VAC, 4 A                 |  |  |
| 10<br>11<br>12 | Alarm                          | OUT                                                                                                    | Fault signal output – root cFloating relay output,<br>max. 240 VAC, 4 AFault signal output – closing contact NOFault signal output – break contact NC |                                                             |  |  |
|                |                                | c     no       Image: Image of the second second sec | $\begin{array}{c ccccccccccccccccccccccccccccccccccc$                                                                                                 | no nc<br>11 12<br>11 12<br>11 12<br>11 12<br>11 12<br>11 12 |  |  |

CAUTION

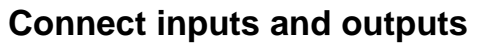

The Testomat<sup>®</sup> EVO TH device has the following sockets for control and monitoring functions. Proceed as follows for connection:

- > Loosen the strain relief of the cable gland (union nut).
- > Take out the blanking plugs of the corresponding cable glands.
- > Push through the cable of the component.
- Tighten the union nut of the cable gland and so establish the strain relief.
- > Re-secure the upper door after installation with both fixing screws.

#### Correct connection of the inputs and outputs

- Do not expose the connections to any external voltage!
- > Ensure that the cores in the terminals are securely in place
- Incorrect connections will damage the device!

| No.      | Terminal designation                       | Ту<br>ре | Function                                                        | Note                                                                                                    |
|----------|--------------------------------------------|----------|-----------------------------------------------------------------|----------------------------------------------------------------------------------------------------|
| 13<br>14 | Out +<br>Out -                             | OU<br>T  | Current loop 0/4 - 20 mA                                        | Galvanically isolated                                                                                         |
| 15<br>16 | Ext. Ack.<br>(external<br>acknowledg<br>e) | IN       | External reset / acknowledgment input port for error and alarms | Break contact/closing<br>contact programmable;<br>only connect isolated<br>break contact/closing<br>contact   |
| 17<br>18 | WM<br>(waterme-<br>ter)                    | IN       | Water meter intake<br>Common ground for inputs                  | Only connect isolated<br>break contact/closing<br>contact or observe the<br>technical data of the me-<br>ter! |
| 19<br>20 | Stop                                       | IN       | External disruption of analysis<br>Common ground for inputs     | Only connect isolated break contacts/closing contacts!                                                        |

| 0<br>13 | Out<br>13 14 |            | Ext. Ack.<br>15 16 |   | /M<br>18 | S <sup>.</sup><br>19 | top<br>20 |
|---------|--------------|------------|--------------------|---|----------|----------------------|-----------|
|         |              |            |                    |   |          |                      |           |
| 0       | 0            | $\bigcirc$ | 0                  | 0 | 0        | 0                    | 0         |

A detailed description is included in "<u>Description of signal in-</u> <u>puts/outputs</u>".

# RS232 interface terminal assignment

| 1<br>0<br>0<br>6 | 2 3<br>0 0<br>7 8           | 4 . | 5<br>O<br><b>Sub-D 9 poles</b> |
|------------------|-----------------------------|-----|--------------------------------|
| No.              | Termina<br>designa-<br>tion | Fur | nction                         |
| 2                | RXD                         | Dat | a reception                    |
| 3                | TXD                         | Out | put of measured values/alarms  |
| 5                | GND                         | Gro | bund                           |

# **Connect indicator bottle**

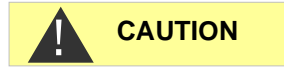

DOSIClip

19 11 호

0000

(4)

(1)

2

(5)

O powe

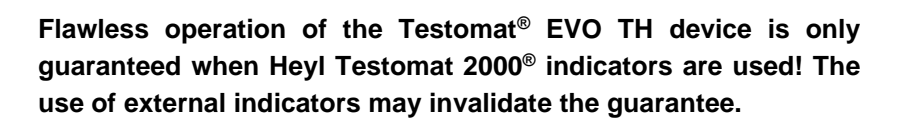

# Insert indicator bottle

- > Open the lower housing door by pulling on the right side
- > Remove the closing cap of the indicator bottle
- Remove the plastic bag from the inner side of the lower housing door. It contains the screw cap with hole ① and the insert ② for the screw cap
- > Join the parts together as shown below
- Screw the hose connector ③ of the suction hose ④ hand-tight into the insert ②
- Plug the insert with screwed-in suction hose into the indicator bottle
- Now screw the screw cap with hole ① hand-tight onto the indicator bottle ⑤

# Open water intake

- > Open the lower housing lid
- Slowly open the manual stop valve to prevent the measuring chamber from overflowing. Configuring the flow regulator will take some time during the initial commissioning.
- Check the leakproof quality of water-conveying parts
- If any water sprays out of the hose <sup>(6)</sup> of the measuring chamber <sup>(7)</sup>, restrict the water intake to some extent with the manual stop valve. The measuring chamber should be filled within two to six seconds!

#### Automatic venting

After the device is switched on the indicator lines are automatically vented and the measuring chamber purged, until indicator is detected in the measuring chamber. The automatic venting cannot be interrupted. Wait until the venting process has ended and acknowledge the "voltage failure" error message by pressing the horn key. The device is then ready for use.

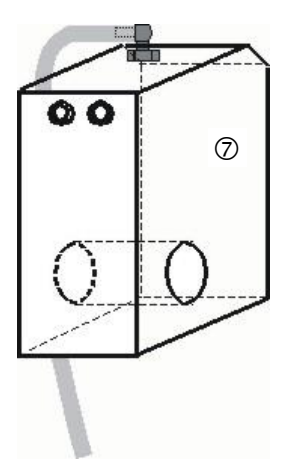

TESTOMAT

Indikator

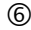

## Device settings and data input

Before you configure the required settings and inputs to facilitate operation of the device, please read the following information.

# Functions of the control and display elements

The operating modes and measurement values are shown on the display of the Testomat<sup>®</sup> EVO TH. The input keys for the programming (cursor block) and function keys are underneath the display.

# Switching the Testomat® EVO TH device on/off

- External power switch
   Use the external power switch to switch the device on or off
- (2) Device fuse (internal)

These fuses protect the device or outputs against overload and short circuit.

Descriptions of the fuses are found in <u>Replacing fuses</u> and under <u>Spare parts and accessories for the Testomat® EVO TH</u>.

NOTE

#### Switching on/off

Wait at least five seconds after switching off before switching back on.

## **Display functions**

All error and warning messages are shown in rotation with the standard display in line 1!

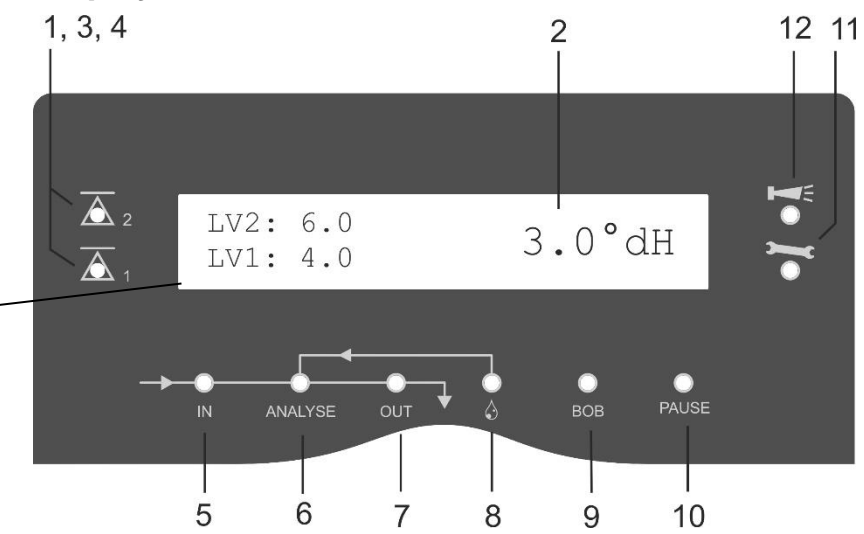

#### 1 Limit value status indications (red/green)

When the limit values 1 are exceeded, indicator 1 lights up in red. Falling under the limit value results in the indicator 1 lighting up in green. The same function applies to limit value 2 and indicator 2.

#### 2 Display

The current analytical result is shown as well as all important states and programming data

The current measurement value appears on the right The configured limit values LV1 and LV2 appear on the left. When the measurement range is exceeded = "<" e.g.: < 0.05 °dH

Exceeding of the measurement range = ">" e.g.: > 10.0 °dH

The current analysis interval is suspended (analysis stops) and the LED "Pause" flashes.

#### 3 LV2 (red/green)

#### 4 LV1 (red/green)

An LED lit up in green indicates that the limit value has been exceeded.

The LED lit up in red indicates that the limit value has been exceeded.

#### 5 In (green)

The green LED indicates an opened inlet valve.

#### 6 Analysis message (yellow)

The yellow LED indicates ongoing analysis.

#### 7 Out (green)

The green LED indicates an opened outlet valve.

#### 8 Dosing (yellow)

The yellow LED indicates the activated dosing pump.

#### 9 "BOB operation"

The green LED indicates the activated BOB operation.

#### 10 Pause (green)

The flashing LED indicates the activated pause.

#### 11 Service (yellow)

The yellow LED indicates that the maintenance period has elapsed.

### 12 Alarm (red)

Indicates a functional error/error message or warning message.

#### Handling of error messages/warning messages

 Eliminate the cause of the error and then acknowledge the message with the "Horn" button

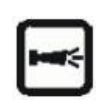

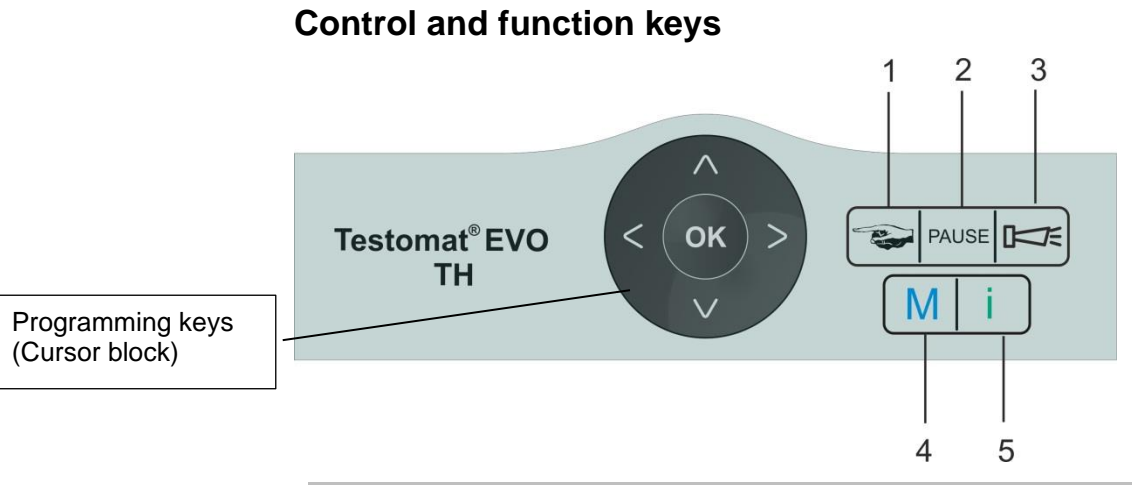

#### Function keys

| •     |                                                                                                    |
|-------|----------------------------------------------------------------------------------------------------|
|       | The " <b>Manual"</b> button (1) is used to start manual analysis                                                                                                    |
| PAUSE | The <b>"PAUSE"</b> button (2) puts the device into<br>standby mode (no automatic analysis performed:<br>analysis stop). However, an ongoing analysis will not<br>be suspended. The device only reverts to pause<br>mode once the analysis is complete. |
|       | Acknowledge error and warning messages with the "horn" button (3)                                                                                                    |
| Μ     | The <b>"M</b> " button (4) is used to access the program-<br>ming menu for user- and device-specific settings                                                                                                    |
| i     | The "i" button (5) is used to access all device infor-<br>mation and settings                                                                                                    |

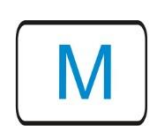

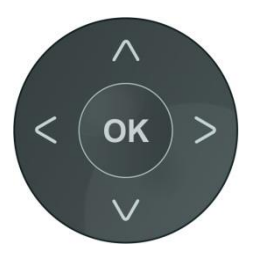

#### Input programming data

If you configure settings or wish to input data or when changes are required, you can call up the programming menu with the "**M**" button. Pressing this button *in the menu* brings you to the higher-level menu item or you can leave the programming menu.

#### Programming keys (Cursor block)

The following programming keys (cursor block) are used to navigate in the menu, select the desired functions and input the required device- and system-specific data. The "**OK**" button is used to select the submenu option and allows the selection or data input to be confirmed and adopted.

#### Indicator of the selected settings

If only one entry from a choice of multiple entries can be selected from within a menu, a "\*" symbol is shown. For all other entries, nothing is shown. Example: Configure indicator

If multiple entries from within a menu can be selected, a " $\sqrt{}$ " is shown, or "-", for each of the active settings.

If inputting numbers is possible, the cursor keys  $\langle \rangle$  are used to change the position and the buttons  $\land \lor$  to change the value.

Whatever the situation, to be adopted all entries must be confirmed with "OK".

# **Operating system**

#### Meaning of the symbols in the menu

In the menu, symbols are shown on the first line at the right-hand edge. These represent the function keys, which can be used to facilitate navigation at this point in the menu.

| Symbol     | Meaning                                                                                                    |
|------------|----------------------------------------------------------------------------------------------------|
| M / I      | "M" button, "I" button: Indicates the current menu (basic program/service or information                                          |
| <b>*</b>   | Down or up arrows indicate that an additional selection option is available over or under the current menu option shown.          |
| <b>∢</b> ► | Right or left arrows mean that settings can be viewed with the cursor keys, for example indi-<br>vidual errors in the error list. |
| +          | A "Plus" means that the selected menu option includes an additional submenu.                                                      |

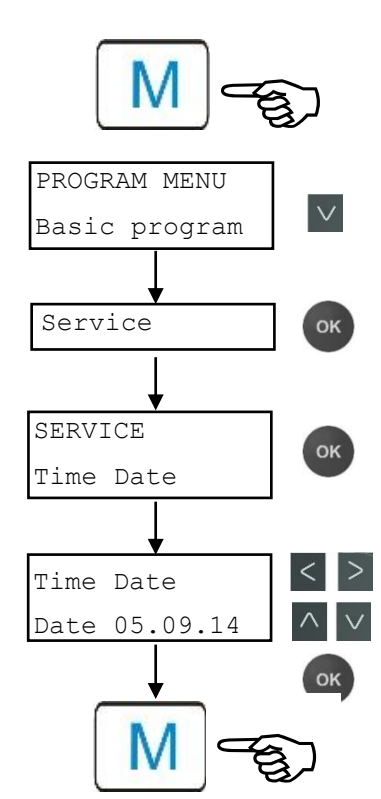

NOTE

#### Inputting date and time

- > Press the "M" button The following selection appears: "Basic program" or "Service"
- > Using the cursor block V, select the menu option "Service"
- Confirm your selection with "OK"
- Using the cursor block Select the desired menu option for "Time Date"
- > Confirm your selection with "OK"
- Move the cursor with the buttons to the desired position in the time/date field
- $\succ$  Select the desired figure by confirming with the cursor keys  $\land$
- Confirm the newly configured values for the time and date with "OK"

If you do not wish to change the values, press no buttons for 30 seconds. The device will then revert back to the values in the operating display.

> Press the "**M**" button to leave the levels.

The clock continues to run even if the device is switched off.

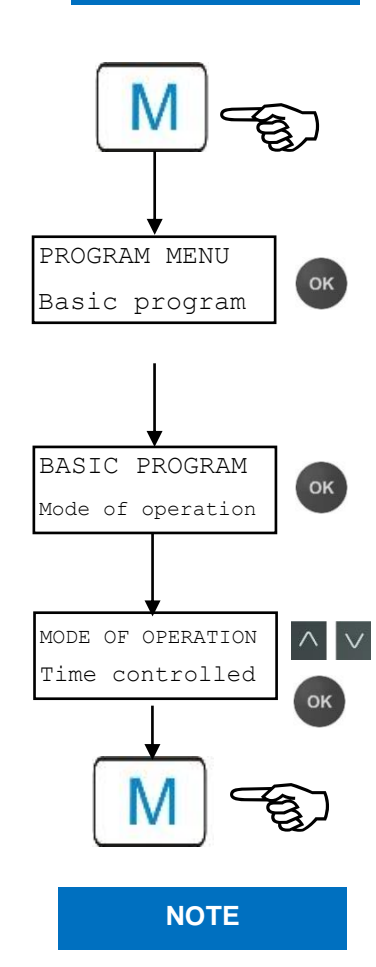

### Selection of functions (Example: "Select operating mode")

- > Press the "M" button The following selection appears: "Basic program" or "Service"
- > Confirm "Basic program" with "OK"
- Confirm the menu option "Mode of operation" with "OK" The following selection appears: "Time controlled", "Volume interval" or "Volume and Time"
- $\succ$  Select the desired function by confirming with the cursor keys  $\land$
- Activate the function with "OK"
   (With an active function, an " \* " appears at the end of the line)

This activates the selected function.

> Press the "**M**" button to leave the levels.

If you have activated one function, the others are automatically deactivated.

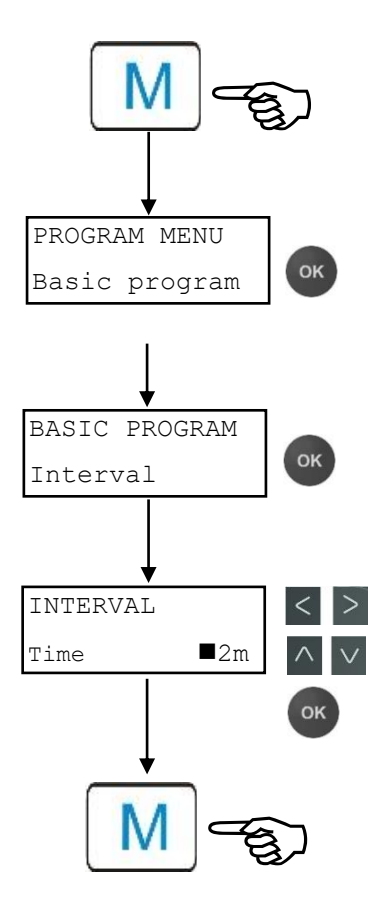

Inputting of data (Example: interval pause/quantity interval)

Using the menu option "Interval" you can program the interval pause between two analyses.

To adjust the interval pause, proceed as follows:

- > Press the "M" button The following selection appears: "Basic program" or "Service"
- > Confirm "Basic program" with "OK"
- Select the menu option using the cursor block 
   "Interval"
- Confirm your selection with "OK" The following selection appears: "Time" or "Volume"
- Now confirm the menu option "Time" with "OK" The cursor flashes on the first digit of the time setting: "■2" (You can input values from 0 to 99 minutes)
- Confirm with the cursor keys to select the desired digit for the first position
- > Move the cursor with the < > buttons to the second input field
- Confirm with the cursor keys to select the desired digit for the second position
- > Now confirm the input with "OK"

The input of the time interval is now complete.

When inputting the quantity interval, proceed when selecting the menu option "Volume" similarly as to when setting time.

- > Select the four digits in sequence.
- > Confirm with "OK".

You can enter values from 1 - 9999 liters.

> Press the "M" button to leave the levels.

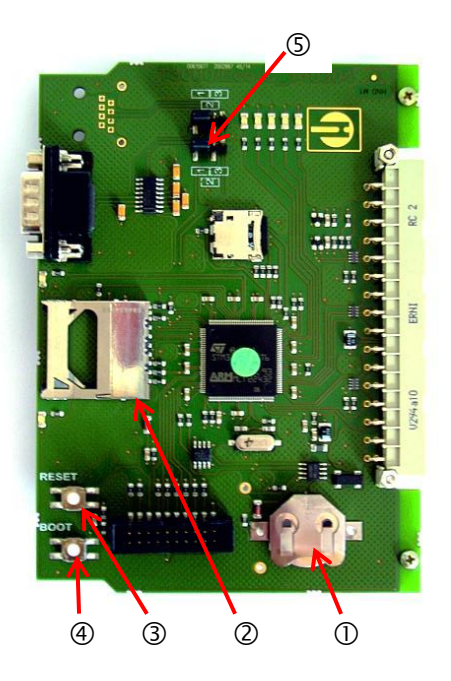

# Control elements on the control board

- **Battery holder** ①: The battery holder houses a CR2032 lithium battery to retain the time setting even if the device is switched off.
- Plug-in slot for SD card ②: SD or SDHC cards with a maximum capacity of 32GByte are suitable. The card must be FAT or FAT32 formatted.
- **RESET button** ③: To reset the controller, proceed as for switching on and off
- **BOOT button** ④: Only used when a menu-driven firmware update is not possible.
- Jumper field (5): Both jumpers must be plugged into the marked Position 1. All other positions will render the serial interface unusable.

# Mounting the SD card

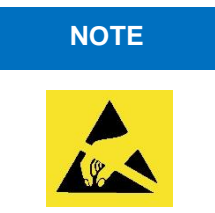

### Inserting the WLAN SD card

If the optional WLAN SD card is used for wireless access, please observe the operating instructions in the User manual that accompanies the card.

- Slide the SD card into the plug-in slot provided, as shown in the diagram.
- Gently press in the SD card until it audibly clicks into place. The process of mounting the SD card is now complete.

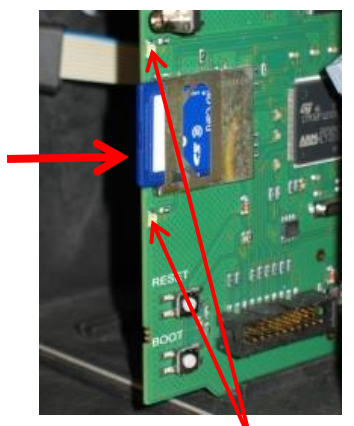

LEDs of the SD card

# Status displays of the SD card

| LED yellow | LED red | Meaning                                                                |
|------------|---------|------------------------------------------------------------------------|
| On         | Off     | Read access on the SD card underway                                    |
| Off        | On      | Writing process underway                                               |
| On         | On      | SD card error has occurred (also shown as text alert in the indicator) |

Further information on possible errors is included in the section <u>Error</u> <u>messages/troubleshooting</u>. How and whether these errors are shown can be configured in the <u>Alarm/message</u> menu.

# **Getting started**

Once you have completed the steps in the section <u>Connecting indica-</u> tor, you can switch on the device.

#### Automatic venting

After the device is switched on the indicator lines are automatically vented and the measuring chamber purged, until indicator is detected in the measuring chamber. The automatic venting cannot be interrupted. Wait until the venting process has ended and acknowledge the "voltage failure" error message by pressing the horn key. The device is then ready for use.

You can skip automatic venting by keeping the **OK** button pressed when switching on.

Since no settings in the programming menu can be configured while the analysis is underway, press the **PAUSE** button once the venting is complete or proceed to the programming menu before the first analysis starts!

- Now make the following settings, since these are imperative for obtaining usable measurement values:
  - Select Indicator type and container size
  - Select display unit of measurement values
- Now perform the first measurement by pressing the button. completion of the analysis, a measurement value must be shown. If any error occurs, please refer to the section on <u>Error messag-</u> <u>es/troubleshooting</u> and resolve the error.

Once the first analysis has been successfully completed, you can adapt the device to your desired usage. The following sections will set out all the configuration options.

# Input basic programming data

#### Delayed reaction

During analysis, the response to any key presses may be delayed.

# Select operating mode

Under the menu option "Operating mode" you can select the type of analytical control. The Testomat<sup>®</sup> EVO TH gives you scope to control timing or quantity via water meter or a combination of both.

Smallest pause interval = 0 minutes between analyses. Longest pause = 99 minutes.

The analysis interval (interval between two analyses) is determined by the configured purge cycle, the programmed pause time (interval) and the duration of analysis. The duration of analysis is **directly** dependent on the measurement value.

# Select timing control

- > Select in the menu => Basic program=> Mode of operation => Time controlled
- Confirm the selection with "OK" (An " \* " appears at the end of the line) (The factory default is "Time controlled" " \* ")
- Now enter the interval.

# Select quantity control

Smallest interval = 1 liter, largest interval = 9999 liters. The analysis is performed once the programmed quantity of water has passed. Before the analysis, the line and measuring chamber are purged (observe programmed purge cycles).

- > Select in the menu => Basic program => Mode of operation => Volume and Time
- Confirm the selection with "OK" (An " \* " appears at the end of the line)
- Select in the menu => Basic program => Interval => Volume
- > Confirm the selection with "OK"
- > Input the corresponding flow volume in liters
- > Confirm the input with "OK"
- > Now select the <u>water meter</u>.

# NOTE

## Timing control

Internal trigger by timer.

| MODE OF  | OPERATION  |
|----------|------------|
| Time co: | ntrolled * |
| Volume   | interval   |
| Volume   | and Time   |
|          |            |

### Quantity control

Triggered by water meter

| MODE  | OF   | OPE  | ERATION |   |   |
|-------|------|------|---------|---|---|
| Time  | cor  | ntro | olled   |   |   |
| Volun | ne : | inte | erval   | * | ٢ |
| Volun | ne a | and  | Time    |   |   |
|       |      |      |         |   |   |

| INTERVAL |       |
|----------|-------|
| Time     | 10m   |
| Volume   | 03501 |

#### Quantity control Time priority

| MODE OF OPERATION | J |
|-------------------|---|
| Time controlled   |   |
| Volume interval   |   |
| Volume and Time   | * |
|                   |   |

| INTERVAL |       |
|----------|-------|
| Time     | 10m   |
| Volume   | 03501 |

# Select quantity control/time priority

The analysis is performed once the programmed quantity of water has passed. An analysis is always prioritized once the programmed interval pause has elapsed.

#### Select the function

- > Select in the menu => Basic program => Mode of operation => Volume and Time
- Confirm the selection with "OK" (An " \* " appears at the end of the line)
- > Select in the menu => Basic program => Interval => Time
- > Confirm the selection with "OK"
- Select the pause time in minutes with the cursor keys. (The factory default setting is 10 minutes)
- > Confirm the input with "OK"
- > Select Volume with the cursor keys
- > Confirm the selection with "OK"
- > Input the corresponding flow volume in liters
- > Confirm the input with "OK"

# Configure interval (interval pause)

With time-controlled analysis trigger, the interval between two analyses is determined by the interval pause (plus purge cycle). The shortest possible interval pause is 0 minutes. Non-stop analyses are then performed. The largest interval is 99 minutes.

> Select in the menu => Basic program => Interval => Time

Pause

Flush

Fill chamber Drain cham.

Fill chamber

Analyse

Drain cham

Flush Pause

- Select the pause time in minutes with the cursor keys. (The factory default setting is 10 minutes)
- Confirm all entries with "OK"

#### Duration of the analysis interval

The time for the analysis interval comprises the cumulative time taken for the "Analysis interval", "Purge" and the duration of analysis, which depends on the measurement value (see accompanying diagram).

When you perform additional purging via the AUX relay before or after the analysis, the duration of the analysis interval will be extended accordingly.

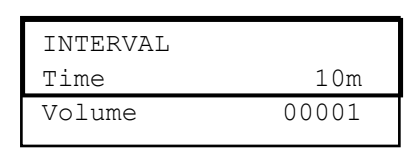
### Select indicator type and container size

- > Press the "M" button
- This brings you to the basic menu for "Basic program"
- > Confirm "Basic program" with "OK"
- Keep pressing the button until the menu option "Bottle size" appears.
- Confirm this menu option with "OK" You have the following selection.
- Select the quantity of indicator (The factory default setting is the 500 ml bottle " \* ")
- Confirm the selection with "OK".
   (An " \* " appears at the end of the line to indicate the selection)
- > Press the "**M**" button
- > Select the menu option "Type of reagent"
- Confirm with "OK" You have the following selection
- Select the indicator type
  - (The factory default setting is the indicator type TH2005 " \* ")
- Confirm the selection with "OK"
  - (An " \* " appears at the end of the line)
  - The " \* " indicates the selection.

The indicator selection is now complete.

### Select measurement value unit

You can program the unit of the value shown. Your selection options include  $^{\circ}$ dH,  $^{\circ}$ f, ppm CaCO<sub>3</sub> as well as mmol/l. All the following inputs and indications will then be shown in the programmed unit.

- Select in the menu =>Basic program=> display of unit
- Select the desired unit (The factory default setting is the °dH unit)
- ► Confirm the selection with "**OK**"

| BOTTLI | E SIZE |   |
|--------|--------|---|
| 500ml  | bottle | * |
| 100ml  | bottle |   |

| TYPE | OF REAGENT |   |
|------|------------|---|
| Туре | TH2005     | * |
| Туре | TH2025     |   |
| Туре | TH2050     |   |
| Туре | TH2100     |   |
| Туре | TH2250     |   |
|      |            |   |

| DISPLAY | OF UNIT    |   |
|---------|------------|---|
| Display | °dH        | * |
| Display | °f         |   |
| Display | pppm CaCO3 |   |
| Display | mmol/l     |   |
|         |            |   |

### Limit value monitoring

You can program the limit values to be stepless. The limit value range is specified by the indicator type and programmed unit used. You can monitor two limit values. For this purpose, each limit value output is available. The functions of the assigned delay outputs can be programmed independently of each other.

The limit value outputs are permanently assigned to limit values! (GW1/2 are available on the LV1/2 terminals.)

 $\overline{\Delta}_1$  LV1 = limit value 1

 $\overline{\Lambda}_2$  LV2 = limit value 2

If the limit value LV1 is exceeded, the limit value control indicator lights up in RED and the relay output LV1 responds according to the programmed switching function. If the limit value has not been exceeded, the indicator lights up in GREEN. The same functional approach applies to the limit value LV2.

#### Entering the limit values

- > Select in the menu => Basic program => limit values
- > Input the values for "LV 1" or "LV 2"
- > Confirm the input with "OK"

# Input operating mode of LV1 and LV2 limit value outputs

Activate the operating mode for **both** relays via

```
=> Basic program => Function LV1/LV2
```

The following operating modes can be configured:

### Limit value operating mode

A limit value may be defined for both relays. The relay switches when the limit value is exceeded.

### Two-point operating mode

(Output LV2 relay as a two-point controller)

If the LV2 upper limit value is exceeded, the LV2 output relay is activated. If the lower limit value LV1 is not attained, the LV2 relay is switched off. Different values must accordingly be set for the limit values LV1 and LV2. For example, for LV1 = 0.1 °dH and LV2 = 0.2 °dH.

The Output LV1 relay works independently as a limit value relay and is activated once the LV1 limit value is exceeded.

> For each relay, the switching function included via => Basic program => Relay LV1 or Relay LV2 can be separately configured:

Monitoring of two limit values

| LIMIT | VALUES |     |
|-------|--------|-----|
| LV1:  | 0.25   | °dH |
| LV2:  | 0.15   | °dH |

| FUNCTION LV1/LV2 |   |
|------------------|---|
| Limit value      | * |
| Two point        |   |
| Range            |   |

#### Operating mode range

The relays switch when the predefined range between LV1 to LV2 is exited:

- If GW1 is not attained, relay 1 switches
- If GW2 is exceeded, relay 2 switches

### Switching functions of the LV1 and LV2 limit value outputs

- > Input the switching function separately for each relay via => Basic program => Relay LV1 or Relay LV2
- Select Hysteresis, Duration, Impulse, Interval and Time.
   (An " \* " appears at the end of the line)
- Input the time (only with impulse and interval switching function) (Values from 00:00 up to 99 min. and 99 sec. can be entered)
- > Confirm the input with "OK"

#### Switching function only after multiple exceeding of limit value

The respective limit value output can be set to be triggered after the first, second or third exceeding of the limit value.

This improves the assessment of the analysis e.g. after possibly insufficient purging of the sampling line.

The value may be separately configured for both the LV1 relay and LV2.

The basic setting is 1 for LV1 and LV2. Switching occurs immediately after the limit value is exceeded, with no delay.

When the number of times the limit value has been exceeded is "2", the next analysis is performed immediately after the first exceeding of the limit value. Only after the limit value has been exceeded twice is the corresponding output switched.

When the limit value has been exceeded "3" times, the corresponding output only switches after the limit value has been exceeded three times consecutively. This setting is only reactivated once the reading falls under the limit value!

#### Switching function duration

If the limit value LV1 or LV2 is exceeded, the output LV1 relay or LV2 switches. If the limit value LV1 or LV2 is not attained, the corresponding relay is again deactivated.

#### Switching function impulse

If the LV1 or LV2 limit value is exceeded, the corresponding output switches for the set time (t).

Regardless of the duration for which the limit value is exceeded, the corresponding output remains always switched for the set time. A renewed impulse is possible only once the reading falls under the limit value!

| RELAY LV1  |         |
|------------|---------|
| Hysteresis | 1       |
| Duration   | *       |
| Impulse    |         |
| Interval   |         |
| Time       | 00m:10s |

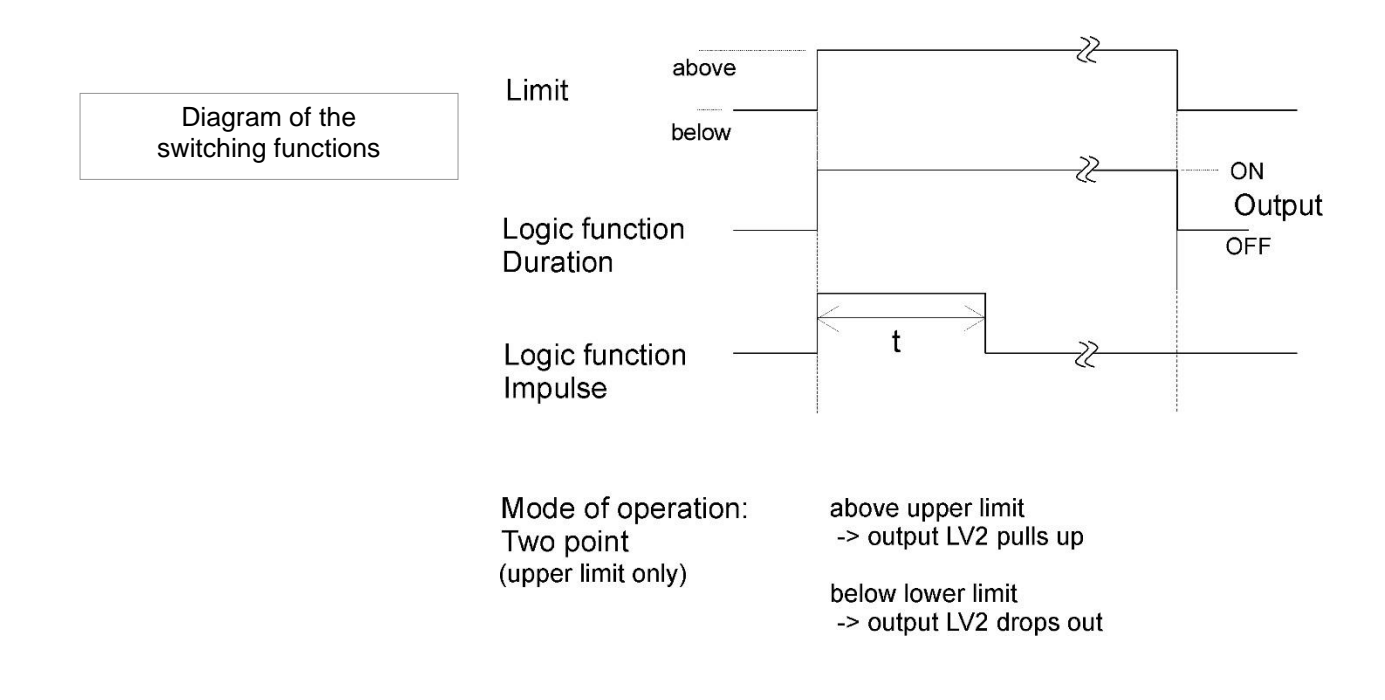

### Input purge cycle

To guarantee that the sample being analyzed is current, the sampling line must be sufficiently purged over its entire length. When the system is unused for an extended period and when the analysis interval is considerable, a purge cycle of more than 60 seconds should be selected. The purging is performed by simultaneously opening the inlet and outlet valves of the Testomat<sup>®</sup> EVO TH.

### Duration of the analysis interval

The analysis interval depends directly on the programmed purge cycle. If for example a purge cycle of 90 seconds is set, the analysis interval must be at least 90 seconds as well.

#### Internally enter the purge cycle

- > Select in the menu
  - Basic program => Flush time => Time
- Input in the menu option "Time" the time in seconds(s). (The factory default setting is 00 seconds(s))
- > Confirm all entries with "OK"

### Enter excess

An additional purge cycle can be entered here after the limit value has been exceeded, if the internal purging is not sufficient to flush out the intake. The internal purge cycle is then extended by the set time.

- Input the time in minutes (m) and seconds (s) in the menu option "ExceedanceFlush".
  - (The factory default setting is 00m:00s )
- Confirm all entries with "OK"

NOTE

| FLUSH TI | ME      |         |
|----------|---------|---------|
| Time     |         | 00s     |
| Exceedan | ceFlush | 00m:00s |

| WATE | R METER   |   |
|------|-----------|---|
| 1    | l/Impulse |   |
| 2,5  | l/Impulse |   |
| 5    | l/Impulse |   |
| 10   | l/Impulse |   |
| 100  | l/Impulse | * |
| 500  | l/Impulse |   |
| 1000 | l/Impulse |   |
|      |           |   |

### Select water meter

For quantity-based analytical trigger, a water meter must be connected to the WM **input** (WM = water meter).

> All settings are configured in the

=> Basic program => Water meter menu.

Further information in the "<u>Description of the signal inputs/outputs</u>" section

# BOB operation (operation without constant supervision)

The operation without constant supervision is safety-relevant when using the device to determine water hardness and monitor steam boiler systems in accordance with TRD 604.

If the BOB function is programmed, the device continuously checks the available quantity of indicator. A calculation using the following data is performed to determine whether sufficient indicator exists for the next 72 h: purge cycles, current indicator fill level, interval pause set, and the average measurement value of the previous 10 measurements.

#### **BOB** operation selection

- > Select in the menu => Basic program => BOB
- > Select "Function on"
- Confirm the input with "OK"
- BOB ON: Continual checking of the remaining indicator amount. Alarm message "Indicator low" when dropping below the minimum quantity for the BOB period: BOB flashes, output ALARM is switched.
- <u>BOB off:</u> No BOB function. Monitoring of remaining indicator only to ascertain minimum quantity (fill level 10%)

### Example:

BOB period = 72 hours

Number of analyses per hour = 10

Required quantity of indicator for 72 h = 72 h x 10 analyses/h x (3 x 30) µl/analysis = 64.8 ml.

(which equates to around 13% fill level of a 500 ml bottle)

#### NOTE

#### Operating mode for BOB operation

In operating modes "Volume interval" and "Volume and Time" no BOB operation is possible! Select only the "Time controlled"operating mode!

BOB Function on

~

### Description of the relay outputs

All relay outputs are designed as neutral contacts. This means the full range of connection options is available to you. This facilitates the switching of mains power, external power and direct switching of inputs, e.g. a process control procedure is implemented.

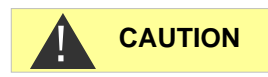

#### **Durability of relays**

Please note the loading capacity of the relay and the overall loading capacity (see Technical Data)!

Excessive loading may destroy the relay.

### LV1 and LV2 limit value outputs

Two isolated relay contacts are provided to issue limit value exceeded alerts. For both contacts, the limit values, the number of times the limit value has been exceeded up to switching as well as the switching function itself are freely programmable:

| Function                                                                                   | Contact                                                                                                    | Action                                                                                                    |
|--------------------------------------------------------------------------------------------|----------------------------------------------------------------------------------------------------|----------------------------------------------------------------------------------------------------|
| <b>LV1</b><br>relay switches<br>when exceed-<br>ing the limit<br>value of<br>limit value 1 | Isolated change-over<br>contact<br>Terminal 1: c / Central contact<br>Terminal 2: no / closing contact<br>Terminal 3: nc / Break contact | programmable:<br>- Permanent contact<br>- Impulse<br>(1-99 seconds/minutes)<br>- interval<br>(1-99 seconds/minutes)<br>- Area of lower limits<br>- Switches when the limit<br>value is exceeded once,<br>twice or three times |

Limit value 2 (LV2) Terminals 4,5,6

| Function                                                                            | Contact                                                                                                    | Action                                                                                                    |
|-------------------------------------------------------------------------------------|----------------------------------------------------------------------------------------------------|----------------------------------------------------------------------------------------------------|
| LV2<br>Relay switches<br>when exceed-<br>ing the limit<br>value of limit<br>value 2 | Isolated change-over<br>contact<br>Terminal 4: c / central contact<br>Terminal 5: no / closing con-<br>tact<br>Terminal 6: nc / break contact | programmable:<br>- Permanent contact<br>- Impulse<br>(1-99 seconds/minutes)<br>- interval<br>(1-99 seconds/minutes)<br>- Area of upper limits<br>- Two-point<br>- Switches when the limit<br>value is exceeded once,<br>twice or three times |

Further explanations can be found in the section "<u>Operating mode of</u> <u>LV1 and LV2 limit value outputs</u>"!

Limit value 1 (LV1) Terminals 1,2,3

### AUX (programmable functional output)

| Function                                                                             | Contact                                                                                                    | Action                                             |
|--------------------------------------------------------------------------------------|----------------------------------------------------------------------------------------------------|----------------------------------------------------|
| AUX<br>Programmable<br>function output<br>dependent on<br>the analytical<br>sequence | Isolated change-over<br>contact<br>Terminal 7: c / central contact<br>Terminal 8: no / closing con-<br>tact<br>Terminal 9: nc / break contact | Programmable with<br>time interval, see be-<br>low |

This isolated relay output lets you set various switching functions set, which depend on the analytical sequence.

> Select in the menu =>basic program => Relay AUX.

You have the following configuration options:

- Active "Before retry": In this case the relay AUX e.g. is used to control an external purge valve. If a limit value has been exceeded, but the number set for the limit value occurrences was >1, the relay switches before each measurement is repeated. The purge procedure is performed for the set time. This can help prevent measurement errors due to insufficient purging.
- Active "Before analysis": e.g. for external purging switches the relay for the set time before each analysis.
- Active "During analysis"
- Active "Before, during analysis"
- Active "After analysis"
- In addition, it is also possible to specify a time interval for which the relay remains active.

### Alarm (Fault signal output)

The device includes a relay "Alarm" output to notify faults.

A error is signaled via the LED alarm and the corresponding error message is shown on the display. You can configure whether and how this indicator should be shown.

> Select in the menu

=>Basic program => Alarm/Message.

- Select the signaling for each type of error.
   You can set whether the error alerts
  - are not provided at all (by selecting "-" in the menu). (Note: selection is not always available!)
  - Only in the indicator (by selecting "M" for notification/message)
  - In the indicator and via the relay output (by selecting "A" for Alarm)

| RELAY AUX              |
|------------------------|
| Before retry *         |
| Before analysis        |
| During analysis        |
| Before,during analysis |
| After analysis         |
| Time 00m:10s           |

AUX

Terminals 7,8,9

| ALARME/MESSAGE       | Δ  |
|----------------------|----|
| raute acoung pump    | 11 |
| Fault optics         | А  |
| Fault turbidity      | М  |
| Fault soiling        | М  |
| Fault analysis       | А  |
| Meas. range exceeded | М  |
| Water low            | А  |
| Indicator low        | А  |
| Power failure        | А  |
| Power failure 24     | А  |
| Ext. light influence | А  |
| SD Card n. inserted  | М  |
| SD Card w. protected | М  |
| SD Card unformatted  | М  |
| SD Card failure      | А  |
| RTC bus error        | А  |
| RTC data invalid     | А  |
| BOB not possible     | А  |
| Service exceeded     | -  |
|                      |    |

Alarm

Terminals 10,11,12

### Functions of the alarm output

The "Alarm" output is an isolated relay changeover contact. During normal operation, the contact between terminals 10 - 11 is closed and opened between 10 - 12. In the event of voltage failure, the contact between terminals 10 - 12 is closed and opened between 10 - 11.

The device includes a whole range of monitoring functions with following functions/performance of the "Alarm" output:

- In the event of permanent contact, the output remains "Alarm" indefinitely activated (terminals 10 - 12 closed), pending resolution of the error.

The prerequisite here is that, in the menu => Basic program => Alarm/Message the signaling "A" indicating the alarm for this error type is activated.

- The fault signal at the "Alarm" output is stopped when you acknowledge the error with the "horn" button or by entering EXT. ACK. With the help of these inputs and outputs and the transmission of measurement data (via 20mA current loop or serial RS232 interface), the Testomat can be operated at a master display.
- If the limit value is exceeded, there is *no* additional Alarm via the Fault signal output!

A description of the possible causes of error is included in the section on Error messages/troubleshooting.

# Alarm/message – How to proceed when errors occur

Error messages are adapted to the selected language, but can also be identified by an error number, regardless of the language used.

All errors are, regardless of the settings made in this menu option:

- stored on SD card if <u>Storing of error messages</u> has been activated
- recorded in the error history (the last 20 error messages)
- and sent via the serial RS232 interface.

Detailed information on possible error messages as well as their cause and remedy is found in <u>Error messages / trouble-shooting</u>.

#### Error messages after self-test

For error messages caused by an improperly executed self-test, no settings can be made; see <u>Error messages after self-test</u>.

NOTE

### Water shortage

The water shortage error is a special case, since one further setting can be configured for this error. In the menu, under

=> Basic program => Waterlow count

the number of consecutively occurring errors before the alarm is triggered can be set. An error is then generated for each measurement cycle.

### Number of water shortage errors

This function is specially provided for systems subject to intermittent low water pressure errors, which trigger a "Water low" error in the device. The number 0 can be set for an immediate message, or the setting can be raised to 250 occurrences before the error alert is sent.

### **Error history**

- Select => Service => Error History to call up error history.
- > Select "Show (OK) ", to show the list of error messages.
- > Confirm the input with "OK"
- Select an error message from the list using the arrow keys. The time and date of the occurrence are shown.
- > Again, press "OK".

Now - <u>depending on the error type</u> - the start and end of the error are shown.

20

If the error remains current, no end time is registered.

- ➤ To delete the entire list, select
  - Delete(OK)

The number indicates the number of stored notifications. The error history has room for up to 20 notifications.

WATERLOW COUNT Count

0

SD Card n. inserted 12.09.13 09:00

12.09.13 09:00 12.09.13 09:05

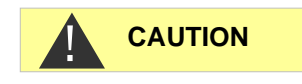

### Description of the signal inputs/outputs

#### Switching of the signal inputs

- Switch the signal inputs "Stop", "WM" and "Ext. Ack" only with isolated contacts!
  - Switching with external voltage will damage the device!

### Stop input

The stop input is intended for short-term suspension of operation, e.g. when performing renewal work on softening plants, reverse osmosis or other water treatment systems. Generally speaking, the system is not offline for more than six hours. The renewal phase of a softening plant, for example, lasts three hours at most.

| Function                                                                             | Contact type                                                                    | Testing<br>duration | Action                                                                                    |
|--------------------------------------------------------------------------------------|---------------------------------------------------------------------------------|---------------------|-------------------------------------------------------------------------------------------|
| Stop<br>External analysis<br>stop (e.g. via flow<br>monitor or pro-<br>cess control) | Programma-<br>ble:<br>break contact<br>or<br>closing con-<br>tact<br>(isolated) | None                | Where the contact<br>is opened or<br>closed at the input,<br>no analyses are<br>performed |

If stop input is active, an analysis is prevented from starting, due for example to an interval having elapsed. This may be required, if the system lacks water. However, any analysis already started will not be suspended. The analysis is completed and the device reverts to pause mode.

Manual start has priority over stop input. That means that manual analysis can still be started even when stop input is active. Where the stop signal is present, the measurement value is shown on the display and the LED pause flashes. If the stop signal is deleted, a new analysis starts immediately.

Accordingly, a short impulse on the stop input can help trigger an analysis remotely.

#### Programming the "Stop input" switching function

- > Select in the menu => Basic program=> Function Stop
- Select the contact type
- > Confirm the selection with "OK"

**Stop** Terminals 19,20

| FUNCTION | STOP   |   |  |
|----------|--------|---|--|
| Normally | closed |   |  |
| Normally | open   | * |  |

### External delete (external acknowledge)

| Function                                                                          | Contact type                                                       | Testing<br>duration | Action                     |
|-----------------------------------------------------------------------------------|--------------------------------------------------------------------|---------------------|----------------------------|
| External delete<br>Deleting / ac-<br>knowledging ex-<br>isting errors /<br>alarms | Programmable:<br>break contact or<br>closing contact<br>(isolated) | none                | Proceed as for horn button |

Via these terminals, all error messages can be acknowledged remotely. The contact type break contact or closing contact can be set in the menu.

> Here select => Basic program => Ext. Ack..

#### Input water meter

FunctionContact typeTesting<br/>durationActionWMclosing con-<br/>tact/break con-<br/>tact<br/>(isolated!)noneDetermining quantity<br/>to trigger analysis

| WATE | R METER   |   |
|------|-----------|---|
| 1    | l/Impulse |   |
| 2,5  | l/Impulse |   |
| 5    | l/Impulse |   |
| 10   | l/Impulse |   |
| 100  | l/Impulse | * |
| 500  | l/Impulse |   |
| 1000 | l/Impulse |   |

Ext. Ack. Terminals 15,16

wм

OUT

Terminals 13,14

Terminals 17,18

Programming the water meter inputs

- > Select in the menu => Basic program => Water meter
- > Select the meter constant of the water meter
- Confirm the input with "OK"
- As required, configure the contact type (break contact/closing contact) of the water meter in the menu => Basic program => function WM.

### Current loop 0/4 - 20 mA

| Function                                  | Connection             | Action                                     |
|-------------------------------------------|------------------------|--------------------------------------------|
| <b>OUT</b><br>Current loop<br>0/4 - 20 mA | Burden max.<br>500 Ohm | programmable:<br>0 - 20 mA or<br>4 - 20 mA |

#### Loading the current loop

The maximum load of 500 Ohm must not be exceeded!

In the event of faults and very long lines (around 20 m), the use of shielded cable is possible.

#### NOTE

#### Monitoring the measurement point

Connecting a recorder allows the analytical results to be documented. For this purpose, the device includes a programmable current output.

The following example indicates the course of the current within the range of 0-20 mA.

| CURRENT | INTERFACE | TYPE |
|---------|-----------|------|
| Type 0- | ·20mA     | *    |
| Type 4- | ·20mA     |      |

How is the current calcu-

lated for a

specified measurement

.....

> Select in the menu

=>basic program => current interface type

- > Select the desired current range.
- > Confirm the selection with "OK"

### Calculation of output currents

Depending on the selected function, the current range available is either 0 - 20 mA or 4 - 20 mA. The resulting currents for the various measurement values are shown in the form of the following formulas.

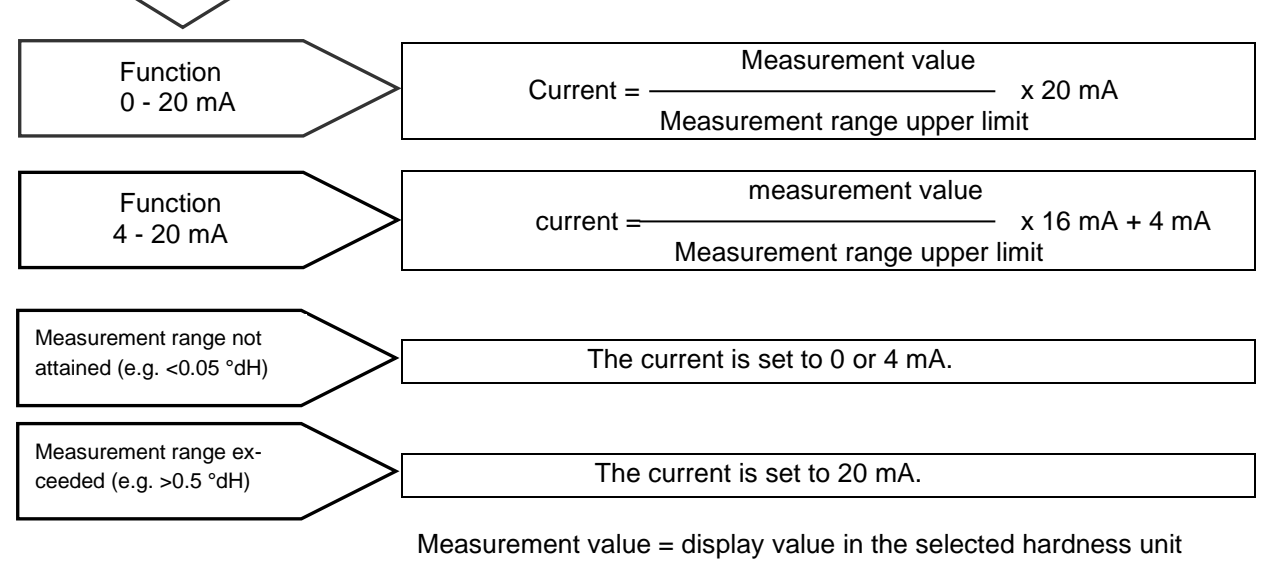

Maximum value = final value of the indicator used (e.g. indicator type 2005 = 0.5 °dH)

### Serial interface

The serial RS232 interface transfers measurement data and alarms/notifications in plain text/ASCII in CSV format. It is always active. The baud rate can be set to 2400, 9600, 19200, 38400 and 115200.

Transmission is in the 8 bit format, 1 stop bit, no parity.

A new measurement value is transmitted as soon as it has been determined.

Select in the menu

=>Basic program =>Serial interface =>Baud rate

- > Select the desired baud rate.
- Confirm the selection with "OK"

New alarms are transmitted via the serial interface and some alarms even when the alarm has been ended; see Error messages/troubleshooting.

#### Notification format

The notifications are sent in a very similar format as the data placed on the SD card:

- The headings are not transmitted
- Field separator is a comma
- Decimal separator is a full stop
- Each data set is started with the ASCII characters "02" <STX> and terminated with "03" <ETX>.
- Notifications and measured values can be distinguished by evaluating the first characters: If "ME" is read, it is a measured value; with "AL", it is an alarm/notification.
- This corresponds to the format of the Testomat 2000<sup>®</sup> data logger.

#### Example of measured value:

<STX>ME, TH2005, 31.07.2013, 08:09, 0.050, °dH, limit val.1:,0.200, °dH, limit val.2:,0.300, °dH<ETX>

#### Examples of notifications:

<STX>AL,Power failure,01.08.2013,06:30<ETX>
<STX>AL,turbidity,01.08.2013,07:30<ETX>
<STX>AL,turbidity inactive,01.08.2013,07:35<ETX>

For connection to a PC a so-called null modem cable is required.

SERIAL INTERFACE Baudrate

| LCD SETTINGS |   |
|--------------|---|
| Brightness   | 8 |
| Contrast     | 4 |

NOTE

### **LCD** settings

The Testomat<sup>®</sup> EVO TH comes with a large-scale backlit graphicenhanced LC display.

> Adjust brightness and contrast in the menu =>Basic program => LCD settings

When you change a setting, brightness or contrast are adapted on the display for previewing purposes. The settings are thus not yet stored.

> Press "**OK**", to confirm the settings.

### Backlighting

There are extensive contrast adjustment options. Values between "3" and "7" are advisable here.

In the event of very warm or cold ambient temperatures, the display may no longer be optimally readable. Correct this by adjusting the brightness and contrast until the display is again readable.

### **Description of the SD card functions**

The SD card can be used to record measurement values and errors as well as for importing and exporting the device settings.

Error and measurement value files are separately placed in subfolders arranged by year and month:

- In the year folder, files including measurement values and errors are arranged by month.
   The format of the file names is: ME<Year><Month>.csv for measurement values and AL<Year><Month>.csv for errors/alarms.
- In the year folders, as required, subfolders are placed for the 12 months of the year, within each of which a file for measurement values and errors per day is placed. The format of the filenames is ME<Year><Month><Day>.csv for measurement values and AL<Year><Month><Day>.csv for errors/alarms.
- Data is stored in the "Comma-Separated-Value" format, to facilitate inclusion in spreadsheet programs and to allow it to be easily imported into databases.

#### NOTE

FUNCTION SD CARD

Store error

Store measurement

Import basic data Export basic data

#### Link between time and correct data

To ensure that the naming of the file and the time and date details in the file are correct, the time function must work properly. If the <u>battery</u> drains, the date is automatically set to 1.1.2011, 12:00 and the data is stored. Data is not lost, since new measurement values and errors are appended to existing files. However, only one file is described in each case, since the month and day are not subject to change.

### Storing measurement values

The storing of measurement values on the SD card is activated when in the menu

| =>Basic | program | => | Function | SD-Card | => | Store |
|---------|---------|----|----------|---------|----|-------|
| measure | ment    |    |          |         |    |       |

is activated.

Example for a CSV file imported into Excel:

|   | А         | В          | С     | D          | E    | F            | G           | Н    |
|---|-----------|------------|-------|------------|------|--------------|-------------|------|
| 1 | parameter | date       | time  | meas.value | unit | limit        | limit value | unit |
| 2 | TH2005    | 07.06.2013 | 14:11 | 0,03       | °dH  | limit val.1: | 0,2         | °dH  |

Within the file, the comma is included as a separator in the first line "sep=,", so that it can be imported directly into Microsoft Excel. If OpenOffice/LibreOffice Calc are used, this line appears after the import. It may be deleted.

### Store error

The storing of the error on the SD card is activated, when in the menu

```
=> Basic program => Function SD-Card => Store error
```

is activated.

Example for a CSV file imported into Excel:

|   | А                | В          | С     |
|---|------------------|------------|-------|
| 1 | error message    | date       | time  |
| 2 | Spannungsausfall | 07.06.2013 | 13:15 |

Within the file, the comma is included as a separator in the first line "sep=,", so that it can be imported directly into Microsoft Excel. If OpenOffice/LibreOffice Calc are used, this line appears after the import. It may be deleted.

| FUNTION SD CARD                        |   |
|----------------------------------------|---|
| Store measurement                      | - |
| Store error                            | 1 |
| DUDIC CIIDI                            | • |
| Import basic data                      | • |
| Import basic data<br>Export basic data | · |

### Interim storage for a non-inserted SD card

Even if no SD card is currently inserted, no measurement values and errors are lost, since the most recently error and measurement values, which have not yet been written into storage, are saved on internal interim storage (ring memory).

As soon as an SD card is inserted, the interim stored data is transmitted during next write operation.

The capacity of this interim buffer is 50 error and 100 measurement values. After this point, the oldest values will be overwritten.

### Capacity of the SD card

The storage requirement for 10,000 measurement values amounts to around 1MByte. If error messages occur for one percent of the measurement values, a 2GB SD card for example may have around 19 million measurement values and errors.

### Export basic programming data

#### In the menu

=> Basic program => Function SD-Card => Export basic data

all settings of the Testomat device can be stored in a file on the SD card.

This function is recommended for:

- Storing multiple configuration profiles for one device
- Transferring settings onto other devices
- Configuring multiple devices with identical settings
- Remote maintenance / support via transfer of the basic programming data

The filename is preset to "bdata00.ini" (for "Basic Data" / basic programming data). The digits are adjustable, meaning that in total 100 different files from "bdata00.ini" up to "bdata99.ini" can be selected. The files are always stored in the root directory of the SD card.

#### Editing the file

The settings are in the file in text form and can be displayed or edited, with for example the notepad application on a PC. Use a simple text editor, not a word processor, since otherwise the formatting may be changed!

If files (for example when creating profiles) are later renamed on the PC, please note that the indicator of the Testomat device is limited to 24 characters. Longer filenames cannot be distinguished on the Testomat!

| FUNCTION SD CARD  |   |
|-------------------|---|
| Store measurement | ✓ |
| Store error       | - |
| Import basic data |   |
| Export basic data |   |

### NOTE

FUNCTION SD CARD Store measurement 🖌 Store error – Import basic data Export basic data

### Import basic programming data

Select in the menu

=> Basic program => Function SD-Card => Import basic data

one of the files in the root directory of the SD card with the ending "ini" using the arrow keys.

> Import the files with "OK".

If an error message occurs during the import, the format of the data is defective. This may occur if the file has been edited. In this case no settings are changed. Use a simple text editor for editing (e.g. Word-Pad), not a word processor, since otherwise the formatting may be changed!

All device settings are imported except

- Language settings
- Operating hours counter
- Indicator fill level
- Password

### **Password protection**

For data input and settings in the basic program, a four-digit password can be used. If you have forgotten your password, please contact your Heyl Neomeris service partner or water supplier.

### **Password input**

Press the "M" button

This brings you to the basic menu for "Basic program"

- ➤ Confirm "Basic program" with "OK" The cursor flashes in the "PW: ■000" field.
- Use the cursor keys to input the sequence of digits and confirm with "OK".

You then see the selection menu for the basic programming.

#### No export of passwords

Please note that in Exporting settings, the password is not saved!

BASIC PROGRAM PW: 0000

NOTE

| CHANGE | PASSWORD |      |
|--------|----------|------|
| Old:   |          | 0000 |
| New:   |          | 0000 |

### Change password

#### In the menu

=>Basic program => Change Password the password can be set. For this purpose, the existing four-digit

password code must be input, before the new code, which includes four digits, can be input.

The default password on delivery is 0000.

### **Password protection**

| PASSWORD | PROTECTION |
|----------|------------|
| Active:  | -          |
| PW:      | 0000       |

In the menu

=>Basic program => Password protection the set password can be activated. For this purpose, the existing four-digit password code must be input first.

### Firmware update

### Menu-driven firmware update

#### In the menu

=> Basic program => Firmware update

the operating software of the Testomat device is updated. For this purpose, you need an SD card.

Implement the firmware update as follows:

- Download the firmware update for the Testomat<sup>®</sup> EVO TH from the Heyl website and save it in the root directory of the SD card to be inserted into the Testomat<sup>®</sup> EVO TH
- > Insert the SD card into the Testomat<sup>®</sup> EVO TH
- > Select in the menu
  - => Basic program => Firmware update
- > Confirm the selection with "OK"
- Select the filename of the update. If only one file exists, only confirmation is required.
- > Confirm the selection with "OK"

The Testomat restarts and implements the update. In this mode, although no text is output, the status is indicated via the LEDs of the SD card as well as those on the control card.

NOTE

During the firmware update, the red LED lights up next to the SD card plug-in slot (which indicates that the so-called bootloader is active).

FIRMWARE UPDATE Execute (OK)

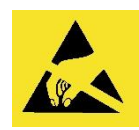

The programming progress is indicated as bars with five LEDs on the control card:

Initially, only LED1 flashes (in the vicinity of the plug connector to the motherboard) slowly (once every two seconds) and later permanently, whereupon the next LED begins flashing. The process is repeated until all LEDs light up permanently.

The firmware update is now complete. The Testomat is started automatically with the new operating software. The complete firmware update takes around 70 seconds.

#### Possible errors:

- If *both* LEDs flash or light up next to the SD card, there is a problem with the SD card itself. The update could not be started. The existing firmware remains unchanged.
- If the LEDs next to the SD card are inactive, but the LEDs on the control card flash quickly (10x per second), an error has occurred during the update.
- See Firmware update error messages.

#### Obtain the settings after the firmware update

After a firmware update, the device may be in an undefined state. After a firmware update, basic programming should therefore always be performed. If the settings have been preserved, it is advisable to export the settings onto the SD card before the firmware update and after the firmware update, to import the saved settings

#### Passwords

The set password is preserved even after the firmware update.

#### Error and update log

During the update a file called "update.txt" is written onto the SD card, which includes a record of the update progress and any errors having occurred in the process.

Open these files with your editor of choice (e.g. Notepad), to read the relevant content.

The file is not deleted, but supplemented. If the same SD card is always used for a device, it will provide an overview of all the firmware updates performed for the device in question.

#### Do not perform firmware downgrade

We recommend not to downgrade the firmware, as this can lead to unforeseen effects in the device.

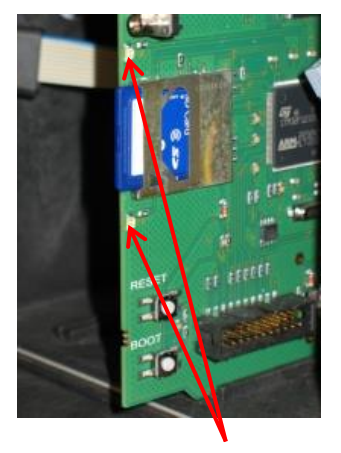

LEDs of the SD card

NOTE

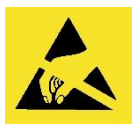

### NOTE

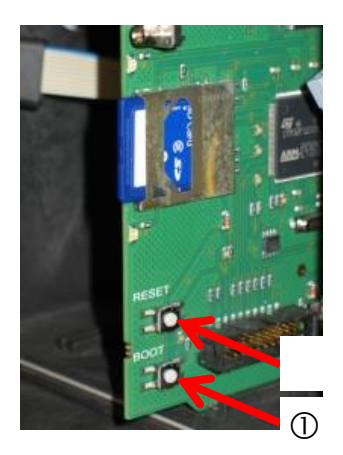

### Manual firmware update

The manual firmware update facilitates the recovery of software after failed firmware updates. The indicator and device buttons are not used in the process.

An SD card with a firmware file must be inserted in the device.

Press and hold the "BOOT" button ① on the control card. Than briefly press the "Reset" button ②.

The update process progresses automatically. Progress is shown by the LED lights.

- In case of several software versions on the SD card the newest version is loaded.
- > Release the "BOOT" button when the update starts.

For information on handling errors see <u>Firmware update error mes-</u> sages.

### Maintenance

As a reminder for maintenance, an interval in days can be set. Once the interval has elapsed, the message "maintenance exceeded" is issued.

### Configuring the maintenance interval

> Select the menu

=> Basic program => Service Time => Interval 200d

- > Change the value with the cursor keys
- > Confirm the input with "OK".

### Acknowledge the maintenance

When maintenance has been performed, you must acknowledge it. This allows the reverse-running day counter to be reset to the configured value, whereupon the maintenance interval restarts afresh. The counter indicates how much time remains until the next maintenance.

> Select the menu => Basic program => Service Time => Acknowledge(OK) 200d

Confirm the input with "OK"

The counter is reset to the value set during the maintenance interval.

| SERVICE  | TIME      |      |
|----------|-----------|------|
| Interval | -         | 200d |
| Acknowle | edge (OK) |      |

## Information menu

The information menu gives you scope to query current settings and states of the device.

### Call (1)

The button

i allows you to call up the information menu.

Scope for queries: Operating values and program values, such as software version, container size and indicator type

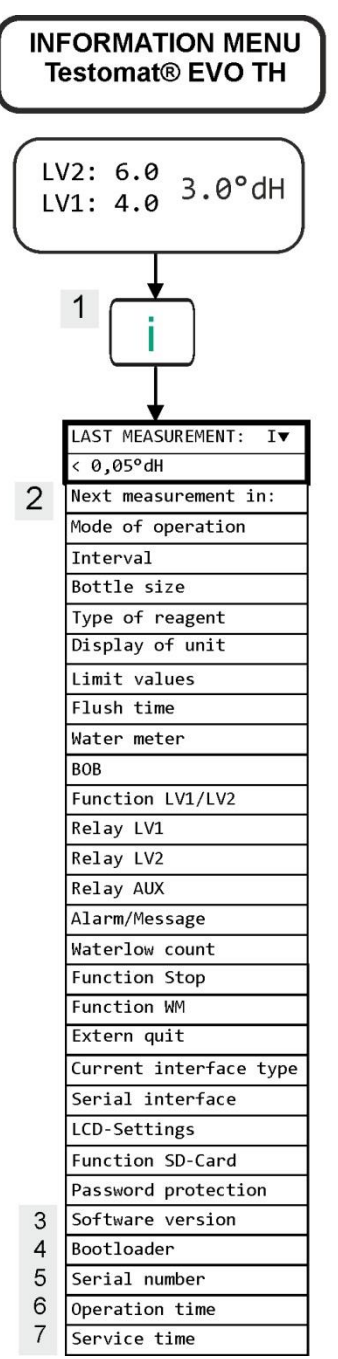

#### Call (1)

.

Remote access in the information menu to check or query the settings and operating values.

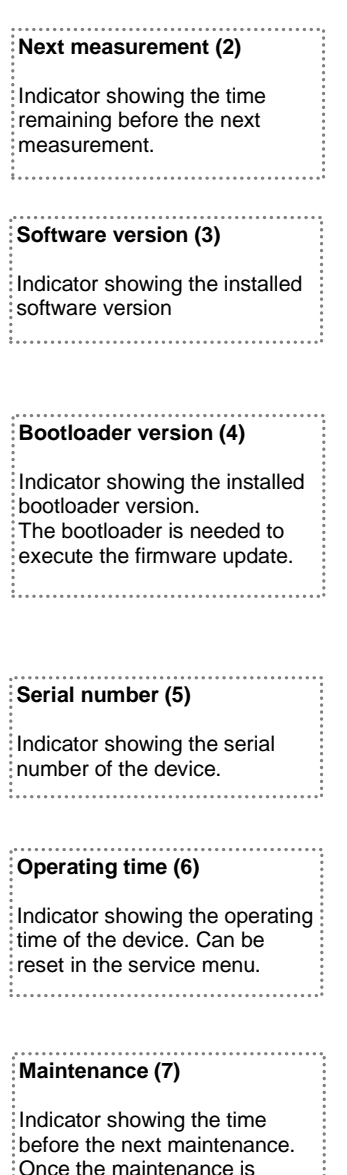

before the next maintenance. Once the maintenance is acknowledged, the counter is reset.

#### Service (2)

#### Indicator fill level (3)

Input the new fill level for **each** refill or when changing the bottle of the indicator. Just as with the menu option for input of the fill level "Reagent filling Level (0 - 100 percent)", which can be selected with "OK", the value is preset to 100 percent. If you have connected a full bottle, confirm this value with "OK".

If the filling of the bottle deviates from this figure, enter the corresponding value.

#### Manual operation (4)

Once you have confirmed the message box (4) with "OK", you can select the desired function with the arrow keys and execute it with "OK". These functions facilitate functional testing and commissioning.

Internal purging (5) Start the purging of the sampling line through the internal valves with "OK". Another press on the "OK" button ends this function.

### Purge measuring chamber (6)

The measuring chamber is purged with "OK". Pressing again stops the purging and the measuring chamber is emptied.

Fill measuring chamber (7) With "OK", the measuring chamber is filled once, which allows the optical water detection function to be checked.

# Empty measuring chamber (8)

With "OK", open the outlet valve to discharge the water from the measuring chamber. Another press on the "OK" button closes the outlet valve.

**Time and date (11)** To set the time, date and summertime adjustment.

NOTE

## Service menu

#### Call: (1)

The button [M] allows you to call up the program menu. Use the cursor keys to select the menu option "Service".

Settings: Reset the indicator fill level, use manual operation, language setting, diagnosis, time, operating hour counter, view/reset error history

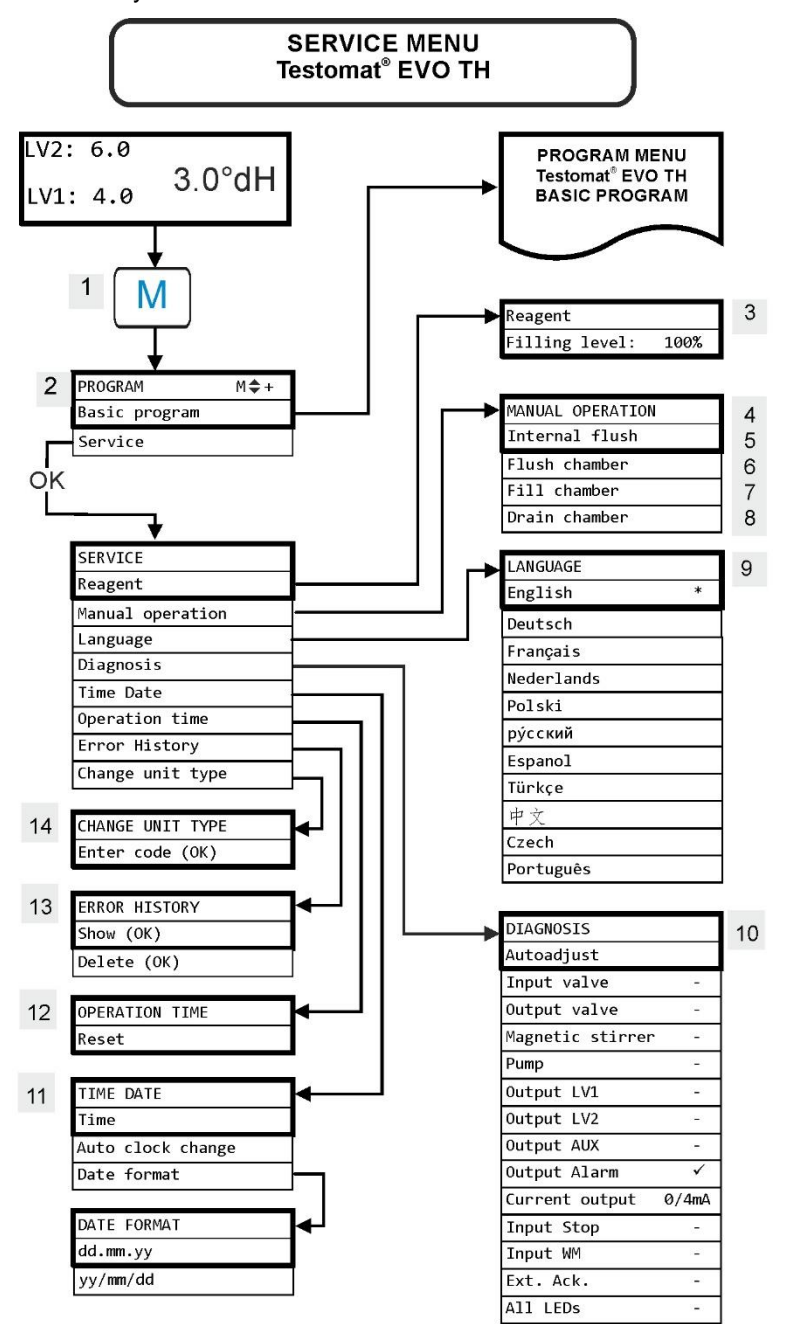

#### Availability of functions

All manual functions can be selected only in an analysis pause. During manual operation, no analyses are performed. All signal inputs and outputs are locked.

| LANGUAGE   |   |
|------------|---|
| English    | * |
| Deutsch    |   |
| Français   |   |
| Nederlands |   |
| Polski     |   |
| рус́ский   |   |
| Espanol    |   |
| Türkçe     |   |
| 中文         |   |
| Czech      |   |
| Português  |   |
|            |   |

| CURRENT<br>0/4mA | OUTPUT |
|------------------|--------|
| 5mA              |        |
| 7.5mA            |        |
| 10mA             |        |
| 12.5mA           |        |
| 15mA             |        |
| 17.5mA           |        |
| 20mA             |        |
|                  |        |

# Revert to factory default basic setting

To retrieve the factory default basic programming, the device should be switched on while pressing and holding the buttons **OK** and **Manual**.

**CAUTION!** The most recent programming will be lost! Data on the SD card will be deleted!

#### Language (9)

Select the desired language for the indicator. The number of installed languages may vary.

### Diagnosis (10)

The diagnosis menu allows you to perform an automatic comparison for the amplifier of the receiver diode and the LEDs. You can also switch and reset EV, AV and all outputs as well as test the current loop.

The "Current output" point allows the current loop to be tested. You can choose between different current values (0/4, 5, 7.5, 10, 12.5, 15, 17.5, 20mA).

### Operating time (12)

After replacing a dosing pump or mounting the measuring chamber, you can reset the current operating time with Reset to 0 hours.

### Error history (13)

Faults are recorded in the error history and stored if the incident is programmed as an alarm or message. If for example the lack of an indicator is not programmed to trigger an alarm/message, this is also not registered in the error history. Up to 20 error messages are recorded. The information stored in each case includes the point in time (day, month, year and time) and the type of error.

### Changing device type (14)

Under certain circumstances, this special function can be used to programme the firmware of another device type into this device. Please contact our support team for more information.

### **Basic programming**

This menu option is reached after confirming the "**M**" button (Menu). Here you can implement the basic programming of the device and call up various functions for service purposes.

In basic programming, the following abbreviations are used in the corresponding menu options:

s = seconds; m = minutes; h = hours; T = days; I = liters

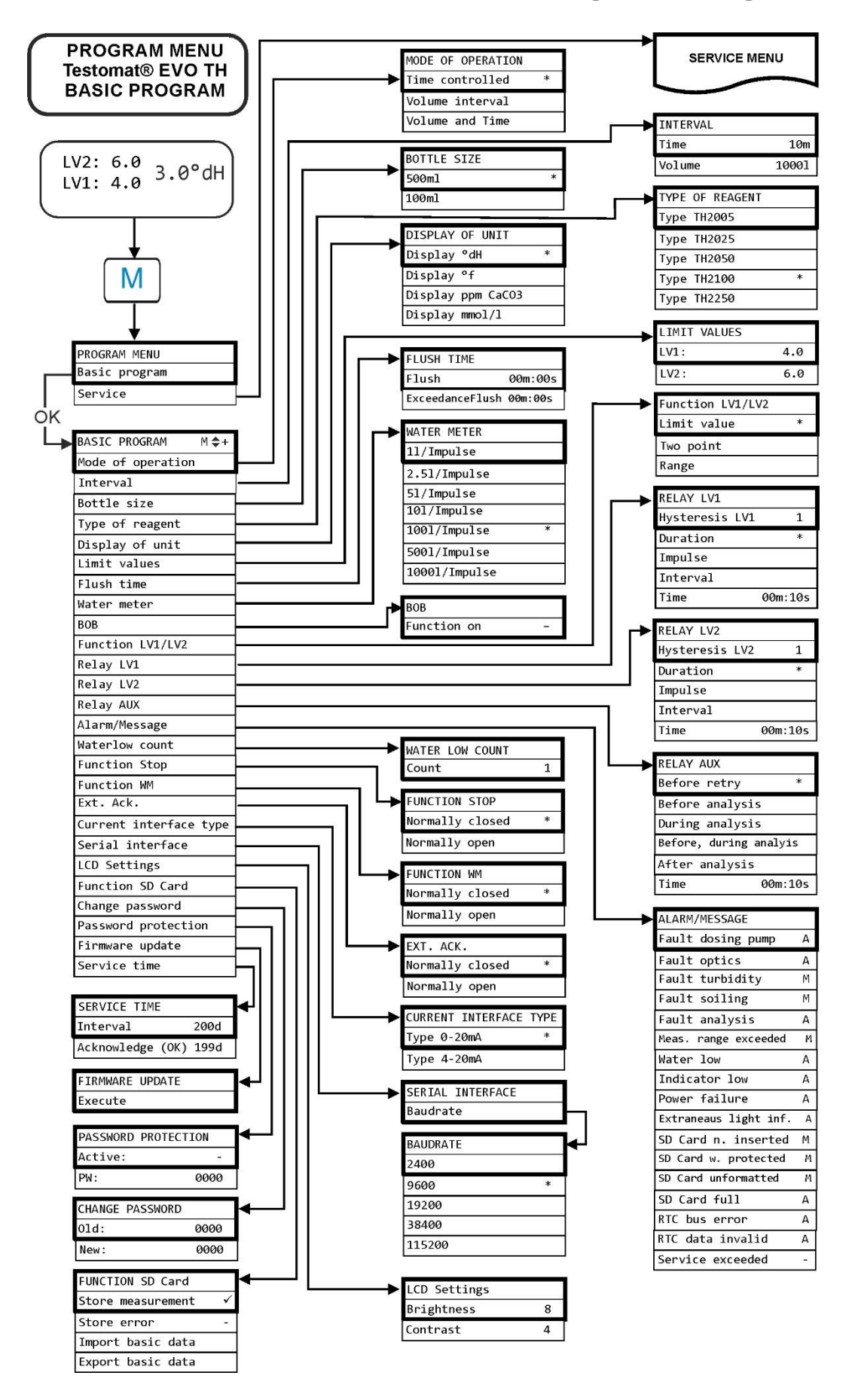

# Structure of basic programming

## Error messages/troubleshooting

Errors will be recorded in the error history as far as capacity allows (after which the oldest message will be deleted).

In addition, <u>error messages can be stored on the SD card</u>, if in the menu

=> Basic program => Function SD-Card => Store error

has been activated.

Details of errors are always sent via the serial RS32 interface.

Errors are handled differently depending on type:

All errors, for which user access is required to recover the function of the device, are shown as alerts. In addition, an alarm may be triggered. However, it is not possible to completely disable the message, since the selection "–" is locked in the menu.

In the event of such error occurring, the device reverts to pause **mode.** When these errors are acknowledged with the horn button, they are deleted and the pause mode can be ended. In the event of any recurrence, the set action (message or alarm) is again triggered.

For such errors, the time of occurrence is recorded in a log.

All errors that occur only intermittently, which means they impact only on the analysis process, are cyclically checked by the device and automatically deleted when no longer present.

If these error messages are acknowledged, only the alarm is deactivated. The error message is not, however, deleted. It is deleted only when the error no longer occurs after rechecking (namely, during the following analysis, either automatically or when manually started).

These errors can also be ignored when in the menu <u>Alarm/message</u> "-" is selected.

In the Error history the start and end time are logged. Likewise, two notification messages are written via the serial interface and onto the SD card with the start and end times of the error (see <u>Message format</u>).

Regardless of the case, the analyses are continued.

| Error number/error message | Description, possible causes                                                                                                    | Solution, troubleshooting measures                                                                                    |
|----------------------------|----------------------------------------------------------------------------------------------------|----------------------------------------------------------------------------------------------------|
| 01 Power failure           | <ul> <li>Prior power failure (also<br/>when switching off)</li> </ul>                                                                  | <ul> <li>Check power supply</li> </ul>                                                                                |
| 02 Power failure $24V^1$   | <ul> <li>Failure of the internal<br/>24V power supply</li> </ul>                                                                       | <ul> <li>Replace 24V fuse</li> <li>For all other defects, the device must be repaired</li> </ul>                      |
| 03 RTC bus error           | <ul> <li>Connection to clock<br/>broken</li> </ul>                                                                                     | Device should be repaired, so that the clock<br>works. If the time is not relevant, you can<br>keep using the device. |
| 04 RTC data invalid        | <ul> <li>Device was switched off<br/>and backup battery for<br/>clock is empty</li> </ul>                                              | Lithium battery is used up. <u>Replace battery</u> .                                                                  |
| 05 SD Card n. inserted     | <ul> <li>The function to store<br/>measurement values<br/>and/or error was activat-<br/>ed, but no SD card was<br/>inserted</li> </ul> | <ul> <li>Insert SD card</li> </ul>                                                                                    |
| 06 SD Card w. protected    | <ul> <li>Card is write-protected</li> </ul>                                                                                            | The write-protect tab at the side of the SD card must not be set to "LOCK"                                            |
| 07 SD Card unformatted     | <ul> <li>Card not formatted or<br/>formatted with an invalid<br/>file system</li> </ul>                                                | Format the SD card with a FAT or FAT32 file system                                                                    |
| 08 SD Card failure         | Error when accessing<br>SD card, because the<br>file is write-protected or<br>the card is full or defec-<br>tive.                      | <ul> <li>Remove the write protection of the file</li> <li>Wipe the card</li> <li>Insert new card</li> </ul>           |
| 12 Meas. range exceeded    | The measurement scope<br>is exceeded                                                                                                   | <ul> <li>Select other indicator type (basic program)</li> </ul>                                                       |
| 13 Service exceeded        | <ul> <li>The maintenance inter-<br/>val was exceeded</li> </ul>                                                                        | <ul> <li>Perform maintenance</li> </ul>                                                                               |
| 30 Fault dosing $pump^1$   | <ul> <li>Dosing pump is defective</li> <li>No dosing message from dosing pump</li> </ul>                                               | <ul> <li>Check the cable to the dosing pump to ensure a correct connection</li> <li>Replace dosing pump</li> </ul>    |
| 33 Fault optics1           | <ul> <li>Error in the optical unit<br/>(light source or receiver<br/>defective)</li> </ul>                                             | Swap measuring chamber mounting                                                                                       |
| 34 Fault turbidity         | The water is too cloudy /<br>soiled                                                                                                    | <ul> <li>Install an upstream water filter</li> </ul>                                                                  |
| 35 Fault soiling           | <ul> <li>Viewing windows are<br/>soiled</li> </ul>                                                                                     | <ul> <li>Clean viewing windows</li> </ul>                                                                             |

| Error message                  | Description, possible causes                                                                                                    | Solution, troubleshooting measures                                                                                                    |
|--------------------------------|----------------------------------------------------------------------------------------------------|----------------------------------------------------------------------------------------------------|
| 36 Fault analysis <sup>1</sup> | <ul> <li>No correct analysis, e.g.:<br/>Air in dosing hoses?</li> <li>Insufficient mixing</li> <li>Indicator expiry date<br/>exceeded</li> <li>Foreign indicator in the<br/>device</li> </ul>          | <ul> <li>Re-tighten dosing pump connections<br/>Renew intake insert in bottle</li> <li>Check suction and pressure hose for damage</li> <li>Replace stirring bar</li> <li>Replace indicator, only use Heyl Testomat 2000<sup>®</sup> indicator</li> </ul>                                                                                                    |
| 37 Indicator low               | <ul> <li>Indicator minimum quantity is not attained</li> <li>without BOB: 10%</li> <li>with BOB: according to calculation</li> </ul>                                                                   | Check indicator fill level, <u>Insert new indicator</u><br><u>bottle</u> and <u>Reset indicator fill level</u> .                                                                                                    |
| 38 Water low <sup>1 2</sup>    | <ul> <li>No water intake despite<br/>permanent lamp "IN"</li> <li>Intake pressure too low</li> <li>Water remains in the<br/>measuring chamber, de-<br/>spite the lamp "OUT"<br/>lighting up</li> </ul> | <ul> <li>Check water inflow</li> <li>Plug at the inlet valve corroded</li> <li>Clean filter sieve<br/>Replace valve block</li> <li>Remove the pressure regulator core</li> <li>Outlet valve blocked or defective. Clean or<br/>replace valve</li> </ul>                                                                                                    |
| 39 Ext. light influence        | <ul> <li>Photo sensor not dark-<br/>ened</li> <li>Permanently illuminated<br/>LED in measuring<br/>chamber</li> </ul>                                                                                  | <ul> <li>Shut the device door</li> <li>Avoid sunlight</li> <li>Hardware problem. Send device for repair.</li> </ul>                                                                                                    |
| 40 BOB not possible            | The quantity of indicator<br>no longer suffices for 72<br>hours operation without<br>supervision                                                                                                    | Insert <u>new indicator</u>                                                                                                    |
| 66 Fault auto remove<br>air    | Automatic venting has failed.                                                                                                    | Possible causes can be problems with the<br>dosing pump, optics, cloudiness, dirt contam-<br>ination, analysis error or water shortage. To<br>determine the error more accurately, keep<br>the <b>OK</b> button pressed and restart the de-<br>vice. Another error message is displayed.<br>Proceed to troubleshooting, as described in<br>the error message. |

<sup>1</sup> Device reverts to pause mode until the error is acknowledged and the pause mode is exited.

<sup>2</sup> The error <u>Water shortage</u> is treated as a special case here, as this is the only case in which the number of consecutively occurring errors in the menu =>Basic program => Water low count can be adjusted until the relevant alarm or message is triggered. One error is generated per measurement cycle.

### **Further possible errors**

| Error pattern                                                                                                    | Possible causes                                                                                                    | Solution, troubleshooting measures                                                                                                    |
|----------------------------------------------------------------------------------------------------|----------------------------------------------------------------------------------------------------|----------------------------------------------------------------------------------------------------|
| Current loop does not function properly                                                                                                    | <ul> <li>Incorrect measurement val-<br/>ue at the output or no cur-<br/>rent measurable</li> </ul>                                                                 | Load too large                                                                                                    |
| The device does not function im-<br>mediately after being switched on.<br>No display indication.<br>LEDs on control card flash                                    | Hardware error or error after<br>firmware update, depending<br>on the LED code shown.<br>See following section " <u>Error</u><br><u>messages after self-test</u> " | If an SD card has been inserted,<br>these notifications are stored in text<br>form in the error log – even when<br>the error recording function is not<br>active. |
| The device does not function im-<br>mediately after being switched on.<br>No display indication.<br>Red and yellow LEDs next to the<br>SD card flash alternately. | <ul> <li>Firmware update starts, but<br/>no SD card has been insert-<br/>ed</li> </ul>                                                                             | Insert the SD card with the firm-<br>ware file and switch on the device.                                                                                          |
| The device does not function im-<br>mediately after being switched on.<br>No display indication.<br>Two red LEDs on the control card<br>flash quickly             | Firmware update starts, but<br>no firmware file was found<br>on the inserted SD card                                                                               | Download the firmware file from the<br>Heyl website and copy the file onto<br>the SD card.                                                                        |
| Device does not function, even<br>though it is switched on.<br>No display indication<br>All three green LEDs on mother-<br>board light up*                        | <ul> <li>Ribbon cable detached from<br/>display board or mother-<br/>board</li> <li>Error on display- or mother-<br/>board</li> </ul>                              | <ul> <li>Plug ribbon cable back in</li> <li>Replace display- or motherboard</li> </ul>                                                                            |
| Device does not function, although<br>it is switched on<br>No display indication<br>Fewer than three green LEDs on<br>the motherboard light up*                   | <ul> <li>No power supply</li> <li>Fuses on the power supply board defective</li> </ul>                                                                             | <ul> <li>There is no power supply.</li> <li>See <u>Replacing fuses</u></li> </ul>                                                                                 |

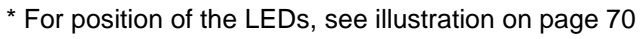

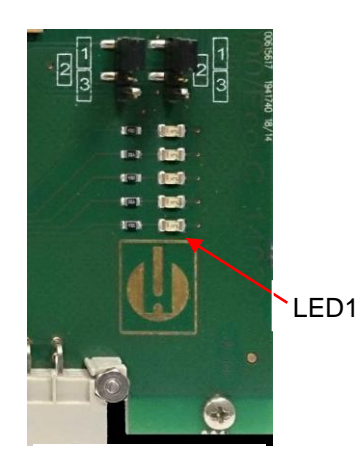

Control card

### Error messages after self-test

When switched on, the Testomat<sup>®</sup> EVO TH performs a self-test automatically and then monitors its own state continuously. If the LEDs on the **control card** flash quickly after switching on, one of the above errors has occurred and can be identified by the LED signal. In addition, the error message is placed on the SD card in the error log, even when the "Store error" function is inactive.

| LED1 | LED2 | LED3 | LED4 | LED5 | Error number/text<br>in alarm log on SD<br>card | Solution, troubleshooting measures                                                                                                    |
|------|------|------|------|------|-------------------------------------------------|----------------------------------------------------------------------------------------------------|
| ¢    | 0    | 0    | 0    | 0    | 500 CTRL-FRAM<br>IC2                            | 1. Defective component. Repair/exchange required.                                                                                                    |
|      | ¢    |      |      |      | 501 MB-IC12                                     | See 1.                                                                                                    |
| ¢    | ¢    | 0    | 0    | 0    | 502 HMI-IC1                                     | See 1.                                                                                                    |
| 0    | 0    | ¢    | 0    | 0    | 503 HMI-IC2                                     | <ul><li>2. Loose cable between motherboard and display?</li><li>If not: Defective, repair required.</li></ul>                                                                                                    |
| ¢    |      | ¢    | 0    | 0    | 504 HMI-IC5                                     | See 2.                                                                                                    |
| 0    | ¢    | \    | 0    | 0    | 505 MB-IC2                                      | See 1.                                                                                                    |
| ₽    | ¢    | \    | 0    | 0    | 506 MB-IC5                                      | See 1.                                                                                                    |
| 0    | 0    | 0    | ¢    |      | 507 MB-IC3                                      | See 1.                                                                                                    |
| ¢    | 0    | 0    | ¢    |      | 508 MB-IC4                                      | See 1.                                                                                                    |
| 0    | ¢    | 0    | ☆    |      | 509 MB-IC6                                      | See 1.                                                                                                    |
| ₽    | ₽    | 0    | ₽    |      | 510 Font file                                   | <ul> <li>3. Character set or menu language could not be read.</li> <li>Internal SD card inserted and locked?</li> <li>If yes, perform firmware update again. If the error persists, a repair is required.</li> </ul> |
| 0    | 0    | ¢    | ¢    |      | 511 Font info                                   | See 3.                                                                                                    |
| ¢    | 0    | ¢    | ¢    |      | 512 Font char                                   | See 3.                                                                                                    |
| 0    | ☆    | Ċ.   | ¢    |      | 513 Language file                               | See 3.                                                                                                    |
| ¢    | ¢    | ¢    | ¢    | ¢    | 514 Language<br>header                          | See 3.                                                                                                    |
|      |      |      |      | ¢    | 515 Language info                               | See 3.                                                                                                    |
| ¢    |      |      |      | ¢    | 516 Menu entry not found                        | See 3.                                                                                                    |
|      | ¢    |      |      | ¢    | 517 Language mag-<br>ic                         | See 3.                                                                                                    |
| ₽    | ¢    |      |      | ¢    | 518 Fifo overflow                               | Software error. Firmware update required.                                                                                                    |
|      |      | ¢    |      | ¢    | 519 DAC Calibration invalid                     | Calibration of the DAC of the 20mA current<br>loop is invalid. Device must be recalibrated<br>in the factory.                                                                                                    |
| ¢    |      | ¢    |      | ¢    | 520 Wrong firmware                              | Wrong firmware for this device, install correct firmware                                                                                                    |

 $\doteqdot$  : Rapidly flashing LED (around 10 Hz). LED1 is below or next to the plug connector to the motherboard.

### Firmware update error list

### NOTE

#### Has any firmware update error or error occurred after the selftest?

This error can be distinguished using the red LED next to the SD card (see figure on page 54):

If the LED lights up, the bootloader is active and the error concerned occurred during the firmware update.

If the LED is inactive, it is an error after the self-test.

- The error category is based on the number of simultaneously flashing LEDs on the control card (for the precise error description, please refer to the following table):
- All five LEDs flash quickly: SD card cannot be read. Replace card. If the attempted replacement fails, there is a defect on the control card. Contact customer support; the device must be repaired.
- Three or four LEDs flash quickly: Defect on the control card. Contact customer support; the device must be repaired.
  - **Two LEDs flash quickly**: The file for the firmware update was found, but is invalid or defective. Re-download the file.
  - **One LED flashes quickly**: Problem with SD card (Write protection, formatting).
  - For the Testomat<sup>®</sup> EVO TH, the filename should correspond to the following format: "100M001S00.UPD", where 001 is the version number, which increases incrementally as new versions are released.
  - LED bars not extended: They revert to the original configuration after some time has elapsed and start from scratch: The means that during the programming, an error was detected and an attempt was made to resolve the error by repeating the update process. The entire programming process is repeated up to five times. For each repeat, the entire programming process is relaunched from the start, whereupon the LED bars "emerge".
    If, after five attempts, it is still impossible to perform any successful update, the LEDs show an error corresponding to the list on the following page. The device or the control card requires repair. Please also send particularly in this case the content of the log file on the SD card "update.txt" with the item or enclose the SD card with the device.
  - Under normal cases, a firmware update is completed within 70 seconds.

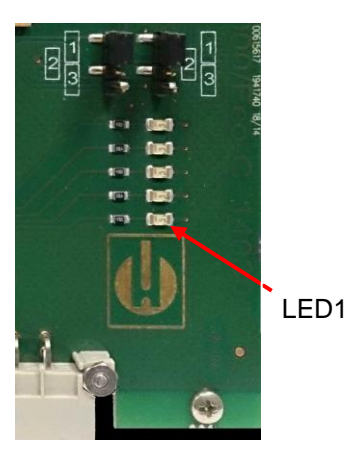

Control card

| LED1 | LED2 | LED3 | LED4 | LED5 | Error number/text<br>in update.txt<br>On SD card | Solution, troubleshooting measures                                                                                                    |
|------|------|------|------|------|--------------------------------------------------|----------------------------------------------------------------------------------------------------|
| ¢    | 0    | 0    | 0    | 0    | 900 No SD-Card in-<br>serted                     | Insert SD card, restart firmware update                                                                                               |
| 0    | ¢    | 0    | 0    | 0    | 901 SD-Card write<br>protect                     | Confirm write-protect tab on the side of the card, restart firmware update                                                            |
|      |      | ¢    | 0    | 0    | 902 SD-Card init. failed                         | Re-insert SD card, restart firmware up-<br>date.<br>In the event of multiple failures, a defect<br>is present and repair is required. |
| 0    | 0    |      | ¢    | 0    | 903 SD-Card unfor-<br>matted                     | Format SD card, restart firmware update                                                                                               |
| ¢    | ¢    | ¢    | ¢    | ¢    | 904 SD-Card read<br>error                        | Inserted SD card defective. Initially re-<br>place card.<br>If the defect persists, even after the re-<br>placement: Repair           |
| ¢    | ¢    | ¢    |      | ¢    | 905 PCB SD read error                            | Internal micro SD card defective: Repair                                                                                              |
|      | ¢    | ¢    | ¢    | ¢    | 906 PCB SD write<br>error                        | Internal micro SD card defective: Repair                                                                                              |
| \    | 0    | ¢    | ¢    | \    | 907 PCB SD init failed                           | Internal micro SD card defective: Repair                                                                                              |
| ¢    | ¢    | 0    | ¢    | ¢    | 908 FRAM read error                              | Read error in internal I <sup>2</sup> C FRAM: Repair                                                                                  |
| ¢    | ¢    | ¢    | ¢    |      | 909 FRAM write error                             | Write error in internal I <sup>2</sup> C FRAM: Repair                                                                                 |
|      |      | ¢    | ¢    | ¢    | 910 Flash control busy                           | Initialization error STM32 Flash: Repair                                                                                              |
| 0    | ο¢   | ¢    | ¢    |      | 911 Flash program<br>error                       | Programming error STM32 Flash: Repair                                                                                                 |
| ¢    | ¢    | ¢    |      |      | 912 Flash write protect                          | Write protection STM32 Flash: Repair                                                                                                  |
| ¢    | ¢    |      |      | ¢    | 913 Flash timeout                                | Timeout STM32 Flash: Repair                                                                                                    |
| ¢    | ¢    |      |      |      | 914 UPD file invalid                             | Invalid update file. Re-download                                                                                                    |
|      | ₽    | ☆    |      |      | 915 UPD sec invalid<br>type                      | Section in update file defective: Re-<br>download                                                                                     |

 $\doteqdot$  : Rapidly flashing LED (around 10 Hz). LED1 is below or next to the plug connector to the motherboard.

| LED1 | LED2 | LED3 | LED4 | LED5 | Error number/text in update.txt on SD card | Solution, troubleshooting measures                                                                 |
|------|------|------|------|------|--------------------------------------------|----------------------------------------------------------------------------------------------------|
|      |      | ¢    | ¢    |      | 916 UPD sec invalid<br>start               | Start info in update file defective: Re-<br>download                                               |
|      |      |      | ₽    | ₽    | 917 UPD sect invalid<br>len                | Length info in update file defective: Re-<br>download                                              |
| ¢    |      | ¢    |      |      | 918 UPD CRC error                          | Checksum error in update file: Re-<br>download                                                     |
| ¢    |      |      | ¢    |      | 919 UPD wrong ver-<br>sion                 | Incorrect version of the update file:<br>Download the correct file for the appro-<br>priate device |
|      |      |      |      | ₽    | 920 File not found                         | Update file on SD card not found: Re-<br>copy                                                      |
|      | ¢    |      | ¢    |      | 921 App invalid                            | Application invalid                                                                                |
|      |      | ₽    |      | ₽    | 922 App address inva-<br>lid               | Application start address invalid                                                                  |
| ⋫    |      |      |      | ⋫    | 924 No language file                       | Language file missing: Reprogram with new update file                                              |
|      | ¢    |      |      | ₽    | 925 Language magic<br>wrong                | Language file missing: Reprogram with new update file                                              |
| Þ    |      |      | \    | \    | 926 Error mem alloc                        | Storage error: Repair                                                                              |
|      | Þ    |      | \    | Þ    | 927 Assertion failed                       | Software error: Repair                                                                             |
| ¢    |      | ¢    |      | ¢    | 928 Unknown error                          | Unknown error: Contact support depart-<br>ment, repair                                             |

 $\doteqdot$  : Rapidly flashing LED (around 10 Hz). LED1 is below or next to the plug connector to the motherboard.

# Servicing and maintenance

#### **Required maintenance measures**

- To ensure problem-free function of the device, regular maintenance is required!
- Before sending the device in for maintenance or repair, package the power pack individually in the original box in which it was delivered. If the original packaging is no longer available, package the device to prevent breakage.

Ensure **at least** the following specified maintenance work is performed regularly, if

- The device shows the following error messages:
   " 35 Fault soiling" or " 37 Indicator low"
- The most recent maintenance was a maximum of six months earlier

### Description of the maintenance work

A detailed description of the maintenance work can be found in the maintenance manual. The measures described here only constitute an overview. For all additional maintenance instructions, please refer to the Testomat<sup>®</sup> EVO TH service manual.

#### **Cleaning measures**

- Never use organic solvents to clean the measuring chamber and other plastic parts!
- > Observe the safety instructions when handling cleaning agents!
- If the measurement scope of the device is exceeded for an extended period, this may result in the formation of a colored film on the viewing window. This firmly adhering film can be easily removed using isopropanol.

### **Replacing indicator**

Replace the indicator as follows:

- > Open the lower housing door by pulling on the right side
- Unscrew the closing cap of the indicator bottle and remove the empty indicator bottle. Continue with the <u>Insertion of the indicator</u> <u>bottle</u>, as described in the commissioning section and the subsequent <u>Resetting of the indicator fill level</u>.

### NOTE

CAUTION

100%

REAGENT

Filling level

### Setting indicator fill level

The indicator fill level must be set when refilling the indicator bottle set or reset during a replacement.

Select the menu

=> Service => Reagent => Filling level 100%

- > With "OK", the current fill level is reset to 100 percent.
- If only the fill level should be reset, confirm the fill level with "OK or.
- Change the value of the fill level with the cursor keys and subsequently confirm with "OK".

### Cleaning of the measuring chamber and the viewing windows

Cleaning interval: 1/4 yearly

- > Switch off the device or press the "Pause" button
- > Check that the measuring chamber is completely emptied.
- Connect the manual valve of the secondary line to the Testomat<sup>®</sup> EVO TH.
- Release the spring lock ①, tilt the measuring chamber upwards and take it out.
- Remove both the viewing window holders ② and then remove the viewing windows for cleaning.
- > Remove the film on the viewing windows with isopropanol.
- Clean the measuring chamber with 10 percent hydrochloric acid and then rinse it thoroughly.
- Reinsert the viewing windows after cleaning and fix them in place with the viewing window holders
- Do not forget to insert the O-ring seals and be careful to ensure correct fitting in the groove.
- Put the measuring chamber back in place by tilting the unit and secure it with the spring lock.

#### Removal and installation of the sight glass windows

Ensure tension-free mounting of the sight glass windows. Tighten the screws equally alternating both sides. Otherwise, the sight glass windows may break.

### **Cleaning the filter housing**

Cleaning interval: 1/2 yearly

- Connect the manual valve of the secondary line to the Testomat<sup>®</sup> EVO TH.
- Press the "Pause" button and wait until the current measurement has finished.

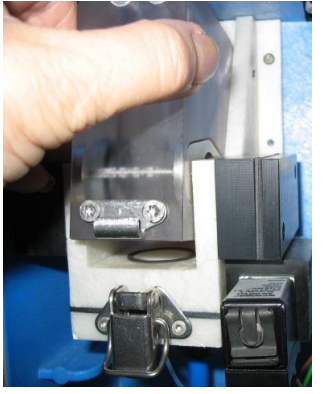

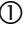

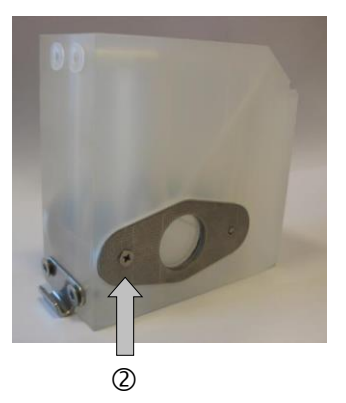

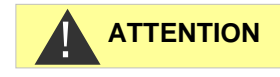

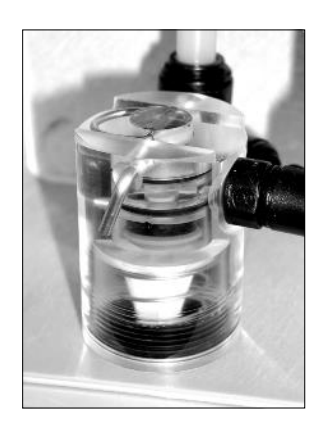

- Release the piping system of the Testomat<sup>®</sup> EVO TH with the function Internal flush manually.
- Switch off the device.
- Remove the hose connections on the filter housing.
- Unscrew the supply nozzles.
- > Remove and clean the seal, spring and filter.
- > Remove the locking pin and pull it out of the flow regulator.
- > Remove the flow governor core.
- > Clean the filter housing with water or alcohol and reconstruct it.
- > Ensure that you insert the filter sieve with the top facing down!
- > Attach the hose connections to the filter housing.

#### Observe the following during maintenance measures

Water ingress at the sealing points may lead to the device components being damaged!

#### Leak resistance test

Perform a leak resistance test before the first analysis:

- > Switch the device to "Pause".
- > Fill the measuring chamber during manual operation
- Measure out the indicator dose by hand. To do so, press the "Manual" button on the dosing pump.
- > Check the connections and sealing points for leakage.

### **Care instructions**

The surface of the device is untreated. Avoid therefore any soiling with indicator, oil or grease. However, if the housing is soiled, clean the surface with isopropyl alcohol (never use any other kind of solvent).

### Observe ESD safety precautions! See the information on page 8

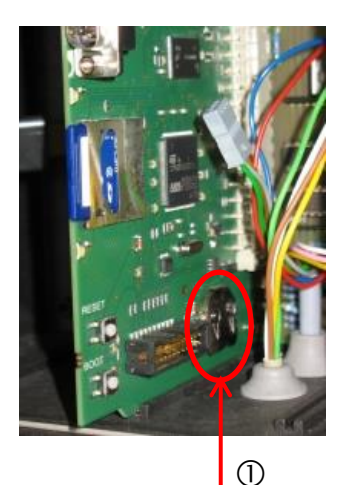

Replacing the backup battery

When the device is switched off the internal clock is powered by a lithium backup battery (CR2032 type), which is designed to have a service life of 10 years. After this period, it should be replaced for preventive reasons, and always ensuring a measured voltage <2.3V.

The following is required when replacing the battery

- A Phillips-tip screwdriver
- A replacement battery CR 2032

Replace the battery as follows:

- > Switch off the device and disconnect it from the power supply
- > Open the upper housing door

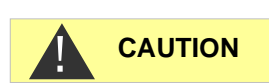

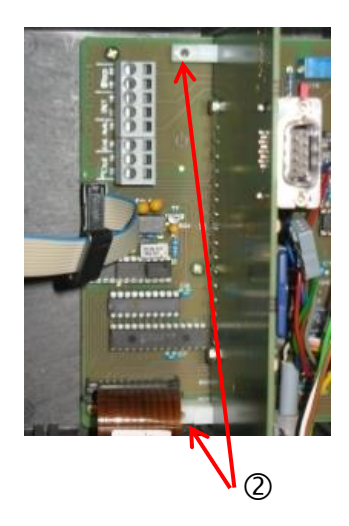

- Remove both fixing screws ② of the upper and lower control card on the motherboard
- Remove the control card
- Using a non-conductive tool, carefully prise the used battery out of its mounting. Avoid damaging the circuit board with the sharp edge of a screwdriver.
- Insert a new battery
- Reconstruct the circuit board by following the steps for dismantling of the same in reverse.

### **Replacing fuses**

### Motherboard

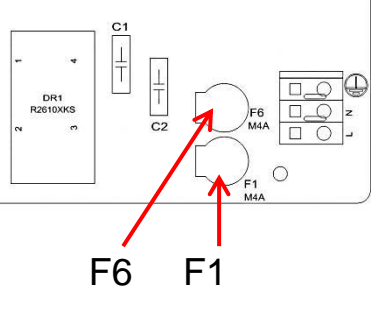

### Device fuses (internal)

These fuses protect the Testomat<sup>®</sup> EVO TH device or outputs against overload and short circuit. All fuses are pluggable.

The main fuses F1 and F6 (4A MT) for outputs and equipment are located on the motherboard.

The power pack includes the four primary and secondary fuses, F2 to F5 for 24V and 12V, 3.3V

# Switched-mode power supply 100 - 240 V (built-in from device number 258464)

|           | 24 V        | 12 V/3,3 V   |
|-----------|-------------|--------------|
| Primary   | F2: 0,8 A/T | F3: 0,5 A/T  |
| Secondary | F4: 1,6 A/T | F5: 1,25 A/T |

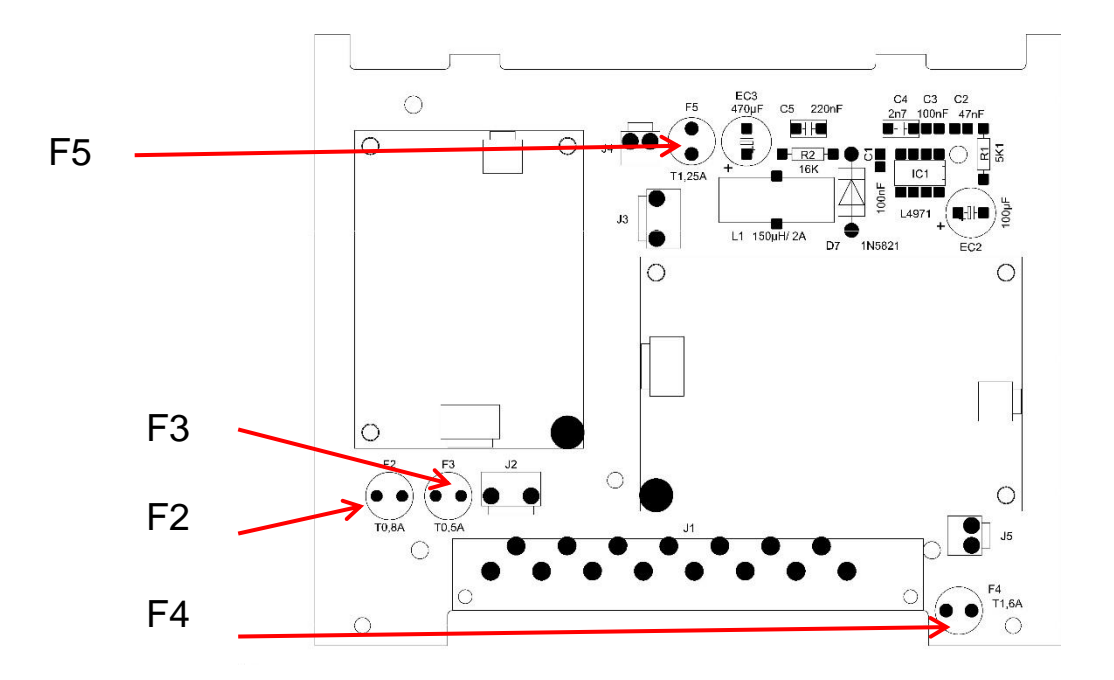
#### **Circuit board 24V**

Fuses F2, F3: 2A/T

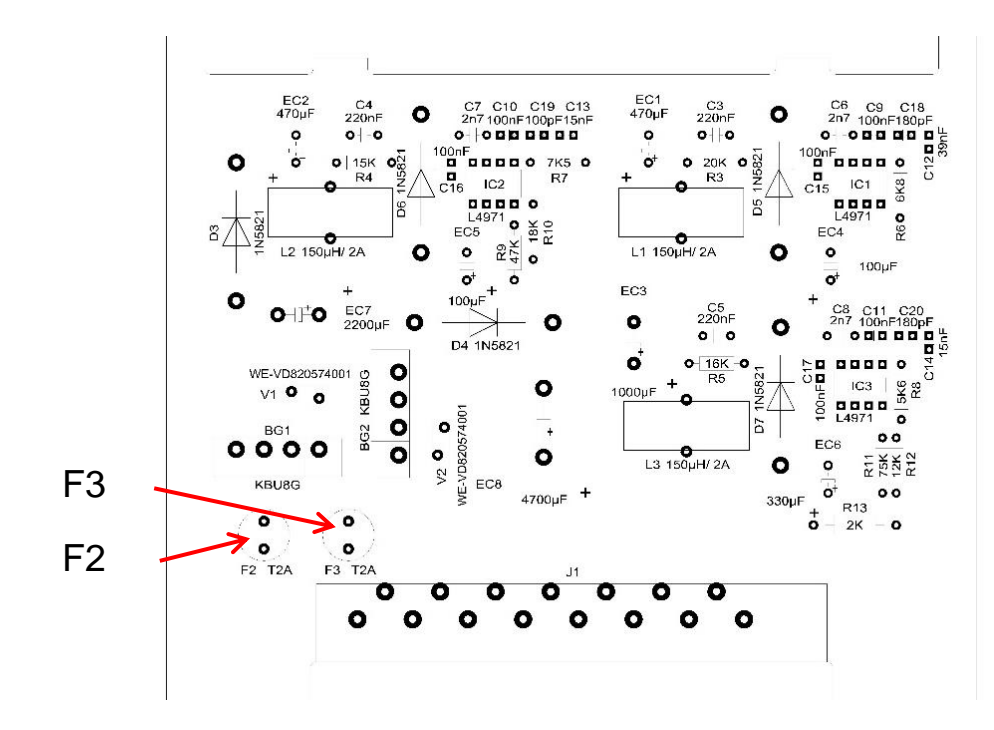

In older devices (installed up to device number 258464) Circuit board for power pack 230V

|           | 24V          | 12V/3.3V     |
|-----------|--------------|--------------|
| Primary   | F2: 315 mA/T | F3: 160 mA/T |
| Secondary | F4: 2 A/T    | F5: 1.6 A/T  |

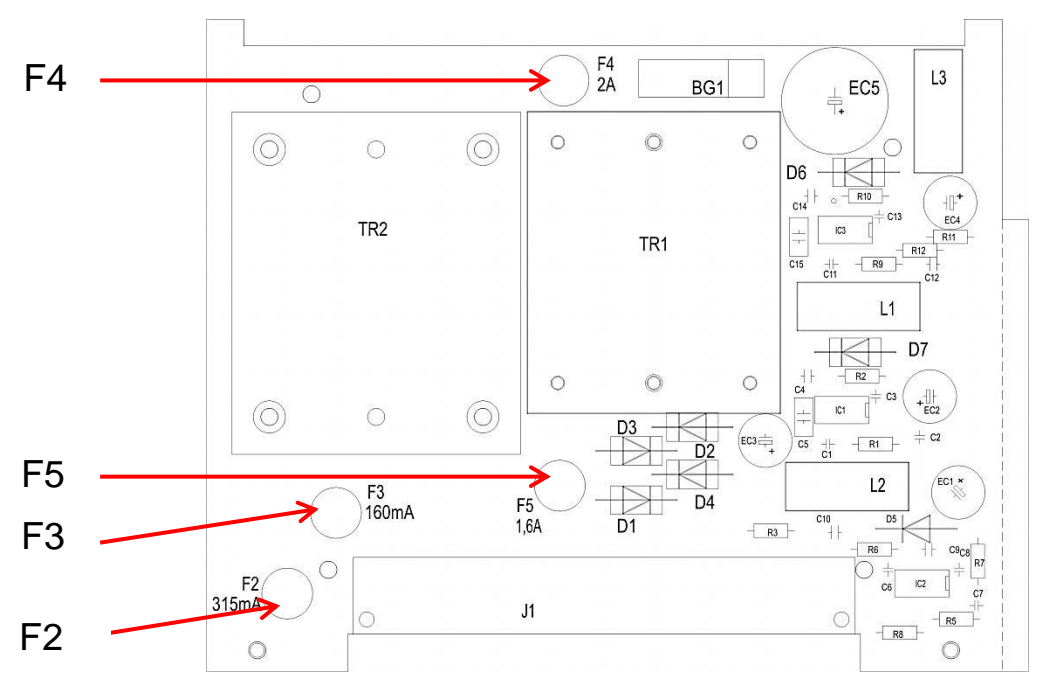

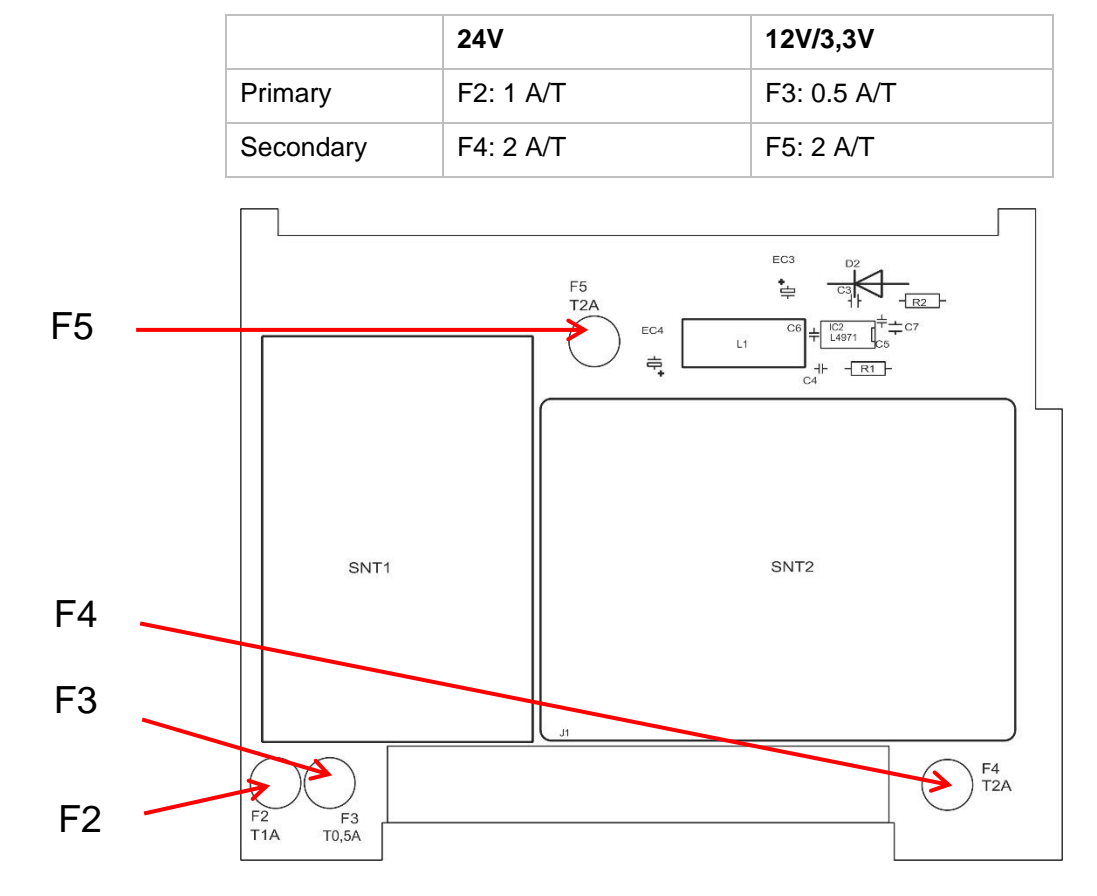

Multi-range power supply board 100 – 240V

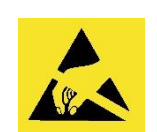

Observe ESD safety precautions! See the information on page 8

#### Exchange

If not all three green LEDs on the motherboard light up, at least one fuse is defective. The supply voltage unit is next to the LED, which indicates its status.

You require:

- A Phillips-tip screwdriver
- Flat-tip screwdriver
- Replacement fuses

To find the defective fuse, proceed in accordance with the troubleshooting scheme.

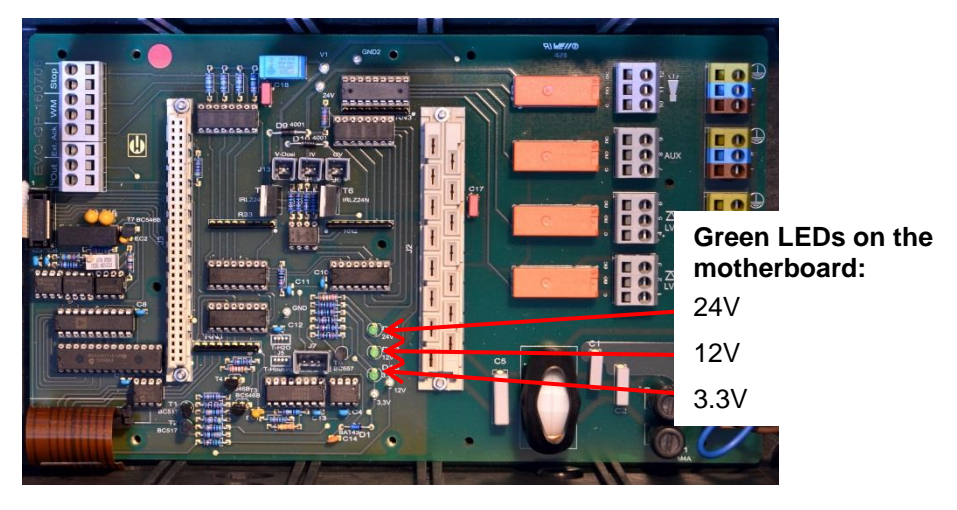

#### Troubleshooting scheme:

| Step | LED / lamps                                                                             | Action                                                                                                    |
|------|-----------------------------------------------------------------------------------------|----------------------------------------------------------------------------------------------------|
| 1    | Open up the device at the top<br>and switch it on. Does at least<br>one LED light up?   | No $\rightarrow$ Step 2<br>Yes $\rightarrow$ Steps 5, 6                                                    |
| 2    | Does the power supply work<br>and is a permissible voltage<br>measured between N and L? | No $\rightarrow$ Service<br>Yes $\rightarrow$ Step 2a                                                      |
| 2a   | Is the voltage measured in<br>step 2 also measured be-<br>tween n and I?                | $\begin{array}{l} \text{Yes} \rightarrow \text{Step 4} \\ \text{No} \rightarrow \text{Step 3} \end{array}$ |

| Step | LED / lamps                                         | Action                                                                                                    |
|------|-----------------------------------------------------|----------------------------------------------------------------------------------------------------|
| 3    | Primary fuse F1 or F6 on the motherboard defective. | Disconnect device from the mains!<br>Remove cable compartment cover (Phillips-tip screwdriv-<br>er).<br>Use a flat-tip screwdriver to turn and rotate the safety cov-<br>er.<br>Replace safety fuse 4A<br>Put safety cover back in place.<br>When switching on the Testomat device, check whether all<br>three green LEDs light up. Otherwise, restart from Step 1.                                                                                                    |
| 4    | Fuses on the power supply board defective.          | Disconnect device from the mains!<br>Remove both fixing screws of the upper and lower power<br>supply board on the motherboard.<br>Remove the power supply board.<br>Change the plug-in fuses F1, F2, F3 and F4.<br>Re-insert the power supply board.<br>Assemble both fixing screws<br>When switching on the Testomat device, check whether all<br>three green LEDs light up. Otherwise, restart from Step 1.                                                                                                    |
| 5    | 3.3V + 12 V do not light up                         | Disconnect device from the mains!<br>Remove both fixing screws of the upper and lower power<br>supply board on the motherboard.<br>Remove the power supply board.<br>Change the plug-in fuses F3 (T1,6A) and F2 (T0,16A).<br>Re-insert the power supply board.<br>Assemble both fixing screws<br>When switching on the Testomat device, check whether all<br>three green LEDs light up. Otherwise, restart from Step 1.                                                                                                    |
| 6    | 24V does not light up                               | Disconnect device from the mains!<br>The fuse F4 is located at the top edge of the power supply<br>board. Change the plug-in fuse F4 (T2A).<br>When switching on the Testomat device, check whether all<br>three green LEDs now light up. Otherwise, F2 (T0,315A)<br>must also be changed:<br>Remove both fixing screws of the upper and lower power<br>supply board on the motherboard.<br>Remove the power supply board.<br>Change the plug-in fuse F2 (T0,315A).<br>Re-insert the power supply board.<br>Assemble both fixing screws<br>When switching on the Testomat device, check whether all<br>three green LEDs light up. Otherwise, restart from Step 1. |

## Checklist Testomat<sup>®</sup> EVO TH

#### Dear customers and service technicians,

The following checklist is no substitute for your expertise and experience applied to the process of troubleshooting. It should assist you and facilitate swifter and more systematic detection and logging of errors. No claim of completeness may be inferred from this list. We are grateful to receive supplementary feedback at any time. General operating instructions are included on the rear of this checklist.

Your device manufacturer

| Block 1 / System                                                                                                    | and device data                                 |                                                     |             |               |                  |                   |                         |
|----------------------------------------------------------------------------------------------------|-------------------------------------------------|-----------------------------------------------------|-------------|---------------|------------------|-------------------|-------------------------|
|                                                                                                    |                                                 |                                                     |             |               |                  |                   |                         |
| System type                                                                                                    | Device type                                     | Device number                                       | Indica      | tor type      | Softwa           | re version        | Pump No.                |
| Block 2 / error message and error history Please place a cross a                                                                                                    |                                                 |                                                     |             |               | propriate (X)    |                   |                         |
| What does the er                                                                                                    | ror history of the devi                         | ce indicate?                                        |             | ·             |                  |                   |                         |
|                                                                                                    |                                                 |                                                     |             |               |                  | ( Text of the e   | rror history)           |
| Does an error message appear on the display? Yes<br>e.g. "Water low" etc. (See instruction manual "Error messages<br>/ Help dealing with faults")                                                                |                                                 |                                                     | Yes         | No            |                  | ( <b>-</b>        |                         |
|                                                                                                    |                                                 |                                                     |             |               |                  | ( lext of the eri | or message)             |
| Block 3 / Visual a                                                                                                    | nd functional check                             |                                                     | Please plac | e a cross a   | s appropriate (X | ) where appli     | cable values / comments |
| Is the mains volta                                                                                                    | ge for the device in a                          | accordance with the type                            | plate?      | Yes           | No               |                   |                         |
| Does an indicator                                                                                                    | appear on the displa                            | ay?                                                 |             | Yes           | No               |                   |                         |
| Do the three gree board?                                                                                                    | n LEDs light up to in                           | dicate the stresses on the                          | e mother-   | Yes           | No               |                   |                         |
| Do LEDs flash on                                                                                                    | the control card?                               |                                                     |             | Yes           | No               | Which LED?        |                         |
| Are the measurin                                                                                                    | g chamber and hose                              | s carrying water leakproc                           | of?         | Yes           | No               |                   |                         |
| Is the measuring                                                                                                    | chamber clean and f                             | ree of film?                                        |             | Yes           | No               |                   |                         |
| Has the correct in (TH 2025 => 0.25                                                                                                    | idicator type been pro<br>5 up to 2.5 °dH = Fac | ogrammed in?<br>ctory default )                     |             | Yes           | No               | Туре:             |                         |
| Is the water press<br>(See type plate of                                                                                                    | sure in the stipulated<br>f the device)         | range (400 ml/min)?                                 |             | Yes           | No               | System pressu     | ire:                    |
| Is the outflow over the entire length laid to ensure no back pressure?<br>(No "siphon effect"!!)                                                                                                    |                                                 |                                                     | Yes         | No            |                  |                   |                         |
| Is the drain hose free?<br>(Micro-organisms due to contamination etc.)                                                                                                    |                                                 |                                                     | Yes         | No            |                  |                   |                         |
| Is the purge cycle / rinsing water quantity set such that<br>Fresh water can always be measured?                                                                                                    |                                                 |                                                     | Yes         | No            | Purge cycle:     |                   |                         |
| Are the hoses to the dosing pump free of air bubbles?<br>(Operate pump by hand / Perform manual analysis)                                                                                                    |                                                 |                                                     | Yes         | No            |                  |                   |                         |
| PERFORM A (MA                                                                                                    | ANUAL) ANALYSIS                                 | <i>.</i>                                            |             |               |                  |                   |                         |
| Does the water level rise uniformly when filling the measuring chamber up t<br>the overflow hole (5 mm under the top edge of the measuring chamber)?<br>(If no: check water pressure, water flow/flow regulator) |                                                 |                                                     | o Yes       | No            |                  |                   |                         |
| Does the indicator pump dose when an analysis is triggered?<br>(LED on the pump comes on!)                                                                                                    |                                                 | Yes                                                 | No          | Number of dos | ing strokes:     |                   |                         |
| After the dosing process, is the indicator correctly mixed with the water in the measuring chamber?<br>Check the stirrer! => See maintenance manual "Alignment operation"                                        |                                                 | Yes                                                 | No          |               |                  |                   |                         |
| Are the configure<br>range/correspond                                                                                                    | d limit values correct<br>ling to the performan | ? (Within the measureme<br>ce limit of the system?) | ent         | Yes           | No               | Limit values:     |                         |
| Is the Testomat continually supplied with mains voltage – except during maintenance work/emergency cases?                                                                                                    |                                                 |                                                     | Yes         | No            |                  |                   |                         |

More details of error messages and possible causes of errors can be found in the **operating instructions** under "Error messages / Help dealing with faults".

Further functional tests (e.g. overflow detection and gain adjustment => "Special function alignment operation") and service indications can be found in the **maintenance manual**.

After performing these tests, experience supports the assumption that the checked functions (Block 3) work flawlessly if the questions are answered with "Yes". We recommend carrying out these tests systematically during each inspection or any disruptions which arise.

## Device settings for Testomat<sup>®</sup> EVO TH

#### Caution!

Your settings may be deleted in the event of a repair. Accordingly, export your device settings onto an SD card before sending the device for repair to our service team. The settings can be re-imported after the repair.

| Мерц                                                                                                    | Setting |
|----------------------------------------------------------------------------------------------------|---------|
|                                                                                                    | octang  |
| Time controlled                                                                                                    |         |
| Volume interval                                                                                                    |         |
|                                                                                                    |         |
| volume and time                                                                                                    |         |
|                                                                                                    |         |
|                                                                                                    |         |
|                                                                                                    |         |
| Volume                                                                                                    |         |
|                                                                                                    |         |
| BOTTLE SIZE                                                                                                    |         |
| 500ml bottle                                                                                                    |         |
| 100ml bottle                                                                                                    |         |
|                                                                                                    |         |
|                                                                                                    |         |
| Type TH2005                                                                                                    |         |
| Type TH2025                                                                                                    |         |
| Type TH2050                                                                                                    |         |
| Type TH2100                                                                                                    |         |
| Type TH2250                                                                                                    |         |
|                                                                                                    |         |
| DISPLAY OF UNIT                                                                                                    |         |
| Display °dH                                                                                                    |         |
| Display °f                                                                                                    |         |
| Display ppm CaCO₃                                                                                                    |         |
| Display mmol/l                                                                                                    |         |
|                                                                                                    |         |
| LIMIT VALUES                                                                                                    |         |
| LV1:                                                                                                    |         |
| LV2:                                                                                                    |         |
|                                                                                                    |         |
|                                                                                                    |         |
| FLUSH TIME                                                                                                    |         |
| FLUSH TIME<br>Flush                                                                                                    |         |
| FLUSH TIME<br>Flush<br>ExceedanceFlush                                                                                                    |         |
| FLUSH TIME<br>Flush<br>ExceedanceFlush                                                                                                    |         |
| FLUSH TIME<br>Flush<br>ExceedanceFlush<br>WATER METER                                                                                                    |         |
| FLUSH TIME<br>Flush<br>ExceedanceFlush<br>WATER METER<br>1 l/Impulse                                                                                                    |         |
| FLUSH TIME<br>Flush<br>ExceedanceFlush<br>WATER METER<br>1 l/Impulse<br>2,5 l/Impulse                                                                                                    |         |
| FLUSH TIME<br>Flush<br>ExceedanceFlush<br>WATER METER<br>1 I/Impulse<br>2,5 I/Impulse<br>5 I/Impulse                                                                                                    |         |
| FLUSH TIME<br>Flush<br>ExceedanceFlush<br>WATER METER<br>1 I/Impulse<br>2,5 I/Impulse<br>5 I/Impulse<br>10 I/Impulse                                                                                                    |         |
| FLUSH TIME<br>Flush<br>ExceedanceFlush<br>WATER METER<br>1 I/Impulse<br>2,5 I/Impulse<br>5 I/Impulse<br>10 I/Impulse<br>100 I/Impulse                                                                                                    |         |
| FLUSH TIME<br>Flush<br>ExceedanceFlush<br>WATER METER<br>1 I/Impulse<br>2,5 I/Impulse<br>5 I/Impulse<br>10 I/Impulse<br>100 I/Impulse<br>500 I/Impulse                                                                                                    |         |
| FLUSH TIME<br>Flush<br>ExceedanceFlush<br>WATER METER<br>1 I/Impulse<br>2,5 I/Impulse<br>5 I/Impulse<br>10 I/Impulse<br>100 I/Impulse<br>500 I/Impulse<br>1000 I/Impulse                                                                                                    |         |
| FLUSH TIME<br>Flush<br>ExceedanceFlush<br>WATER METER<br>1 I/Impulse<br>2,5 I/Impulse<br>5 I/Impulse<br>10 I/Impulse<br>100 I/Impulse<br>500 I/Impulse<br>1000 I/Impulse<br>Imp./L                                                                                                    |         |
| FLUSH TIME<br>Flush<br>ExceedanceFlush<br>WATER METER<br>1 I/Impulse<br>2,5 I/Impulse<br>5 I/Impulse<br>10 I/Impulse<br>100 I/Impulse<br>500 I/Impulse<br>1000 I/Impulse<br>Imp./L                                                                                                    |         |
| FLUSH TIME<br>Flush<br>ExceedanceFlush<br>WATER METER<br>1 I/Impulse<br>2,5 I/Impulse<br>5 I/Impulse<br>10 I/Impulse<br>100 I/Impulse<br>1000 I/Impulse<br>1000 I/Impulse<br>BOB                                                                                                    |         |
| FLUSH TIME<br>Flush<br>ExceedanceFlush<br>WATER METER<br>1 I/Impulse<br>2,5 I/Impulse<br>5 I/Impulse<br>10 I/Impulse<br>100 I/Impulse<br>1000 I/Impulse<br>1000 I/Impulse<br>Imp./L<br>BOB<br>Function on                                                                                                    |         |
| FLUSH TIME<br>Flush<br>ExceedanceFlush<br>WATER METER<br>1 I/Impulse<br>2,5 I/Impulse<br>10 I/Impulse<br>100 I/Impulse<br>500 I/Impulse<br>1000 I/Impulse<br>Imp./L<br>BOB<br>Function on                                                                                                    |         |
| FLUSH TIME<br>Flush<br>ExceedanceFlush<br>WATER METER<br>1 I/Impulse<br>2,5 I/Impulse<br>5 I/Impulse<br>10 I/Impulse<br>100 I/Impulse<br>1000 I/Impulse<br>1000 I/Impulse<br>Imp./L<br>BOB<br>Function on<br>FUNCTION LV1/LV2                                                                                                    |         |
| FLUSH TIME<br>Flush<br>ExceedanceFlush<br>WATER METER<br>1 I/Impulse<br>2,5 I/Impulse<br>10 I/Impulse<br>100 I/Impulse<br>100 I/Impulse<br>1000 I/Impulse<br>Imp./L<br>BOB<br>Function on<br>FUNCTION LV1/LV2<br>Limit value                                                                                                    |         |
| FLUSH TIME<br>Flush<br>ExceedanceFlush<br>WATER METER<br>1 I/Impulse<br>2,5 I/Impulse<br>5 I/Impulse<br>100 I/Impulse<br>100 I/Impulse<br>1000 I/Impulse<br>Imp./L<br>BOB<br>Function on<br>FUNCTION LV1/LV2<br>Limit value<br>Two point                                                                                                    |         |
| FLUSH TIME         Flush         ExceedanceFlush         WATER METER         1 l/Impulse         2,5 l/Impulse         5 l/Impulse         10 l/Impulse         100 l/Impulse         500 l/Impulse         1000 l/Impulse         1000 l/Impulse         BOB         Function on         FUNCTION LV1/LV2         Limit value         Two point         Range                                                                                                    |         |
| FLUSH TIME         Flush         ExceedanceFlush         WATER METER         1 l/Impulse         2,5 l/Impulse         5 l/Impulse         10 l/Impulse         100 l/Impulse         500 l/Impulse         1000 l/Impulse         Imp./L         BOB         Function on         FUNCTION LV1/LV2         Limit value         Two point         Range                                                                                                    |         |
| FLUSH TIME         Flush         ExceedanceFlush         WATER METER         1 l/Impulse         2,5 l/Impulse         5 l/Impulse         10 l/Impulse         100 l/Impulse         500 l/Impulse         1000 l/Impulse         Imp./L         BOB         Function on         FUNCTION LV1/LV2         Limit value         Two point         Range                                                                                                    |         |
| FLUSH TIME         Flush         ExceedanceFlush         WATER METER         1 l/Impulse         2,5 l/Impulse         5 l/Impulse         10 l/Impulse         100 l/Impulse         500 l/Impulse         1000 l/Impulse         Imp./L         BOB         Function on         FUNCTION LV1/LV2         Limit value         Two point         Range         RELAY LV1         Hysteresis LV1                                                                                                    |         |
| FLUSH TIME         Flush         ExceedanceFlush         WATER METER         1 l/Impulse         2,5 l/Impulse         5 l/Impulse         10 l/Impulse         100 l/Impulse         500 l/Impulse         1000 l/Impulse         Imp./L         BOB         Function on         FUNCTION LV1/LV2         Limit value         Two point         Range         RELAY LV1         Hysteresis LV1         Duration                                                                                             |         |
| FLUSH TIME         Flush         ExceedanceFlush         WATER METER         1 l/Impulse         2,5 l/Impulse         5 l/Impulse         10 l/Impulse         100 l/Impulse         500 l/Impulse         1000 l/Impulse         Imp./L         BOB         Function on         FUNCTION LV1/LV2         Limit value         Two point         Range         RELAY LV1         Hysteresis LV1         Duration         Impuls                                                                              |         |
| FLUSH TIME         Flush         ExceedanceFlush         WATER METER         1 l/Impulse         2,5 l/Impulse         5 l/Impulse         10 l/Impulse         100 l/Impulse         500 l/Impulse         1000 l/Impulse         1000 l/Impulse         1000 l/Impulse         Imp./L         BOB         Function on         FUNCTION LV1/LV2         Limit value         Two point         Range         RELAY LV1         Hysteresis LV1         Duration         Impuls         Interval               |         |
| FLUSH TIME         Flush         ExceedanceFlush         WATER METER         1 l/Impulse         2,5 l/Impulse         5 l/Impulse         10 l/Impulse         100 l/Impulse         500 l/Impulse         1000 l/Impulse         Imp./L         BOB         Function on         FUNCTION LV1/LV2         Limit value         Two point         Range         RELAY LV1         Hysteresis LV1         Duration         Impuls         Interval         Time:                                               |         |
| FLUSH TIME         Flush         ExceedanceFlush         WATER METER         1 l/Impulse         2,5 l/Impulse         5 l/Impulse         10 l/Impulse         100 l/Impulse         500 l/Impulse         1000 l/Impulse         1000 l/Impulse         1000 l/Impulse         Imp./L         BOB         Function on         FUNCTION LV1/LV2         Limit value         Two point         Range         RELAY LV1         Hysteresis LV1         Duration         Impuls         Interval         Time: |         |
| FLUSH TIME         Flush         ExceedanceFlush         WATER METER         1 l/Impulse         2,5 l/Impulse         5 l/Impulse         10 l/Impulse         100 l/Impulse         500 l/Impulse         1000 l/Impulse         Imp./L         BOB         Function on         FUNCTION LV1/LV2         Limit value         Two point         Range         RELAY LV1         Hysteresis LV1         Duration         Impuls         Interval         Time:         RELAY LV2                             |         |

| Duration                                                                                                    |  |
|----------------------------------------------------------------------------------------------------|--|
| Impuls                                                                                                    |  |
| Interval                                                                                                    |  |
| Time:                                                                                                    |  |
|                                                                                                    |  |
| RELAY AUX                                                                                                    |  |
| Before retry                                                                                                    |  |
| Before analysis                                                                                                    |  |
| During analysis                                                                                                    |  |
| Before + during analysis                                                                                                    |  |
| After analysis                                                                                                    |  |
| Time                                                                                                    |  |
|                                                                                                    |  |
| WATER LOW COUNT                                                                                                    |  |
| Count                                                                                                    |  |
|                                                                                                    |  |
| FUNCTION STOP                                                                                                    |  |
| Normally closed                                                                                                    |  |
| Normally open                                                                                                    |  |
|                                                                                                    |  |
| FUNCTION WM                                                                                                    |  |
| Normally closed                                                                                                    |  |
| Normally open                                                                                                    |  |
|                                                                                                    |  |
| EXTERN ACK.                                                                                                    |  |
| Normally closed                                                                                                    |  |
| Normally open                                                                                                    |  |
|                                                                                                    |  |
| CURRENT INTERFACE TYPE                                                                                                    |  |
| Type 0-20 mA                                                                                                    |  |
|                                                                                                    |  |
| IVDE 4-20 mA                                                                                                    |  |
| Type 4-20 mA                                                                                                    |  |
| SERIAL INTERFACE                                                                                                    |  |
| SERIAL INTERFACE                                                                                                    |  |
| SERIAL INTERFACE<br>Baudrate                                                                                                    |  |
| SERIAL INTERFACE<br>Baudrate                                                                                                    |  |
| SERIAL INTERFACE<br>Baudrate                                                                                                    |  |
| SERIAL INTERFACE<br>Baudrate<br>LCD SETTINGS<br>Brightness<br>Contrast                                                                                                    |  |
| SERIAL INTERFACE<br>Baudrate<br>LCD SETTINGS<br>Brightness<br>Contrast                                                                                                    |  |
| SERIAL INTERFACE<br>Baudrate<br>LCD SETTINGS<br>Brightness<br>Contrast<br>FUNCTION SD CARD                                                                                                    |  |
| SERIAL INTERFACE<br>Baudrate<br>LCD SETTINGS<br>Brightness<br>Contrast<br>FUNCTION SD CARD<br>Store measurement                                                                                                    |  |
| SERIAL INTERFACE<br>Baudrate<br>LCD SETTINGS<br>Brightness<br>Contrast<br>FUNCTION SD CARD<br>Store measurement<br>Store error                                                                                                    |  |
| SERIAL INTERFACE<br>Baudrate<br>LCD SETTINGS<br>Brightness<br>Contrast<br>FUNCTION SD CARD<br>Store measurement<br>Store error<br>Import basic data                                                                                                    |  |
| SERIAL INTERFACE<br>Baudrate<br>LCD SETTINGS<br>Brightness<br>Contrast<br>FUNCTION SD CARD<br>Store measurement<br>Store error<br>Import basic data<br>Export basic data                                                                                                    |  |
| SERIAL INTERFACE<br>Baudrate<br>LCD SETTINGS<br>Brightness<br>Contrast<br>FUNCTION SD CARD<br>Store measurement<br>Store error<br>Import basic data<br>Export basic data                                                                                                    |  |
| SERVICE TIME                                                                                                    |  |
| SERIAL INTERFACE<br>Baudrate<br>LCD SETTINGS<br>Brightness<br>Contrast<br>FUNCTION SD CARD<br>Store measurement<br>Store error<br>Import basic data<br>Export basic data<br>SERVICE TIME<br>Interval                                                                                                    |  |
| SERIAL INTERFACE<br>Baudrate<br>LCD SETTINGS<br>Brightness<br>Contrast<br>FUNCTION SD CARD<br>Store measurement<br>Store error<br>Import basic data<br>Export basic data<br>SERVICE TIME<br>Interval                                                                                                    |  |
| SERIAL INTERFACE<br>Baudrate<br>LCD SETTINGS<br>Brightness<br>Contrast<br>FUNCTION SD CARD<br>Store measurement<br>Store error<br>Import basic data<br>Export basic data<br>SERVICE TIME<br>Interval<br>LANGUAGE                                                                                                    |  |
| SERIAL INTERFACE<br>Baudrate<br>LCD SETTINGS<br>Brightness<br>Contrast<br>FUNCTION SD CARD<br>Store measurement<br>Store error<br>Import basic data<br>Export basic data<br>SERVICE TIME<br>Interval<br>LANGUAGE<br>English                                                                                                    |  |
| SERIAL INTERFACE<br>Baudrate<br>LCD SETTINGS<br>Brightness<br>Contrast<br>FUNCTION SD CARD<br>Store measurement<br>Store error<br>Import basic data<br>Export basic data<br>SERVICE TIME<br>Interval<br>LANGUAGE<br>English<br>German                                                                                                    |  |
| SERIAL INTERFACE<br>Baudrate<br>LCD SETTINGS<br>Brightness<br>Contrast<br>FUNCTION SD CARD<br>Store measurement<br>Store error<br>Import basic data<br>Export basic data<br>SERVICE TIME<br>Interval<br>LANGUAGE<br>English<br>German<br>Français                                                                                                    |  |
| SERIAL INTERFACE<br>Baudrate<br>LCD SETTINGS<br>Brightness<br>Contrast<br>FUNCTION SD CARD<br>Store measurement<br>Store error<br>Import basic data<br>Export basic data<br>SERVICE TIME<br>Interval<br>LANGUAGE<br>English<br>German<br>Français<br>Nederlands                                                                                                    |  |
| SERIAL INTERFACE<br>Baudrate<br>LCD SETTINGS<br>Brightness<br>Contrast<br>FUNCTION SD CARD<br>Store measurement<br>Store error<br>Import basic data<br>Export basic data<br>SERVICE TIME<br>Interval<br>LANGUAGE<br>English<br>German<br>Français<br>Nederlands<br>Polski                                                                                                    |  |
| SERIAL INTERFACE<br>Baudrate<br>LCD SETTINGS<br>Brightness<br>Contrast<br>FUNCTION SD CARD<br>Store measurement<br>Store error<br>Import basic data<br>Export basic data<br>SERVICE TIME<br>Interval<br>LANGUAGE<br>English<br>German<br>Français<br>Nederlands<br>Polski<br>ру́сский                                                                                                    |  |
| Туре 4-20 mA         SERIAL INTERFACE         Baudrate         LCD SETTINGS         Brightness         Contrast         FUNCTION SD CARD         Store measurement         Store error         Import basic data         Export basic data         SERVICE TIME         Interval         LANGUAGE         English         German         Français         Nederlands         Polski         рýсский         Espa <i>ñ</i> ol |  |
| SERIAL INTERFACE<br>Baudrate<br>LCD SETTINGS<br>Brightness<br>Contrast<br>FUNCTION SD CARD<br>Store measurement<br>Store error<br>Import basic data<br>Export basic data<br>SERVICE TIME<br>Interval<br>LANGUAGE<br>English<br>German<br>Français<br>Nederlands<br>Polski<br>pýсский<br>Espa <i>ñ</i> ol<br>Türkce                                                                                                    |  |
| Туре 4-20 mA<br>SERIAL INTERFACE<br>Baudrate<br>LCD SETTINGS<br>Brightness<br>Contrast<br>FUNCTION SD CARD<br>Store measurement<br>Store error<br>Import basic data<br>Export basic data<br>SERVICE TIME<br>Interval<br>LANGUAGE<br>English<br>German<br>Français<br>Nederlands<br>Polski<br>рýсский<br>Espa <i>ñ</i> ol<br>Türkçe<br>Ф文                                                                                     |  |
| Туре 4-20 mA<br>SERIAL INTERFACE<br>Baudrate<br>LCD SETTINGS<br>Brightness<br>Contrast<br>FUNCTION SD CARD<br>Store measurement<br>Store error<br>Import basic data<br>Export basic data<br>SERVICE TIME<br>Interval<br>LANGUAGE<br>English<br>German<br>Français<br>Nederlands<br>Polski<br>рýсский<br>Espa <i>ñ</i> ol<br>Türkçe<br>中文<br>Czech                                                                            |  |
| Туре 4-20 mA<br>SERIAL INTERFACE<br>Baudrate<br>LCD SETTINGS<br>Brightness<br>Contrast<br>FUNCTION SD CARD<br>Store measurement<br>Store error<br>Import basic data<br>Export basic data<br>SERVICE TIME<br>Interval<br>LANGUAGE<br>English<br>German<br>Français<br>Nederlands<br>Polski<br>рýсский<br>Espa <i>ñ</i> ol<br>Türkçe<br>中文<br>Czech<br>Português                                                               |  |

# Spare parts and accessories for Testomat<sup>®</sup> EVO TH

| Art. No | Pressure regulator                              |  |  |
|---------|-------------------------------------------------|--|--|
| 40125   | Controller / filter mounting, complete          |  |  |
| 40120   | Controller / filter mounting                    |  |  |
| 40129   | Controller plug T2000, complete                 |  |  |
| 11225   | Flow governor core complete                     |  |  |
| 11230   | Locking pin 3x38 / 90 degrees                   |  |  |
| 11217   | Filter sieve for inflow 19.5dx25                |  |  |
| 11218   | Spring for inflow                               |  |  |
| 40121   | Inlet connection                                |  |  |
| 40153   | Male connector G 1/4" -6                        |  |  |
| 40157   | Angle male connector G 1/8"                     |  |  |
|         | Measuring chamber                               |  |  |
| 40173   | Viewing window with seal, T2000                 |  |  |
| 40170   | Viewing window 30x3                             |  |  |
| 40176   | Viewing window holder, vertical and weighted    |  |  |
| 33253   | Screw M3x40, A2, DIN 965                        |  |  |
| 40032   | Tensioning hook TL-17-201-52                    |  |  |
| 11210   | Plug for measuring chamber                      |  |  |
| 40022   | Measuring chamber T2000 complete                |  |  |
|         | Measuring chamber mounting                      |  |  |
| 40029   | Measuring chamber mounting com-<br>plete SP     |  |  |
| 40050   | Stirrer                                         |  |  |
| 40156   | Male connector 3/8" -10, processed              |  |  |
| 40056   | Magnetic valve, 2/2 ways, Tes-<br>tomat® EVO TH |  |  |
|         | DosiClip <sup>®</sup> dosing pump               |  |  |
| 270470  | DosiClip dosing pump                            |  |  |
| 40011   | Hose, suction, complete                         |  |  |
| 40016   | Hose, pressure, complete                        |  |  |
| 40040   | Valve set                                       |  |  |
| 32046   | Covering hood CNH 45 N                          |  |  |
|         | Bottle connection/suction device                |  |  |
| 40131   | Screw cap with Insert T2000                     |  |  |
| 40130   | Screw cap GL32 - hole                           |  |  |
| 40135   | Insert for screw cap with suction pipe          |  |  |

| Art. No  | Device spare parts                             |
|----------|------------------------------------------------|
| 31582    | Fuse GS-M 5x20E 4A MT                          |
| 31655    | Fuse T2A (24V)                                 |
| 12140    | Fuse T1.6A (12V/3.3V)                          |
| 31622    | Fuse T0.16A                                    |
| 31585    | Fuse T0.315A                                   |
| 32383    | Motherboard complete 230V                      |
| 32387    | Controller board complete                      |
| 32385    | Display circuit board EVO complete             |
| 32407    | 24 V Power supply SP                           |
| 37734    | Cable gland M16 x 1,5                          |
| 37735    | Nut for cable gland M16 x 1,5                  |
| 37736    | Blanking plug for cable gland                  |
| 31713    | Ribbon cable 10 pol. with ferrite              |
| 31656    | Jumper                                         |
| 40060    | Cable harness 2V for T2000                     |
| 40062    | Cable harness 2P for T2000                     |
| 37320    | Standard SD card 2 GB                          |
| 31999    | Lithium backup battery CR2032                  |
| 32394    | Switched-mode power supply 100V – 240VAC SP    |
| 32187    | Drain funnel                                   |
| 32898    | Label for 24 V (motherboard)                   |
| Spare pa | rts required for 2 - 3 years of opera-<br>tion |
| 40173    | Viewing window with seal, T2000                |
| 11217    | Filter sieve for inflow 19.5dx25               |
| 40124    | Seal kit T2000                                 |

#### Accessory

#### Indicators

| Indicator<br>type | Range                        | Quantity | Art. No.: |
|-------------------|------------------------------|----------|-----------|
| TH2005            | Water hardness 0.05 - 0.5    | 500 ml   | 152005    |
| TH2005            | Water hardness 0.05 - 0.5    | 100 ml   | 151005    |
| TH2025            | Water hardness 0.25 - 2.5    | 500 ml   | 152025    |
| TH2025            | Water hardness 0.25 - 2.5    | 100 ml   | 151025    |
| TH2050            | Water hardness 0,5 – 5,0 °dH | 500 ml   | 152050    |
| TH2050            | Water hardness 0,5 – 5,0 °dH | 100 ml   | 151050    |
| TH2100            | Water hardness 1.0 - 10.0    | 500 ml   | 152100    |
| TH2100            | Water hardness 1.0 - 10.0    | 100 ml   | 151100    |
| TH2250            | Water hardness 2.5 - 25.0    | 500 ml   | 152250    |
| TH2250            | Water hardness 2.5 - 25.0    | 100 ml   | 151250    |

#### Additional accessories

| Art. No. | Designation                                |
|----------|--------------------------------------------|
| 040187   | Connector set: Cock, hoses, reducers       |
| 130010   | Mini irrigator type R for Testomat devices |
| 270352   | Service set including flow controller      |
| 270410   | MepuClip booster pump                      |
| 100490   | Standard SD card 2GByte                    |
| 040123   | Conversion kit for water intake *)         |
| 270337   | Maintenance case T2000 Heyl                |
| 100491   | WLAN SD card 8GByte                        |

#### \*) Conversion kit for water intake, Art. No. 040123

When using fabric pressure hoses (e.g. for existing installations), please replace the plug connection on the controller and filter housing for a plug for the quick-release coupling (not included in the delivery scope).

A current device overview of the available accessories can be found in details of our delivery scope.

## **Technical Data**

| Power supply:        | 100-240 VAC / 150-350 VDC, 50/60 Hz                                                                                                    |
|----------------------|----------------------------------------------------------------------------------------------------|
| Power consumption:   | max. 50 W                                                                                                    |
| Protection class:    | I                                                                                                    |
| Protection type:     | IP 44                                                                                                    |
| Conformity:          | EN 61326-1, EN 61010-1<br>BS EN IEC 61326.1, BS EN<br>61010-1+A1                                                                                               |
| Ambient temperature: | 10 – 40°C                                                                                                    |
| Measuring range:     | See section "Service description"                                                                                                    |
| User power supply:   | Switched power supply with 4A fuse-<br>protected                                                                                                    |
| Durability relay:    | DC: 8A at 30V or 0.28A at 250V<br>AC: 8A at 415V                                                                                                    |
| Current loop:        | 0/4 - 20 mA<br>Maximum load 500 ohm corresponding to<br>10V voltage, voltage isolated                                                                          |
| SD card interface:   | For SD and SDHC cards up to max.<br>32GByte, FAT/FAT32 formatting                                                                                              |
| WLAN:                | Optional including WLAN SD card in the accessories                                                                                                    |
| Dimensions:          | W x H x D = 380 x 480 x 280 mm                                                                                                    |
| Weight:              | Around 9.0 kg                                                                                                    |
| Other:               | The device is power-failure protected                                                                                                    |
| Water connection     |                                                                                                    |
| Working pressure:    | 1 to 8 bar / 1x10 <sup>5</sup> to 8x10 <sup>5</sup> Pa<br>or<br>0.3* to 1 bar / 0.3x10 <sup>5</sup> to 1x10 <sup>5</sup> Pa<br>(after removing the valve body) |
| Water intake:        | Opaque pressure hose with external diam-<br>eter 6/4x1 mm                                                                                                    |
| Water drain:         | Hose with internal diameter 12 mm                                                                                                    |
| Water temperature:   | 10 – 40°C                                                                                                    |
| Properties           | pH value >4                                                                                                    |
| Water sample**       | CO <sub>2</sub> value < 20 mg/l                                                                                                    |

\* When using the Testomat<sup>®</sup> EVO TH with an upstream pressure of 0.3 bar, it must be ensured that a minimum flow quantity of 400 ml/min can traverse the measuring chamber.

\*\* see also notes on page 10

# We reserve the right to make structural changes with continual improvement in mind!

Our user manuals are regularly updated. If you have an older version (see details of the version on the rear of the instructions), you can find the most recent version of the operating instructions on our homepage <u>www.heylanalysis.de</u> under Download.

#### **Declaration of conformity**

**EC** Conformity Declaration

ſF

for the following product

#### **Testomat® EVO TH** Online analysis instrument for residual total hardness (water hardness)

We hereby confirm that the above product confirms to the principal health and safety regulations laid down in the EC Directives 2014/30/EU and 2014/35/EU. This declaration applies to all units produced in accordance with the attached manufacturing documents which are a constituent part of this declaration.

The product was assessed with reference to the following standards:

EN 61326-1: Electrical equipment for measurement, control and laboratory use - EMC requirements

**EN 61010-1:** Safety requirements for electrical equipment for measurement, control and laboratory use

This declaration is made on behalf of

GEBRÜDER HEYL Analysentechnik GmbH & Co. KG Orleansstraße 75b 31135 Hildesheim

by

Tilman Heyl General Manager

Hildesheim, 20/04/2016

#### **NRTL certificate**

CERTIFICA CERTIFICATE No. U8 094434 0013 Rev. 00 • Holder of Certificate: Gebrüder Heyl Analysentechnik **CERTIFICADO** GmbH & Co. KG Orleansstr. 75b 31135 Hildesheim GERMANY **Certification Mark:** SUD US **N**  $\phi$  **N** KAT **Measuring appliances Product: Testomat EVO TH** Model(s): μ 100-240VAC Rated Voltage: **Parameters:** ш Rated Frequency: 50/60 Hz 0 Max Current: 4A **Protection Class** 1 UL 61010-1:2012/R:2019-07 Tested CAN/CSA-C22.2 No. 61010-1:2012/A1:2018-11 according to: This product was voluntarily tested to the relevant safety requirements referenced on this certificate. It can be marked with the certification mark above. The mark must not be altered in any way. This product certification system operated by TÜV SÜD America Inc. most closely resembles system 3 as defined in ISO/IEC 17067. Certification is based on the TÜV SÜD "Testing and Certification 3 Regulations". TÜV SÜD America Inc. is an OSHA recognized NRTL and a Standards Council of LL. Canada accredited Certification body. CER 713074148 Test report no.: 2021-09-13 Date, (Benedikt Pulver) Page 1 of 1 TÜV SÜD America, Inc. • 401 Edgewater Place Suite #500 • Wakefield • MA 01880 • USA

TUV®

### Test-type approval certificate

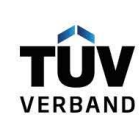

# Bescheinigung

Dem Hersteller wird aufgrund eines Prüfberichts zur Bauteilprüfung folgendes Bauteilkennzeichen zuerkannt:

|                                                           | Bautenkennzeichenzuerkannt:                                                                                                    |
|-----------------------------------------------------------|----------------------------------------------------------------------------------------------------|
| Kategorie Bauteilkennzeichen:                             | Wasserüberwachungseinrichtung                                                                                                    |
| Technische Überwachungs-<br>organisation und Prüfbericht: | TÜV Rheinland von 2021-11-24                                                                                                    |
| Hersteller:                                               | Gebrüder HEYL Analysentechnik GmbH & Co. KG<br>Orleansstraße 75 b<br>31135 Hildesheim                                                                                    |
| Bauteilkennzeichen-Nr.:                                   | TÜV. WÜH. 21 - 025                                                                                                    |
| Bauart:                                                   | fotometrische Messkammer mit Steuergerät                                                                                                    |
| Тур:                                                      | Testomat EVO TH                                                                                                    |
| Die Zuerkennung erfolgt in<br>Anwendung von:              | <ul> <li>VdTÜV-Merkblatt Wasserüberwachungseinrichtung 100,<br/>Ausgabe 2017-03-15, in Verbindung mit VdTÜV-Merkblatt<br/>Allgemeines 002, Ausgabe 2019-02-22</li> </ul> |
| Gültig bis:                                               | 2026-11-30                                                                                                    |
|                                                           | Die Zuerkennung kann widerrufen werden. Die bisherige Bescheinigung<br>wird hierdurch ersetzt.                                                                           |

Hinweis: Der Hersteller oder Importeur ist verpflichtet, den zuständigen Sachverständigen zu beauftragen, Bauteile aus der laufenden Fertigung auf Übereinstimmung mit dem Baumuster einmal jährlich stichprobenweise zu überprüfen.

TÜV-Verband e. V. Friedrichstraße 136 10117 Berlin

Ingo Blohm 2022.01.17 13:58:32 +01'00'

Tel.: +49 30 760095-400 E-Mail: bauteile@tuev-verband.de Geschäftsbereich Industrie und Anlagentechnik

www.tuev-verband.de

# Información de seguridad importante

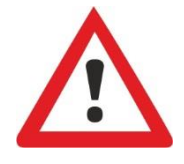

Lea atenta e íntegramente este manual de instrucciones antes de trabajar con el dispositivo.

Asegúrese de que el manual de instrucciones esté accesible siempre a todos los usuarios. En caso de que en el dispositivo se utilice una tarjeta SD, podrá también archivarse en formato PDF.

Cuando entregue el dispositivo Testomat<sup>®</sup> EVO TH a terceros, entregue también este manual de instrucciones.

Observe las indicaciones de peligro y los consejos de seguridad cuando utilice reactivos, productos químicos y detergentes. ¡Observe la ficha de seguridad correspondiente! Para los reactivos suministrados por nosotros existen fichas de seguridad en Internet en <u>http://www.heylanalysis.de</u>.

#### Uso previsto

El ámbito de aplicación del Testomat<sup>®</sup> EVO TH es la determinación y monitorización automática de la dureza total-residual (dureza del agua) en el agua. El valor límite necesario se determina con la selección del indicador y se fija a través de la programación correspondiente del usuario.

Cumpla los límites de potencia indicados en el capítulo "Datos técnicos".

Observe el ámbito de aplicación/los límites de uso de los indicadores y los requisitos del medio a medir.

El uso correcto incluye el haber leído y comprendido las instrucciones, sobre todo el capítulo "<u>Información de seguridad importante</u>".

Se considera uso no previsto si el dispositivo

- se utiliza fuera de las áreas de aplicación nombradas en este manual y
- en condiciones de servicio que difieren de las áreas descritas en este manual.

#### Cualificación del personal

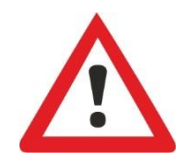

El montaje y la puesta en servicio requieren conocimientos eléctricos y de tecnología de procesos básicos, así como los términos respectivos. Por eso, el montaje y la puesta en servicio solamente pueden ser realizados por un especialista o por una persona instruida bajo supervisión y guía de un especialista.

Se considera especialista a aquella persona que debido a su formación profesional, sus conocimientos y su experiencia, así como sus conocimientos personales, puede evaluar los trabajos que se le han encomendado, detectar posibles peligros y tomar las medidas de seguridad adecuadas. Un especialista tiene que cumplir con la normativa profesional vigente.

#### Advertencias en este manual

cumpla esas medidas de protección.

En este manual se presentan advertencias delante de las acciones en las que se corre peligro de lesiones o de daños materiales. Las advertencias tienen la siguiente estructura:

Descripción del tipo o bien de la fuente del peligro

Descripción de las consecuencias de la inobservancia

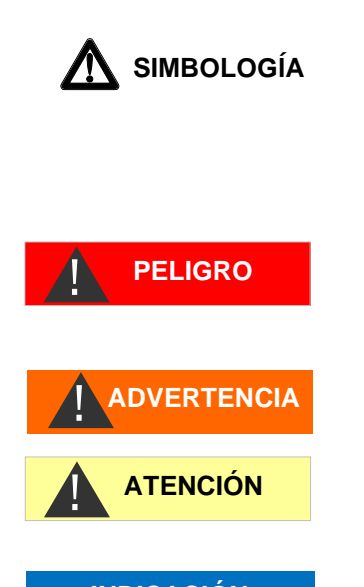

INDICACIÓN

La palabra clave "**PELIGRO**" identifica un peligro grave inminente, que con seguridad ocasionará lesiones graves e incluso la muerte si no se evita.

Indicaciones sobre protección contra peligros. Es imprescindible que

La palabra clave "**ADVERTENCIA**" identifica un posible peligro que puede conllevar lesiones graves e incluso la muerte si no se evita.

La palabra clave "**ATENCIÓN**" identifica una situación potencialmente peligrosa que puede conllevar lesiones ligeras o de mediana gravedad o daños materiales, si no se evita.

La palabra clave "**INDICACIÓN**" identifica información importante. Si no se observa dicha información pueden ocurrir problemas en el funcionamiento.

#### Documentación adicional

El dispositivo Testomat<sup>®</sup> EVO TH es un componente dentro de una instalación. Por eso debe observar el manual de servicio del Testomat<sup>®</sup> EVO TH y la documentación de la instalación del fábricante de la misma.

#### Deberá prestar especial atención a

#### Indicaciones generales

- Observe las normas nacionales y locales en el montaje y la puesta en servicio.
- Observe las normas de prevención de accidentes y sobre la protección del medio ambiente en el país de uso y en el lugar de montaje.
- No realice ninguna modificación ni manipulación en el dispositivo más allá de las descritas en este manual, de lo contrario perderá todo derecho a garantía.

#### Requisitos del lugar de montaje

Asegúrese de que el lugar de montaje cumpla con las siguientes condiciones:

- Opere el dispositivo únicamente en espacios cerrados.
- La temperatura ambiente debe estar entre 10 y 40 °C.

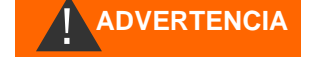

- El lugar de montaje debe estar por debajo de los 2000 m de altitud.
- La humedad relativa del aire máxima debe ser del 80 % con temperaturas de hasta 31 °C (descendiendo linealmente hasta el 50 % de humedad relativa a 40 °C).
- Esimprescindible que proteja el dispositivo de lahumedad. No debe entrar en contacto con salpicaduras ni agua condensada, bajo ningunacircunstancia.
- Categoría de sobretensión II
- Grado de suciedad II

#### Requisitos de los cables para la tensión de red, los cables tendidos y los componentes de la instalación

Utilice únicamente cables que cumplan con los siguientes requisitos:

- Resistencia dieléctrica 30 V ... 260 V, que cumple la tensión nominal del dispositivo, véase placa de características.
- Los pasacables utilizados por Gebr. Heyl en el dispositivo cuentan con una zona de apriete de 4,5 mm - 10 mm. Esto significa que el diámetro exterior del cable tendido debe estar entre 4,5 mm - 10 mm. En caso de que utilice otros pasacables, el diámetro del cable debe corresponderse con los pasos.
- Las regletas de bornes sobre la placa requieren una sección transversal de los cables entre 0,08 mm<sup>2</sup> y 2,5 mm<sup>2</sup>. Esto es aplicable para cables rígidos y flexibles con manguito de cable sin collar de plástico.

Para cabes flexibles con manguito de cable con collar de plástico, la sección transversal debe ser de hasta 1,5 mm<sup>2</sup>.

Para cables rígidos, puede también utilizarse AWG28 - AWG12.

#### Sección transversal óptima en los cables

Al desconectar los cables de la regleta de bornes, pueden producirse atascamientos en las secciones transversales de cables inferiores a 0,5 mm<sup>2</sup>. Por tanto, recomendamos utilizar hilos de secciones transversales superiores a 0,5 mm<sup>2</sup>.

#### Requisitos de los pasacables

- Los huecos en la carcasa están diseñados para pasos M16.
- Los pasos deberán tener una abertura lisa y redondeada (como protección frente a roturas y desgaste).
- Asegúrese de contar con una protección frente a torceduras fiable que sea 5 veces más larga que el diámetro máximo del cable.
- El paso deber tener una descarga de tracción que evite el deslizamiento del cable y que no pueda soltarse sin herramientas.
- Los pasacables pueden solicitarse como piezas de repuesto (Piezas de repuesto y accesorios del Testomat® EVO TH).

#### INDICACIÓN

**ADVERTENCIA** 

Si emplea otro pasacables, entonces el pasacables tiene que ser de un material que tenga una clase de inflamabilidad de V1 o mejor.

#### En el montaje

- Desconecte la tensión de las piezas relevantes en la planta antes de montar el dispositivo, de conectarlo a la fuente de alimentación o de desconectarlo de la misma. Asegure la instalación frente a un reencendido.
- Conecte el dispositivo tan solo a la tensión de red indicada en la placa de características.
- Observe los datos técnicos y los parámetros del entorno.
- Las conexiones para la tensión de red y las salidas de relé deberán tenderse la una separada de la otra para garantizar el aislamiento correspondiente de los cables. Por lo tanto, no ponga el dispositivo en funcionamiento si no hay paredes de separación o cubierta del compartimento de terminales.

#### Evitar tensiones de interferencia

El dispositivo Testomat® EVO TH requiere una tensión de alimentación estable sin interferencias. Utilice, si fuese necesario, un filtro de red para mantener el dispositivo Testomat® EVO TH alejado de las interferencias que pueden acceder a la red, p. ej., por válvulas solenoides o motores grandes. No tienda nunca los conductos de unión paralelos a los conductos de red.

# i peligro de destrucción o deterioro de los componentes eléctricos por contacto!

Si usted necesita abrir la puerta superior, usted debe tomar las precauciones apropiadas para evitar la descarga electrostática a los componentes (protección del ESD).

Póngase Ud. mismo en contacto con tierra antes de abrir la carcasa.

#### Durante el funcionamiento

- ¡El dispositivo no dispone de interruptor de alimentación! Utilice un interruptor de alimentación externo para encender y apagar el dispositivo. El interruptor tiene que estar cerca del dispositivo y estar claramente identificado como interruptor de alimentación, p. ej. con un texto.
- Asegúrese de que no se supera la carga permitida para las salidas de conmutación, especialmente con cargas inductivas. La fuente de alimentación para el usuario, incl. el dispositivo, está protegida, es decir, la suma de todas las cargas no debe alcanzar los 4 A.
- En caso de mal funcionamiento desconecte inmediatamente el dispositivo Testomat<sup>®</sup> EVO TH e informe al personal de servicio. No intente nunca reparar usted mismo el dispositivo Testomat®

# INDICACIÓN

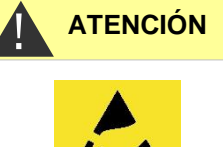

EVO TH, eso conlleva la pérdida de la garantía. Encomiende las reparaciones únicamente a personal de servicio autorizado.

#### En la limpieza

- Utilice únicamente un paño seco que no suelte pelusa.
- Encontrará las instrucciones de mantenimiento y de cuidado en el capítulo "<u>Cuidado y mantenimiento</u>" y en el manual de servicio del Testomat<sup>®</sup> EVO TH.

# Mal funcionamiento / reparación de un dispositivo defectuoso

 La reparación de un dispositivo defectuoso, sin importar el plazo de garantía, solamente es posible desmontado y con una descripción del fallo. Comuníquenos también el tipo de indicador usado actualmente y el medio que se está midiendo. No realice ninguna manipulación en el dispositivo más allá de las descritas en este manual de instrucciones, de lo contrario perderá todo derecho a garantía. Esto se aplica especialmente a la cámara de medición, cuyo cable no debe resultar dañado. Cuando envíe el dispositivo para su reparación, vacíe del todo la cámara de medición y retire la botella de indicador.

Es imprescindible que anote antes del desmontaje el tipo de fallo (número de fallo, efecto del fallo, archivo de registro de la tarjeta SD).

 Tras activarse un dispositivo de protección (cortocircuito) intente primero subsanar la causa del error (p. ej., sustituir una válvula defectuosa), antes de volver a activar el dispositivo de protección. Una activación frecuente es siempre ocasionada por un fallo que bajo determinadas circunstancias también puede dañar el dispositivo.

#### En la eliminación

• Elimine el dispositivo según la respectiva legislación nacional vigente.

#### **Requisitos operativos**

- ¡Solamente garantizamos un funcionamiento sin contratiempos del dispositivo Testomat<sup>®</sup> si se utilizan indicadores Heyl Testomat<sup>®</sup> y solo para un pH de 4 – 10,5! El uso de otros indicadores puede conllevar la pérdida de la garantía.
- Opere el dispositivo únicamente en los parámetros indicados en los "Datos técnicos".
- En los dispositivos Testomat<sup>®</sup> para monitorizar la dureza del agua, grandes cantidades de iones de metales pesados en el agua desmineralizada pueden influir en la reacción de color, sobre todo
  - Hierro por encima de 0,5 mg/l
  - Cobre por encima de 0,1 mg/l
  - Aluminio por encima de 0,1 mg/l (visualización rojo parduzco).

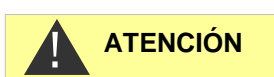

#### INDICACIÓN

- Si el agua de medición contiene más de 20 mg/l CO<sub>2</sub> (anhídrido carbónico) no podemos excluir valoraciones erróneas. En ese caso utilice un chorreador (p. ej., accesorios especiales de la empr. Heyl).
- ¡El agua a medir debe ser clara y no contener burbujas!
- Las concentraciones de componentes perturbadores se pueden determinar con los instrumentales de medición colorimétricos TESTOVAL<sup>®</sup> de la empr. Heyl.
- Con
  - o dureza de carbonatos muy elevada
  - o presencia de desinfectantes
  - presencia de silicato (se utiliza para la protección de tuberías), la cámara de medición puede ensuciarse y, tras algún tiempo,

puede llevar a evaluaciones incorrectas.

- ¡Un manejo cuidadoso del dispositivo aumenta la seguridad de servicio y la vida útil! Por eso debe realizar en intervalos regulares un control visual en el dispositivo como se indica a continuación:
  - ¿Se ha superado la fecha de caducidad del indicador?
  - ¿Están estancas las conexiones de manguera de la bomba dosificadora?
  - ¿Hay aire en las mangueras de dosificación?
  - ¿Son estancas todas las conexiones de agua?
  - ¿Está bien cerrada la puerta del dispositivo?
  - o ¿Está el dispositivo demasiado sucio?
  - ¿Están limpios la cámara de medición y el canal/la manguera de desagüe?
- ¡Solamente es posible un funcionamiento sin contratiempos con un mantenimiento regular! Encontrará las instrucciones de mantenimiento y de cuidado en el capítulo "Cuidado y mantenimiento".
- Encontrará indicaciones para problemas en el capítulo "Mensajes de error/Ayuda para fallos".

# Volumen de suministro

- 1 Testomat® EVO TH
- 1 bolsa de plástico con:
  - Cierre roscado con orificio e inserto para el cierre roscado de la botella de indicador

1 caja de cartón con:

- 1 bolsa de plástico con
  - Embudo de drenaje
  - 2 tornillos para fijar la fuente de alimentación
- Fuente de alimentación
- 1 bolsa de plástico con pasacables

1 manual de instrucciones

#### ¡Atención!

Tiene a su disposición el dispositivo con carcasa azul o negra dependiendo del pedido. Las instrucciones de funcionamiento son válidas para ambos colores, dado que la funcionalidad es idéntica.

# Descripción del trabajo

El ámbito de aplicación del Testomat<sup>®</sup> EVO TH es la determinación y monitorización automática de la dureza total-residual (dureza del agua) en el agua. El valor límite necesario se determina con la selección del indicador y se fija a través de la programación correspondiente del usuario.

- Programación y manejo sencillos y guiados pormenúa través de la pantalla gráfica LCD <u>retroiluminada</u>.
- A través de la <u>selección del indicador</u>,medida determinable de la dureza total (dureza del agua)
- Libre selección de las unidades de dureza en °dH, °f, ppm CaCO<sub>3</sub>, o mmol/l
- Elevada precisión de medición gracias a una bomba dosificadora de pistón muy precisa
- Largos períodos de funcionamiento gracias a la reserva de 500 ml del indicador
- Activación del análisis:
  - Modo de intervalo automático (pausa entre intervalos regulable de 0-99 minutos)
  - En función de la cantidad a través del contador de agua
  - Interrupción externa del análisis
- Dos valores límite independientes con funciones de conmutación configurables, así como posibilidad de conmutación según el número ajustable de <u>análisis incorrectos</u> (dos contactos inversores neutrales)

- <u>Registro</u> en la tarjeta SD para <u>datos de medición</u> y <u>mensajes/alarmas</u> con memoria intermedia para 100 valores de medición y 50 mensajes.
- <u>Importación</u> y <u>exportación</u> de ajustes (datos básicos del programa) con nombres de archivos seleccionables.
- Historial de fallos para 20 mensajes
- Actualización del firmware a través de tarjeta SD
- Autocomprobación integrada con monitorización continua
- Consulta inalámbrica opcional de los datos con tarjeta SD WLAN especial
- Funciones para la integración en los controles del proceso:
  - <u>Salida de mensaje de fallo</u> (inversor neutral) con <u>entrada de</u> <u>borrado</u>
  - <u>Interfaz de corriente</u> 0/4 20 mApara la transferencia analógica de los datos de medición
  - Interfaz <u>de serie RS232</u> para la transferencia de datos de medición y mensajes/alarmas

#### Indicadores disponibles para los dispositivos Testomat<sup>®</sup> EVO TH

|        |                                          | Parámetro/Tipo de indicador |                       |                      |                       |                      |  |  |  |  |
|--------|------------------------------------------|-----------------------------|-----------------------|----------------------|-----------------------|----------------------|--|--|--|--|
|        |                                          |                             | Dureza del agua       |                      |                       |                      |  |  |  |  |
|        |                                          | TH 2005*)                   | TH 2025               | TH 2050              | TH 2100               | TH 2250              |  |  |  |  |
|        | ° <b>dH</b><br>(disolución)              | 0,05 - 0,50<br>(0,01)       | 0,25 - 2,50<br>(0,05) | 0,5 - 5,0<br>(0,1)   | 1,0 - 10,0<br>(0,2)   | 2,5 - 25,0<br>(0,5)  |  |  |  |  |
| Unidad | <b>°f</b><br>(disolución)                | 0,09 - 0,89<br>(0,02)       | 0,45 - 4,48<br>(0,1)  | 0,89 –8,9<br>(0,2)   | 1,8 - 17,9<br>(0,4)   | 4,5 - 44,8<br>(1,0)  |  |  |  |  |
|        | ppm<br>CaCO <sub>3</sub><br>(disolución) | 0,89 - 8,93<br>(0,2)        | 4,5 - 44,8<br>(0,9)   | 8,9 – 89<br>(2)      | 18 - 179<br>(3,8)     | 45 - 448<br>(10)     |  |  |  |  |
|        | <b>mmol/l</b><br>(disolución)            | 0,01 - 0,09<br>(0,01)       | 0,04 - 0,45<br>(0,01) | 0,09 –0,89<br>(0,02) | 0,18 - 1,79<br>(0,04) | 0,45 - 4,48<br>(0,1) |  |  |  |  |

\*) Indicación: ¡La certificación de la característica de componente sólo es válida en combinación con el indicador TH2005!

#### ¡Por favor, asegúrese de utilizar indicadores de Heyl!

#### **INDICACIÓN**

El uso de otros indicadores podría causar grandes desviaciones en las mediciones o fallos de medición. También es posible que se produzcan daños en la zona de la bomba de dosificación, la cámara de medición o las válvulas por causa de cuerpos extraños. ¡Esto podría conllevar la pérdida de la garantía!

En Heyl siempre prestamos atención a una calidad elevada y constante de nuestros indicadores. Se adaptan especialmente a los requisitos de nuestros dispositivos de medición y garantizan buenos resultados de medición.

# Montaje

| sustancias<br>na pared |
|------------------------|
| sin tensiones          |
| in                     |
| s<br>iii               |

## Montar el Testomat<sup>®</sup> EVO TH

#### INDICACIÓN

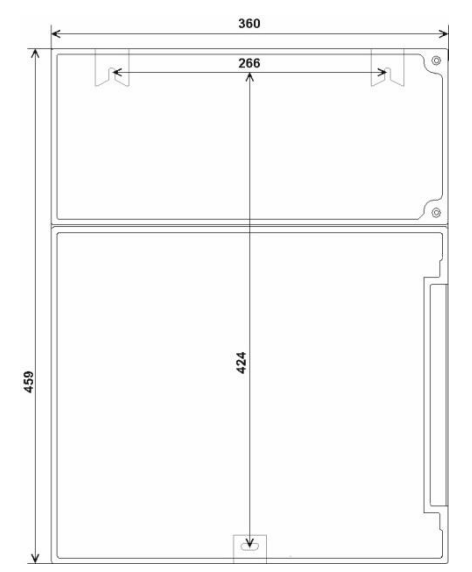

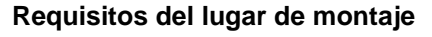

Seleccione un lugar de instalación en la que las mangueras de agua puedan ser lo más cortas posibles (máx. 5 m)

- Deje espacio suficiente en el lado izquierdo del dispositivo para abrir la puerta.
- Taladre orificios de sujeción tal como se indica en el esquema adyacente.
- Sujete el dispositivo con tres tornillos en un lugar adecuado del armario de distribución o en la pared.

# Uso del Testomat<sup>®</sup> EVO TH en el rango de presiones entre 0,3 y 1 bar

Controle antes del montaje si es necesaria una adaptación a una presión de servicio menor. En el estado de entrega, el dispositivo está equipado para el rango de presiones entre 1 y 8 bares. Para operar el dispositivo en el rango de presiones entre 0,3 y 1 bar, deberá retirarse el núcleo del regulador de flujo ② (p. ej., al utilizar un <u>aireador pequeño tipo R</u>) Para ello, tire del perno de sujeción ③ del alojamiento del regulador/filtro ④. A continuación, extraiga el tope del regulador ① en la brida metálica del orificio. Retire entonces el núcleo del regulador de caudal ② y vuelva a colocar el tope del regulador y el perno de fijación.

Para presiones por debajo de los 0,3 bar o al aspirar de un tanque, es posible utilizar nuestra <u>bomba de elevación de presión MepuClip</u>.

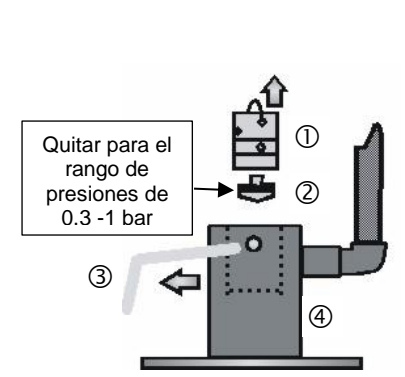

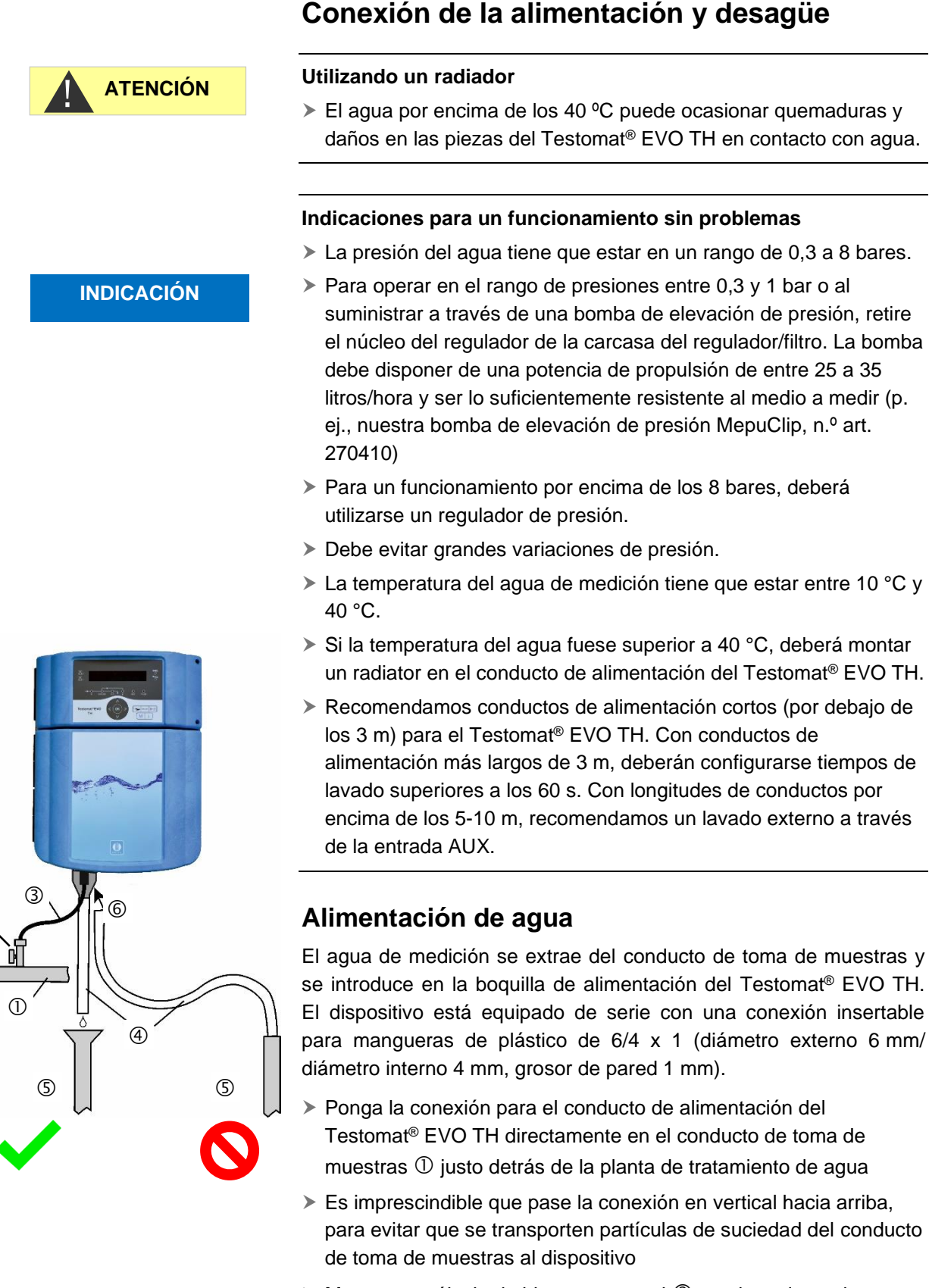

Monte una válvula de bloqueo manual ② en el conducto de alimentación hacia el Testomat<sup>®</sup> EVO TH

- Utilice para la alimentación de agua ③ una manguera de presión de plástico traslúcida 6/4 x 1 (longitud máx. 5 m).
- Enjuague el conducto de alimentación para eliminar las partículas de suciedad.

#### Desagüe

El agua introducida es guiada a la canalización por la cámara de medición por medio de un embudo abierto <sup>(6)</sup> y por la manguera de aspiración conectada al mismo.

- Coja el embudo suministrado y conéctelo por debajo en el hueco correspondiente 6 de la carcasa.
- Conecte el embudo del Testomat<sup>®</sup> EVO TH con una manguera ④ (diámetro interior 12 mm/14 mm).
- Pase esta manguera libre de reflujo sin efecto sifón en el desagüe S

#### Conexión de la tensión de red y de los dispositivos

#### ¡Peligro de lesiones por montaje bajo tensión!

Si no desconecta la fuente de alimentación antes de comenzar el montaje, puede lesionarse, destruir el producto o dañar piezas de la planta.

- Elimine la tensión de las piezas relevantes de la planta antes de montar el dispositivo Testomat<sup>®</sup> EVO TH.
- Utilice para la conexión únicamente conductos homologados con una <u>sección transversal</u> suficiente.

# Dispositivo de desconexión para el suministro de energía eléctrica

La unidad no tiene ningún enchufe de alimentación de red !

Equipe el Testomat<sup>®</sup> EVO TH con un interruptor como dispositivo de desconexión para el suministro de energía eléctrica. Utilice un interruptor o un disyuntor que cumpla los requisitos de los estándares IEC 60947-1 e IEC 60947-3.

El usuario del Testomat<sup>®</sup> EVO TH debe poder acceder fácilmente al interruptor y este debe estar señalizado como dispositivo de desconexión del Testomat<sup>®</sup> EVO TH.

Para la desconexión, también puede proporcionar un enchufe Schuko cerca del dispositivo que esté claramente marcado como un dispositivo de desconexión para el Testomat<sup>®</sup> EVO TH CAL.

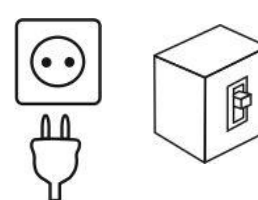

**ADVERTENCIA** 

#### INDICACIÓN

#### ¡Peligro de daños por campos electromagnéticos!

- Si monta el dispositivo Testomat<sup>®</sup> EVO TH o los conductos de unión paralelos a los conductos de red, o si los monta cerca de campos electromagnéticos potentes, puede dañar el dispositivo o puede producirse un fallo en la medición.
- > Mantenga los conductos de unión lo más cortos posible.
- > Tienda los conductos de unión y los conductos de red separados.
- Conecte el dispositivo con el conector de protección (a 230/100-240 V CA).
- Mantenga el dispositivo Testomat<sup>®</sup> EVO TH alejado de las interferencias, p. ej., a través de un filtro de red.
- Aísle el dispositivo de campos electromagnéticos potentes.

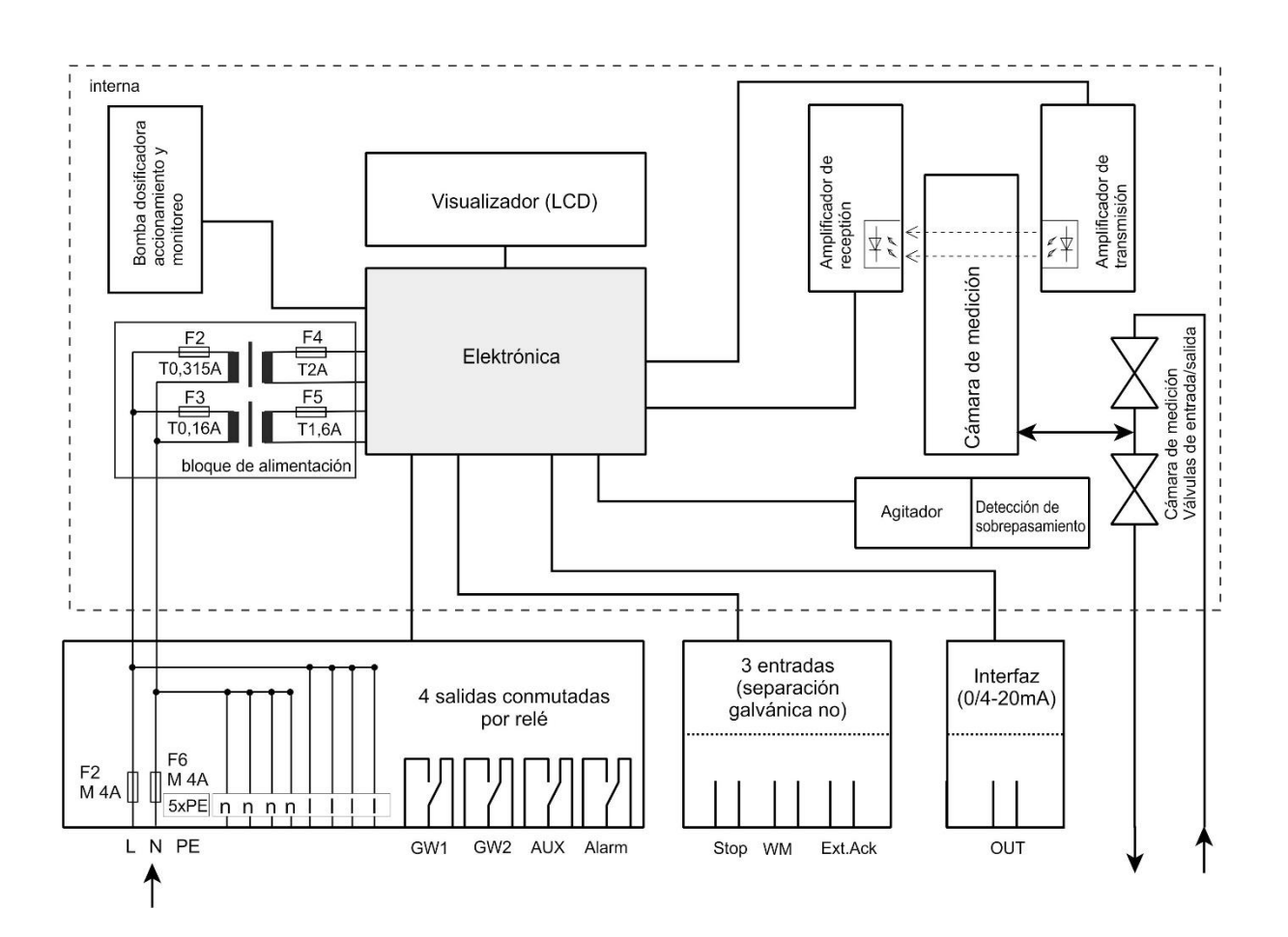

#### Diagrama de bloques del Testomat<sup>®</sup> EVO TH

Representación gráfica del relé: dispositivo sin corriente, red: 230 V

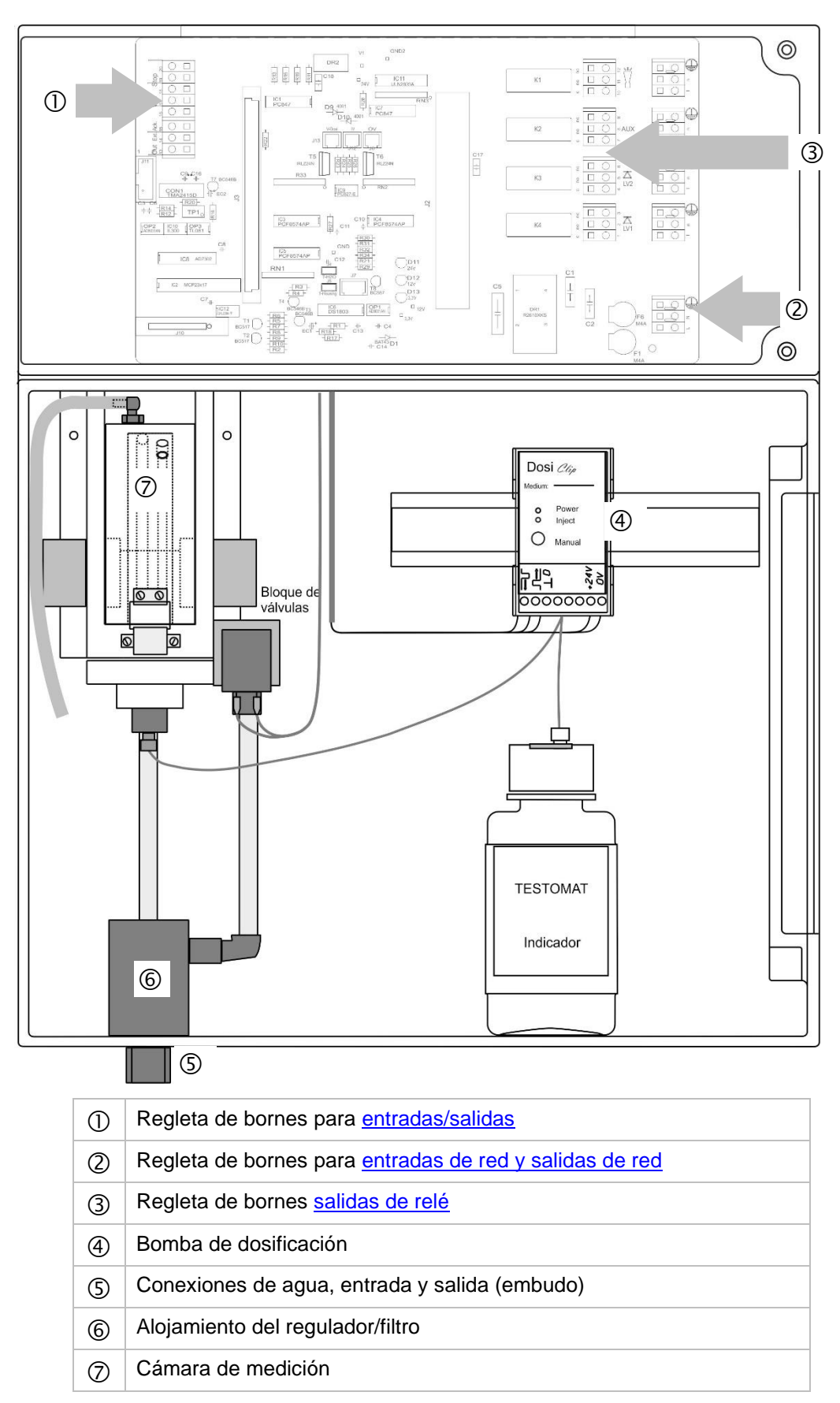

Estructura interna del Testomat<sup>®</sup> EVO TH

#### Pasacables

INDICACIÓN

# Instalación de los pasacables antes de conectar la tensión de red!

Para evitar daños durante el transporte, los pasacables se retiran para el transporte. Están en una bolsa detrás de la tapa del compartimento de los terminales. Inserte los pasacables antes de conectar el aparato a la tensión de red.

Para garantizar la protección IP, el dispositivo se suministra con pasacables y tapones ciegos. Si desea utilizar una salida de relé, deberá retirar el tapón ciego.

Proceda como sigue:

- > Suelte la descarga de tracción del pasacables (tuerca de racor).
- > Saque el tapón ciego ③ e introduzca el cable.
- > Restablezca la descarga de tracción del pasacables de nuevo.

# Montaje de la placa de circuito de red y conexión de la tensión de red

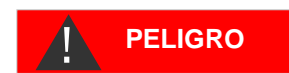

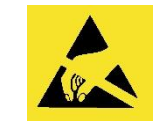

i Observe la protección del ESD! Ver nota en la página 8

#### Montaje de la cubierta del compartimento de terminales

Por motivos de seguridad, la cubierta del compartimento de terminales deberá colocarse obligatoriamente tras conectar la tensión de red y los componentes de la instalación, ya que en el compartimento de terminales se conectan cables con tensiones peligrosas. De este modo evitará que se toquen accidentalmente los bornes y los conductos con posibles diferentes voltajes, evitando así una descarga eléctrica peligrosa.

Asegúrese de que los cables no queden atrapados durante el montaje de la cubierta del compartimento de terminales.

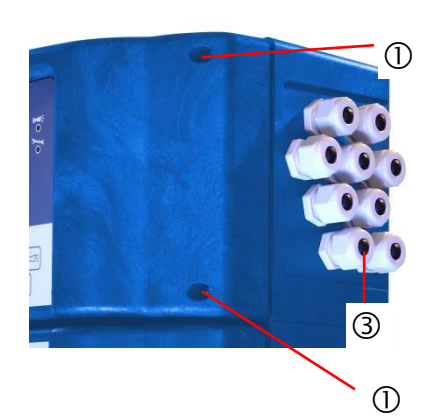

Conecte el dispositivo solamente a la tensión de red prevista. Puede consultar la tensión de red en la placa de características.

Para conectar el cable proceda como se describe a continuación:

- > Suelte ambos tornillos de fijación ① y abra la puerta superior.
- Saque la placa de la fuente de alimentación de la caja de cartón en la parte inferior de la carcasa.
- Conecte la placa de la fuente de alimentación a la ranura en la placa base.
- > Monte los dos tornillos de fijación arriba y abajo en la placa base.
- > Suelte el tornillo de fijación de la cubierta de terminales y retírela.
- Coloque el pasacables suministrado en el orificio libre.
- > Pase el cable a través del pasacables correspondiente. ③
- Tire de la tuerca de racor del pasacables y coloque así la descarga de tracción.

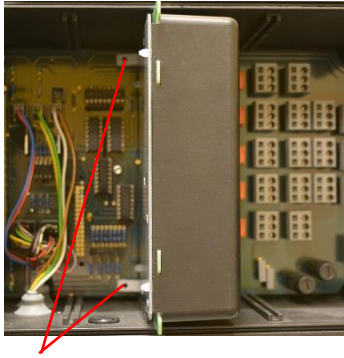

- Conecte la tensión de alimentación a los bornes PE, N, L o, en dispositivos de 24 V, a los bornes U,V.
- Preste atención a que los hilos estén bien asentados en los bornes.
- > Cierre la cubierta del compartimento de terminales.

|   | ł |
|---|---|
| 2 | ) |

| Denominación de<br>los bornes | Тіро | Función                                                                      | Comentario                                          |  |
|-------------------------------|------|------------------------------------------------------------------------------|-----------------------------------------------------|--|
| Masa/PE 🖶                     | IN   | Contacto de tierra de la red (5x)                                            | ¡Solo con red de 230 V y<br>100-240 V!              |  |
| N (U)<br>L (V)                | IN   | Red, N=Conductor neutro<br>(U=24 V)<br>Red, L=Fase (V=24 V)                  | Entrada de red 50-60 Hz<br>24 V / 100-240 V / 230 V |  |
| n<br>I                        | OUT  | Conductor neutro,<br>asegurado con 4A (4x)<br>Fase, asegurado con 4A<br>(4x) | Red o 24V para<br>consumidor, máx. 4 A              |  |
|                               |      |                                                                              |                                                     |  |

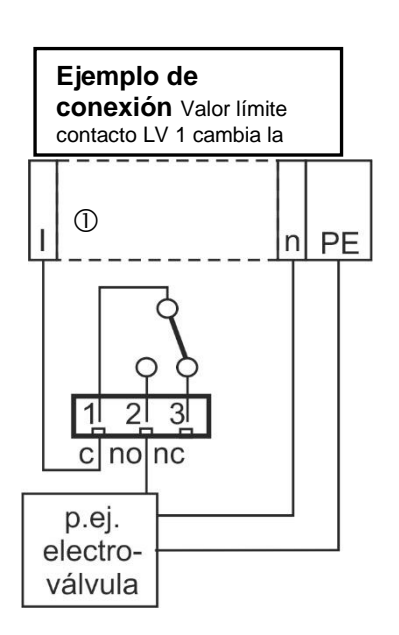

#### Conexión de los componentes de la instalación

- > Saque los tapones ciegos de los pasacables respectivos.
- > Pase el cable a través del componente.
- Tire de la tuerca de racor del pasacables y coloque así la descarga de tracción.
- Conecte los componentes de la instalación en los bornes de salida del relé 1 a 4 (p. ej., válvulas)
- En caso de que los componentes de la instalación requieran tensión de red, guíe la tensión de red conectada (I) al contacto fuente ① del relé correspondiente (véase el ejemplo de conexión adyacente para 230 V CA)
- Conecte el conductor neutro del componente de la instalación con uno de los bornes (n)
- En caso de componentes con conexión para conductores, conéctelo a la toma PE
- Preste atención a que los cables estén bien asentados en los bornes
- (Representación gráfica del relé: dispositivo sin corriente, red: 230 V)

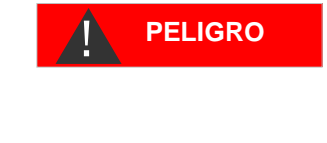

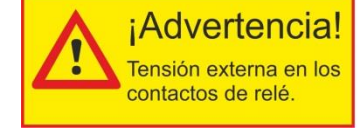

#### ¡Señalice la tensión externa en los contactos de relé!

Si conecta componentes de la instalación que no funcionan con la tensión del aparato, puede aplicar tensiones externas en los contactos de relé. Esta tensión externa <u>no</u> se desconecta con el interruptor de encendido/apagado del aparato

#### ¡Existe riesgo de descarga eléctrica!

En este caso, coloque en el aparato una advertencia (p. ej. una etiqueta como se muestra a la izquierda).

| N.⁰            | Denominaci<br>ón de los<br>bornes | Тіро        | Funció                                                                                                    | on                                                                                                    |                                                                 |   | Comentario                                             |  |
|----------------|-----------------------------------|-------------|----------------------------------------------------------------------------------------------------|----------------------------------------------------------------------------------------------------|-----------------------------------------------------------------|---|--------------------------------------------------------|--|
| 1<br>2<br>3    | LV1<br>(Valor<br>límite)          | OUT         | Salida<br>Salida<br>Salida                                                                                                    | de valor límite<br>de valor límite<br>de valor límite                                                                                   | 1 - Fuente c<br>1 - Cerrador no<br>1 - Abridor nc               | D | Salida de relé sin<br>potencial, máx. 240 V<br>CA, 4 A |  |
| 4<br>5<br>6    | LV2<br>(Valor<br>límite)          | OUT         | Salida<br>Salida<br>Salida                                                                                                    | de valor límite<br>de valor límite<br>de valor límite                                                                                   | Salida de relé sin<br>potencial, máx. 240 V<br>CA, 4 A          |   |                                                        |  |
| 7<br>8<br>9    | AUX<br>(auxiliares)               | OUT         | Salida<br>Salida<br>Salida                                                                                                    | Salida de función - Fuente cSalida de relé sinSalida de función - Cerrador nopotencial, máx. 240 VSalida de función - Abridor ncCA, 4 A |                                                                 |   |                                                        |  |
| 10<br>11<br>12 | Alarm                             | OUT         | Salida de mensaje de fallo - Fuente cSalidaSalida de mensaje de fallo - CerradorpotennoCA, 4Salida de mensaje de fallo - Abridor ncCA, 4 |                                                                                                    |                                                                 |   | Salida de relé sin<br>potencial, máx. 240 V<br>CA, 4 A |  |
|                |                                   | c           | no nc<br>0 0<br>2 3<br>4<br>5<br>5<br>1<br>1<br>1<br>1<br>1<br>1<br>1<br>1<br>1<br>1<br>1<br>1<br>1                                      | $\begin{array}{c c} c & no & nc \\ \hline \\ \hline \\ c \\ \hline \\ c \\ c \\ c \\ c \\ c \\ $                                        | c no nc<br>C O<br>C O<br>C O<br>C O<br>C O<br>C O<br>C O<br>C O | c | no nc<br>1 1 12                                        |  |
|                |                                   | ■<br>●<br>1 | n                                                                                                    |                                                                                                    |                                                                 |   |                                                        |  |

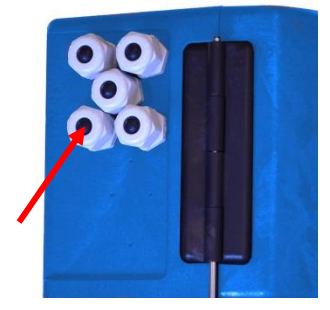

#### Conexión de entradas y salidas

Para las funciones de mando y de supervisión el dispositivo Testomat<sup>®</sup> EVO TH dispone de las conexiones descritas a continuación. Proceda como sigue al realizar las conexiones:

- > Saque los tapones ciegos de los pasacables respectivos.
- > Pase el cable del componente.
- Apriete la tuerca de racor del pasacables y establezca así la descarga de tracción.
- Después de la instalación vuelva a cerrar la puerta superior con los dos tornillos de sujeción.

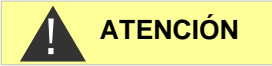

#### Conexión correcta de entradas y salidas

- > ¡No aplique tensión externa a las conexiones!
- Preste atención a que los cables estén bien asentados en los bornes

¡Una conexión incorrecta producirá daños al dispositivo!

| N.º      | Denominaci<br>ón de los<br>bornes          | Tip<br>o | Función                                                           | Comentario                                                                                                    |
|----------|--------------------------------------------|----------|-------------------------------------------------------------------|----------------------------------------------------------------------------------------------------|
| 13<br>14 | Out +<br>Out -                             | OU<br>T  | Interfaz de corriente 0/4 - 20 mA                                 | Aislamiento galvánico                                                                                         |
| 15<br>16 | Ext. Ack.<br>(external<br>acknowledg<br>e) | IN       | Entrada externa de<br>borrado/validación para fallos y<br>alarmas | Abridor/cerrador<br>programable; conectar<br>únicamente abridores/<br>cerradores sin potencial                |
| 17<br>18 | WM<br>(watermeter<br>)                     | IN       | Entrada del contador de agua<br>Masa común para las entradas      | ¡Conectar únicamente<br>abridores/cerradores sin<br>potencial o tener en<br>cuenta los datos del<br>contador! |
| 19<br>20 | Stop                                       | IN       | Interrupción externa del análisis<br>Masa común para las entradas | ¡Conectar únicamente<br>abridores/cerradores sin<br>potencial!                                                |

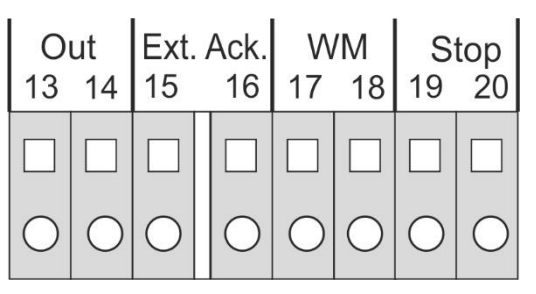

Puede consultar la descripción detallada en "<u>Descripción de las</u> <u>entradas /salidas de señal</u>".

## Asignación de contactos Interfaz RS232

| 1 | 2 | 3 |   | 4 | 5 |                  |
|---|---|---|---|---|---|------------------|
| 0 | 0 | 0 |   | 0 | 0 |                  |
|   |   |   |   |   |   | Sub-D de 9 pines |
| 0 |   | 0 | 0 | 0 |   |                  |
| 6 |   | 7 | 8 | 9 |   |                  |
|   |   |   |   |   |   |                  |

| N.º | Denominaci<br>ón de los<br>terminales | Función                               |
|-----|---------------------------------------|---------------------------------------|
| 2   | RXD                                   | Sin función                           |
| 3   | TXD                                   | Salida de valores de medición/alarmas |
| 5   | GND                                   | Tierra                                |

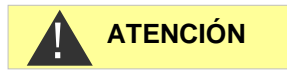

0000000

DOSICio

O power

19 11 28

0000

4

1

(2)

(5)

¡Solamente garantizamos un funcionamiento correcto del dispositivo Testomat<sup>®</sup> EVO TH si se utilizan indicadores Heyl Testomat 2000<sup>®</sup>! El uso de otros indicadores puede conllevar la pérdida de la garantía.

#### Colocación de la botella de indicador

Conexión de la botella de indicador

- > Abra la puerta inferior de la carcasa tirando del lado derecho
- > Retire el tapón de protección de la botella de indicador
- Extraiga la bolsa de plástico de la parte interior de la puerta inferior de la carcasa. En ella encontrará el cierre roscado con orificio ① e inserto ② para el cierre roscado
- > Una las piezas tal y como se muestra en la figura contigua
- Gire a mano el conector para mangueras 3 de la manguera de succión 4 en el inserto 2
- Introduzca el inserto en la botella de indicador con la manguera de aspiración atornillada
- Gire ahora a mano el cierre roscado con orificio ① en la botella de indicador ⑤, apretando a mano.

#### Apertura de la alimentación de agua

- > Abra la tapa inferior de la carcasa
- Afloje lentamente la válvula de bloqueo manual para evitar un rebosamiento de la cámara de medición. Durante la primera puesta en servicio, el regulador de caudal necesita algo de tiempo para configurarse.
- > Controle la estanqueidad de las piezas portadoras de agua
- En caso de que salpique agua de la manguera 6 de la cámara de medición 7, reduzca un poco el suministro de agua con la válvula de bloqueo manual. ¡El llenado de la cámara de lavado debería llevar entre 2 y 6 segundos!

#### Purga automática

Tras el encendido, el dispositivo purga automáticamente los conductos del indicador y enjuaga la cámara de medición hasta que se identifique el indicador en la cámara de medición. La purga automática no puede interrumpirse. Espere hasta que la purga haya finalizado y valide el mensaje de fallo "corte de electricidad" presionando la tecla de la bocina. A continuación, el dispositivo estará listo para su uso.

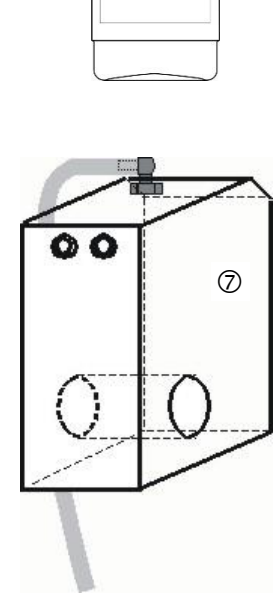

TESTOMAT

Indikator

#### Configuración del dispositivo y entrada de datos

Antes de realizar los ajustes y entradas de datos necesarios en el dispositivo, lea la siguiente información.

# Funciones de los elementos de mando y visualización

El estado de funcionamiento y los valores de medición se muestran en la pantalla del Testomat<sup>®</sup> EVO TH. Debajo de la pantalla están las teclas de entrada para la programación (teclado cursor) y las teclas de función.

#### Encendido/Apagado del dispositivo Testomat<sup>®</sup> EVO TH

- (1) Interruptor de alimentación externo Encienda o apague el dispositivo con el interruptor de alimentación
- (2) Fusible del dispositivo (interno)
   Estos fusibles protegen el dispositivo o las salidas frente sobrecargas y cortocircuitos.
   Puede consultar las descripciones de los fusibles en "<u>Cambio de fusibles</u>" y "<u>Piezas de repuesto y accesorios del Testomat® EVO TH</u>".

**INDICACIÓN** 

#### Encendido/Apagado

Espere al menos 5 segundos entre el apagado y el reencendido.

#### Funciones de la pantalla

¡Todos los mensajes de fallo y advertencia se muestran alternativamente con la visualización estándar de la pantalla en la línea 1 de la misma!

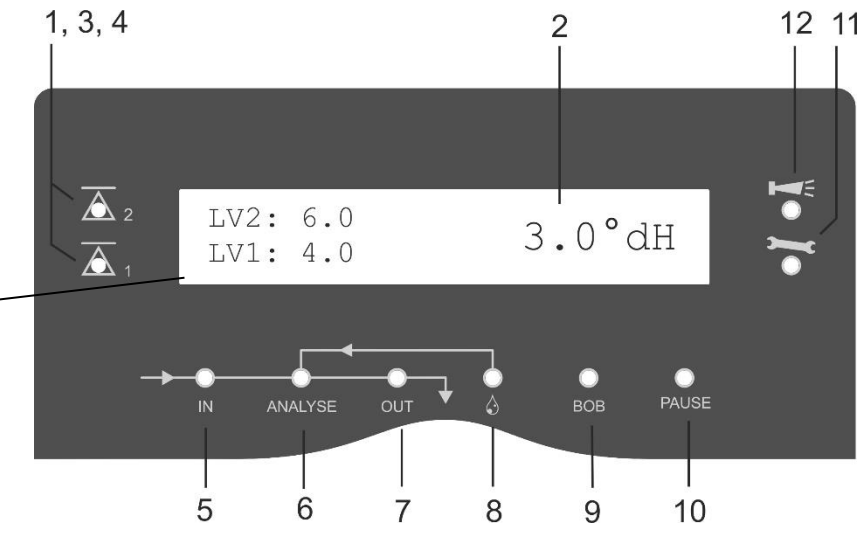

#### 1 Visualizaciones de los valores límite (rojo/verde)

Al superar el valor límite 1, la visualización 1 se ilumina en rojo. En caso de que el valor sea inferior al valor límite, se ilumina el visualizador 1 en verde. La misma función se cumple para el valor límite 2 y el visualizador 2.

#### 2 Visualización

Se muestra el resultado actual del análisis, así como todos los estados y datos de programación importantes.

El valor de medición actual se muestra a la derecha Los valores límite ajustados VL1 y VL2 se muestran a la izquierda Con un valor por debajo del rango de medición = "<" p. ej.: < 0,05  $^{\circ}$ dH

Con un valor por encima del rango de medición = ">" p. ej.: > 10,0  $^{\circ}$ dH

Si se interrumpe el intervalo de análisis en marcha (parada del análisis), el LED "Pausa" parpadea.

#### 3 VL2 (rojo/verde)

#### 4 VL1 (rojo/verde)

Un LED iluminado en verde muestra que el valor límite se ha superado.

El LED iluminado en rojo indica que el valor límite se está excediendo.

#### 5 In (verde)

El LED verde indica que la válvula de entrada está abierta.

#### 6 Mensaje del análisis (amarillo)

El LED amarillo indica un análisis en marcha.

#### 7 Out (verde)

El LED verde indica que la válvula de escape está abierta.

#### 8 Dosificación (amarillo)

El LED amarillo indica que la bomba de dosificación está activada.

#### 9 "Modo BOB"

El LED verde indica que el modo funcionamiento BOB está activado.

#### 10 Pausa (verde)

El LED parpadeando indica que hay activada una pausa.

#### 11 Servicio (amarillo)

El LED amarillo indica que el intervalo de mantenimiento ha finalizado.

#### 12 Alarma (rojo)

Indica un fallo en el funcionamiento/mensaje de fallo o mensaje de advertencia.

#### INDICACIÓN

#### Tratamiento de mensajes de error/advertencias

 Subsane las causas del fallo y confirme el mensaje con la tecla de la bocina.

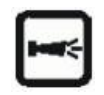

# Elementos de control y teclas de función

#### Teclas de función

|       | Con la tecla "Mano" (1) iniciará un análisis manual                                                                                                    |
|-------|----------------------------------------------------------------------------------------------------|
| PAUSE | Con la tecla <b>"PAUSA"</b> (2) pasará el dispositivo al<br>modo en espera (no se realizan análisis automáticos:<br>parada del análisis). Sin embargo, no se detendrá<br>ningún análisis en curso. El dispositivo solo se<br>encenderá tras finalizar el análisis en el modo pausa. |
|       | Con la tecla <b>"Bocina"</b> (3) validará los mensajes de error y advertencia.                                                                                                    |
| Μ     | Con la tecla <b>"M</b> " (4) se mostrará el menú de programación para realizar ajustes específicos del usuario y del dispositivo                                                                                                    |
| i     | Con la tecla "i" (5) se mostrará toda la información del dispositivo y los ajustes                                                                                                    |

106

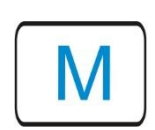

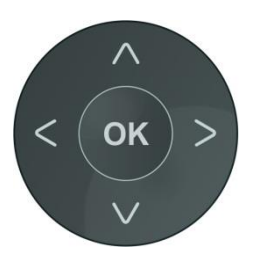

#### Introducir los datos del programa

Si desea realizar algún ajuste, introducir datos o si es necesario realizar alguna modificación, con la tecla "**M**" se le mostrará el menú del programa. Al presionar esta tecla *en el menú*, pasará al punto superior del menú o abandonará el menú del programa.

#### Teclas de programación (teclado cursor)

Con las teclas de programación contiguas (teclado cursor), podrá navegar por el menú, seleccionar las funciones deseadas e introducir los datos específicos del dispositivoy de la instalación necesarios. Con la tecla **"OK"** se selecciona el punto del submenú y se confirma y acepta la selección o la entrada de datos.

#### Visualización de los ajustes seleccionados

En caso de que en un menú solo pueda seleccionarse una entrada de entre varias, se mostrará un "\*". Para el resto de entradas no se mostrará nada. Ejemplo: Configurar indicador Si en un menú puede seleccionarse más de una entrada, se mostrará un " $\sqrt{}$ " para cada ajuste activo. De lo contrario, se mostrará un "-".

Si puede introducirse un número, con las teclas del cursor podrá modificarse la posición y con las teclas valor.

En cualquier caso, la entrada deberá confirmarse con "OK" para que se acepte.

#### Sistema de mando

#### Significado de los símbolos del menú

En la primera línea del menú, a la derecha, se muestran símbolos. Estos representan las teclas de función que pueden utilizarse en este punto del menú.

| Símbolo    | Significado                                                                                                    |
|------------|----------------------------------------------------------------------------------------------------|
| M / I      | Tecla "M", tecla "I": indica el menú actual<br>(Programa Basa/Servicio o Información)                                                                                              |
| <b>*</b>   | Las flechas hacia arriba o hacia abajo indican<br>que se dispone de otra selección por encima o<br>por debajo del punto del menú mostrado en<br>ese momento.                       |
| <b>◆</b> ► | Las flechas hacia la derecha o hacia la<br>izquierda implican que con las teclas del cursor<br>pueden mostrarse ajustes, p. ej., los fallos<br>individuales en la lista de fallos. |
| +          | Un "+" significa que el punto del menú seleccionado cuenta con otro submenú.                                                                                                    |

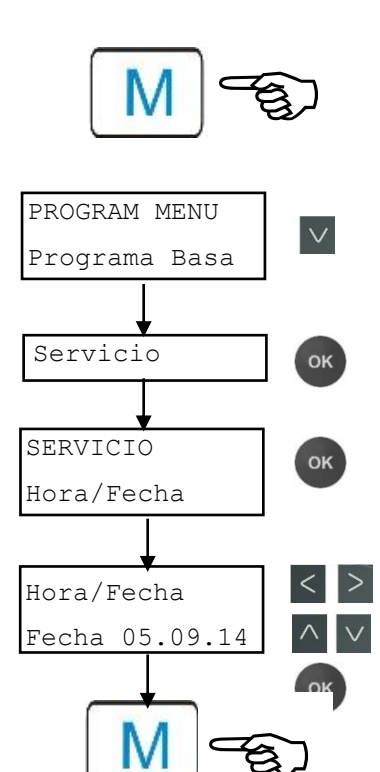

**INDICACIÓN** 

#### Introducción de la fecha y la hora

- > Presione la tecla "M" Se muestra la selección "Programa Basa" o "Servicio"
- Con el teclado cursor, seleccione el punto del menú "Servicio"
- Confirme su selección con "OK"
- Confirme su selección con "OK"
- Mueva el cursor con las teclas < > hasta la posición deseada en el campo de la hora/fecha
- Presionando las teclas del cursor v , seleccione la cifra deseada
- Confirme los nuevos valores de fecha y hora con "OK" En caso de que no desee modificar los valores, no presione ninguna tecla durante 30 segundos. A continuación, el dispositivo volverá a la visualización de funcionamiento sin haber modificado los valores.
- > Presione la tecla "M" para abandonar los niveles.

La hora sigue avanzando aunque el dispositivo esté desconectado.

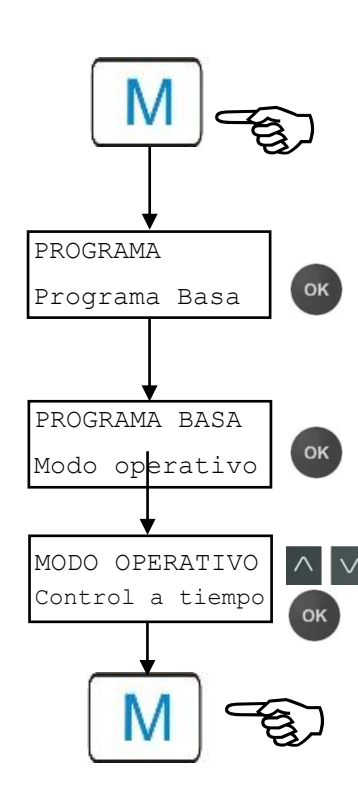

Selección de funciones (ejemplo: "Seleccionar modo operativo")

- Presione la tecla "M"
   Se muestra la selección "Programa Basa" o "Servicio"
- > Confirme el "Programa Basa" con "OK"
- Confirme el punto del menú "Modo operativo" con "OK"
   Se muestra la selección "Control a tiempo", "Intervalo cantidad" o "Tiempo y cantidad"
- Presionando las teclas del cursor , seleccione la función deseada
- Active la función con "OK" (Con la función activa se muestra un asterisco "\*" al final de la línea)

De este modo se activa la función seleccionada.

> Presione la tecla "M" para abandonar los niveles.

```
INDICACIÓN
```

Si ha activado una función, el resto se desactiva automáticamente.
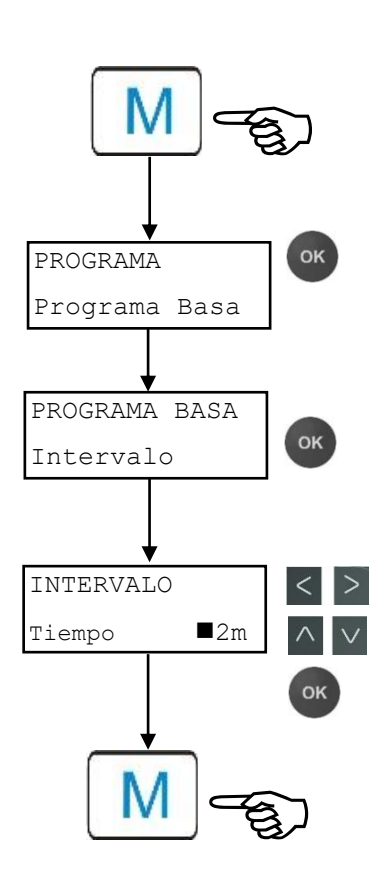

Entrada de datos (ejemplo: pausa entre intervalos/intervalo de cantidades)

Con el punto del menú "Intervalo" programará la pausa entre dos análisis.

Para ajustar la pausa entre intervalos, proceda como sigue:

- Presione la tecla "M"
   Se muestra la selección "Programa Basa" o "Servicio"
- > Confirme el "Programa Basa" con "OK"
- Con el teclado cursor, Seleccione el punto del menú "Intervalo"
- Confirme su selección con "OK" Se muestra la selección "Tiempo" "Cantidad"
- Confirme el punto del menú "Tiempo" con "OK"
   El cursor parpadea en la primera posición del tiempo: "■2"
   (Puede introducir valores entre 0 y 99 minutos)
- Presionando las teclas del cursor 
   v
   , seleccione la cifra deseada para la primera posición
- Mueva el cursor con las teclas < hasta el segundo campo de entrada</p>
- Presionando las teclas del cursor 
   versionando las teclas del cursor 
   versionando las teclas del cursor 
   versionando las teclas del cursor 
   versionando las teclas del cursor 
   versionando las teclas del cursor 
   versionando las teclas del cursor 
   versionando las teclas del cursor 
   versionando las teclas del cursor 
   versionando las teclas del cursor 
   versionando las teclas del cursor 
   versionando las teclas del cursor 
   versionando las teclas del cursor 
   versionando las teclas del cursor 
   versionando las teclas del cursor 
   versionando las teclas del cursor 
   versionando las teclas del cursor 
   versionando las teclas del cursor 
   versionando las teclas del cursor 
   versionando las teclas del cursor 
   versionando las teclas del cursor 
   versionando las teclas del cursor 
   versionando las teclas del cursor 
   versionando las teclas del cursor 
   versionando las teclas del cursor 
   versionando las teclas del cursor 
   versionando las teclas del cursor 
   versionando las teclas del cursor 
   versionando las teclas del cursor 
   versionando las teclas del cursor 
   versionando las teclas del cursor 
   versionando las teclas del cursor 
   versionando las teclas del cursor 
   versionando las teclas del cursor 
   versionando las teclas del cursor 
   versionando las teclas del cursor 
   versionando las teclas del cursor 
   versionando las teclas del cursor 
   versionando las teclas del cursor 
   versionando las teclas del cursor 
   versionando las teclas del cursor 
   versis del cursor 
   versionando las teclas del cursor
- > Confirme su entrada con "OK".

Así finalizará la entrada del intervalo de tiempo.

Al introducir el intervalo de cantidad, tras seleccionar el punto del menú "Cantidad", proceda de forma análoga a la introducción del tiempo.

- > Seleccione las cuatro cifras sucesivamente.
- Confirme con "OK"
   Puede introducir valores entre 1 y 9999 litros.
- > Presione la tecla "M" para abandonar los niveles.

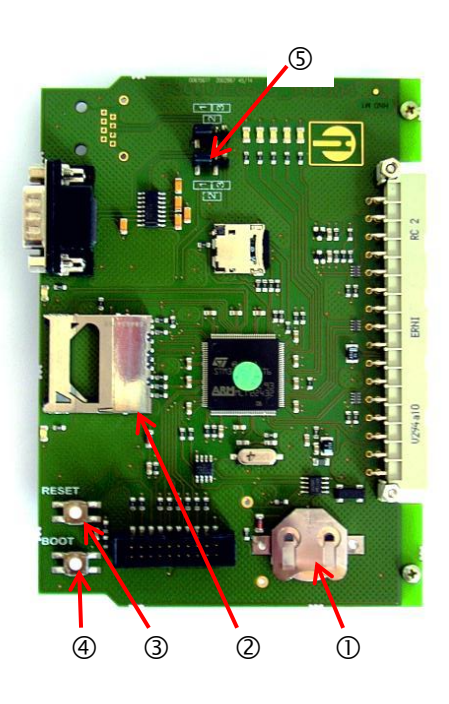

## Elementos de control en la placa de control

- Soporte de la batería ①: En el soporte de la batería se utiliza una batería de litio CR2032 para alimentar el reloj integrado aunque el dispositivo esté desconectado.
- Ranura para la tarjeta SD ②: Las tarjetas SD o SDCH con una capacidad máxima de 32 GB son compatibles. La tarjeta debe tener un formato FAT o FAT32.
- **Tecla RESET** ③: Para restablecer el controlador, proceda del mismo modo que para apagar y encender.
- Tecla BOOT ④: Solo se utilizará cuando no sea posible realizar una actualización del firmware controlado por menú.
- Campo de puentes ③: Ambos puentes deben estar conectados en la posición 1 marcada. El resto de posiciones llevan a la inoperatividad de la interfaz serial.

## Montaje de la tarjeta SD

INDICACIÓN

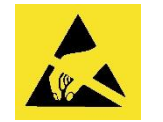

; Observe la protección del ESD! Ver nota en la página 8

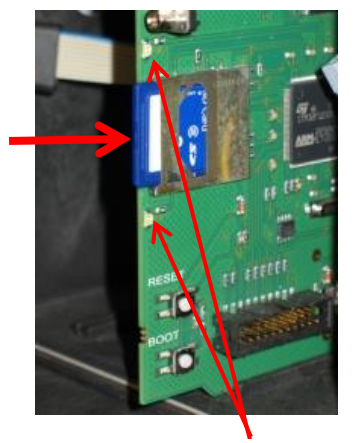

LED de la tarjeta SD

#### Uso de la tarjeta SD WLAN

En caso de que se utilice una tarjeta SD WLAN para el acceso inalámbrico, tenga en cuenta las indicaciones del manual de instrucciones que se adjunta con la tarjeta.

- Introduzca la tarjeta SD en la ranura correspondiente, tal y como se muestra en la imagen.
- Presione ligeramente la tarjeta SD hasta que encaje.
   De este modo se finaliza el montaje de la tarjeta SD.

## Visualización del estado de la tarjeta SD

| LED<br>amarillo | LED rojo  | Significado                                                                                    |
|-----------------|-----------|------------------------------------------------------------------------------------------------|
| Encendido       | Apagado   | Acceso de lectura de la tarjeta SD en curso                                                    |
| Apagado         | Encendido | Proceso de escritura en curso                                                                  |
| Encendido       | Encendido | Se ha producido un fallo en la tarjeta<br>SD (se muestra también como texto en<br>la pantalla) |

En la sección <u>Mensajes de error/Ayuda para fallos</u> encontrará más información sobre los posibles fallos. En el menú <u>Alarma/Mensaje</u> se determina cómo y si estos fallos se muestran.

## **Primeros pasos**

Una vez haya realizado los pasos de la sección Conexión del indicador podrá encender el dispositivo.

#### **INDICACIÓN**

#### Purga automática

Tras el encendido, el dispositivo purga automáticamente los conductos del indicador y enjuaga la cámara de medición hasta que se identifique el indicador en la cámara de medición. La purga automática no puede interrumpirse. Espere hasta que la purga haya finalizado y valide el mensaje de fallo "corte de electricidad" presionando la tecla de la bocina. A continuación, el dispositivo estará listo para su uso.

Puede saltarse el proceso de purga automático manteniendo pulsado el botón OK al encender el dispositivo.

Dado que durante un análisis en curso no pueden realizarse ajustes del menú de programación, tras finalizar la purga pulse la tecla PAUSA o diríjase al menú de programación antes de que comience el primer análisis.

- Realice entonces los siguientes ajustes, ya que deberán llevarse a cabo obligatoriamente para obtener valores de medición utilizables.
  - Tipo indicador y tamano botella Seleccionar
  - Unidad de medida Seleccionar

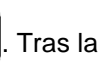

> Active ahora la primera medición apretando la tecla realización del análisis deberá mostrarse un valor de medición. En caso de que se produzca un error, lea el capítulo Mensajes de error/Ayuda para fallos y subsane el fallo.

Tras la realización correcta del primer análisis, podrá adaptar el dispositivo a su caso de uso. En los siguientes capítulos se representan todas las posibilidades de uso.

## Introducir los datos de programación básicos

## INDICACIÓN

#### Retraso de la reacción

Durante un análisis, la reacción puede retrasarse presionando un botón.

## Modo operativo seleccionar

En el punto del menú "Modo operativo" podrá seleccionar el tipo de control del análisis. En el Testomat<sup>®</sup> EVO TH tiene la posibilidad de controlar el tiempo o la cantidad por medio de un contador de agua o una combinación de ambos.

#### Control del tiempo

Activación interna con un temporizador.

| MODO OPERATIVO     |   |
|--------------------|---|
| Control a tiempo   | * |
| Intervalo cantidad |   |
| Tiempo y cantidad  |   |

| Inter | /alo | cand | lidad |
|-------|------|------|-------|
|       |      |      |       |

Activación por medio del contador de agua

| MODO OPERATIVO     |   |
|--------------------|---|
| Control a tiempo   |   |
| Intervalo cantidad | * |
| Tiempo y cantidad  |   |
|                    |   |
| INTERVALO          |   |

| INTERVALO |     |
|-----------|-----|
| Tiempo    | 10m |
| Cantidad  |     |

Pausa mínima = 0 minutos entre los análisis. Pausamáxima = 99 minutos.

En intervalo de análisis (distancia entre dos análisis) se obtiene a partir del tiempo de lavado configurado, del tiempo de pausa programado (intervalo) y de la duración del análisis. La duración den análisis depende **directamente** del valor de medición.

## Control a tiempo auswählen

- Seleccione en el menú => Programa Basa=> Modo operativo => Control a tiempo
- Confirme la selección con "OK" (Se muestra un asterisco "\*" al final de la línea) ("Control a tiempo" "\*" viene preajustado de fábrica)
- > Introduzca ahora un Intervalo.

## Seleccionar el intervalo de cantidad

Intervalo mínimo = 1 litro, intervalo máximo = 9999 litros. El análisis se lleva a cabo una vez se haya vertido la cantidad de agua programada. Antes del análisis, el conducto y la cámara de medición se enjuagan (tener en cuenta los tiempos de lavado programados).

- Seleccione en el menú => => Programa Basa => Modo operativo => Intervalo cantidad
- Confirme la selección con "OK"
   (Se muestra un asterisco "\*" al final de la línea)
- > Seleccione en el menú => Programa Basa => Intervalo => Cantidad
- > Confirme la selección con "OK"
- Introduzca el caudal correspondiente en litros
- > Confirme su entrada con "OK"
- > Seleccione ahora el Contador de agua.

Control de cantidad con prioridad temporal

| MODO OPERATIVO                          |   |
|-----------------------------------------|---|
| Control a tiempo                        |   |
|                                         |   |
| Intervalo cantidad                      |   |
| Intervalo cantidad<br>Tiempo y cantidad | * |

| INTERVALO |     |
|-----------|-----|
| Tiempo    | 10m |
| Cantidad  |     |

# Seleccionar el control de cantidad/prioridad temporal

El análisis se lleva a cabo una vez se haya vertido la cantidad de agua programada. Un análisis siempre se activa con prioridad temporal cuando haya transcurrido el tiempo de pausa entre intervalos.

## Seleccione la función

- Seleccione en el menú => Programa Basa => Modo operativo => Tiempo y cantidad
- Confirme la selección con "OK" (Se muestra un asterisco "\*" al final de la línea)
- > Seleccione en el menú => Programa Basa => Intervalo => Tiempo
- > Confirme la selección con "OK"
- Con las teclas del cursor, seleccione el tiempo de pausa en minutos.
  - (El preajuste de fábrica es de 10 minutos)
- > Confirme su entrada con "OK"
- > Con las teclas del cursor, seleccione Cantidad
- > Confirme la selección con "OK"
- > Introduzca el caudal correspondiente en litros
- > Confirme su entrada con "OK"

## Ajustar la pausa entre intervalos

En una activación de análisis por temporizador se determina el tiempo entre dos análisis (más tiempo de lavado) con la pausa entre intervalos. El tiempo mínimo puede ser de 0 minutos. En ese caso se realizan análisis sin pausa entre ellos. El tiempo máximo es de 99 minutos.

- Seleccione en el menú => Programa Basa => Intervalo => Tiempo
- Con las teclas del cursor, seleccione el tiempo de pausa en minutos.
  - (El preajuste de fábrica es de 10 minutos)
- Finalice la entrada de datos con "OK"

## INDICACIÓN

10m

INTERVALO

Cantidad

Tiempo

## Duración del intervalo de análisis

El tiempo para el intervalo entre análisis se compone de la suma de los tiempos "Intervalo entre análisis", "Lavado" y la duración del análisis, dependiente del valor de medición (ver diagrama contiguo).

Si realiza un lavado adicional antes o después del análisis a través del relé AUX, la duración del intervalo entre análisis se prolonga.

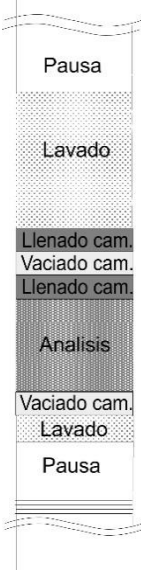

| TAMANO B | BOTELLA |   |
|----------|---------|---|
| Botella  | 500ml   | * |
| Botella  | 100ml   |   |

| TIPO | INDICADOR |   |
|------|-----------|---|
| Tipo | TH2005    | * |
| Tipo | TH2025    |   |
| Tipo | TH2050    |   |
| Tipo | TH2100    |   |
| Tipo | TH2250    |   |

| UNIDAD | DE MEDIDA  |   |
|--------|------------|---|
| Medida | °dH        | * |
| Medida | °f         |   |
| Medida | pppm CaCO3 |   |
| Medida | mmol/l     |   |
|        |            |   |

## Tipo indicador y tamano botella auswählen

- Presione la tecla "M" Se muestra el menú básico "Programa Basa"
- > Confirme el "Programa Basa" con "OK"
- Presione la tecla hasta que el punto del menú
   "Tamaño botella" aparezca.
- Confirme este punto del menú con "OK" Tiene la selección adyacente.
- Seleccione la cantidad del indicador (de fábrica está ajustada la botella de 500 ml)
- Confirme la selección con "OK" (Se muestra un asterisco "\*" al final de la línea para indicar la selección)
- > Presione la tecla "M"
- > Seleccione el punto del menú "Tipo indicador"
- Confirme con "OK" Tiene la selección adyacente.
- Seleccione el tipo de indicador.
- (De fábrica está seleccionado el tipo de indicador TH2005)
- Confirme la selección con "OK" (Se muestra un asterisco "\*" al final de la línea) El asterisco "\*" indica la selección.
- De este modo se finaliza la selección del indicador.

## Seleccionar la unidad de medida

Puede programar la unidad del valor mostrado. Podrá elegir entre °dH, °f, ppm CaCO<sub>3</sub> o mmol/l. A continuación, todas las entradas y visualizaciones se mostrarán en la unidad programada.

- Seleccione en el menú => Programa Basa=> Unidad de medida
- Seleccione la unidad deseada (La unidad °dH viene ajustada de fábrica)
- > Confirme la selección con "OK"

## Monitorización de los valores límite

Los valores límite pueden programarse de manera continua. El rango de valores límite viene especificado por el tipo de indicador utilizado y la unidad programada. Puede monitorizar dos valores límite. Para cada uno dispone de una salida de valor límite. Las funciones de las salidas de relé correspondientes pueden programarse de manera independiente la una de la otra.

¡Las salidas de valores límite están asignadas de manera fija a los valores límite!

(VL1/2 están disponibles en los bornes LV1/2.)

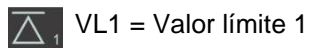

mite 1

 $\sum_{2}$  VL2 = Valor límite 2

Si se supera el valor límite VL1, el visualizador de control de valor límite A se ilumina en ROJO y la salida de relé VL1 reacciona según la función de conmutación programada. Si el valor límite no se supera, el visualizador se ilumina en VERDE. El mismo funcionamiento se cumple para el valor límite VL2.

## Introducción de los valores límite

- Seleccione en el menú => Programa Basa => Valores límite
- > Introduzca los valores para "VL 1" o "VL 2"
- > Confirme su entrada con "OK"

# Introducción del modo de funcionamiento de las salidas de valores límite VL1 y VL2

Conecte el modo de funcionamiento de ambos relés en => Programa Basa => Función VL1/VL2

Podrá configurar los siguientes modos de funcionamiento:

## Modo de funcionamiento Valor límite

Para ambos relés puede definirse un valor límite. Los relés se activan cuando se supera el valor límite.

## Modo de funcionamiento Dos puntos

(Relé de salida VL2 como regulador de dos posiciones)

Si se supera el valor límite superior VL2, se activa el relé de salida VL2. Si el valor está por debajo del valor límite inferior VL1, se activa el relé VL2. Por lo tanto, para los valores límite VL1 y VL2 deberán utilizarse valores diferentes. Por ejemplo, para VL1 = 0,1 °dH y para VL2 = 0,2 °dH.

El relé de salida LV1 trabaja independientemente como relé de valor límite y se activa al superar el valor límite VL1.

Para cada relé puede ajustarse la función de conmutación en => Programa Basa => Relé VL1 o Relé VL2 por separado:

Monitorización de dos valores límite

| VALORES | LIMITES |     |
|---------|---------|-----|
| VL1:    | 0,25    | °dH |
| VL2:    | 0,15    | °dH |

| FUNCIÓN VL1/VL2    |   |
|--------------------|---|
| Valor limite       | * |
| Dos puntos<br>Gama |   |

#### Modo de funcionamiento Gama

Los relés se activan cuando se abandona el rango preajustado entre VL1 y VL2:

- Si el valor cae por debajo de VL1, se activa el relé 1
- Si se supera VL2, se activa el relé 2

## Funciones de conmutación de las salidas de valores límite VL1 y VL2

- Para cada relé, introduzca por separado la función de conmutación en
  - => Programa Basa => Relé VL1 o Relé VL2
- Seleccione Histéresis, Duración, Impulso, Intervalo y Tiempo.
- (Se muestra un asterisco "\*" al final de la línea)
- Introduzca el tiempo (solo con la función de conmutación Impulso e Intervalo)
  - (Podrá introducir valores desde 00:00 hasta 99 min y 99 s)
- Confirme su entrada con "OK"

#### Función de conmutación tras superar varias veces el valor límite

La salida de valor límite correspondiente puede configurarse de modo que se active tras la primera, segunda o tercera vez que se supere el valor límite.

Esto ofrece una mayor seguridad a la hora de evaluar el análisis, p. ej., tras un posible lavado insuficiente del conducto de toma de muestras.

El valor puede ajustarse por separado para cada relé VL1 y VL2.

El ajuste básico es 1 para VL1 y VL2. Se activará automáticamente después de haber superado el valor límite. No hay retraso alguno.

Con una cantidad de "2" superaciones del valor límite, el siguiente análisis se lleva a cabo automáticamente después de haber superado el valor límite por primera vez. Solo tras haber superado el valor límite dos veces, se activará la salida correspondiente.

Con una cantidad de "3" superaciones del valor límite, la salida correspondiente se activa tras haber superado el valor límite tres veces sucesivamente. ¡Este ajuste volverá a estar activo tras haber superado el valor límite una vez!

#### Función de conmutación Duración

Si se supera el valor límite VL1 o VL2, se activa el relé de salida VL1 o VL2. Si el valor cae por debajo del valor límite VL1 o VL2, se desactiva el relé de salida VL1 o VL2.

#### Función de conmutación Impulso

Si se supera el valor límite VL1 o VL2, se activa la salida correspondiente para el tiempo configurado (t).

Independientemente de la duración de la superación del valor límite, la salida correspondiente permanece conmutada siempre durante el tiempo configurado. ¡Solo será posible un nuevo impulso tras haber superado el valor límite!

| RELE LV1   |         |
|------------|---------|
| Hysteresis | 1       |
| Duración   | *       |
| Impulso    |         |
| Intervalo  |         |
| Tiempo     | 00m:10s |
|            |         |

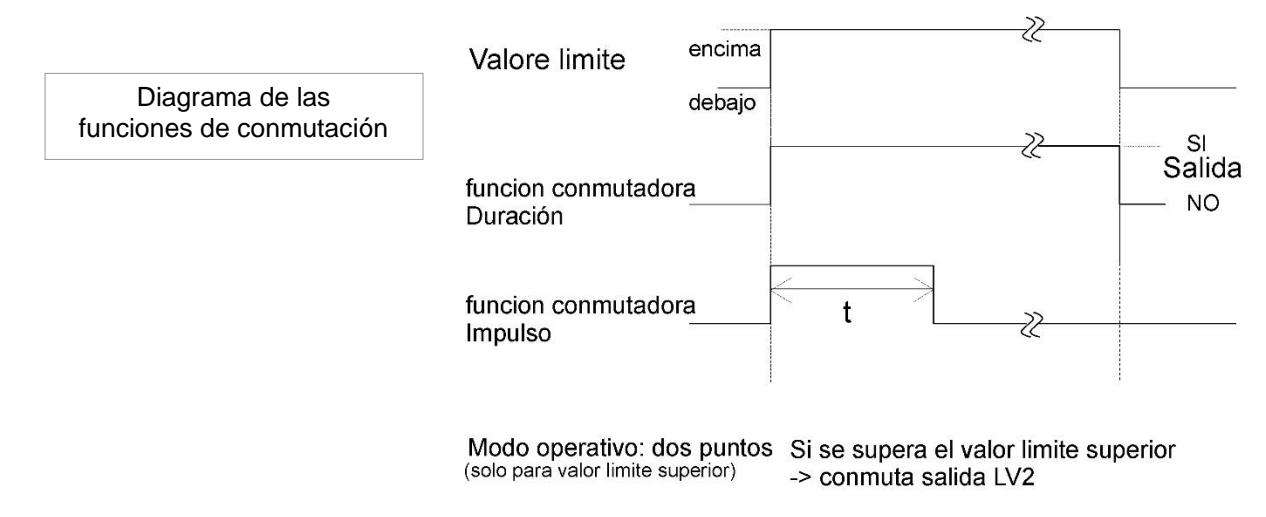

Si cae por dabajo del valor limite superior -> salida LV2 invierte conmutation

## Tiempo de lavado Introducir

Para garantizar que la prueba a analizar es actual, hay que lavar toda la longitud del conducto de toma de pruebas correspondientemente. Si la instalación va a estar detenida durante largos períodos y con grandes intervalos de análisis, resulta útil seleccionar un tiempo de lavado de más de 60 segundos. El lavado se lleva a cabo abriendo simultáneamente la válvula de entrada y de salida del Testomat<sup>®</sup> EVO TH.

#### Duración del intervalo de análisis

El intervalo de análisis depende directamente del tiempo de lavado programado. Si, por ejemplo, se programa un tiempo de lavado de 90 segundos, el intervalo de análisis no puede ser inferior a estos 90 segundos.

#### Introducir el tiempo de lavado interno

- Seleccione en el menú
  - Programa Basa => Tiempo de lavado => Lavado
- En el punto del menú "Lavado", introduzca el tiempo en segundo(s).
  - (El preajuste de fábrica es de 00 segundo(s))
- > Finalice la entrada de datos con "OK"

#### Introducir exceso

Aquí puede introducirse un tiempo de lavado adicional tras haber superado el valor límite en caso de que el lavado interno no sea suficiente para lavar el conducto. El tiempo de lavado interno se prolonga durante el tiempo configurado.

En el punto del menú "Lavado exc.", introduzca el tiempo en minutos (m) segundos (s).

(De fábrica vienen ajustados 00m:00s)

Finalice la entrada de datos con "OK"

INDICACIÓN

| TIEMPO | DE  | LAVADO |         |
|--------|-----|--------|---------|
| Lavado |     |        | 00s     |
| Lavado | exc |        | 00m:00s |
|        |     |        |         |

| CONTA | ADOR AGUA |   |
|-------|-----------|---|
| 1     | l/Impulso |   |
| 2,5   | l/Impulso |   |
| 5     | l/Impulso |   |
| 10    | l/Impulso |   |
| 100   | l/Impulso | * |
| 500   | l/Impulso |   |
| 1000  | l/Impulso |   |
|       |           |   |

BOB Función on

⁄

## Seleccionar contador de agua

Para una activación del análisis dependiente de la cantidad, es necesario conectar un contador de agua en la **entrada** WM (WM = water meter).

Todos los ajustes se realizan en el menú
 => Programa Basa => Contador agua

Más información en el capítulo "Descripción de las entradas/salidas de señal"

# Modo BOB (funcionamiento sin supervisión continua)

El funcionamiento sin supervisión continua es relevante desde el punto de vista de la seguridad al utilizar el dispositivo como dispositivo de control de la dureza del agua para monitorizar instalaciones de calderas de vapor según TRD 604.

En caso de que el modo BOB esté programado, el dispositivo comprueba constantemente la cantidad de indicador disponible. Si se dispone o no de indicador suficiente para las siguientes 72 horas se comprueba a través de un cálculo con los siguientes datos: tiempos de lavado, nivel de llenado actual del indicador, pausa entre intervalos configurada y valor de medición medio de las últimas 10 mediciones.

## Selección del Modo BOB

- > Seleccione en el menú => Programa Basa => BOB
- > Seleccione "Función on"
- > Confirme su entrada con "OK"

## BOB encendido:

Control continuo de la cantidad restante de indicador. Mensaje de alarma "Falta indicador" si se cae por debajo de la cantidad mínima durante el período de tiempo BOB: BOB parpadea y la salida ALARMA se activa.

## BOB apagado:

Sin función BOB. Monitorización de la cantidad restante de indicador solo con una cantidad mínima (nivel de llenado del 10 %)

## Ejemplo:

Período BOB = 72 horas

Número de análisis por hora = 10

Cantidad necesaria de indicador para 72 horas = 72 h x 10 análisis/h  $(3 \times 30) \mu$ l/análisis = 64,8 ml.

(Esto corresponde aprox. a un 13 % del nivel de llenado de una botella de 500 ml)

INDICACIÓN

#### Modo de funcionamiento para el modo BOB

¡En los modos de funcionamiento " Intervalo cantidad" y
"Tiempo y cantidad" no es posible utilizar el modo BOB!
¡Seleccione exclusivamente el modo de funcionamiento "Control
a tiempo"!

## Descripción de las salidas de relé

Todas las salidas de relé han sido diseñadas como contactos neutros. Con ello dispone de todas las conexiones posibles. De esta forma se puede llevar a cabo la conexión de tensión de red, tensión externa y la conexión directa de entradas, p. ej., un control de procesos.

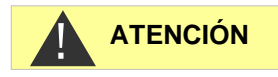

#### Capacidad de carga del relé

¡Por favor, tenga en cuenta la capacidad de carga del relé y la capacidad de carga total (ver datos técnicos)!

Cargas demasiado elevadas pueden dañar el relé.

## Salidas de valores límite VL1 y VL2

Se dispone de dos contactos del relé sin potencial para notificar que se ha excedido el valor límite. Para ambos contactos pueden programarse libremente los valores límite, el número de superaciones del valor límite hasta la activación, así como la función de conmutación:

| Función                                                        | Contacto                                                                                                    | Acción                                                                                                    |
|----------------------------------------------------------------|----------------------------------------------------------------------------------------------------|----------------------------------------------------------------------------------------------------|
| VL1<br>El relé se<br>activa al<br>exceder el<br>valor límite 1 | Contacto inversor sin<br>potencial<br>Borne 1: c / contacto central<br>Borne 2: no / Cerrador<br>Borne 3: nc/ Abridor | Programable:<br>- Contacto continuo<br>- Impulso<br>(1-99 segundos/minutos)<br>- Intervalo<br>(1-99 segundos/minutos)<br>- Rango límite inferior<br>- Activación tras 1ª, 2ª o 3ª<br>superación del valor límite |

Valor límite 2 (LV2) Bornes 4, 5, 6

Valor límite 1 (LV1) Bornes 1, 2, 3

| Función                                                        | Contacto                                                                                                    | Acción                                                                                                    |
|----------------------------------------------------------------|----------------------------------------------------------------------------------------------------|----------------------------------------------------------------------------------------------------|
| VL2<br>El relé se<br>activa al<br>exceder el<br>valor límite 2 | Contacto inversor sin<br>potencial<br>Borne 4: c / contacto central<br>Borne 5: no / Cerrador<br>Borne 6: nc / Abridor | Programable:<br>- Contacto continuo<br>- Impulso<br>(1-99 segundos/minutos)<br>- Intervalo<br>(1-99 segundos/minutos)<br>- Rango límite superior<br>- Dos posiciones<br>- Activación tras 1ª, 2ª o 3ª<br>superación del valor límite |

Encontrará otras explicaciones en el capítulo "Modo de funcionamiento de las salidas de valores límite VL1 y VL2"

| Función                                                                                            | Contacto                                                                                                    | Acción                                                   |
|----------------------------------------------------------------------------------------------------|----------------------------------------------------------------------------------------------------|----------------------------------------------------------|
| AUX<br>Salida de<br>función<br>programable<br>con<br>dependencia<br>del transcurso<br>del análisis | Contacto inversor sin<br>potencial<br>Borne 7: c / contacto central<br>Borne 8: no / Cerrador<br>Borne 9: nc / Abridor | Programable con<br>intervalo de tiempo,<br>ver más abajo |

## AUX (salida de función programable)

En esta salida de relé sin potencial podrá ajustar diferentes funciones de conmutación que dependen del transcurso del análisis.

> Seleccione en el menú => Programa Basa => Rele AUX.

Tiene las siguientes posibilidades de ajuste:

- Activo "Cont. antes reintento": En este caso, el relé AUX se utilizará, por ejemplo, para el control de una válvula de lavado externa. Si se ha superado un valor límite aunque para el valor límite se haya ajustado un número de excesos >1, el relé se activa antes de cada repetición de la medida. El proceso de lavado se realiza para el tiempo configurado. De este modo pueden evitarse errores de medición por un lavado insuficiente.
- Activo "Cont. antes medida": z.B. zum externen Spülen schaltet das Relais für die eingestellte Zeit vor jeder Analyse.
- Activo "Cont. durante medida"
- Activo "Antes y durante medida"
- Activo "Cont. después medida"
- Además, pueden configurarse intervalos de tiempo para que el relé permanezca activo.

## Alarma (salida de mensajes de error)

El dispositivo dispone de la salida de relé "Alarma" para los mensajes de error.

Un fallo se señaliza a través del LED Alarma y el mensaje de error correspondiente se muestra en la pantalla. Puede configurar si estas visualizaciones deben realizarse y cómo.

> Seleccione en el menú

=>Programa Basa => Alarma/Señal

- Seleccione la señalización para cada tipo de fallo.
   Podrá ajustar si la señalización del fallo
  - no debe llevarse a cabo (selección de "-" en el menú).
     (Aviso: ¡Esta opción no está siempre disponible!)
  - solo se debe realizarse en la pantalla (selección de "M" para Mensaje/Message)
  - se realiza en la pantalla y a través de la salida de relé (selección de "A" de Alarma)

| RELE AUX                |
|-------------------------|
| Cont. antes reintento * |
| Cont. antes medida      |
| Cont. durante medida    |
| Antes y durante medida  |
| Cont. después medida    |
| Tiempo 00m:10s          |
|                         |

AUX

Bornes 7, 8, 9

| ALARMA/SEÑAL            |   |
|-------------------------|---|
| F. Bomba dosificación   | А |
| F. Óptica               | А |
| F. Turbidez             | М |
| F. Suciedad             | М |
| F. Analisis             | Α |
| Superado gama medida    | М |
| Falta agua              | А |
| Falta indicador         | А |
| Falta alimentacion      | А |
| Inf. luz externa        | Α |
| SD card n. insertada    | М |
| SD card protegida       | М |
| SD card sin formatear   | М |
| SD card llena           | А |
| RTC bus error           | А |
| RTC dados invalidos     | А |
| Sobrepas. mantenimiento | - |

## Alarma

Bornes 10, 11, 12

## Funciones de la salida de alarma

La salida "Alarma" es un contacto del conmutador del relé sin potencial. Durante un funcionamiento sin fallos, el contacto entre los bornes 10 y 11 está cerrado, mientras que entre los bornes 10 y 12 está abierto. Durante un corte de electricidad, el contacto entre los bornes 10 y 12 está cerrado, mientras que entre los bornes 10 y 11 está abierto.

El dispositivo cuenta con toda una serie de funciones de monitorización con las siguientes funciones/comportamientos de la salida "Alarma":

- Con el contacto continuo, la salida "Alarma" permanece activa (bornes 10-12 cerrados) mientras el fallo prevalezca.
   Para ello, es necesario que en el menú
   => Programa Basa => Alarma/Señal
   esté activa la señalización "A" para la alarma en este tipo de fallo.
- La señal de fallo en la salida "Alarma" se elimina validando el fallo con la tecla "Bocina" o a través de la entrada EXT. ACK. Con ayuda de estas entradas y salidas, así como de la transferencia de datos de medición (a través de una interfaz de corriente de 20 mA o de la interfaz de serie RS232), el Testomat puede manejarse desde una sala de mando.
- ¡Al superar un valor límite, *no* se produce ninguna alarma adicional a través de la salida de mensajes de error!

Encontrará la descripción de las posibles causas de fallo en el capítulo Mensajes de error/Ayuda para fallos.

# Alarmas/Señal - Comportamiento en caso de fallos

Los mensajes de error están adaptados al idioma seleccionado. Sin embargo, pueden identificarse a través de un número de error independiente del idioma.

Independientemente de los ajustes en este punto del menú, todos los fallos:

- se archivan en la tarjeta SD si Registro faltas está activado.
- se archivan en el historial de fallos (los últimos 20 mensajes de error)
- se envían a través de la interfaz de serie RS232.

En la sección <u>Mensajes de error/Ayuda para fallos</u> encontrará información detallada sobre los posibles mensajes de error, así como sobre sus causas y su subsanación.

## **INDICACIÓN**

#### Mensajes de error tras autocomprobación

Para los mensajes de error cuya causa sea una autocomprobación incorrecta, no puede realizarse ningún ajuste, véase <u>Mensajes de error tras autocomprobación</u>.

## Falta agua

El fallo Falta de agua es un caso especial, ya que para este fallo hay una posibilidad de ajuste adicional. En el menú, en

=> Programa Basa => Conteo falta agua

puede ajustarse la cantidad de fallos consecutivos antes de que la alarma se active. Se genera un fallo por cada ciclo de medición.

## Conteo falta agua

Esta función está diseñada especialmente para instalaciones en las que se produce una presión inferior del agua temporalmente que conduce al error "Falta agua" en el dispositivo. Puede configurarse el número 0 para mensajes inmediatos o hasta 250 antes de que el fallo se notifique.

## **Historial errores**

- Seleccione => Servicio => Historial errores para solicitar el historial de errores.
- Seleccione "Mostrar (OK) " para mostrar la lista de los mensajes de error.
- > Confirme su entrada con "OK"
- Con las teclas de flechas, seleccione un mensaje de error de la lista.

Se mostrará la hora y la fecha en la que dicho error se produjo.

Vuelva a presionar "OK".

Ahora, <u>independientemente del tipo de error</u>, se muestra el comienzo y el final del fallo.

Si el fallo sigue siendo actual, no se introduce ninguna hora final.

Para eliminar todo el registro, seleccione
 Borrar (OK)
 20

El número muestra la cantidad de mensajes almacenados. La capacidad del historial de fallos es de 20 mensajes.

CONTEO FALTA AGUA Conteo 0

SD card n. insertada 12.09.13 09:00

| 12.09.13 | 09:00 |
|----------|-------|
| 12.09.13 | 09:05 |

## Descripción de las entradas y salidas de señal

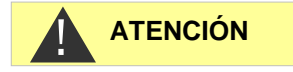

#### Modo de conexión de las entradas de señal

 ¡Conecte las entradas de señal "Parada", "WM" y "Ext. Ack." solo con contactos sin potencial!
 ¡La conexión con una tensión externa conduce a daños en el

## **Entrada Parada**

dispositivo!

La entrada Parada está diseñada para interrupciones a corto plazo, por ejemplo, las fases de regeneración de un sistema de descalcificación, ósmosis inversa o cualquier otro sistema de procesamiento de agua. Normalmente, el sistema no se interrumpirá más de 6 horas. La fase de regeneración de un sistema de descalcificación dura, por ejemplo, 3 horas como máximo.

| Función                                                                                                    | Tipo de<br>contacto                                      | Tiempo<br>de<br>prueba | Acción                                                                                                    |
|----------------------------------------------------------------------------------------------------|----------------------------------------------------------|------------------------|----------------------------------------------------------------------------------------------------|
| Parada<br>Supresión<br>externa del<br>análisis (p. ej., a<br>través del<br>guardaflujos o del<br>control del<br>proceso) | Programable:<br>Abridor o<br>cerrador<br>(sin potencial) | No                     | Mientras que el<br>contacto en la<br>entrada esté abierto<br>o cerrado, no se<br>realiza ningún<br>análisis. |

Con una entrada Parada activa, se evita que un análisis se inicie, p. ej., a través de un intervalo transcurrido. Esto podría ser necesario cuando la instalación no suministre agua. Sin embargo, no se detendrá ningún análisis en curso. El análisis se completará y el dispositivo pasa a estar en pausa.

El inicio manual tiene prioridad sobre la entrada de parada, es decir, si la entrada de parada está activada, podrá ponerse en marcha un análisis manualmente.

Mientras se recibe la señal de parada, el valor de medición se muestra en la pantalla y el LED Pausa parpadea. Si la señal de parada se elimina, inmediatamente comenzará un nuevo análisis. De este modo, a través de un impulso corto en la entrada de parada puede activarse un análisis a distancia.

#### Programación de la función de conmutación "Entrada Parada"

- Seleccione en el menú => Programa Basa=> Función STOP
- > Seleccione el tipo de contacto
- > Confirme la selección con "OK"

Parada Bornes 19, 20

| Normal. | cerrado |   |
|---------|---------|---|
| Normal. | abierto | * |
|         |         |   |

FUNCIÓN STOP

Ext. Ack. Bornes 15, 16

## Absol. externo (Ext. Ack.)

| Función                                                                          | Tipo de<br>contacto                                      | Tiempo<br>de<br>prueba | Acción                                    |
|----------------------------------------------------------------------------------|----------------------------------------------------------|------------------------|-------------------------------------------|
| Absol. externo<br>Eliminación/Valid<br>ación de<br>errores/alarmas<br>existentes | Programable:<br>Abridor o<br>cerrador<br>(sin potencial) | No                     | Se comporta<br>como la tecla de<br>bocina |

A través de estos bornes pueden validarse todos los mensajes de error a través de un control remoto. El tipo de contacto abridor o cerrador puede configurarse en el menú.

> Para ello, seleccione => Programa Basa => Absol. externo.

## Contador agua - Entrada WM

| WM<br>Bornes 17, 18 | Función                                  | Tipo de<br>contacto                 | Tiempo<br>de<br>prueba | Acción                                                   |
|---------------------|------------------------------------------|-------------------------------------|------------------------|----------------------------------------------------------|
|                     | WM<br>Entrada del<br>contador de<br>agua | Cerrador/Abridor<br>(sin potencial) | No                     | Detección de la<br>cantidad y activación<br>del análisis |

#### Programación de la entrada del contador de agua

- Seleccione en el menú => Programa Basa => Contador agua
- > Seleccione la constante del contador de agua
- > Confirme su entrada con "OK"
- En caso necesario, ajuste el tipo de contacto (abridor/cerrador) del contador de agua en el menú => Programa Basa => Función WM.

## Interfaz de corriente 0/4 - 20 mA

| Función                                            | Conexión                 | Acción                                |
|----------------------------------------------------|--------------------------|---------------------------------------|
| <b>OUT</b><br>Interfaz de corriente<br>0/4 - 20 mA | Carga máx.<br>500 ohmios | Programable:<br>0 - 20 mA o 4 - 20 mA |

## INDICACIÓN

#### Carga de la interfaz de corriente

¡La carga máxima de 500 ohmios no debe superarse!

En caso de fallos y de conductos demasiado largos (aprox. 20 m) debe utilizarse, a ser posible, un cable blindado.

| CONT | ADOR AGUA |   |
|------|-----------|---|
| 1    | l/Impulso |   |
| 2,5  | l/Impulso |   |
| 5    | l/Impulso |   |
| 10   | l/Impulso |   |
| 100  | l/Impulso | * |
| 500  | l/Impulso |   |
| 1000 | l/Impulso |   |
|      |           |   |

OUT

Bornes 13, 14

## Monitorización del punto de medición

A través de la conexión de un registrador pueden documentarse todos los resultados de los análisis. Para ello, el dispositivo dispone de una salida de corriente programable.

El siguiente ejemplo muestra la curva de corriente en el rango de 0-20 mA.

Seleccione en el menú

=>Programa Basa=> Tipo interfaz

- > Seleccione el rango de corriente deseado.
- > Confirme la selección con "OK"

## Cálculo de las corrientes de salida

En función de la selección de la función, se dispone de un rango de corrientes de 0-20 mA o de 4-20 mA. Las corrientes resultantes para los diferentes valores de medición se representan con la siguiente fórmula.

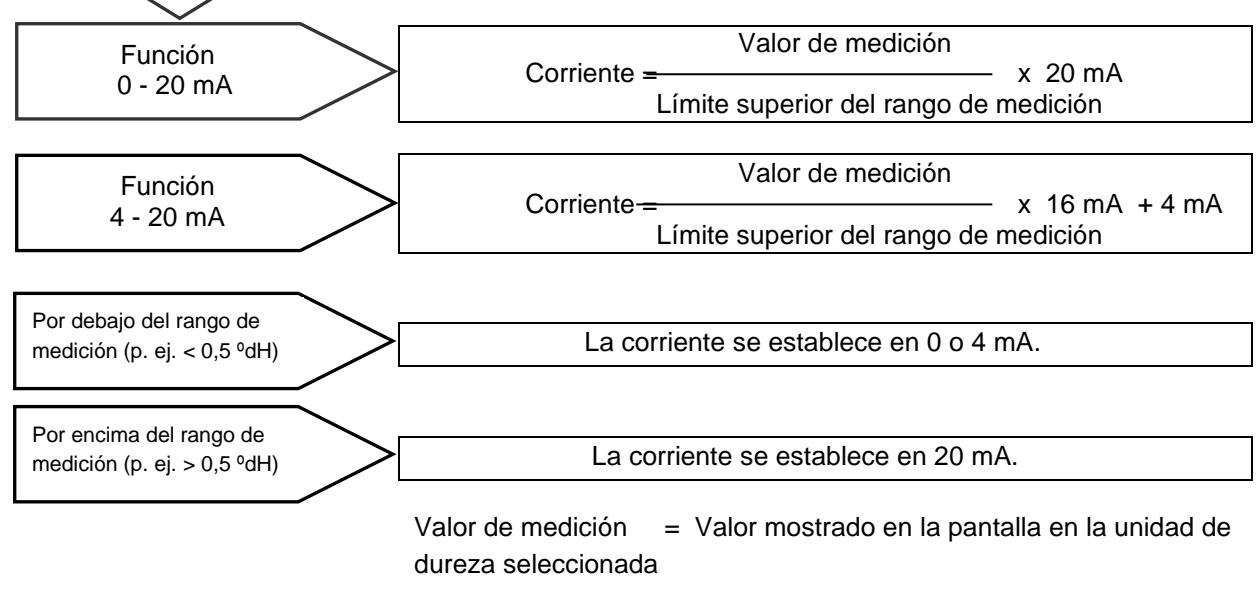

Valor máximo = Valor final del indicador utilizado (p. ej. indicador tipo 2005 = 0,5 °dH)

## Interfaz de serie

La interfaz de serie RS232 transfiere los datos de medición y alarmas/mensajes en formato CSV de texto/ASCII. Siempre está activa. El índice baudio puede configurarse en 2400, 9600, 19200, 38400 y 115200 baudios.

Se transmite en formato de 8 bits, 1 bit de parada, sin paridad.

En cuanto se haya determinado un nuevo valor de medición, éste se transmite.

| TIPO | INTERFAZ |   |
|------|----------|---|
| Tipo | 0-20mA   | * |
| Tipo | 4-20mA   |   |

¿Cómo se calcula la

corriente para un

valor de medición

determinado?

INTERFAZ DE SERIE Veloc. transmisión > Seleccione en el menú =>Programa Basa =>Interfaz de serie =>Veloc.

```
transmisión
```

- > Seleccione la velocidad de transmisión deseada.
- > Confirme la selección con "OK"

A través de la interfaz de serie se transmiten las alarmas nuevas y algunas alarmas incluso aunque éstas se hayan detenido, véase <u>Mensajes de error/Ayuda para fallos</u>.

## Formato de los mensajes

Los mensajes se transmiten en un formato muy similar al de los datos archivados en la <u>tarjeta SD</u>:

- Las líneas de título no se transmiten
- El separador de campos es una coma
- El separador decimal es un punto
- Cada uno de los conjuntos de datos empieza con los caracteres ASCII "02" <STX> y termina en "03" <ETX>.
- Puede distinguirse entre mensajes y valores de medición analizando los primeros caracteres: Si se lee "ME", se tratará de un valor de medición. En caso de "AL" será una alarma / un mensaje.
- Corresponde al formato de registrador de datos
   Testomat 2000

## Ejemplo de valor de medición:

<STX>ME, TH2005, 31.07.2013, 08:09, 0.050, °dH, limit val.1:, 0.200, °dH, limit val.2:, 0.300, °dH<ETX>

#### Ejemplos para mensajes:

<STX>AL,Falta alimentación,01.08.2013,06:30<ETX> <STX>AL,turbidez,01.08.2013,07:30<ETX> <STX>AL,turbidez inactivo,01.08.2013,07:35<ETX>

Para la conexión a un ordenador se precisa un cable módem nulo.

| CONFIGURACIÓN | LCD |   |
|---------------|-----|---|
| Luminosidad   |     | 8 |
| Contraste     |     | 4 |

**INDICACIÓN** 

## Configuratión LCD

El Testomat<sup>®</sup> EVO TH está equipado con una pantalla gráfica LC retroiluminada de gran superficie.

> Ajuste el brillo y el contraste en el menú =>Programa Basa => Configuración LCD

Mientras modifica un ajuste, la Luminosidad o Contraste se ajustan en la pantalla como previsualización. Los ajustes no están guardados.

> Presiones "OK" para confirmar los ajustes.

## Retroiluminación

El contraste puede ajustarse en ambos límites. Aquí, los valores entre "3" y "7" han resultado útiles.

En caso de temperaturas ambiente muy altas o frías, puede ocurrir que la legibilidad de la pantalla deje de ser óptima. Podrá corregirlo modificando el brillo y al contraste hasta que la pantalla vuelva a ser legible.

## Descripción de las funciones de la tarjeta SD

La tarjeta SD puede utilizarse para registrar valores de medición y fallos, así como para importar y exportar ajustes del dispositivo.

Los archivos de fallos y valores de medición se almacenan por separado en subcarpetas por año y mes.

- En la carpeta del año se almacena un archivo para valores de medición y fallos por mes.
   El formato de los nombres de los archivos es: ME<Año><Mes>.csv para valores de medición y AL<Año><Mes>.csv para fallos/alarmas.
- En caso necesario, en la carpeta del año se almacenan subcarpetas para los 12 meses del año y, en ellas, un archivo para valores de medición y fallos por día. El formato de los nombres de los archivos es ME<Año><Mes><Día>.csv para valores de medición y AL<Año><Mes><Día>.csv para fallos/alarmas.
- Los archivos se almacenan en formato "Comma-Separated-Value" para que puedan importarse fácilmente a programas de cálculo de tablas y a bases de datos.

#### **INDICACIÓN**

#### Relación entre la hora y los datos correctos

Para que la denominación de los archivos y la información sobre la fecha y la hora del archivo sean correctas, el reloj debe estar funcionando. En caso de que la <u>batería</u> esté vacía, se asumirá automáticamente la fecha 1.1.2011, 12:00 y los datos se almacenarán. Los datos no se pierden, ya que los nuevos valores de medición y fallos se añadirán a los archivos existentes. Sin embargo, entonces solo se describirá un archivo, ya que no se producirán cambios en el mes ni en el día.

## **Registro medidas**

El almacenamiento de los valores de medición en la tarjeta SD se activará sin en el menú

=>Programa Basa => Función SD-Card => Registro medidas

está activado.

Ejemplo de un archivo CSV importando en Excel:

|   | 4 | А         | В          | С     | D          | E    | F            | G           | Н    |
|---|---|-----------|------------|-------|------------|------|--------------|-------------|------|
| 1 | L | parameter | date       | time  | meas.value | unit | limit        | limit value | unit |
| 2 | 2 | TH2005    | 07.06.2013 | 14:11 | 0,03       | °dH  | limit val.1: | 0,2         | °dH  |

En el archivo, en la primera fila se utiliza la coma explícitamente como carácter separador "sep=," para que pueda importarse directamente a Microsoft Excel. Si se utiliza OpenOffice/LibreOffice, esta fila aparece tras la importación. Puede eliminarse.

## **Registro faltas**

El almacenamiento de fallos en la tarjeta SD se activará si en el menú

=> Programa Basa => Función SD-Card => Guardar error

está activado.

Ejemplo de un archivo CSV importando en Excel:

|   | А                | В          | С     |
|---|------------------|------------|-------|
| 1 | error message    | date       | time  |
| 2 | Spannungsausfall | 07.06.2013 | 13:15 |

En el archivo, en la primera fila se utiliza la coma explícitamente como carácter separador "sep=," para que pueda importarse directamente a Microsoft Excel. Si se utiliza OpenOffice/LibreOffice, esta fila aparece tras la importación. Puede eliminarse.

| FUNCIÓN SD CARD    |              |
|--------------------|--------------|
| Registro medidas   | $\checkmark$ |
| Registro faltas    | -            |
| Imp. datos básicos |              |
| Exp. dados básicos |              |

FUNCIÓN SD CARD

Registro faltas Imp. datos básicos

Registro medidas

Exp. dados básicos

## Almacenamiento intermedio en caso de tarjeta SD no insertada

Incluso cuando no haya ninguna tarjeta SD insertada temporalmente, no se pierde ningún valor de medición ni error, ya que los últimos fallos y valores de medición no escritos se almacenan en una memoria caché interna (memoria circular).

En cuanto se inserte una tarjeta SD, los datos almacenados en la memoria caché se transferirán al iniciarse la próxima escritura.

La capacidad de este almacenamiento intermedio es de 50 fallos y 100 valores de medición. A continuación, los valores más antiguos se sobrescribirán.

## Capacidad de la tarjeta SD

El espacio de almacenamiento necesario para 10000 valores de medición es de aprox. 1 MB. Si en el 1 % de los valores de medición se produce un mensaje de error, una tarjeta SD de 2 GB puede almacenar aprox. 19 millones de valores de medición y errores.

## Exportar datos básicos

#### En el menú

=> Programa Basa => Función SD-Card => Exp. dados básicos

pueden almacenarse todos los ajustes del dispositivo Testomat en un archivo en la tarjeta SD.

Esta función resulta muy útil para:

- Almacenamiento de varios perfiles de configuración para un dispositivo
- Transmisión de ajustes a otros dispositivos
- Proveer a varios dispositivos con ajustes idénticos
- Mantenimiento remoto/Soporte por medio de la transferencia de archivos de los datos básicos de programación

El nombre de archivo está preajustado a "bdata00.ini" (de "Basic Data" / Datos básicos de programación). Las cifras pueden ajustarse, de modo que puede seleccionarle un total de 100 archivos diferentes, desde "bdata00.ini" hasta "bdata99.ini". Los archivos se almacenan constantemente en el directorio raíz de la tarjeta SD.

#### Edición del archivo

Los ajustes están en el archivo en formato de texto y pueden mostrarse o editarse, por ejemplo, con la aplicación del bloc de notas de un PC. Utilice un editor de texto sencillo y no un procesador de textos, ya que el formato podría modificarse.

En caso de que los archivos (por ejemplo, para la elaboración de perfiles) cambien de nombre posteriormente, tenga en cuenta que la visualización del dispositivo Testomat está limitada a 24 caracteres. ¡El Testomat no distingue los nombres de archivo más largos!

| FUNCI | IÓN SD | CARD    |              |
|-------|--------|---------|--------------|
| Regis | stro m | edidas  | $\checkmark$ |
| Regis | stro f | altas   | -            |
| Imp.  | datos  | básicos |              |
| Exp.  | dados  | básicos |              |

## **INDICACIÓN**

| FUNCIÓN SD CARD    |   |
|--------------------|---|
| Guardar medición   | ✓ |
| Registro faltas    | - |
| Imp. datos básicos |   |
| Exp. dados básicos |   |

## Importar datos básicos

- > Seleccione en el menú
  - => Programa Basa => Función SD-Card => Imp. datos básicos

uno de los archivos en el directorio raíz de la tarjeta SD con la terminación "ini" con las teclas de las flechas.

> Importe los archivos con "OK".

Si se produce un mensaje de error durante la importación, el formato de los datos es incorrecto. Esto puede ocurrir en caso de que el archivo haya sido editado. En este caso, no se modificará ningún ajuste. Utilice un editor de texto sencillo (p. ej., WordPad) y no un procesador de textos (p. ej., Word), ya que el formato podría modificarse.

Se importarán todos los ajustes del dispositivo excepto

- Ajuste del idioma
- Contador de horas de funcionamiento
- Nivel de llenado del indicador
- Contraseña

## Protección contraseña

Para la entrada de datos y los ajustes en el programa básico puede utilizarse una contraseña de cuatro dígitos. En caso de que haya olvidado su contraseña, póngase en contacto con su socio de servicio de Heyl Neomeris o de tratamiento de aguas.

## Entrada de la contraseña

- > Presione la tecla "M" Se muestra el menú básico "Programa Basa"
- > Confirme el "Programa Basa" con "OK"
  - El cursor parpadea en el campo "PW: ■000".
- Presionando las teclas del cursor, introduzca los dígitos y confirme con "OK".

Se muestra el menú de selección para la programación básica.

INDICACIÓN

#### Sin exportación de la contraseña

Por favor, tenga en cuenta que la contraseña durante la <u>Exportación</u> <u>de los ajustes</u> *no* se protege.

PROGRAMA BASA PW: 0000

| CAMBIO  | CONTRASEÑA |
|---------|------------|
| Antiguo | <b>:</b>   |
| 0000    |            |

## Modificar contraseña

#### En el menú

=>Programa Basa => Cambio contraseña

puede ajustarse la contraseña. Para ello, primero deberá introducirse la contraseña de cuatro dígitos existente antes de poder introducir la nueva contraseña de 4 dígitos.

En el estado de entrega, el código es 000.

## Protección contraseña

## En el menú

| PROTECCIÓN | CONTRASEÑA |
|------------|------------|
| Activa:    |            |
| PW:        | 0000       |

CONFIG. DE FÁBRICA

página 8

Ejecutar (OK)

=>Programa Basa => Protección contraseña puede activarse la contraseña configurada. Para ello, primero deberá introducirse la contraseña de cuatro dígitos existente.

## Configuratión de fábrica

## Configuración de fábrica controlada por menú

## En el menú

=> Programa Basa => Config. de fábrica

puede actualizarse el software de funcionamiento del dispositivo Testomat. Para ello, necesitará una tarjeta SD.

Realice la actualización del software del siguiente modo:

- Descargue la actualización del firmware para el Testomat® EVO TH de la página web de Heyl y almacénela en el directorio raíz de la tarjeta SD que deberá insertar en el Testomat® EVO TH
- > Inserte la tarjeta SD en el Testomat® EVO TH
- ➤ Seleccione en el menú
  - => Programa Basa => Config. de fábrica
- > Confirme la selección con "OK"
- Seleccione el nombre del archivo de la actualización. Solo se dispone de un archivo que pueda confirmarse.
- > Confirme la selección con "OK"

El Testomat se reinicia y realiza la actualización. En este modo no se realizan ediciones de texto, sino que el estado se muestra a través de los LED de la tarjeta SD o de los LED de la placa de control.

## INDICACIÓN

¡ Observe la protección del ESD! Ver nota en la

Durante la actualización del firmware, se ilumina el LED rojo al lado de la ranura de la tarjeta SD (esto indica que el llamado gestor de arranque está activado).

El progreso de la programación se muestra como una barra con 5 LED en la placa de control:

En primer lugar parpadea solo el LED1 (cerca del conector de la placa base) lentamente (una vez cada 2 segundos). A continuación, se ilumina constantemente y el siguiente LED comienza a parpadear. El proceso se repite hasta que todos los LED estén iluminados permanentemente.

En ese momento habrá finalizado la actualización del firmware. El Testomat se iniciará automáticamente con el nuevo software de funcionamiento. La actualización completa del firmware lleva unos 70 segundos.

#### Posibles fallos:

- En caso de que *ambos* LED junto a la tarjeta SD parpadeen o se iluminen, existe un problema con la tarjeta SD. La actualización no ha podido iniciarse. El firmware existente no se ha modificado.
- Si los LED junto a la tarjeta SD están inactivos pero los LED de la placa de control parpadean rápido (10 veces por segundo), se ha producido un fallo durante la actualización.
- Véase Configuración de fábrica controlada por menú.

#### Obtención de los ajustes tras la actualización del firmware

Tras una actualización del firmware, es posible que el dispositivo se encuentre en un estado no definido. Por lo tanto, tras una actualización del firmware deberá realizarse siempre una programación básica. En caso de que los ajustes deban mantenerse, se recomienda exportar los ajustes a la tarjeta SD antes de la actualización e importarlos después de la misma.

## Contraseñas

La contraseña utilizada también se mantiene tras la actualización del firmware.

#### Registro de fallos y actualizaciones

Durante la actualización se guardará un archivo llamado "update.txt" en la tarjeta SD, en el cual se registrarán el historial de actualizaciones y los posibles fallos que se hayan producido.

Abra estos archivos con su editor habitual (por ejemplo, el bloc de notas) para poder leer los contenidos.

El archivo no se eliminará sino que se completará. En caso de que siempre se utilice la misma tarjeta SD en el dispositivo, dará información general sobre todas las actualizaciones de firmware llevadas a cabo en el dispositivo.

#### No realice la degradación del firmware

Recomendamos no degradar el firmware, ya que esto puede conducir a efectos imprevistos en el dispositivo.

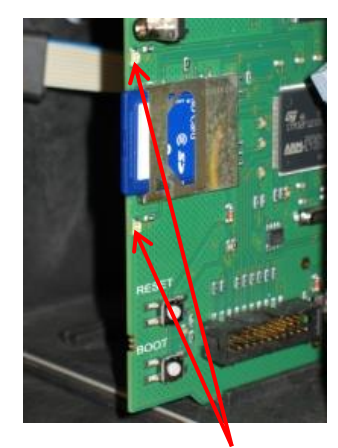

LED de la tarjeta SD

#### INDICACIÓN

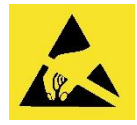

i Observe la protección del ESD! Ver nota en la página 8

INDICACIÓN

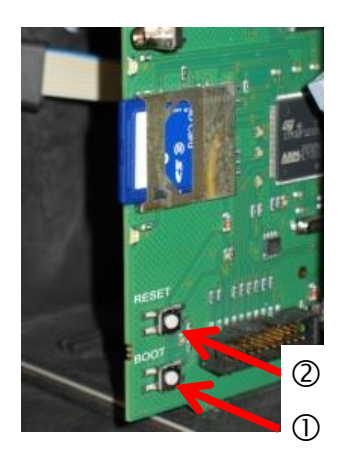

## Configuración manual de fábrica

La actualización manual del firmware se utiliza para restaurar el software tras una actualización incorrecta. La pantalla y las teclas de dispositivo no se utilizarán.

Deberá insertarse una tarjeta SD con un archivo del firmware en el dispositivo.

- Al encender, mantenga el botón "BOOT" de la placa de control presionado ① y accione brevemente el botón "reset" ②.
   Se actualiza automáticamente y el avance se muestra con los LED. Si en la tarjeta SD hubiese varios estatus de software, se utiliza automáticamente la última versión para actualizar.
- Suelte de nuevo el botón "BOOT" cuando comience la actualización.

Para obtener información sobre cómo proceder en caso de error, véase <u>Config. de fábrica - Mensajes de error</u>.

## Servicio

Para recordar la necesidad de realizar trabajos de mantenimiento, puede configurarse un intervalo en días. Tras el transcurso de este intervalo, aparecerá el mensaje "Mantenimiento superado".

## Configuración del intervalo de mantenimiento

- > Seleccione el menú
  - =>Programa Basa=>Tiempo de servicio=>Intervalo 200d
- Modifique el valor con las teclas del cursor
- > Confirme su entrada con "OK".

## Validación del mantenimiento

Una vez se haya realizado el mantenimiento, deberá validarlo. De este modo, el contador inverso de días volverá al valor configurado y el intervalo de mantenimiento volverá a empezar de cero. El contador muestra el tiempo restante hasta el siguiente mantenimiento.

- Seleccione el menú =>Programa Basa=>Tiempo de servicio=>Salir(OK) 200d
- Confirme su entrada con "OK"
   El contador volverá al intervalo de mantenimiento configurado.

| TIEMPO DE | SERVICIO |
|-----------|----------|
| Intervalo | 200d     |
| Salir(OK) | 200d     |

## Menu información

En el menú de información podrá acceder a la configuración y estado actuales del dispositivo.

## Acceso (1)

Con la tecla

i abrirá el menú de información.

Posibilidades de consulta: Valores de funcionamiento y del programa, por ejemplo, versión del software, capacidad y tipo de indicador.

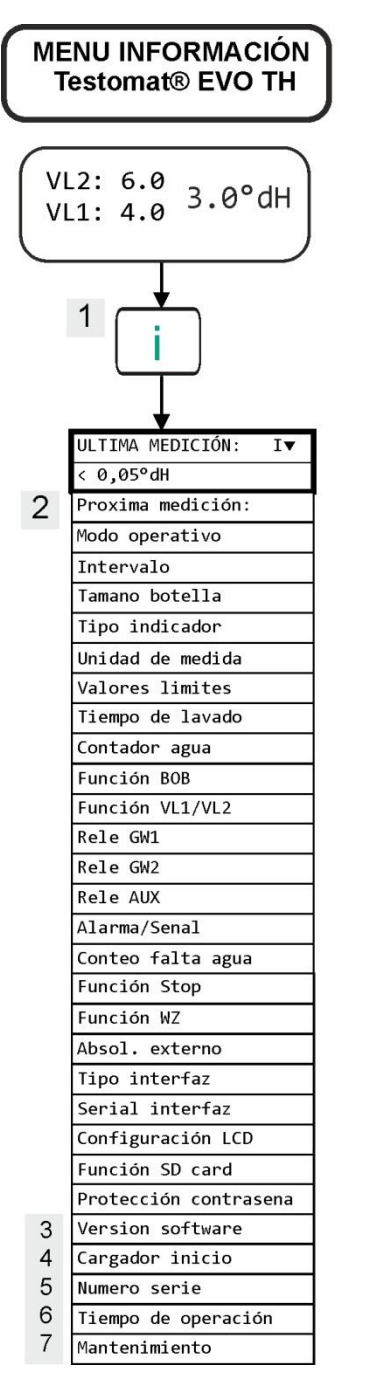

Encontrará más indicaciones sobre la programación y el ajuste de los puntos del menú individuales en <u>Introducir los datos de programación</u> <u>básicos</u>.

#### Acceso (1)

Marcación en el menú de información para la comprobación y consulta de la configuración y los valores de funcionamiento.

Proxima medición (2) Visualización del tiempo restante hasta la siguiente medición.

#### Versión del software (3)

Visualización de la versión del software instalada

## Cargador inicio (4)

Visualización de la versión del gestor de arranque instalado. El gestor de arranque es necesario para llevar a cabo la actualización del firmware.

#### Numero serie (5)

Visualización del número de serie del dispositivo.

## Tiempo de operación (6)

Visualización del tiempo de funcionamiento del dispositivo. Puede restablecerse en el menú de servicio.

#### Tiempo de servicio (7)

.

Visualización del tiempo hasta el próximo mantenimiento. Tras la validación del mantenimiento, el contador se restablece.

#### Servicio (2)

#### Indicador nivel de llenado (3)

Cada vez que llene o que cambie una botella del indicador, introduzca el nuevo nivel de llenado. Siempre que seleccione el punto del menú para introducir el nivel de llenado "Nivel de llenado (0-100 %) con "OK", el valor se preajustará al 100 %. Si ha conectado una botella llena, confirme este valor con "OK". Si el nivel de llenado de la botella es diferente, introduzca el valor correspondiente.

#### Operación manual (4)

Una vez haya confirmado el mensaje de indicación (4) con "OK", podrá seleccionar la función deseada con las teclas de flecha y activarla con "OK". Estas funciones sirven para la comprobación del funcionamiento y para la puesta en servicio.

## Lavado interno (5)

Con "OK", inicie el lavado del conducto de toma de muestras a través de las válvulas internas. Presionando de nuevo "OK", finalizará esta función.

#### Lavar camara (6)

Con "OK" se lavará la cámara de medición. Presionando de nuevo, el lavado se detiene y la cámara de medición se vacía.

#### Llemar camara (7) Con "OK" se llena la cámara de lavado una vez para comprobar el reconocimiento óptico del agua.

Vaciar camara (8) Con "OK" se abre la válvula de escape para extraer el agua de la cámara de lavado. Presionando de nuevo "OK", la válvula de escape se cierra.

#### Hora/Fecha (11) Para ajustar la hora, la fecha y el horario de verano.

#### INDICACIÓN

## Menu Servicio

## Acceso: (1)

Con la tecla M accederá al menú del programa. Con las teclas del cursor, seleccione el punto del menú "Servicio".

Ajustes: Restablecimiento del nivel de llenado del indicador, uso del modo manual, ajuste del idioma, diagnóstico, hora, contador de horas de funcionamiento, visualización/restablecimiento del historial de fallos

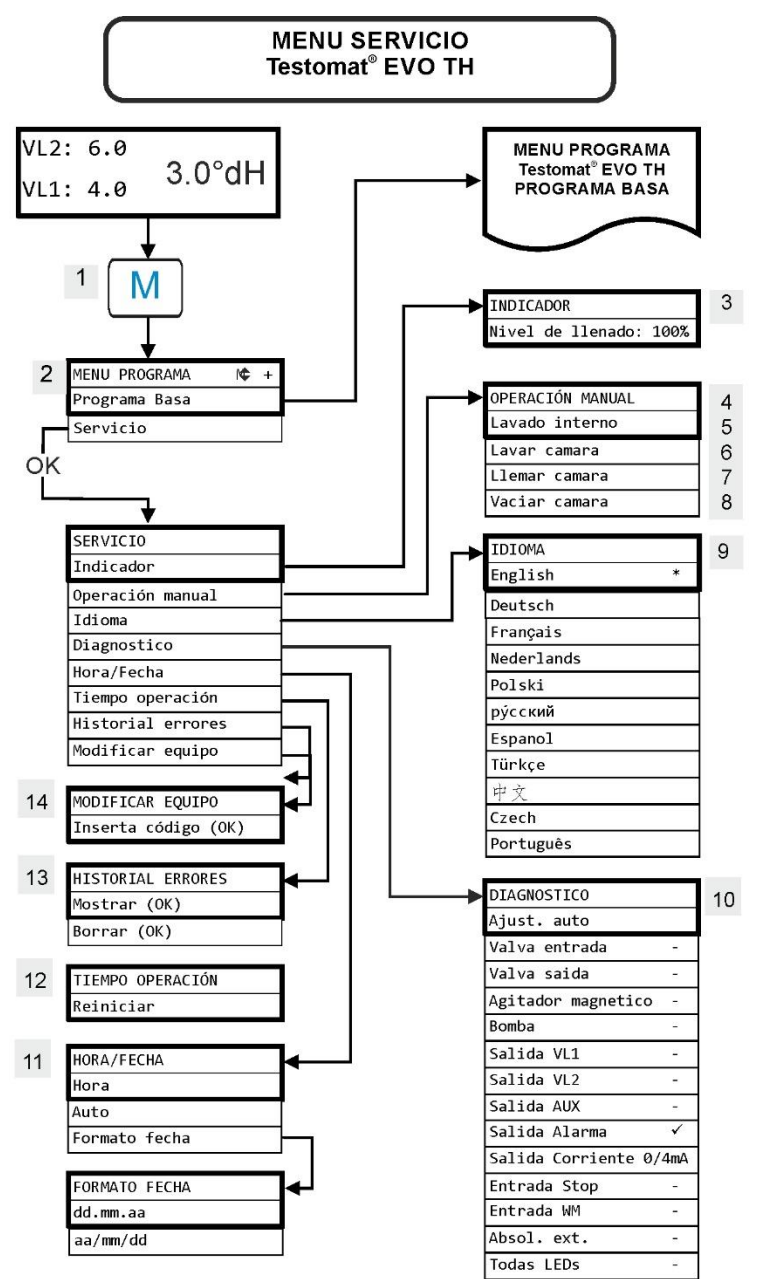

#### Disponibilidad de las funciones

Todas las funciones manuales solo podrán seleccionarse en una pausa del análisis. Durante el funcionamiento manual no se realiza ningún análisis. Todas las entradas y salidas de señal están bloqueadas.

| IDIOMA     |   |
|------------|---|
| English    |   |
| Deutsch    |   |
| Français   |   |
| Nederlands |   |
| Polski     |   |
| рус́ский   |   |
| Espanol    | * |
| Türkçe     |   |
| 中文         |   |
| Czech      |   |
| Português  |   |

| SALIDA | CORRIENTE |
|--------|-----------|
| 0/4mA  |           |
| 5mA    |           |
| 7.5mA  |           |
| 10mA   |           |
| 12.5mA |           |
| 15mA   |           |
| 17.5mA |           |
| 20mA   |           |
|        |           |

#### Restablecimiento del ajuste básico de fábrica

Para acceder a la programación básica de fábrica, el dispositivo deberá encenderse con las TECLAS pulsadas **OK** y **Mano**.

¡**ATENCIÓN**, la última programación se pierde! ¡Los datos de la tarjeta SD se borran!

## Idioma (9)

Seleccione el idioma deseado para la pantalla. El número de idiomas instalados puede variar.

## Diagnóstico (10)

En el menú de diagnóstico podrá realizar un ajuste automático para el amplificador del diodo receptor y los LED. Además, podrá activar y restablecer EV, AV y todas las salidas, así como comprobar la interfaz de corriente.

En el punto Salida Corriente podrá comprobarse la interfaz de corriente. Puede elegir entre diferentes valores de corriente (0/4, 5, 7.5, 10, 12.5, 15, 17.5, 20mA).

## Tiempo operación (12)

Después de cambiar una bomba de dosificación o el alojamiento de la cámara de medición, podrá restablecer el tiempo de funcionamiento actual a 0 con Reiniciar.

## Historial errores (13)

Los errores se registran y almacenan en el historial de fallos si el evento está programado como alarma o como mensaje. En caso de que la falta de indicador no esté programada como alarma/mensaje, no se registrará en el historial de fallos. Se registran hasta 20 mensajes de error. Se almacenarán el momento (día, mes, año y hora) y el tipo de fallo.

## Cambiar el tipo de dispositivo (14)

Con esta función especial, bajo ciertas condiciones, el firmware de otro tipo de dispositivo se puede programar en este dispositivo. Por favor, póngase en contacto con nuestro servicio de soporte para obtener más información al respecto.

## Programa Basa

Accederá a este punto del menú presionando la tecla "**M**" (menú). Aquí podrá llevar a cabo la programación básica del dispositivo y acceder a diferentes funciones con fines de servicio.

En la programación básica se utilizan las siguientes abreviaturas en los correspondientes puntos del menú:

s = segundos; m = minutos; h = horas; T = días; I = litro

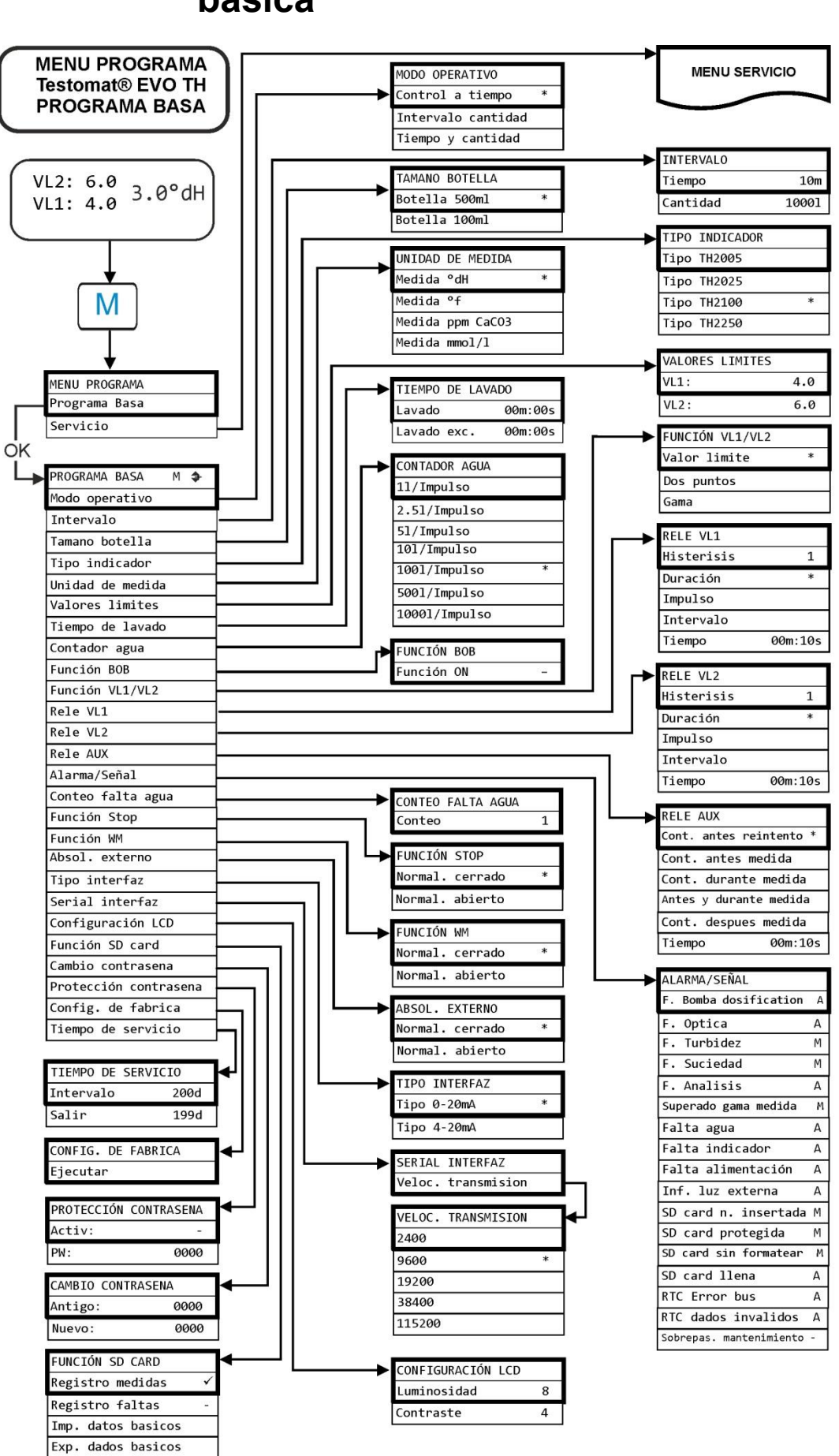

## Estructura de la programación básica

# Mensajes de error/Ayuda para fallos

Los fallos que hayan ocurrido se almacenan en el historial de fallos hasta alcanzar la capacidad máxima (a continuación, se van borrando los mensajes más antiguos).

Además, podrá <u>almacenar los mensajes de error en la tarjeta SD</u>, si en el menú

=> Programa Basa => Función tarjeta SD => Registro faltas

está activado.

Siempre se envían los fallos a la interfaz de serie RS32.

Los fallos que se hayan producido se tratan de modo diferente en función del tipo:

Todos los fallos para los que se requiera la intervención del usuario para restablecer el funcionamiento del dispositivo se mostrarán como mensajes. Además, puede activarse una alarma. Sin embargo, no es posible desconectar completamente el mensaje, ya que la selección "–" está guardada en el menú.

En caso de que ocurra un fallo de este tipo, el dispositivo pasa a modo pausa. Si estos fallos se validan con la tecla de la bocina, se eliminan y puede detenerse el modo en pausa. Si volviera a producirse el fallo, la acción ajustada (mensaje o alarma) volverá a activarse.

En el registro se archivarán la hora a la que dicho fallo se ha producido.

Todos los fallos que solo se produzcan de forma intermitente y que solo entonces afecten al desarrollo del análisis se comprobarán cíclicamente por parte del dispositivo y se eliminarán automáticamente cuando dejen de estar presentes.

Si estos mensajes de error se validan, solo se desactivará la alarma. Sin embargo, el mensaje de error no se eliminará. Solo se eliminará cuando el fallo haya dejado de producirse tras una nueva comprobación (es decir, en el siguiente análisis, iniciado automática o manualmente).

Estos fallos también pueden ignorarse si en el <u>menú Alarmas/Seña</u>l se selecciona "-".

En el <u>Historial de errores</u> se registra la hora de inicio y finalización. Del mismo modo, a través de la interfaz de serie y en la tarjeta SD se escriben dos mensajes con la hora de inicio del fallo y su finalización (véase <u>Formato de los mensajes</u>).

En cualquier caso, los análisis siguen adelante.

| Número de fallo/Mensaje de<br>error | Descripción, posible causa                                                                                                    | Solución, medidas para solventar el<br>fallo                                                                                                    |
|-------------------------------------|----------------------------------------------------------------------------------------------------|----------------------------------------------------------------------------------------------------|
| 01 Falta alimentación               | <ul> <li>Parada previa del suministro<br/>de energía eléctrica (también<br/>por desconexión)</li> </ul>                                                   | <ul> <li>Controlar el suministro de energía<br/>eléctrica</li> </ul>                                                                                                    |
| 02 Falta alimentación $24V^1$       | <ul> <li>Parada del suministro de<br/>energía eléctrica interno de 24<br/>V</li> </ul>                                                                    | <ul> <li>Cambiar el fusible de 24 V</li> <li>En caso de cualquier otro defecto, el dispositivo debe repararse.</li> </ul>                                                      |
| 03 Error de bus RTC                 | <ul> <li>Conexión al reloj interrumpida</li> </ul>                                                                                                    | <ul> <li>El dispositivo deberá repararse para<br/>que el reloj funcione. En caso de que la<br/>hora no sea relevante, el dispositivo<br/>puede seguir utilizándose.</li> </ul> |
| 04 Datos RTC inválidos              | <ul> <li>El dispositivo ha sido<br/>desconectado y la batería de<br/>compensación para el reloj<br/>está vacía</li> </ul>                                 | La batería de litio se ha gastado.<br>Cambiar batería.                                                                                                    |
| 05 SD card n. insertada             | <ul> <li>El almacenamiento de los<br/>valores de medición y/fallos<br/>ha sido activado pero no se<br/>ha utilizado ninguna tarjeta<br/>SD</li> </ul>     | <ul> <li>Introducir tarjeta SD</li> </ul>                                                                                                    |
| 06 SD card protejida                | <ul> <li>La tarjeta está protegida<br/>contra escritura</li> </ul>                                                                                        | <ul> <li>Las muescas de protección contra<br/>escritura en el lateral de la tarjeta SD<br/>no deberán estar en "LOCK"</li> </ul>                                               |
| 07 Tarjeta SD sin<br>formatear      | <ul> <li>Tarjeta no formateada o<br/>formateada con un sistema de<br/>archivos no válido</li> </ul>                                                       | <ul> <li>Formatear la tarjeta SD con el sistema<br/>de archivos FAT o FAT32</li> </ul>                                                                                         |
| 08 Falta tarjeta SD                 | <ul> <li>Fallo de acceso a la tarjeta</li> <li>SD por archivo protegido</li> <li>contra escritura, tarjeta llena o</li> <li>tarjeta defectuosa</li> </ul> | <ul> <li>&gt; Eliminar la protección contra escritura<br/>de los archivos</li> <li>&gt; Extraer tarjeta</li> <li>&gt; Utilizar nueva tarjeta</li> </ul>                        |
| 12 Superado gama medida             | <ul> <li>Se ha superado el rango de<br/>medición</li> </ul>                                                                                               | <ul> <li>Seleccionar otro tipo de indicador<br/>(programa basa)</li> </ul>                                                                                                    |
| 13 Sobrepas.<br>mantenimiento       | <ul> <li>Se ha superado el intervalo<br/>de mantenimiento</li> </ul>                                                                                      | <ul> <li>Realizar los trabajos de mantenimiento</li> </ul>                                                                                                    |
| 30 F. bomba dosificat. <sup>1</sup> | <ul> <li>Bomba de dosificación<br/>defectuosa</li> <li>Sin notificación de<br/>dosificación de la bomba de<br/>dosificación</li> </ul>                    | <ul> <li>Comprobar la correcta conexión del<br/>cable de la bomba de dosificación</li> <li>Cambiar bomba de dosificación</li> </ul>                                            |
| 33 F. optica <sup>1</sup>           | <ul> <li>Fallo en la unidad óptica<br/>(fuente de luz o receptor<br/>defectuoso)</li> </ul>                                                               | <ul> <li>Cambiar alojamiento de la cámara de<br/>medición</li> </ul>                                                                                                    |
| 34 F. turbidez                      | El agua está muy turbia/sucia                                                                                                    | <ul> <li>Conectar previamente un filtro de agua</li> </ul>                                                                                                    |
| 35 F. suciedad                      | <ul> <li>Mirillas sucias</li> </ul>                                                                                                    | <ul> <li>Limpiar las mirillas</li> </ul>                                                                                                    |

| Número de<br>fallo/Mensaje de error      | Descripción, posible causa                                                                                                    | Solución, medidas para solventar el fallo                                                                                                    |
|------------------------------------------|----------------------------------------------------------------------------------------------------|----------------------------------------------------------------------------------------------------|
| 36 F. analisis <sup>1</sup>              | Ningún análisis correcto, p. ej.:<br>¿Aire en las mangueras de<br>dosificación?                                                                                                    | <ul> <li>Apretar las conexiones de la bomba<br/>dosificadora Reemplazar el inserto de<br/>succión de la botella</li> </ul>                                                                                                    |
|                                          | <ul> <li>Mezcla insuficiente</li> <li>Duración del indicador superada</li> <li>Indicador desconocido en el dispositivo</li> </ul>                                                                           | <ul> <li>Revise la manguera de aspiración y presión para ver si hay daños</li> <li>Cambiar el núcleo agitador</li> <li>Reemplazar el indicador. Utilizar únicamente el indicador Testomat 2000<sup>®</sup> de Heyl</li> </ul>                                                                                                    |
| 37 Falta indicador                       | <ul> <li>Cantidad de indicador por<br/>debajo de la cantidad mínima</li> <li>sin BOB: 10 %</li> <li>con BOB: según cálculo</li> </ul>                                                                       | <ul> <li>Comprobar el nivel de llenado del<br/>indicador, <u>utilizar nueva botella de</u><br/><u>indicador</u> y <u>restablecer el nivel de llenado</u><br/><u>del indicador</u>.</li> </ul>                                                                                                    |
| 38 Falta agua <sup>1 2</sup>             | <ul> <li>No hay alimentación de agua a pesar de piloto "IN" encendido</li> <li>Presión de entrada muy baja</li> <li>A pesar del piloto "OUT" encendido, el agua permanece en la cámara de lavado</li> </ul> | <ul> <li>Comprobar la alimentación de agua</li> <li>Conector de la válvula de entrada corroído</li> <li>Limpiar el tamiz del filtro<br/>Cambiar bloque de válvulas</li> <li>Retirar el regulador de presión</li> <li>Válvula de escape bloqueada o defectuosa.<br/>Limpiar o cambiar válvula</li> </ul>                                                                                                    |
| 39 Inf. luz externa<br>40 BOB no posible | <ul> <li>Fotosensor no oscurecido</li> <li>LED iluminado<br/>permanentemente en la cámara<br/>de medición</li> <li>La cantidad de indicador ya no</li> </ul>                                                | <ul> <li>Cerrar la puerta del dispositivo</li> <li>Evitar la luz solar</li> <li>Problema de hardware. Enviar el dispositivo a reparación.</li> <li>Utilizar <u>nuevo indicador</u></li> </ul>                                                                                                    |
|                                          | es suficiente para 72 horas de<br>funcionamiento sin supervisión<br>continua                                                                                                    |                                                                                                    |
| 66 F. auto elim.<br>aire                 | Error al ejecutar el proceso de<br>purga automático.                                                                                                    | <ul> <li>Las posibles causas pueden ser problemas<br/>con la bomba de dosificación, el sistema<br/>óptico, el enturbiamiento, la suciedad, los<br/>errores de análisis o la escasez de agua.</li> <li>Para determinar los fallos con precisión,<br/>mantenga pulsado el botón OK y reinicie el<br/>dispositivo. Se mostrará otro mensaje de<br/>error. Proceda con la subsanación del error<br/>como se describe en el mensaje de error.</li> </ul> |

<sup>1</sup> El dispositivo pasa a modo en pausa hasta que el fallo se valide y se cierra el modo de pausa

<sup>2</sup> El fallo <u>Falta agua</u> tiene aquí una posición particular, ya que solo en este caso puede ajustarse el número de errores consecutivos en el menú =>Programa Basa => Conteo falta agua hasta que se activa la alarma o el mensaje. Se genera un fallo por cada ciclo de medición.

## Otros posibles fallos

| Pantalla de error                                                                                                    | Posible causa                                                                                                    | Solución, medidas para<br>solventar el fallo                                                                                                    |  |  |
|----------------------------------------------------------------------------------------------------|----------------------------------------------------------------------------------------------------|----------------------------------------------------------------------------------------------------|--|--|
| La interfaz de corriente no funciona correctamente                                                                                                    | <ul> <li>Valor de medición incorrecto<br/>en la salida o sin corriente<br/>medible</li> </ul>                                                                                  | <ul> <li>Carga muy elevada</li> </ul>                                                                                                    |  |  |
| El dispositivo no funciona<br>directamente después de encenderse.<br>Sin visualización en la pantalla.<br>Los LED en la placa de control<br>parpadean                                      | Error de hardware o durante la actualización del firmware, dependiente del código LED mostrado. Véase la sección "Mensajes de error tras autocomprobación"                     | <ul> <li>Si se utiliza una tarjeta SD,<br/>estos mensajes se<br/>almacenan en forma de texto<br/>en el registro de errores,<br/>incluso aunque el registro de<br/>fallos no esté activo.</li> </ul> |  |  |
| El dispositivo no funciona<br>directamente después de encenderse.<br>Sin visualización en la pantalla.<br>Los LED rojo y amarillo junto a la<br>tarjeta SD parpadean<br>intermitentemente. | <ul> <li>La actualización del software<br/>se inicia pero no hay tarjeta<br/>SD insertada</li> </ul>                                                                           | Inerte la tarjeta SD con el<br>archivo de actualización y<br>encienda el dispositivo.                                                                                                    |  |  |
| El dispositivo no funciona<br>directamente después de encenderse.<br>Sin visualización en la pantalla.<br>Los 2 LED rojos en la placa de control<br>parpadean rápido                       | <ul> <li>La actualización de software<br/>se inicia pero no se ha<br/>encontrado ningún archivo con<br/>el firmware en la tarjeta SD<br/>insertada</li> </ul>                  | Descargue el archivo con el<br>firmware en la página web de<br>Heyl y copie el archivo en la<br>tarjeta SD.                                                                                         |  |  |
| El dispositivo no funciona aunque<br>está encendido.<br>Sin visualización en la pantalla.<br>Los 3 LED verdes de la placa de<br>control se iluminan*                                       | <ul> <li>Cable de cinta plana suelto en<br/>la placa de visualización o en<br/>la placa base</li> <li>Error en la placa de<br/>visualización o en la placa<br/>base</li> </ul> | <ul> <li>Volver a enganchar el cable<br/>plano</li> <li>Cambiar la placa de<br/>visualización o la placa base</li> </ul>                                                                            |  |  |
| El dispositivo no funciona aunque<br>está encendido.<br>Sin visualización en la pantalla.<br>Menos de 3 LED verdes de la placa<br>base se iluminan*                                        | <ul> <li>No hay suministro de energía<br/>eléctrica</li> <li>Fusibles de la placa de la<br/>fuente de alimentación<br/>defectuosos</li> </ul>                                  | <ul> <li>Fallo del suministro de<br/>energía eléctrica.</li> <li>Véase <u>Cambio de los fusibles</u></li> </ul>                                                                                     |  |  |

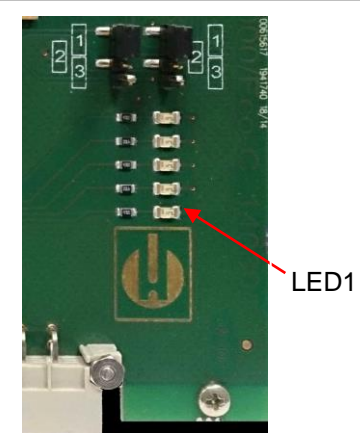

Placa de control

\* Posición de los LED en la imagen de la página 148

## Mensajes de error tras autocomprobación

El Testomat<sup>®</sup> EVO TH lleva a cabo una autocomprobación al encenderse y se monitoriza a sí mismo constantemente. En caso de que los LED de la **placa de control** parpadeen rápido después del encendido, se ha producido uno de los fallos descritos a continuación, el cual podrá identificarse por medio de las señales LED. Además, el mensaje de error se almacenará <u>en la tarjeta SD en</u> <u>el registro de errores</u>, incluso aunque la función "<u>Registro faltas</u>" esté inactivo.

| LED1 | LED2 | LED3 | LED4 | LED5 | Número de fallo/texto<br>en el registro de<br>alarmas en la tarjeta<br>SD | Solución, medidas para solventar el fallo                                                                                                    |
|------|------|------|------|------|---------------------------------------------------------------------------|----------------------------------------------------------------------------------------------------|
| ¢    | 0    | 0    | 0    | 0    | 500 CTRL-FRAM IC2                                                         | 1. Componente defectuoso.<br>Reparación/Sustitución necesaria.                                                                                                    |
|      | ¢    |      |      |      | 501 MB-IC12                                                               | Véase 1.                                                                                                    |
| ¢    | ¢    | 0    | 0    | 0    | 502 HMI-IC1                                                               | Véase 1.                                                                                                    |
| 0    | 0    | ¢    | 0    | 0    | 503 HMI-IC2                                                               | 2. ¿Cable suelto entre la placa y la pantalla?<br>En caso negativo: defectuoso, reparación<br>necesaria.                                                                                                    |
| ¢    |      | ¢    | 0    | 0    | 504 HMI-IC5                                                               | Véase 2.                                                                                                    |
| 0    | ¢    | ×    | 0    | 0    | 505 MB-IC2                                                                | Véase 1.                                                                                                    |
| ¢    | ¢    | ×    | 0    | 0    | 506 MB-IC5                                                                | Véase 1.                                                                                                    |
| 0    | 0    | 0    | ¢    |      | 507 MB-IC3                                                                | Véase 1.                                                                                                    |
| ¢    | 0    | 0    | ¢    |      | 508 MB-IC4                                                                | Véase 1.                                                                                                    |
| 0    | ¢    | 0    | ¢    |      | 509 MB-IC6                                                                | Véase 1.                                                                                                    |
| ¢    | ¢    | 0    | ₽    |      | 510 Font file                                                             | <ul> <li>3. El juego de caracteres o el idioma del menú<br/>no pudo leerse.</li> <li>¿Tarjeta SD interna incorporada y bloqueada?</li> <li>En caso afirmativo, volver a realizar la<br/>actualización del firmware. Si el fallo persiste,<br/>será necesaria una reparación.</li> </ul> |
| 0    | 0    | ¢    | ¢    |      | 511 Font info                                                             | Véase 3.                                                                                                    |
| ¢    | 0    | ţ.   | ¢.   |      | 512 Font char                                                             | Véase 3.                                                                                                    |
| 0    | ¢    | ¢    | ¢    |      | 513 Language file                                                         | Véase 3.                                                                                                    |
| ¢    | ¢    | Ċ.   | ¢    | ¢    | 514 Language header                                                       | Véase 3.                                                                                                    |
|      |      |      |      | ¢    | 515 Language info                                                         | Véase 3.                                                                                                    |
| ¢    |      |      |      | ¢    | 516 Menu entry not<br>found                                               | Véase 3.                                                                                                    |
|      | ¢    |      |      | ¢    | 517 Language magic                                                        | Véase 3.                                                                                                    |
| ¢    | ¢    |      |      | ¢    | 518 Fifo overflow                                                         | Fallo de software. Actualización del firmware necesaria.                                                                                                    |
|      |      | ¢    |      | ¢    | 519 DAC Calibration invalid                                               | La calibración del DAC de la interfaz de corriente de 20 mA no es válida. El dispositivo debe volver a ajustarse en el taller.                                                                                                    |
| ¢    |      | ¢    |      | ¢    | 520 Wrong firmware                                                        | Firmware no compatible con este dispositivo, cargar el firmware correcto.                                                                                                    |

 $\doteqdot$  : El LED parpadea rápido (aprox. 10 Hz) El LED 1 está abajo o al lado del conector hacia la placa base.

# Lista de errores de la actualización del firmware

## INDICACIÓN

## ¿Ha ocurrido un error en la actualización del firmware o después de la autocomprobación?

Estos fallos pueden diferenciarse a través del LED rojo junto a la tarjeta SD (véase la figura de la página 131): Si el LED se ilumina, el gestor de arranque está activo y se trata de un error durante la configuración de fábrica. Si el LED está inactivo, se trata de un error tras la

autocomprobación.

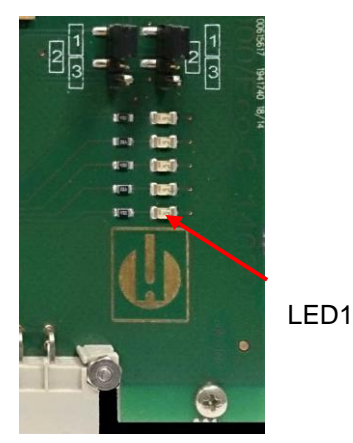

Placa de control

- La categoría de fallos se refiere al número de LED que parpadean simultáneamente en la placa de control (en la siguiente tabla obtendrá la descripción exacta del fallo):
- Todos los 5 LED parpadean rápido: La tarjeta SD no puede leerse. Cambiar tarjeta. Si el cambio no resulta útil, hay un defecto en la placa de control. Póngase en contacto con el servicio de asistencia. El dispositivo debe repararse.
- **3 o 4 LED parpadean rápido:** Defecto en la placa de control. Póngase en contacto con el servicio de asistencia. El dispositivo debe repararse.
- 2 LED parpadean rápido: El archivo para la actualización del firmware se ha encontrado pero no es válido o es erróneo. Vuelva a descargar el archivo.
- **1 LED parpadea rápido:** Problema con la tarjeta SD (protección contra escritura, formato).
- En el Testomat<sup>®</sup> EVO TH, los nombres de archivos deberían tener el siguiente esquema: "100M001S00.UPD", siendo 001 el número de versión, el cual se aumentará según surjan nuevas versiones.
- La barra de LED no se llena: Tras algún tiempo, salta hacia delante o hacia detrás: Esto significa que, durante la programación se ha producido un error y que se intentará subsanar el error por medio de una repetición de la actualización. Todo el proceso de programación se repetirá hasta 5 veces. Con cada repetición, todo el proceso de programación se realizará desde el principio, por eso la barra de LED "salta".

Si la actualización no se realiza correctamente tras 5 intentos, los LED muestran el fallo de acuerdo a la lista de la siguiente página. El dispositivo o la placa de control deberán repararse. Por favor, en este caso, envíe el contenido del archivo de registro almacenado en la tarjeta SD "update.txt" o incluya la tarjeta SD en el dispositivo.

• En un caso normal, la actualización del firmware llevará unos 70 segundos.

| LED1 | LED2 | LED3 | LED4 | LED5 | Número de fallo/texto<br>en update.txt<br>en la tarjeta SD | Solución, medidas para solventar el<br>fallo                                                                                                    |
|------|------|------|------|------|------------------------------------------------------------|----------------------------------------------------------------------------------------------------|
| ¢    | 0    | 0    | 0    | 0    | 900 No SD-Card<br>inserted                                 | Insertar tarjeta SD; reiniciar la actualización del firmware                                                                                     |
| 0    | ¢    | 0    | 0    | 0    | 901 SD-Card write protect                                  | Confirmar las muescas de protección<br>contra escritura del lateral de la tarjeta;<br>reiniciar la actualización del firmware                    |
|      |      | ¢    | 0    | 0    | 902 SD-Card init. failed                                   | Volver a insertar la tarjeta SD; reiniciar la<br>actualización del firmware.<br>En caso de fracaso múltiple, existe algún<br>defecto. Reparación |
| 0    | 0    |      | ¢    | 0    | 903 SD-Card<br>unformatted                                 | Formatear tarjeta SD; reiniciar la actualización del firmware                                                                                    |
| ¢    | ¢    | ¢    | ¢    | ¢    | 904 SD-Card read<br>error                                  | Tarjeta SD insertada defectuosa. En<br>primer lugar, cambiar tarjeta.<br>Si el defecto persiste: reparación                                      |
| ¢    | ¢    | ¢    |      | ¢    | 905 PCB SD read error                                      | Micro tarjeta SD interna defectuosa:<br>reparación                                                                                               |
|      | ¢    | ¢    | ¢    | ¢    | 906 PCB SD write<br>error                                  | Micro tarjeta SD interna defectuosa:<br>reparación                                                                                               |
| ¢    | 0    | ¢    | ¢    | ¢    | 907 PCB SD init failed                                     | Micro tarjeta SD interna defectuosa:<br>reparación                                                                                               |
| ¢    | ¢    | 0    | ¢    | ¢    | 908 FRAM read error                                        | Error de lectura I <sup>2</sup> C FRAM interno:<br>reparación                                                                                    |
| ¢    | ¢    | ¢    | ¢    |      | 909 FRAM write error                                       | Error de escritura I <sup>2</sup> C FRAM interno: reparación                                                                                     |
|      |      | ¢    | ¢    | ₽    | 910 Flash control busy                                     | Fallo de inicialización STM32 Flash:<br>reparación                                                                                               |
| 0    | ο¢   | ¢    | ¢    |      | 911 Flash program<br>error                                 | Fallo de programación STM32 Flash:<br>reparación                                                                                                 |
| ¢    | ¢    | ¢    |      |      | 912 Flash write protect                                    | Protección contra escritura STM32 Flash:<br>reparación                                                                                           |
| ¢    | ¢    |      |      | ¢    | 913 Flash timeout                                          | Tiempo de espera 113 Flash: reparación                                                                                                    |
| ¢    | ¢    |      |      |      | 914 UPD file invalid                                       | Archivo de actualización incorrecto.<br>Volver a descargar                                                                                       |
|      | ¢    | ¢    |      |      | 915 UPD sec invalid type                                   | Sección errónea en el archivo de actualización: volver a descargar                                                                               |

 $\doteqdot$  : El LED parpadea rápido (aprox. 10 Hz) El LED 1 está abajo o al lado del conector hacia la placa base.
| LED1 | LED2 | LED3 | LED4 | LED5 | Número de fallo/texto<br>en update.txt en la<br>tarjeta SD | Solución, medidas para solventar el<br>fallo                                                                                |
|------|------|------|------|------|------------------------------------------------------------|----------------------------------------------------------------------------------------------------|
|      |      | ¢    | ¢    |      | 916 UPD sec invalid<br>start                               | Información de inicio incorrecta en el<br>archivo de actualización: volver a<br>descargar                                   |
|      |      |      | ₽    | ¢    | 917 UPD sect invalid<br>len                                | Información de longitud en el archivo de actualización: volver a descargar                                                  |
| ¥    |      | ¢    |      |      | 918 UPD CRC error                                          | Error de suma de comprobación en el archivo de actualización: volver a descargar                                            |
| ¢    |      |      | ¢    |      | 919 UPD wrong<br>version                                   | Versión incorrecta del archivo de<br>actualización: descargar el archivo<br>correcto para el dispositivo<br>correspondiente |
|      |      |      |      | ₽    | 920 File not found                                         | Archivo de actualización no encontrado<br>en la tarjeta SD: volver a copiar                                                 |
|      | ¢    |      | ¢    |      | 921 App invalid                                            | Aplicación no válida                                                                                                    |
|      |      | ¢    |      | ¢    | 922 App address<br>invalid                                 | Dirección de inicio de la aplicación no<br>válida                                                                           |
| ₽    |      |      |      | ¢    | 924 No language file                                       | No hay archivo de idioma: volver a<br>programar con un nuevo archivo de<br>actualización                                    |
|      | ¢    |      |      | ¢    | 925 Language magic<br>wrong                                | No hay archivo de idioma: volver a<br>programar con un nuevo archivo de<br>actualización                                    |
| ¢    |      |      | ¢    | ¢    | 926 Error mem alloc                                        | Error de memoria: reparación                                                                                                |
|      | ¢    |      | ¢    | ¢    | 927 Assertion failed                                       | Fallo de software: reparación                                                                                               |
| ¢    |      | ¢    |      | ¢    | 928 Unknown error                                          | Error desconocido: contactar con el servicio de asistencia, reparación                                                      |

 $\doteqdot$  : El LED parpadea rápido (aprox. 10 Hz) El LED 1 está abajo o al lado del conector hacia la placa base.

## Cuidado y mantenimiento

#### Medidas de mantenimiento necesarias

#### ¡Para garantizar el correcto funcionamiento del dispositivo es necesario un mantenimiento periódico!

Antes de enviar el dispositivo a mantenimiento o reparación, embale la fuente de alimentación por separado en la caja de cartón en la que fue suministrada. En caso de que no disponga del embalaje original, embale el dispositivo a prueba de roturas.

Lleve a cabo periódicamente como **mínimo** los trabajos de mantenimiento descritos a continuación, cuando:

- El dispositivo muestra los siguientes mensajes de error:
   " 35 F. suciedad" o " 37 Falta indicador"
- > El último mantenimiento se ha realizado hace más de 6 meses.

## Descripción de los trabajos de mantenimiento

En el manual de instrucciones encontrará una descripción detallada de los trabajos de mantenimiento. Las medidas aquí descritas son solo una información general. Obtendrá el resto de indicaciones de servicio en el manual de instrucciones del Testomat<sup>®</sup> EVO TH.

## ATENCIÓN

#### Medidas de limpieza

- ¡No utilice nunca disolventes orgánicos para limpiar la cámara de medición y otras piezas de plástico!
- ¡Observe las normas de seguridad para la manipulación de detergentes!
- Si se ha superado el rango de medición durante un largo período de tiempo, podrá formarse un depósito de color sobre las mirillas.
   Esa capa se puede eliminar con facilidad usando isopropanol.

## Cambiar el indicador

Cambie el indicador del siguiente modo:

- > Abra la puerta inferior de la carcasa tirando del lado derecho
- Retire el tapón de protección de la botella de indicador y extraiga la botella vacía. Proceda con la <u>colocación de la botella de</u> <u>indicador</u> tal y como se describe en la sección de puesta en servicio y con el <u>restablecimiento del nivel de llenado del</u> <u>indicador</u>.

# INDICACIÓN

## INDICADOR Nivel de llenado 100%

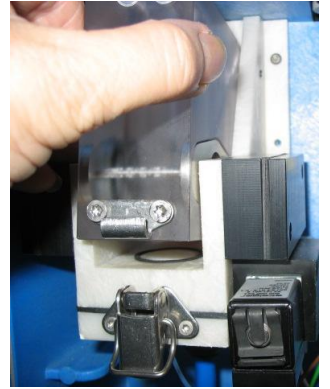

1

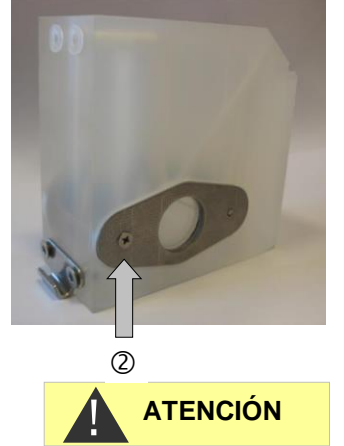

## Ajustar el nivel de llenado del indicador

El nivel de llenado del indicador deberá ajustarse después de rellenar la botella de indicador o restablecerse después de cambiarla.

- Seleccione el menú
  - =>Servicio=>Indicador=>Nivel de llenado 100%
- > Con "OK" se restablecerá el nivel de llenado al 100 %.
- En caso de que solo deba restablecerse el nivel de llenado, confirme el nivel de llenado con "OK" o
- Modifique el valor del nivel de llenado con las teclas del cursor y confirme con "OK".

# Limpieza de la cámara de medición y de las mirillas

Intervalo de limpieza: trimestral

- > Apague el dispositivo o presione el botón "Pausa"
- > Asegúrese de que la cámara de lavado esté completamente vacía.
- Cierre la válvula manual en el conducto adicional hacia el Testomat<sup>®</sup> EVO TH.
- Desbloquee el cierre automático ①, incline la cámara de medición hacia delante y extráigala.
- Suelte ambos soportes de las mirillas ② y extráigalas para limpiarlas.
- > Retire los depósitos de las mirillas con isopropanol.
- Limpie la cámara de medición con ácido clorhídrico al 10 % y enjuáguela bien.
- Vuelva a colocar las mirillas después de limpiarlas y fíjelas con los soportes
- No olvide colocar las juntas tóricas y asegúrese de que están bien colocadas en la ranura.
- Vuelva a colocar la cámara de medición y fíjela con el cierre automático.

## Montaje de las mirillas

Observe que se lleve a cabo un montaje sin tensión de las mirillas. Apriete los tornillos intercaladamente de forma uniforme. Si no lo hace así, las mirillas podrían quebrarse.

## Limpieza de la carcasa del filtro

Intervalo de limpieza: semestral

- Cierre la válvula manual en el conducto adicional hacia el Testomat<sup>®</sup> EVO TH.
- Presione el botón "Pausa" y espere hasta que finalice la medición actual.

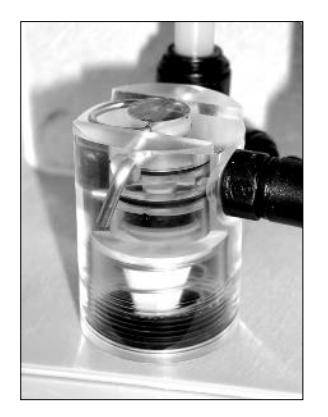

 Afloje el sistema de conductos del Testomat<sup>®</sup> EVO TH con la función

=> Servicio => Operación manual => Lavado
interno(OK)

- > Apague el dispositivo.
- > Suelte la conexión de mangueras de la carcasa del filtro.
- > Desatornille las boquillas de alimentación.
- > Retire la junta, el muelle y el filtro y límpielos.
- > Retire el perno de fijación y extraiga el regulador de caudal.
- > Retire el núcleo del regulador de caudal.
- > Limpie la carcasa del filtro con agua o alcohol y vuelva a montarlo.
- > Asegúrese de colocar el tamiz del filtro con la punta hacia abajo.
- > Coloque la conexión de mangueras de la carcasa del filtro.

#### Observe en las medidas de mantenimiento

¡La salida de agua en los puntos de estanqueidad puede ocasionar daños en los dispositivos!

### Comprobación de la estanqueidad

Realice una prueba de estanqueidad antes del primer análisis:

- > Ponga el dispositivo en "Pausa".
- > Llene la cámara de medición en modo manual
- Dosifique el indicador a mano. Para ello, presione el botón "Manual" en la bomba de dosificación.
- Compruebe si hay fugas en todas las conexiones y todos los puntos de estanqueidad.

## Instrucciones de cuidado

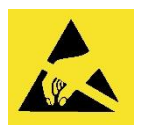

i Observe la protección del ESD! Ver nota en la página 8

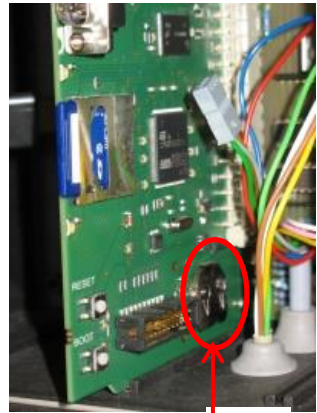

148

1

# Cambio de la batería de compensación

El reloj interno funciona con una batería de compensación de litio (tipo: CR2032) mientras el dispositivo está apagado con una vida útil de 10 años. Después de ese tiempo, deberá cambiarse de manera preventiva, siempre con una tensión medida < 2,3 V.

La superficie del dispositivo no ha sido tratada. Evite, por eso, que se manche con indicador, aceite o grasa. Si pese a ello la carcasa estuviese sucia, limpie la superficie con isopropanol (no utilice nunca

Para cambiar la batería necesitará

• Un destornillador de estrella

otros disolventes).

• Una betería CR 2032 de repuesto

Cambie la batería ① del siguiente modo:

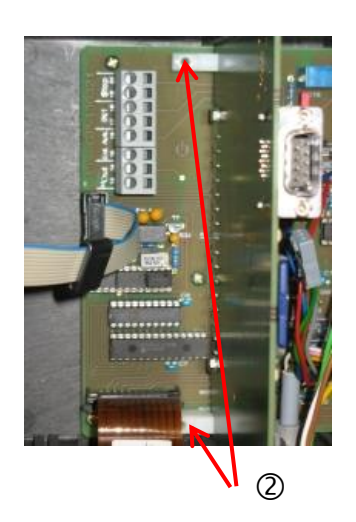

- > Apague el dispositivo y desconéctelo de la fuente de alimentación
- > Abra la puerta superior de la carcasa
- Retire ambos tornillos de fijación ② de la placa de control de arriba y abajo de la placa base
- > Extraiga la placa de control
- Presione ligeramente y con cuidado la batería usada con una herramienta y extráigala del soporte. Evite dañar la placa con los bordes afilados del destornillador.
- Coloque la batería nueva
- Ejecute los pasos anteriores en el orden inverso para volver a colocar la placa.

## Cambio de los fusibles

## Placa base

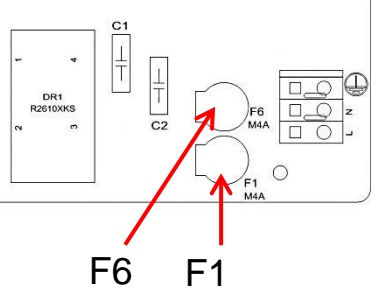

### Fusibles del dispositivo (interno)

Estos fusibles protegen el Testomat® EVO TH o las salidas frente sobrecargas y cortocircuitos. Todos los fusibles son conectables.

Los fusibles principal F1 y F6 (4A MT) para salidas y dispositivo se encuentran en la placa base.

En la fuente de alimentación se encuentran los fusibles primarios y secundarios F2 a F5 para 24 V, y 12 V, 3,3 V.

## Fuente de alimentación de conmutación 100 - 240 V (incorporada desde el número de dispositivo 258464)

|            | 24 V        | 12 V/3,3 V   |
|------------|-------------|--------------|
| Primario   | F2: 0,8 A/T | F3: 0,5 A/T  |
| Secundario | F4: 1,6 A/T | F5: 1,25 A/T |

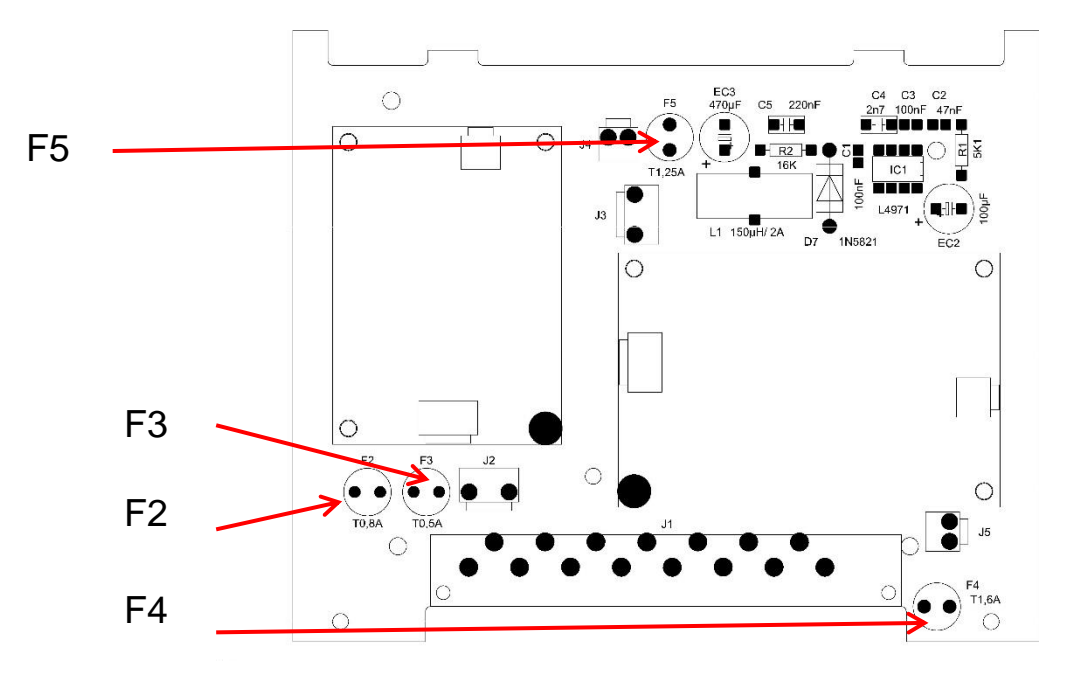

## Placa 24V

Fusibles F2, F3: 2A/T

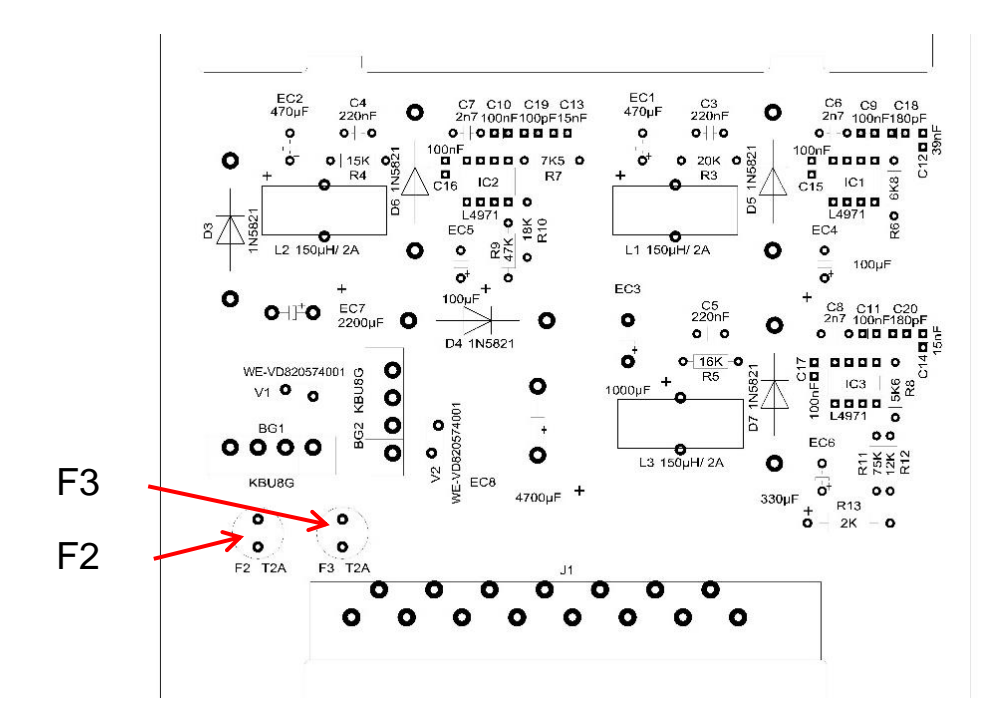

En dispositivos antiguos (instalado hasta el número de dispositivo 258464)

Placa para fuente de alimentación 230 V

|            | 24 V         | 12 V/3,3 V   |
|------------|--------------|--------------|
| Primario   | F2: 315 mA/T | F1: 160 mA/T |
| Secundario | F4: 2 A/T    | F3: 1,6 A/T  |

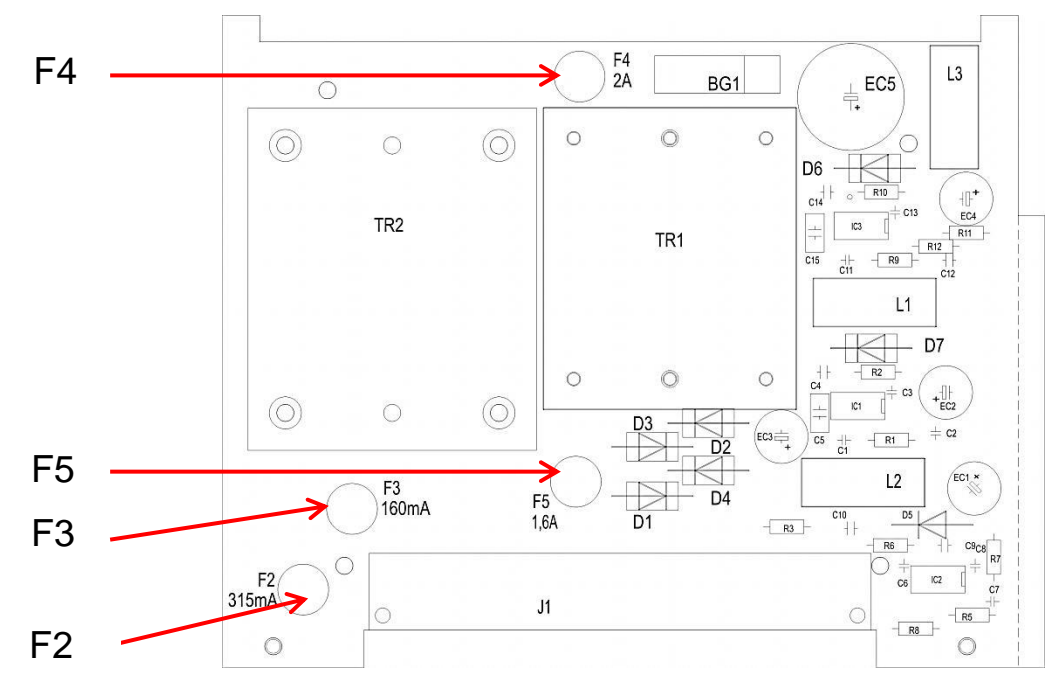

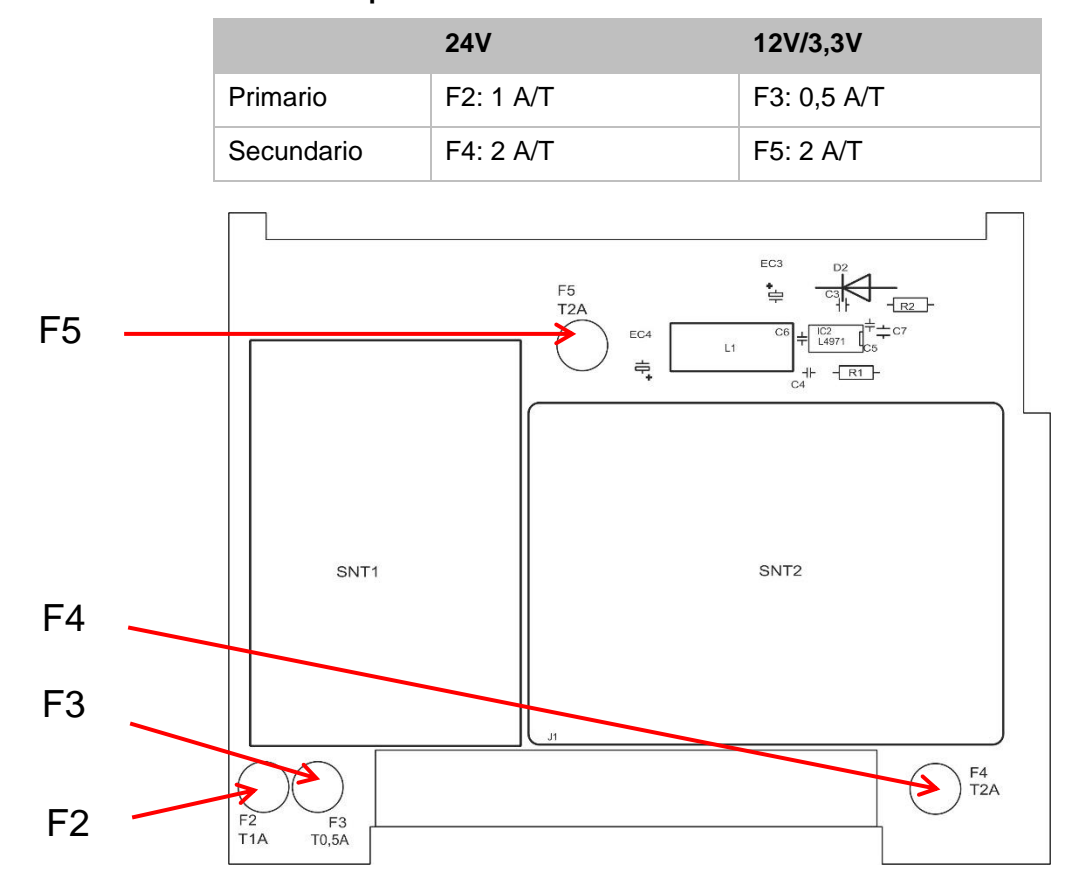

## Placa múltiple 100 V – 240 V

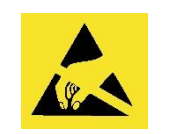

i Observe la protección del ESD! Ver nota en la página 8

#### Cambio

Si no todos los 3 LED verdes de la placa de control se iluminan, hay al menos un fusible defectuoso. Junto al LED está la tensión de alimentación cuyo estado muestra el LED. Compruebe además (solo para dispositivos 100-240 V) si el interruptor de red se ilumina con el dispositivo encendido.

Necesitará:

- Destornillador de estrella
- Destornillador plano
- Fusibles de repuesto

Proceda de acuerdo con el esquema de búsqueda de fallos para encontrar el fusible defectuoso.

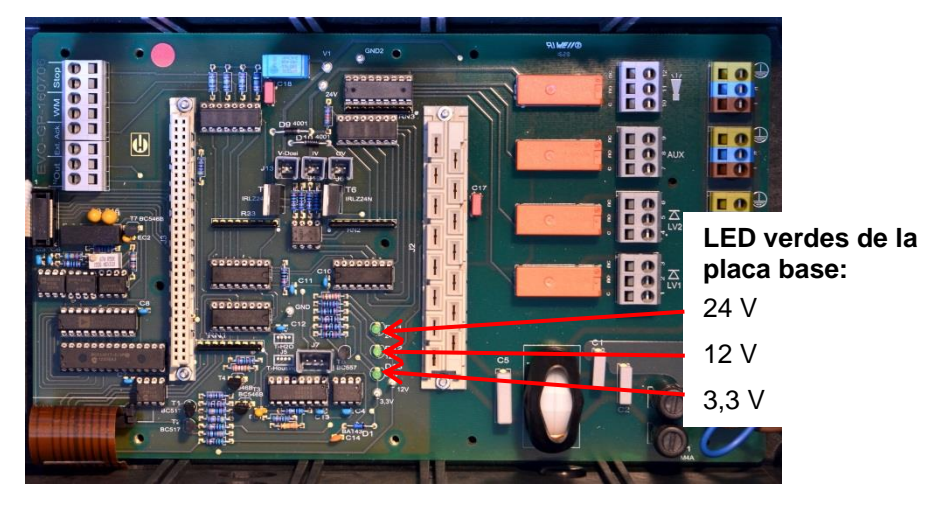

#### Esquema de búsqueda de fallos:

| Paso | LED/Pilotos                                                                                    | Acción                                                    |
|------|------------------------------------------------------------------------------------------------|-----------------------------------------------------------|
| 1    | Abrir el dispositivo por arriba y<br>encender. ¿Se ilumina al<br>menos un LED?                 | No $\rightarrow$ Paso 2<br>Sí $\rightarrow$ Pasos 6, 7, 8 |
| 2    | ¿Funciona la fuente de<br>alimentación y se suministra<br>una tensión adecuada entre N<br>y L? | No → Reparación<br>Sí → Paso 2a                           |
| 2a   | ¿Se mide la tensión medida<br>en el paso 2 también entre N<br>y L?                             | $Si \rightarrow Paso 4$<br>No $\rightarrow Paso 3$        |

| Paso | LED/Pilotos                                                         | Acción                                                                                                    |
|------|---------------------------------------------------------------------|----------------------------------------------------------------------------------------------------|
| 3    | Fusible primario F1 o F6 de la placa base defectuoso.               | <ul> <li><b>¡Desconectar de la red!</b></li> <li>Retirar la cubierta del compartimento de cables (destornillador de estrella).</li> <li>Desatornillar la cubierta de los fusibles con un destornillador plano y retirarla.</li> <li>Cambiar el fusible 4A</li> <li>Volver a colocar la cubierta de los fusibles.</li> <li>Al encender el Testomat, compruebe si los 4 LED verdes se iluminan. De lo contrario, vuelva a empezar desde el paso 1.</li> </ul>                                                                                                    |
| 4    | Fusibles de la placa de la<br>fuente de alimentación<br>defectuosos | <ul> <li>¡Desconectar de la red!</li> <li>Retire ambos tornillos de fijación de la placa de la fuente de alimentación de arriba y abajo de la placa base.</li> <li>Extraiga la placa de la fuente de alimentación.</li> <li>Cambie los fusibles F1, F2, F3 y F4.</li> <li>Vuelva a colocar la placa de la fuente de alimentación.</li> <li>Monte ambos tornillos de fijación.</li> <li>Al encender el Testomat, compruebe si los 4 LED verdes se iluminan. De lo contrario, vuelva a empezar desde el paso 1.</li> </ul>                                                                                                    |
| 5    | 3,3 V + 12 V no se iluminan                                         | <ul> <li>¡Desconectar de la red!</li> <li>Retire ambos tornillos de fijación de la placa de la fuente de alimentación de arriba y abajo de la placa base.</li> <li>Extraiga la placa de la fuente de alimentación.</li> <li>Cambie los fusibles F3 (T1, 6 A) y F2 (T0, 16 A).</li> <li>Vuelva a colocar la placa de la fuente de alimentación.</li> <li>Monte ambos tornillos de fijación.</li> <li>Al encender el Testomat, compruebe si los 4 LED verdes se iluminan. De lo contrario, vuelva a empezar desde el paso 1.</li> </ul>                                                                                                    |
| 6    | 24 V no se ilumina                                                  | <ul> <li><b>¡Desconectar de la red!</b></li> <li>El fusible F4 se encuentra en el borde superior de la placa de la fuente de alimentación. Cambie el fusible F4 (T2A)</li> <li>Al encender el Testomat, compruebe si los 4 LED verdes se iluminan. De lo contrario, también deberá cambiarse F2 (T0,315A):</li> <li>Retire ambos tornillos de fijación de la placa de la fuente de alimentación de arriba y abajo de la placa base.</li> <li>Extraiga la placa de la fuente de alimentación.</li> <li>Cambie el fusible F2 (T0,315A).</li> <li>Vuelva a colocar la placa de la fuente de alimentación.</li> <li>Monte ambos tornillos de fijación.</li> <li>Al encender el Testomat, compruebe si los 4 LED verdes se iluminan. De lo contrario, vuelva a empezar desde el paso 1.</li> </ul> |

## Lista de comprobación del Testomat® EVO TH

Estimados clientes y técnicos de asistencia:

Esta lista de comprobación no puede sustituir sus conocimientos pertinentes y su experiencia en la subsanación de fallos. Debe servirle de ayuda para una búsqueda sistemática de fallos y para documentarlos de forma rápida. Esta lista no pretende ser exhaustiva. Por eso agradecemos cualquier indicación que se nos comunique. En el dorso de esta lista de comprobación se encuentran indicaciones de servicio generales. El fábricante de su dispositivo

| Bloque 1 / Dato                                                                                                    | s de la instalación y del o                                       | dispositivo                                    |                   |       |            |        |                      |                |                               |
|----------------------------------------------------------------------------------------------------|-------------------------------------------------------------------|------------------------------------------------|-------------------|-------|------------|--------|----------------------|----------------|-------------------------------|
|                                                                                                    |                                                                   |                                                |                   |       |            |        |                      |                |                               |
| Tipo de<br>instalación                                                                                                    | e Tipo de dispositivo Número del<br>ón dispositivo                |                                                | Tipo de indicador |       |            |        | Versión del software |                | N.º de bomba                  |
| Bloque 2 / Mens                                                                                                    | saie de error e historial d                                       | e fallos ma                                    | arque con un      | a cru | uz lo cori | recto  | (X)                  |                |                               |
| ¿Qué aparece e                                                                                                    | en el historial de fallos?                                        |                                                |                   |       |            |        | (- )                 |                |                               |
|                                                                                                    |                                                                   |                                                |                   |       |            |        |                      | (Texto del his | storial de fallos)            |
| ¿Aparece un me<br>P. ej. "Falta agu                                                                                                    | ensaje de error en la par<br>la", etc.<br>"Mensaies de error/Avur | ntalla?<br>ta para fallos")                    | Sí                |       | No         |        |                      |                |                               |
| (vouco manaar                                                                                                    | monoujoo do ononnigad                                             |                                                |                   |       |            |        |                      | (Texto del me  | ensaje de error)              |
| Bloque 3 / Cont                                                                                                    | rol visual v funcional                                            |                                                | marque (          | n nor | ina cruz   |        | recto (X)            | de ser neces   | sario valores / observaciones |
| ¿Dispone el dis                                                                                                    | positivo de la tensión de                                         | red correcta según la                          | placa de          |       | Sí         |        | No                   |                |                               |
| características?                                                                                                    |                                                                   |                                                |                   | _     |            |        |                      |                |                               |
| ¿Aparece la vis                                                                                                    | ualización en la pantalla                                         | ?                                              |                   |       | Sí         |        | No                   |                |                               |
| ¿Se iluminan los<br>base?                                                                                                    | s 3 LED verdes de visua                                           | lización de las tensione                       | es en la plac     | a     | Sí         |        | No                   |                |                               |
| ¿Parpadean los                                                                                                    | LED de la placa de con                                            | trol?                                          |                   |       | Sí         |        | No                   | ¿Qué LED?      |                               |
| ¿Están estanca                                                                                                    | s la cámara de medición                                           | y las mangueras?                               |                   |       | Sí         |        | No                   |                |                               |
| ¿Está la cámara                                                                                                    | a de medición limpia y si                                         | n depósitos?                                   |                   |       | Sí         |        | No                   |                |                               |
| ¿Está programa<br>( TH 2025 => 0,                                                                                                    | ado el tipo de indicador c<br>25 a 2,5 °dH = ajuste de            | orrecto?<br>fábrica)                           |                   |       | Sí         |        | No                   | Tipo:          |                               |
| ¿Está la presiór<br>(véase placa de                                                                                                    | n del agua en el rango pr<br>e características del dispo          | rescrito (400 ml/min)?<br>ositivo)             |                   |       | Sí         |        | No                   | Presión de la  | a instalación:                |
| ¿Se ha tendido<br>(¡¡Ningún "efect                                                                                                    | el desagüe sin contencio<br>o sifón"!!)                           | ones en toda su longitu                        | ıd?               |       | Sí         |        | No                   |                |                               |
| ¿Está libre la m<br>(microorganism                                                                                                    | anguera de desagüe?<br>os por propagación de g                    | érmenes o similar)                             |                   |       | Sí         |        | No                   |                |                               |
| ¿Está el tiempo<br>forma que siem                                                                                                    | de lavado/cantidad de a<br>pre se mide agua fresca                | igua de lavado configu<br>?                    | rada de tal       |       | Sí         |        | No                   | Tiempo de la   | avado:                        |
| ¿Las manguera<br>(accionar la bon                                                                                                    | s de la bomba dosificado<br>nba a mano / ejecutar ur              | ora están libres de burb<br>n análisis manual) | oujas?            |       | Sí         |        | No                   |                |                               |
| EJECUCION D                                                                                                    | E UN ANALISIS (MANU                                               | AL)                                            |                   |       | <u>o</u> ź |        |                      |                |                               |
| ¿Se eleva la columna de agua durante el llenado de la cámara de lavado<br>homogéneamente hasta el orificio de rebosamiento (5 mm por debajo del<br>borde superior de la cámara de lavado)? (si no: comprobar la presión del<br>agua, la circulación del agua/regulador de caudal) |                                                                   |                                                |                   |       | 51         |        | NO                   |                |                               |
| ¿La bomba de indicador dosifica al activar un análisis?<br>(¡El LED de la bomba se enciende!)                                                                                                    |                                                                   |                                                |                   |       | Sí         |        | No                   | Número de c    | arreras de dosificación:      |
| ¿Se mezcla correctamente el indicador en la cámara de medición después<br>del proceso de dosificación? ¡Comprobar el núcleo agitador" => ver el<br>manual de instrucciones "Modo comparación"                                                                                     |                                                                   |                                                |                   |       | Sí         |        | No                   |                |                               |
| DATOS DE PR                                                                                                    | DATOS DE PROGRAMACION / CONDICIONES DE SERVICIO                   |                                                |                   |       |            |        |                      |                |                               |
| ¿Son correctos los valores de ajuste? (¿Dentro del rango de medición/de<br>acuerdo a los límites de potencia de la instalación?)                                                                                                    |                                                                   |                                                |                   |       | 51         |        | NO                   | valores limit  | e:                            |
| ¿El Testomat está siempre abastecido con tensión de red; excepto para las tareas de mantenimiento y las emergencias? (¡desconexión cautelar solo con la tecla "PAUSA" o la entrada "parada"!                                                                                      |                                                                   |                                                |                   | 5     | Sí         |        | No                   |                |                               |
| Puede consulta<br>de error / Ayuda                                                                                                    | r datos detallados sobre<br>a para fallos".                       | los mensajes de error                          | y las posible     | s ca  | usas de    | los fa | llos en el I         | nanual de inst | trucciones en "Mensajes       |
| Puede encontra                                                                                                    | r otras pruebas funciona                                          | lles (p. ej., identificació                    | n de rebosar      | mien  | to y ajus  | tes de | e refuerzo           | => "Funcionam  | niento especial modo          |

comparación") e indicaciones de servicio en el **manual de mantenimiento**. Tras realizar estas comprobaciones, de la experiencia puede deducirse que las funciones comprobadas (bloque 3) funcionan correctamente si las preguntas se responden con "Sí". Recomendamos que en cada inspección, o si acontecen fallos, ejecute todas estas comprobaciones

## Ajustes del dispositivo Testomat<sup>®</sup> EVO TH

## ¡Atención!

Sus ajustes podrían borrarse en caso de reparación. Por lo tanto, exporte sus ajustes a una tarjeta SD antes de enviar el dispositivo a nuestro equipo de asistencia para su reparación. Los ajustes podrán volver a importarse después de la reparación. Impulso

| <b>NA</b> <i>1</i>                                                                                                    |        |
|----------------------------------------------------------------------------------------------------|--------|
| Menu                                                                                                    | Ajuste |
| MODO OPERATIVO                                                                                                    |        |
| Control a tiempo                                                                                                    |        |
| Intervalo cantidad                                                                                                    |        |
| Tiempo v cantidad                                                                                                    |        |
|                                                                                                    |        |
|                                                                                                    |        |
|                                                                                                    |        |
| Liempo                                                                                                    |        |
| Candidad                                                                                                    |        |
|                                                                                                    |        |
| TAMANO BOTELLA                                                                                                    |        |
| Botella 500ml                                                                                                    |        |
| Botella 100ml                                                                                                    |        |
|                                                                                                    |        |
|                                                                                                    |        |
| Tipo TH2005                                                                                                    |        |
|                                                                                                    |        |
|                                                                                                    |        |
|                                                                                                    |        |
| Tipo TH2100                                                                                                    |        |
| Tipo TH2250                                                                                                    |        |
|                                                                                                    |        |
| UNIDAD DE MEDIDA                                                                                                    |        |
| Medida °dH                                                                                                    |        |
| Medida °f                                                                                                    |        |
| Medida ppm CaCO <sub>3</sub>                                                                                                    |        |
| Medida mmol/l                                                                                                    |        |
|                                                                                                    |        |
| VALORES LIMITES                                                                                                    |        |
| VL1:                                                                                                    |        |
| VI 2:                                                                                                    |        |
|                                                                                                    |        |
| ΤΙΕΜΡΟ DE LAVADO                                                                                                    |        |
|                                                                                                    |        |
|                                                                                                    |        |
| Lavado                                                                                                    |        |
| Lavado<br>Lavado exc.                                                                                                    |        |
| Lavado<br>Lavado exc.                                                                                                    |        |
| Lavado<br>Lavado exc.                                                                                                    |        |
| Lavado<br>Lavado exc.<br>CONTADOR AGUA<br>1 l/Impulso                                                                                                    |        |
| Lavado<br>Lavado exc.<br>CONTADOR AGUA<br>1 l/Impulso<br>2,5 l/Impulso                                                                                                    |        |
| Lavado<br>Lavado exc.<br>CONTADOR AGUA<br>1 l/Impulso<br>2,5 l/Impulso<br>5 l/Impulso                                                                                                    |        |
| Lavado<br>Lavado exc.<br>CONTADOR AGUA<br>1 l/Impulso<br>2,5 l/Impulso<br>5 l/Impulso<br>10 l/Impulso                                                                                                    |        |
| Lavado<br>Lavado exc.<br>CONTADOR AGUA<br>1 I/Impulso<br>2,5 I/Impulso<br>5 I/Impulso<br>10 I/Impulso<br>100 I/Impulso                                                                                                    |        |
| Lavado<br>Lavado exc.<br>CONTADOR AGUA<br>1 I/Impulso<br>2,5 I/Impulso<br>5 I/Impulso<br>10 I/Impulso<br>100 I/Impulso<br>500 I/Impulso                                                                                                    |        |
| Lavado<br>Lavado exc.<br>CONTADOR AGUA<br>1 I/Impulso<br>2,5 I/Impulso<br>5 I/Impulso<br>10 I/Impulso<br>100 I/Impulso<br>500 I/Impulso<br>1000 I/Impulso                                                                                                    |        |
| Lavado<br>Lavado exc.<br>CONTADOR AGUA<br>1 I/Impulso<br>2,5 I/Impulso<br>5 I/Impulso<br>10 I/Impulso<br>100 I/Impulso<br>500 I/Impulso                                                                                                    |        |
| Lavado<br>Lavado exc.<br>CONTADOR AGUA<br>1 I/Impulso<br>2,5 I/Impulso<br>5 I/Impulso<br>10 I/Impulso<br>100 I/Impulso<br>500 I/Impulso<br>1000 I/Impulso                                                                                                    |        |
| Lavado<br>Lavado exc.<br>CONTADOR AGUA<br>1 I/Impulso<br>2,5 I/Impulso<br>5 I/Impulso<br>100 I/Impulso<br>500 I/Impulso<br>1000 I/Impulso<br>BOB<br>Función ON                                                                                                    |        |
| Lavado<br>Lavado exc.<br>CONTADOR AGUA<br>1 I/Impulso<br>2,5 I/Impulso<br>5 I/Impulso<br>100 I/Impulso<br>500 I/Impulso<br>1000 I/Impulso<br>BOB<br>Función ON                                                                                                    |        |
| Lavado<br>Lavado exc.<br>CONTADOR AGUA<br>1 I/Impulso<br>2,5 I/Impulso<br>5 I/Impulso<br>100 I/Impulso<br>500 I/Impulso<br>1000 I/Impulso<br>BOB<br>Función ON<br>FUNCIÓN VI 1/VI 2                                                                                   |        |
| Lavado<br>Lavado exc.<br>CONTADOR AGUA<br>1 I/Impulso<br>2,5 I/Impulso<br>5 I/Impulso<br>100 I/Impulso<br>500 I/Impulso<br>1000 I/Impulso<br>BOB<br>Función ON<br>FUNCIÓN VL1/VL2<br>Valor limite                                                                     |        |
| Lavado<br>Lavado exc.<br>CONTADOR AGUA<br>1 I/Impulso<br>2,5 I/Impulso<br>5 I/Impulso<br>100 I/Impulso<br>500 I/Impulso<br>1000 I/Impulso<br>BOB<br>Función ON<br>FUNCIÓN VL1/VL2<br>Valor limite<br>Dos puntos                                                       |        |
| Lavado<br>Lavado exc.<br>CONTADOR AGUA<br>1 I/Impulso<br>2,5 I/Impulso<br>5 I/Impulso<br>100 I/Impulso<br>100 I/Impulso<br>1000 I/Impulso<br>BOB<br>Función ON<br>FUNCIÓN VL1/VL2<br>Valor limite<br>Dos puntos<br>Gama                                               |        |
| Lavado<br>Lavado exc.<br>CONTADOR AGUA<br>1 I/Impulso<br>2,5 I/Impulso<br>5 I/Impulso<br>100 I/Impulso<br>100 I/Impulso<br>1000 I/Impulso<br>BOB<br>Función ON<br>FUNCIÓN VL1/VL2<br>Valor limite<br>Dos puntos<br>Gama                                               |        |
| Lavado Lavado exc.  CONTADOR AGUA  1 I/Impulso 2,5 I/Impulso 5 I/Impulso 100 I/Impulso 500 I/Impulso 1000 I/Impulso BOB Función ON  FUNCIÓN VL1/VL2 Valor limite Dos puntos Gama DELE VI 4                                                                            |        |
| Lavado Lavado exc.  CONTADOR AGUA  1 I/Impulso 2,5 I/Impulso 5 I/Impulso 100 I/Impulso 100 I/Impulso 1000 I/Impulso BOB Función ON  FUNCIÓN VL1/VL2 Valor limite Dos puntos Gama  RELE VL1 Humtronio VI14                                                             |        |
| Lavado Lavado exc.  CONTADOR AGUA  1 I/Impulso 2,5 I/Impulso 5 I/Impulso 100 I/Impulso 100 I/Impulso 1000 I/Impulso BOB Función ON  FUNCIÓN VL1/VL2 Valor limite Dos puntos Gama  RELE VL1 Hysteresis VL1 Durating                                                    |        |
| Lavado Lavado exc.  CONTADOR AGUA  1 I/Impulso 2,5 I/Impulso 5 I/Impulso 100 I/Impulso 100 I/Impulso 1000 I/Impulso BOB Función ON  FUNCIÓN VL1/VL2 Valor limite Dos puntos Gama  RELE VL1 Hysteresis VL1 Duration                                                    |        |
| Lavado Lavado exc.  CONTADOR AGUA  1 I/Impulso 2,5 I/Impulso 5 I/Impulso 100 I/Impulso 100 I/Impulso 1000 I/Impulso BOB Función ON  FUNCIÓN VL1/VL2 Valor limite Dos puntos Gama  RELE VL1 Hysteresis VL1 Duration Impulso I                                          |        |
| Lavado Lavado exc.  CONTADOR AGUA  1 I/Impulso 2,5 I/Impulso 5 I/Impulso 100 I/Impulso 100 I/Impulso 1000 I/Impulso BOB Función ON  FUNCIÓN VL1/VL2 Valor limite Dos puntos Gama  RELE VL1 Hysteresis VL1 Duration Impulso Intervalo                                  |        |
| Lavado Lavado exc.  CONTADOR AGUA  1 I/Impulso 2,5 I/Impulso 5 I/Impulso 100 I/Impulso 100 I/Impulso 1000 I/Impulso BOB Función ON  FUNCIÓN VL1/VL2 Valor limite Dos puntos Gama  RELE VL1 Hysteresis VL1 Duration Impulso Intervalo Tiempo:                          |        |
| Lavado Lavado exc.  CONTADOR AGUA  1 I/Impulso 2,5 I/Impulso 5 I/Impulso 100 I/Impulso 100 I/Impulso 1000 I/Impulso BOB Función ON  FUNCIÓN VL1/VL2 Valor limite Dos puntos Gama  RELE VL1 Hysteresis VL1 Duration Impulso Intervalo Tiempo:                          |        |
| Lavado Lavado exc.  CONTADOR AGUA  1 I/Impulso 2,5 I/Impulso 5 I/Impulso 10 I/Impulso 100 I/Impulso 500 I/Impulso BOB Función ON  FUNCIÓN VL1/VL2 Valor limite Dos puntos Gama  RELE VL1 Hysteresis VL1 Duration Impulso Intervalo Tiempo: RELE VL2                   |        |
| Lavado Lavado exc.  CONTADOR AGUA  1 I/Impulso 2,5 I/Impulso 5 I/Impulso 100 I/Impulso 1000 I/Impulso 1000 I/Impulso BOB Función ON  FUNCIÓN VL1/VL2 Valor limite Dos puntos Gama  RELE VL1 Hysteresis VL1 Duration Impulso Intervalo Tiempo: RELE VL2 Hysteresis VL2 |        |

| Intervolo                   |   |
|-----------------------------|---|
|                             |   |
| Tiempo:                     |   |
|                             |   |
| RELE AUX                    |   |
| Cont. antes reintento       |   |
| Cont. antes medida          |   |
| Cont. durante medida        |   |
| Antes + Durante el análisis |   |
| Antes v durante medida      |   |
| Tiempo                      |   |
|                             |   |
| CONTEO FALTA AGUA           |   |
| Conteo                      |   |
| Conteo                      |   |
| <b>Γυνοιόνι στορ</b>        |   |
| FUNCION STOP                |   |
| Normal. cerrado             |   |
| Normal. abierto             |   |
|                             |   |
| FUNCION WM                  |   |
| Normal. cerrado             |   |
| Normal. abierto             |   |
|                             |   |
| ABSOL. EXTERNO              |   |
| Normal. cerrado             |   |
| Normal. abierto             |   |
|                             |   |
| TIPO INTERFAZ               |   |
| Tipo 0-20 mA                |   |
| Tipo 4-20 mA                |   |
|                             |   |
| SERIAL INTEREAZ             | 1 |
| Veloc transmision           |   |
|                             |   |
| CONFIGURACIÓN I CD          |   |
| Luminosidad                 |   |
| Contraste                   |   |
| Contraste                   |   |
|                             |   |
| POINCION 3D CARD            |   |
| Registro medidas            |   |
| Registro faitas             |   |
|                             |   |
| TIEMPO DE SERVICIO          |   |
| Intervalo                   |   |
|                             |   |
| IDIOMA                      |   |
| English                     |   |
| Deutsch                     |   |
| Français                    |   |
| Nederlands                  |   |
| Polski                      |   |
| ру́сский                    |   |
| Espa <i>ñ</i> ol            |   |
| Türkce                      |   |
| 山文                          |   |
| Czoch                       |   |
|                             |   |
| Português                   |   |

## Piezas de repuesto y accesorios del Testomat<sup>®</sup> EVO TH

| N.º art.                              | Regulador de presión                                  |  |
|---------------------------------------|-------------------------------------------------------|--|
| 40125                                 | Alojamiento del regulador/filtro, compl.              |  |
| 40120                                 | Alojamiento del regulador/filtro                      |  |
| 40129 Tope del regulador T200, compl. |                                                       |  |
| 11225                                 | Regulador de caudal, compl.                           |  |
| 11230                                 | Perno de fijación 3x38 / 90 grados                    |  |
| 11217                                 | Tamiz de filtro para alimentación 19,5dx25            |  |
| 11218                                 | Muelle para alimentación                              |  |
| 40121                                 | Conexión de alimentación                              |  |
| 40153                                 | Unión roscada G 1/4" -6                               |  |
| 40157                                 | Unión roscada en ángulo G 1/8"                        |  |
|                                       | Cámara de medición                                    |  |
| 40173                                 | Mirilla con junta, T2000                              |  |
| 40170                                 | Mirilla 30x3                                          |  |
| 40176                                 | Soporte para mirilla, vert. y rosc.                   |  |
| 33253                                 | Tornillo M3x40, A2, DIN 965                           |  |
| 40032                                 | Ganchos de fijación TL-17-201-52                      |  |
| 11210 Topes de plato                  |                                                       |  |
| 40022                                 | Cámara de medición T2000 compl.                       |  |
|                                       | Alojamiento de la cámara de<br>medición               |  |
| 40029                                 | Alojamiento de la cámara de<br>medición, compl. ET    |  |
| 40050                                 | Núcleo agitador                                       |  |
| 40156                                 | Unión roscada 3/8" -10, mecanizada                    |  |
| 40056                                 | Válvula magnética, 2/2,Testomat®<br>EVO TH            |  |
|                                       | Bomba de dosificación DosiClip®                       |  |
| 270470                                | Bomba de dosificación DosiClip, ET                    |  |
| 40011                                 | Manguera, succ., compl.                               |  |
| 40016                                 | Manguera, presión, compl.                             |  |
| 40040                                 | Juego de válvulas                                     |  |
| 32046                                 | Cubierta CNH 45 N                                     |  |
|                                       | Conexión bridada / dispositivo de<br>succión          |  |
| 40131                                 | Conexión roscada con inserto T2000                    |  |
| 40130                                 | Conexión roscada GL32 - Orificio                      |  |
| 40135                                 | Inserto para el cierre roscado con<br>tubo de succión |  |

| N.º art. | Piezas de repuesto del dispositivo                         |  |  |  |
|----------|------------------------------------------------------------|--|--|--|
| 31582    | Fusible GS-M 5x20E 4A MT                                   |  |  |  |
| 31655    | Fusible T2A (24 V)                                         |  |  |  |
| 12140    | Fusible T1,6A (12 V/3,3 V)                                 |  |  |  |
| 31622    | Fusible T0,16A                                             |  |  |  |
| 31585    | Fusible T0,315A                                            |  |  |  |
| 32383    | Placa base, compl. 230 V                                   |  |  |  |
| 32387    | Placa de control, compl.                                   |  |  |  |
| 32385    | Platina de visualización EVO , compl.                      |  |  |  |
| 32407    | Fuente de alimentación de 24 V                             |  |  |  |
| 37734    | Racor del cable M16 × 1,5                                  |  |  |  |
| 37735    | Tuerca para el racor del cable M16 × 1,5                   |  |  |  |
| 37736    | Tapón ciego para racor de cable                            |  |  |  |
| 31713    | Cable de cinta plana, 10 polos con ferrita                 |  |  |  |
| 31656    | Jumper/Puente de codificación                              |  |  |  |
| 40060    | Mazo de cables 2V para T2000                               |  |  |  |
| 40062    | Mazo de cables 2P para T2000                               |  |  |  |
| 37320    | Tarjeta SD estándar 2 GB                                   |  |  |  |
| 31999    | Batería de compensación de litio<br>CR2032                 |  |  |  |
| 32394    | Fuente de alimentación de<br>conmutación 100V – 240VAC, ET |  |  |  |
| 32187    | Embudo de drenaje                                          |  |  |  |
| 32898    | Adhesivo para 24 V (placa base)                            |  |  |  |
| Repue    | stos necesarios para 2-3 años de<br>funcionamiento         |  |  |  |
| 40173    | Mirilla con junta, T2000                                   |  |  |  |
| 11217    | Tamiz de filtro para alimentación<br>19,5dx25              |  |  |  |
| 40124    | Juego de juntas T2000                                      |  |  |  |
|          |                                                            |  |  |  |

## Accesorios

#### Indicadores

| Tipo<br>indicador | Rango                      | Cantidad | N.º art.: |
|-------------------|----------------------------|----------|-----------|
| TH2005            | Dureza del agua 0,05 - 0,5 | 500 ml   | 152005    |
| TH2005            | Dureza del agua 0,05 - 0,5 | 100 ml   | 151005    |
| TH2025            | Dureza del agua 0,25 - 2,5 | 500 ml   | 152025    |
| TH2025            | Dureza del agua 0,25 - 2,5 | 100 ml   | 151025    |
| TH2050            | Dureza del agua 0,5 – 5,0  | 500 ml   | 152050    |
| TH2050            | Dureza del agua 0,5 – 5,0  | 100 ml   | 151050    |
| TH2100            | Dureza del agua 1,0 - 10,0 | 500 ml   | 152100    |
| TH2100            | Dureza del agua 1,0 - 10,0 | 100 ml   | 151100    |
| TH2250            | Dureza del agua 2,5 - 25,0 | 500 ml   | 152250    |
| TH2250            | Dureza del agua 2,5 - 25,0 | 100 ml   | 151250    |

### **Otros accesorios**

| N.º art. | Denominación                                              |
|----------|-----------------------------------------------------------|
| 040187   | Juego de conexiones: llaves, mangueras, piezas reductoras |
| 130010   | Aireador tipo R para dispositivos Testomat                |
| 270352   | Juego de servicio incl. regulador de caudal               |
| 270410   | Bomba de elevación de presión MepuClip                    |
| 100490   | Tarjeta SD estándar de 2 GB                               |
| 040123   | Juego de equipamiento para la alimentación de agua *)     |
| 270337   | Maletín de mantenimiento T2000 Heyl                       |
| 100491   | Tarjeta SD WLAN de 8 GB                                   |

### \*)Juego de equipamiento para la alimentación de agua, N.º art. 040123

Al utilizar mangueras de presión de tela reforzada (por ejemplo, en una instalación ya existente), cambie el conector en la carcasa del regulador y del filtro por un conector para el acoplamiento rápido (no se incluye en el volumen de suministro).

Puede consultar un resumen completo actual de los accesorios disponibles en nuestro programa de entrega.

| Datos tecnico                          | DS                                                                                                    |  |  |  |  |  |  |  |  |  |
|----------------------------------------|----------------------------------------------------------------------------------------------------|--|--|--|--|--|--|--|--|--|
| Fuente de alimentación:                | 100-240 VAC / 150-350 VDC, 50/60 Hz                                                                                                    |  |  |  |  |  |  |  |  |  |
| Consumo de corriente:                  | max. 50 W                                                                                                    |  |  |  |  |  |  |  |  |  |
| Clase de protección:                   | 1                                                                                                    |  |  |  |  |  |  |  |  |  |
| Tipo de protección:                    | IP 44                                                                                                    |  |  |  |  |  |  |  |  |  |
| Conformidad:                           | EN 61326-1, EN 61010-1<br>BS EN IEC 61326-1, BS EN<br>61010-1+A1                                                                                                    |  |  |  |  |  |  |  |  |  |
| Temperatura ambiente:                  | 10 – 40 °C                                                                                                    |  |  |  |  |  |  |  |  |  |
| Rango de medición:                     | Véase el capítulo "Descripción del trabajo"                                                                                                    |  |  |  |  |  |  |  |  |  |
| Fuente de alimentación<br>del usuario: | Fuente de alimentación conectada asegurada con 4 A                                                                                                    |  |  |  |  |  |  |  |  |  |
| Capacidad de carga del relé:           | CC: 8 a 30 V o 0,28 A a 250 V<br>CA: 8 A a 415 V                                                                                                    |  |  |  |  |  |  |  |  |  |
| Interfaz de corriente:                 | 0/4 - 20 mA<br>Carga máxima de 500 ohmios<br>correspondiente a 10 V de tensión,<br>separada del potencial                                                               |  |  |  |  |  |  |  |  |  |
| Interfaces de tarjeta SD:              | <ul> <li>Para tarjetas SD y SDHC hasta máx. 32</li> <li>GB, formato FAT/FAT32</li> </ul>                                                                                |  |  |  |  |  |  |  |  |  |
| WLAN:                                  | Tarjeta SD WLAN opcional en accesorios                                                                                                    |  |  |  |  |  |  |  |  |  |
| Dimensiones:                           | Ancho x Alto x Largo = 380 x 480 x 280 mm                                                                                                    |  |  |  |  |  |  |  |  |  |
| Peso:                                  | Aprox. 9,0 kg                                                                                                    |  |  |  |  |  |  |  |  |  |
| Otros:                                 | El dispositivo está protegido contra tensión<br>cero                                                                                                    |  |  |  |  |  |  |  |  |  |
| Conexión de agua                       |                                                                                                    |  |  |  |  |  |  |  |  |  |
| Presión de servicio:                   | 1 a 8 bar / 1x10 <sup>5</sup> a 8x10 <sup>5</sup> Pa<br><b>o</b><br>0,3* a 1 bar / 0,3x10 <sup>5</sup> a 1x10 <sup>5</sup> Pa<br>(tras retirar el núcleo del regulador) |  |  |  |  |  |  |  |  |  |
| Alimentación de agua:                  | Manguera de presión opaca con diámetro exterior de 6/4x1 mm                                                                                                    |  |  |  |  |  |  |  |  |  |
| Desagüe:                               | Manguera con 12 mm de diámetro interior                                                                                                    |  |  |  |  |  |  |  |  |  |
| Temperatura del agua:                  | 10 – 40 °C                                                                                                    |  |  |  |  |  |  |  |  |  |
| Propiedades<br>Agua de análisis**      | Valor pH >4<br>Valor CO <sub>2</sub> < 20 mg/l                                                                                                    |  |  |  |  |  |  |  |  |  |

#### . . . .

\* Al utilizar el Testomat<sup>®</sup> EVO TH con una presión previa de 0,3 bares, deberá asegurarse que pueda fluir una cantidad mínima de 400 ml/min a través de la cámara de medición.

\*\* ver también notas de la página 10

#### ¡Nos reservamos el derecho a modificaciones constructivas para mejorar el producto!

Nuestros manuales de instrucciones se actualizan regularmente. En caso de que disponga de una versión antigua (ver la versión en la parte trasera del manual), encontrará el manual más actual en nuestra página web <u>www.heylanalysis.de</u> para su descarga.

## Declaración de conformidad

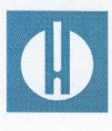

Declaración de conformidad CE

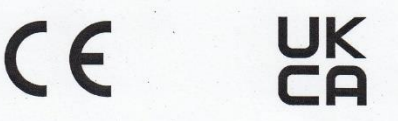

#### Para el producto descrito a continuación

#### Testomat® EVO TH

Dispositivo automatic de analisis en linea para dureza total residual (dureza del agua)

Por la presente confirmamos que cumple con los requisitos de protección esenciales que se determinan en la Directiva de la Comisión para la equiparación de las legislaciones de los Estados Miembro sobre la compatibilidad electromagnética (2014/30/EU) y los equipos de funcionamiento eléctrico para ser usados dentro de determinados límites de tensión (2014/35/EU).

Esta declaración tiene vigencia para todos los ejemplares que se fabriquen en base a la documentación de producción adjunta y que forma parte de esta declaración.

Para evaluar el producto se han consultado las siguientes normas:

CE

EN 61326-1 Electricos de medición, control y laboratorio - requerimientos EMC EN 61010-1 Disposiciones de seguridad para equipos de medición, de control, de regulación y de laboratorio accionados eléctricamente

## UK CA

BS EN IEC 61326-1 Electricos de medición, control y laboratorio - requerimientos EMC BS EN 61010-1+A1 Disposiciones de seguridad para equipos de medición, de control, de regulación y de laboratorio accionados eléctricamente

Esta declaración se emite con responsabilidad del fabricante

GEBRÜDER HEYL Analysentechnik GmbH & Co. KG **Orleansstraße 75b** 31135 Hildesheim

por g-Tilman Hevl Director gerente

Hildesheim, a 25.08.2021

## **Certificado NRTL**

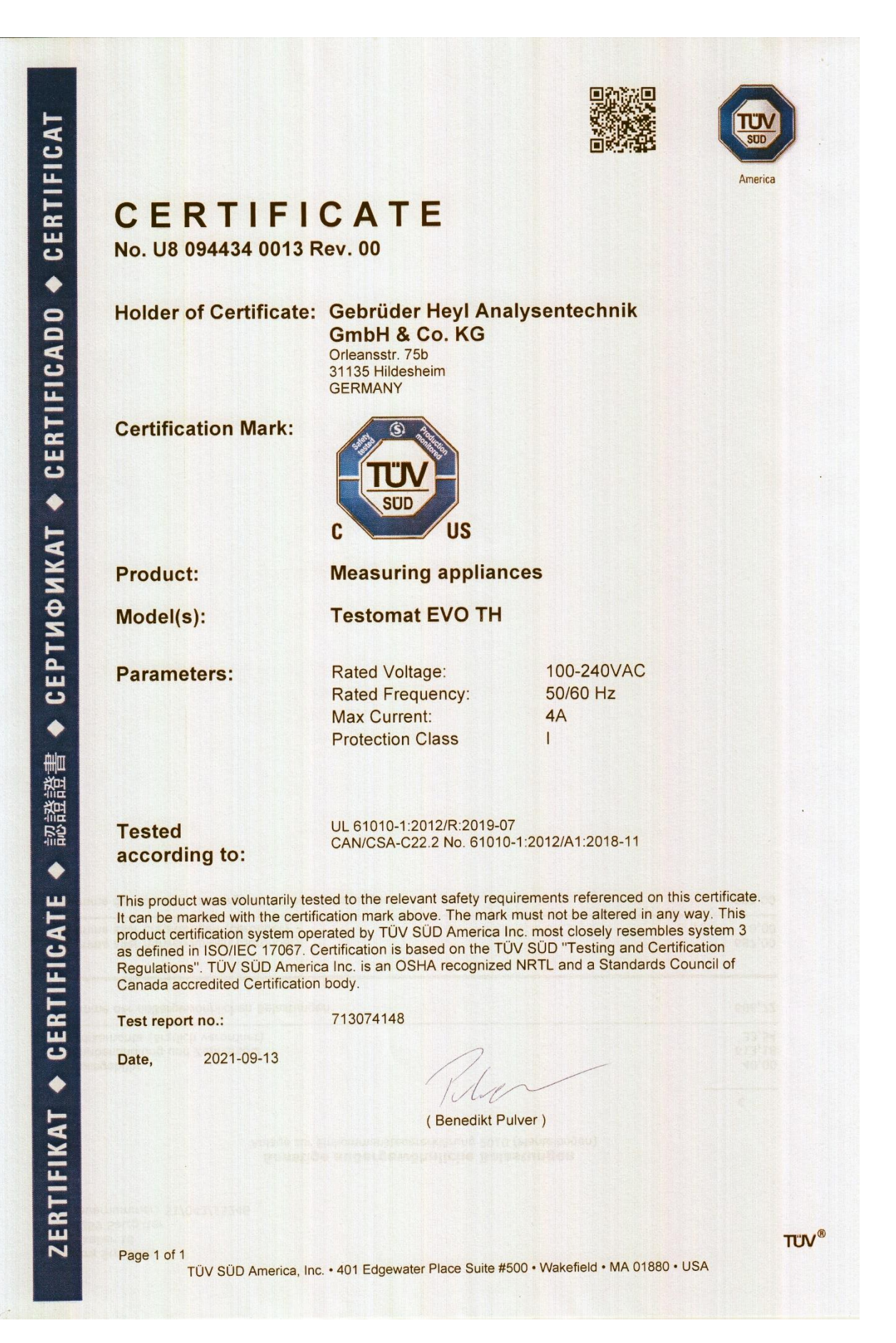

# Certificado de la prueba sobre una unidad de muestra

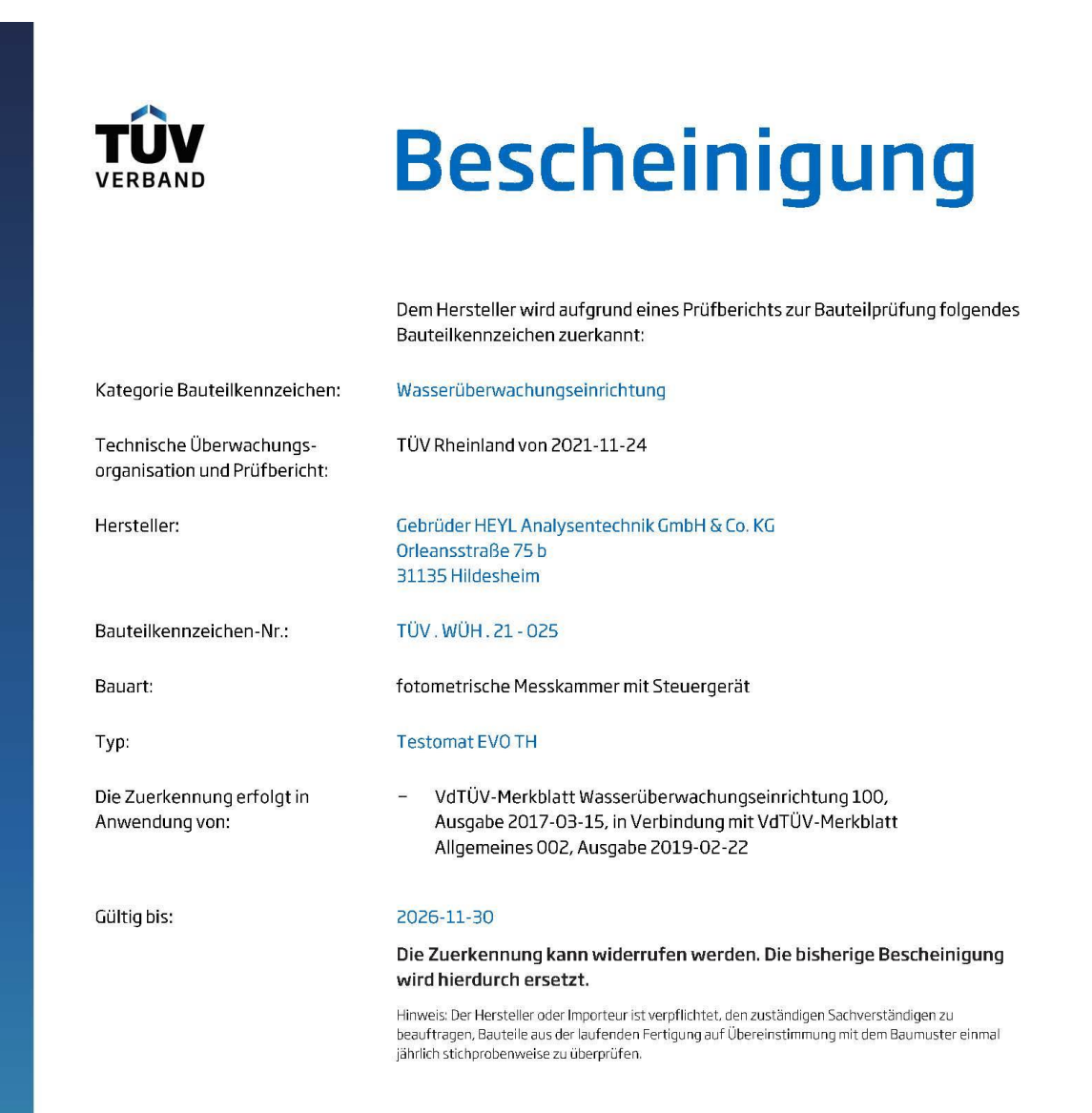

TÜV-Verband e. V. Friedrichstraße 136 10117 Berlin

Ingo Blohm 2022.01.17 13:58:32 +01'00'

Tel.: +49 30 760095-400 E-Mail: bauteile@tuev-verband.de

Geschäftsbereich Industrie und Anlagentechnik

www.tuev-verband.de

| • |   | • | • | ٠ | ٠ | ٠ | ٠ |   | ٠ | ٠ | ٠ | • | • |   |  |
|---|---|---|---|---|---|---|---|---|---|---|---|---|---|---|--|
| • | ٠ | ٠ | ٠ | ٠ | ٠ | ٠ | ٠ | ٠ | ٠ | ٠ | ٠ | ٠ | ٠ | • |  |
|   | • | • | • | ٠ | ٠ | ٠ | ٠ | ٠ | ٠ | ٠ | ٠ | ٠ | ٠ |   |  |
| • | • | ٠ | ٠ | ٠ | ٠ | ٠ | ٠ | • | ٠ | ٠ | ٠ | ٠ | ٠ | • |  |
|   | • | • | • | ٠ | ٠ | ٠ | • |   | • | • | • | • | • | • |  |
| • | • | • | • | ٠ | ٠ | ٠ | • |   | • | • | • | • | • | • |  |
| • |   | • | ٠ | ٠ | ٠ | ٠ | ٠ | • | ٠ | • | • | • | ٠ | ٠ |  |
| • | • | ٠ | ٠ | ٠ | ٠ | ٠ | ٠ |   | ٠ | • | • | ٠ | ٠ | ٠ |  |

Gebrüder Heyl Analysentechnik GmbH & Co. KG Orleansstraße 75b D 31135 Hildesheim www.heyl.de

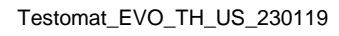

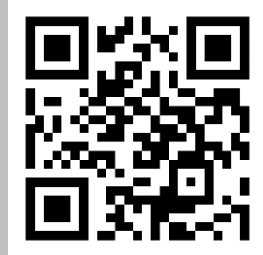

Scan the code and visit us on our homepage!